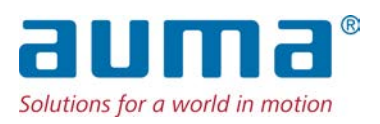

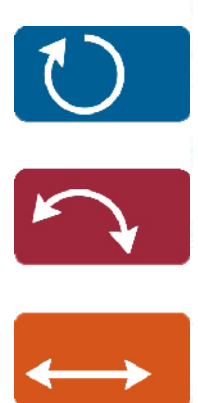

Stellantriebs-Steuerung AC 01.2/ACExC 01.2

# Ansteuerung

→ Parallel Profibus DP Modbus RTU Modbus TCP/IP Foundation Fieldbus HART

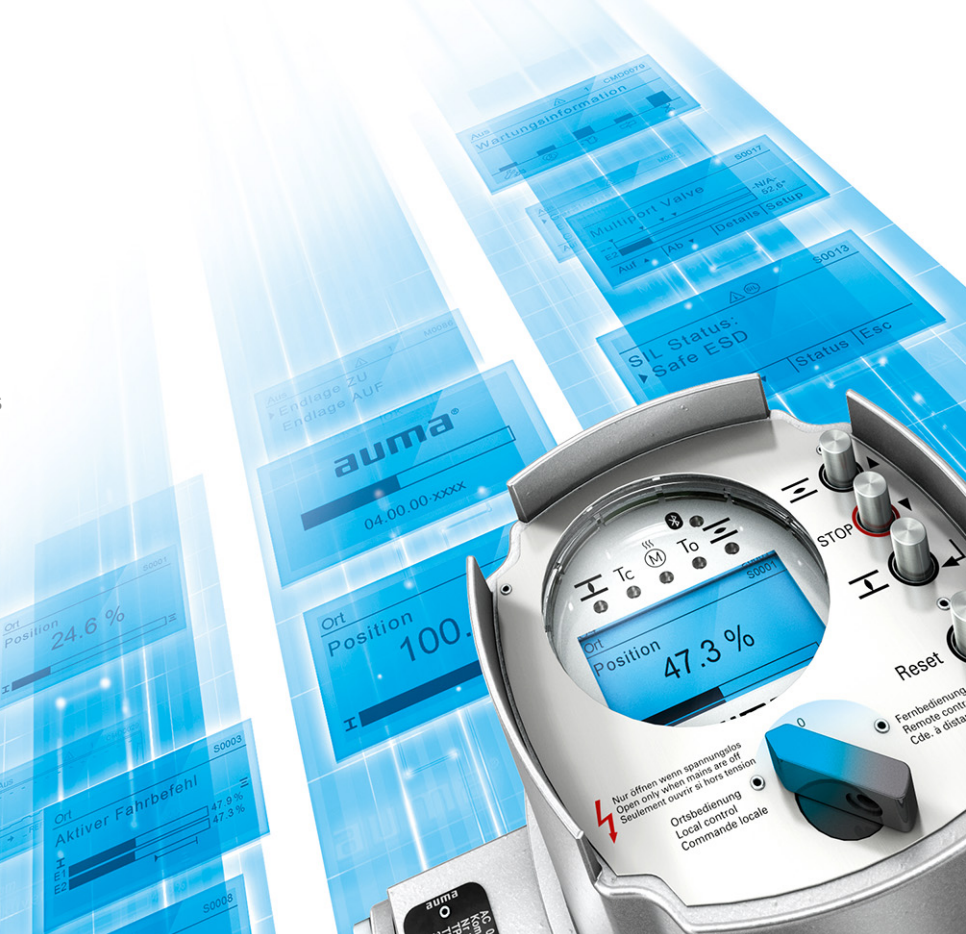

Betrieb und Einstellung

# Anleitung zuerst lesen!

• Sicherheitshinweise beachten.

# Zweck des Dokumentes:

**Referenzunterlagen:** 

Dieses Dokument enthält Informationen für Inbetriebnahme-, Bedien- und Wartungspersonal. Es soll helfen, das Gerät vor Ort zu bedienen und Einstellungen zu ändern.

| • Be<br>Referenz | etriebsanleitung (Montage, Bedienung, Inbetriebnahme) zum Stellantrieb<br>zunterlagen sind erhältlich über Internet: www.auma.com oder direkt bei AUMA (siehe <adresse< th=""><th>n&gt;).</th></adresse<> | n>).  |
|------------------|----------------------------------------------------------------------------------------------------|-------|
| Inhalts          | verzeichnis                                                                                                    | Seite |
| 1.               | Sicherheitshinweise                                                                                                    | 8     |
| 1.1.             | Voraussetzungen für den sicheren Umgang mit dem Produkt                                                                                                    | 8     |
| 1.2.             | Anwendungsbereich                                                                                                    | 9     |
| 1.3.             | Warnhinweise                                                                                                    | 9     |
| 1.4.             | Hinweise und Symbole                                                                                                    | 9     |
| 2.               | Kurzbeschreibung                                                                                                    | 11    |
| 3.               | Bedienung                                                                                                    | 12    |
| 3.1.             | Bedienung des Stellantriebs vor Ort                                                                                                    | 12    |
| 3.2.             | Bedienung des Antriebs von Fern                                                                                                    | 12    |
| 3.3.             | Menübedienung über die Drucktaster (für Einstellungen und Anzeigen)                                                                                                    | 13    |
| 3.3.1.           | Struktureller Aufbau und Navigation                                                                                                    | 14    |
| 3.4.             | Benutzerlevel, Passwort                                                                                                    | 15    |
| 3.4.1.           | Passwort eingeben                                                                                                    | 15    |
| 3.4.2.           | Passwörter ändern                                                                                                    | 16    |
| 3.4.3.           | Zeitsperre bei Fehleingabe des Passworts                                                                                                    | 16    |
| 3.5.             | Sprache im Display                                                                                                    | 17    |
| 3.5.1.           | Sprache ändern                                                                                                    | 17    |
| 4.               | Anzeigen                                                                                                    | 18    |
| 4.1.             | Anzeigen bei Inbetriebnahme                                                                                                    | 18    |
| 4.2.             | Anzeigen im Display                                                                                                    | 19    |
| 4.2.1.           | Rückmeldungen von Stellantrieb und Armatur                                                                                                    | 19    |
| 4.2.2.           | Statusanzeigen nach AUMA Kategorie                                                                                                    | 21    |
| 4.2.3.           | Statusanzeigen nach NAMUR-Empfehlung                                                                                                    | 22    |
| 4.3.             | Meldeleuchten der Ortssteuerstelle                                                                                                    | 24    |
| 4.3.1.           | Farbe der Meldeleuchten ändern                                                                                                    | 24    |
| 5.               | Meldungen (Ausgangssignale)                                                                                                    | 26    |
| 5.1.             | Zustandsmeldungen über Melderelais (digitale Ausgänge)                                                                                                    | 26    |
| 5.1.1.           | Belegung der Ausgänge                                                                                                    | 26    |
| 5.1.2.           | Kodierung der Ausgänge                                                                                                    | 26    |
| 5.2.             | Konfigurierbare Zustandsmeldungen                                                                                                    | 26    |

#### g leidung 5.3. Analoge Meldungen (analoge Ausgänge) 27 5.3.1. Belegung Analogausgang 1 27 Signalbereich Analogausgang 1 28 5.3.2. 5.3.3. Abgleich Analogausgang 1 28 Belegung Analogausgang 2 29 5.3.4.

| 5.3.5.    | Signalbereich Analogausgang 2                                |    |  |  |  |  |
|-----------|--------------------------------------------------------------|----|--|--|--|--|
| 5.3.6.    | Abgleich Analogausgang 2                                     |    |  |  |  |  |
| <b>c</b>  |                                                              | 20 |  |  |  |  |
| <b>b.</b> | Betrieb                                                      | 30 |  |  |  |  |
| 0.1.      | Betriebemodue Aus                                            |    |  |  |  |  |
| 6.2.      | Tipphetrieb oder Selbetheltung Ort                           |    |  |  |  |  |
| 6.2.1.    | Lippbetrieb oder Selbsthaltung Ort                           |    |  |  |  |  |
| 6.3.      | Betriebsmodus Fern                                           | 31 |  |  |  |  |
| 6.3.1.    | Lippbetrieb oder Selbsthaltung Fern                          | 31 |  |  |  |  |
| 6.4.      | Betriebsmodus NOI                                            | 31 |  |  |  |  |
| 6.5.      | Betriebsmodus NOT Halt                                       | 32 |  |  |  |  |
| 6.6.      | Betriebsmodus Gesperrt                                       | 32 |  |  |  |  |
| 6.7.      | Betriebsmodus Service                                        | 32 |  |  |  |  |
| 7.        | Grundeinstellungen zur Inbetriebnahme                        | 33 |  |  |  |  |
| 7.1.      | Abschaltart für Endlagen                                     | 33 |  |  |  |  |
| 7.1.1.    | Abschaltart einstellen                                       | 33 |  |  |  |  |
| 7.2.      | Drehmomentschaltung                                          | 34 |  |  |  |  |
| 7.2.1.    | Drehmomentschaltung einstellen                               | 35 |  |  |  |  |
| 7.3.      | Wegschaltung                                                 | 36 |  |  |  |  |
| 7.3.1.    | Wegschaltung einstellen                                      | 36 |  |  |  |  |
| 7.3.2.    | Endlage über Hub einstellen                                  | 39 |  |  |  |  |
| 7.4.      | Datum und Uhrzeit                                            | 41 |  |  |  |  |
| 7.5.      | Anzeigeformate                                               | 42 |  |  |  |  |
| 7.5.1.    | Datumsformat                                                 | 42 |  |  |  |  |
| 752       | Zeitformat                                                   | 42 |  |  |  |  |
| 753       | Zahlenformat                                                 | 42 |  |  |  |  |
| 7.5.4     | Drehmomenteinheit                                            | 42 |  |  |  |  |
| 755       | Temperatureinheit                                            | 43 |  |  |  |  |
| 756       | Finheiten Position                                           | 43 |  |  |  |  |
| 7.5.7     | Einheiten Prozessaröße                                       | 43 |  |  |  |  |
| 758       | Einheiten analoge Arbeitswerte (AIN)                         | 40 |  |  |  |  |
| 7.5.0.    | Einheiten analoge Meldeausgänge (AOLIT)                      | 45 |  |  |  |  |
| 7.5.5.    | Kontrast                                                     | 45 |  |  |  |  |
| 7.0.      | Nonnast                                                      | 40 |  |  |  |  |
| 8.        | Anwendungsfunktionen                                         | 46 |  |  |  |  |
| 8.1.      | Zwischenstellungen                                           | 46 |  |  |  |  |
| 8.1.1.    | Stützpunkte der Zwischenstellungen definiere                 | 46 |  |  |  |  |
| 8.1.2.    | Meldeverhalten der Zwischenstellungen einstellen             | 46 |  |  |  |  |
| 8.1.3.    | Hysterese für Zwischenstellungspositionen einstellen         | 47 |  |  |  |  |
| 8.2.      | Fahrprofil (Fahrverhalten) bei Zwischenstellungen            | 48 |  |  |  |  |
| 8.2.1.    | Fahrprofil aktivieren                                        | 48 |  |  |  |  |
| 8.2.2.    | Fahrverhalten für Zwischenstellungen (Stützpunkte) festlegen | 48 |  |  |  |  |
| 8.2.3.    | Pausenzeiten für Zwischenstellungen (Stützpunkte) einstellen | 49 |  |  |  |  |
| 8.3.      | Zweidraht-Ansteuerung                                        | 49 |  |  |  |  |
| 8.4.      | Stellungsregler (Betriebsmodus Fern SOLL)                    | 50 |  |  |  |  |
| 8.4.1.    | Stellungsregler aktivieren                                   | 50 |  |  |  |  |
| 8.4.2.    | Adaptives Verhalten ein-/ ausschalten                        |    |  |  |  |  |
| 8.4.3.    | Nachlauf (innere Totzone) manuell einstellen                 | 51 |  |  |  |  |
| 8.4.4.    | Max. Regelabweichung (äußere Totzone) manuell einstellen     |    |  |  |  |  |
| 8.4.5.    | Totzeit einstellen                                           |    |  |  |  |  |
| 8.4.6.    | Hysterese für Stellungsregler einstellen 52                  |    |  |  |  |  |

| 8.4.7.             | Dicht Schließen/ganz Öffnen (Endlagentoleranz für Sollwert)                                  | 52 |  |  |
|--------------------|----------------------------------------------------------------------------------------------|----|--|--|
| 8.4.8.             | Stellbereich begrenzen                                                                       |    |  |  |
| 8.4.9.             | Umschaltung zwischen AUF-ZU Ansteuerung und Sollwertansteuerung<br>Eingang Stellungssollwert |    |  |  |
| 8.4.10.            | Eingang Stellungssollwert                                                                    | 54 |  |  |
| 8.4.11.            | Eingangsbereich Stellungssollwert                                                            |    |  |  |
| 8.4.12.            | Split-Range Betrieb                                                                          | 54 |  |  |
| 8.5.               | Prozessregler                                                                                | 55 |  |  |
| 8.5.1.             | Prozessregler aktivieren                                                                     | 56 |  |  |
| 8.5.2.             | Regelverhalten für den Prozessregler einstellen                                              | 57 |  |  |
| 8.5.3.             | Sollwertquelle (Eingang für Prozesssollwert)                                                 | 58 |  |  |
| 8.5.4.             | Verhalten bei Ausfall des Prozesssollwerts                                                   | 58 |  |  |
| 8.5.5.             | Inversbetrieb                                                                                | 58 |  |  |
| 8.5.6.             | Interner Prozesssollwert                                                                     | 59 |  |  |
| 8.5.7.             | Vorgehensweise zur Einstellung                                                               | 59 |  |  |
| 8.5.8.             | Proportionalverstärkung Kp einstellen                                                        | 59 |  |  |
| 8.5.9.             | Nachstellzeit Tn einstellen                                                                  | 59 |  |  |
| 8.5.10.            | Vorhaltezeit Tv einstellen                                                                   | 60 |  |  |
| 8.5.11.            | Istwertquelle (Eingang für Prozessistwert)                                                   | 60 |  |  |
| 8.6.               | Taktbetrieb                                                                                  | 60 |  |  |
| 8.6.1.             | Taktbetrieb aktivieren                                                                       | 61 |  |  |
| 8.6.2.             | Betriebsmodus für Taktbetrieb                                                                | 61 |  |  |
| 8.6.3.             | Taktanfang und Taktende                                                                      | 62 |  |  |
| 8.6.4.             | Laufzeiten und Pausenzeiten                                                                  | 62 |  |  |
| 8.7.               | Bypass Funktion                                                                              | 62 |  |  |
| 8.7.1.             | Bypass Funktion aktivieren                                                                   | 64 |  |  |
| 8.7.2.             | Bypass Anwendung konfigurieren                                                               | 64 |  |  |
| 8.8.               | Lift Plug Valve (LPV)                                                                        | 64 |  |  |
| 8.8.1.             | LPV Funktion aktivieren                                                                      | 67 |  |  |
| 882                | L PV Antriebstvp konfigurieren                                                               | 67 |  |  |
| 8.8.3.             | Verzögerungszeit des LPV Hauptantriebs konfigurieren                                         | 68 |  |  |
| 884                | Verzögerungszeit des LPV Nebenantriebs konfigurieren                                         | 68 |  |  |
| 8.9                | Freispülautomatik                                                                            | 68 |  |  |
| 891                | Funktion Freispülautomatik aktivieren                                                        | 69 |  |  |
| 892                | Fahrzeit für Fahrt in Gegenrichtung einstellen                                               | 69 |  |  |
| 893                | Anzahl der Freispülversuche einstellen                                                       | 69 |  |  |
| 894                | Toleranzbereich einstellen                                                                   | 69 |  |  |
| 8 10               | Heizsystem und Heizungen                                                                     | 70 |  |  |
| 8 10 1             | Heizsystem in der Steuerung                                                                  | 70 |  |  |
| 8 10 2             | Heizung Steuereinheit (Antrieh)                                                              | 70 |  |  |
| 8.10.2.<br>8.10.3. | Motorheizung                                                                                 | 70 |  |  |
| 9.                 | Sicherheitsfunktionen                                                                        | 72 |  |  |
| 9.1.               | Reversiersperrzeit                                                                           | 72 |  |  |
| 9.2.               | Sicherheitsverhalten bei Signalausfall                                                       | 72 |  |  |
| 9.2.1.             | Auslöseverhalten bei Signalausfall                                                           | 72 |  |  |
| 9.2.2.             | Auslösequelle (Auslösegrund) für eine Sicherheitsfahrt einstellen                            | 73 |  |  |
| 9.2.3.             | Sicherheitsaktion (Reaktion des Antriebs) bei Signalausfall                                  | 73 |  |  |
| 9.2.4.             | Sicherheitsposition festlegen                                                                | 73 |  |  |
| 9.2.5.             | Sicherheitsposition MPV festlegen                                                            | 74 |  |  |
| 9.2.6.             | Auslösezeit einstellen                                                                       | 74 |  |  |
| 9.3.               | NOT Verhalten                                                                                | 74 |  |  |
|                    |                                                                                              |    |  |  |

| 9.3.1.  | NOT Verhalten aktivieren                                   | 75 |  |  |
|---------|------------------------------------------------------------|----|--|--|
| 9.3.2.  | Auslöseverhalten NOT                                       | 75 |  |  |
| 9.3.3.  | Auslösequelle (Auslösegrund) für eine NOT Fahrt einstellen | 76 |  |  |
| 9.3.4.  | Betriebsmodus für NOT Verhalten                            | 76 |  |  |
| 9.3.5.  | NOT Aktion                                                 | 76 |  |  |
| 9.3.6.  | NOT Position                                               | 76 |  |  |
| 9.3.7.  | NOT Position MPV                                           |    |  |  |
| 9.3.8.  | Drehmomentschaltung überbrücken                            | 77 |  |  |
| 9.3.9.  | Motorschutz überbrücken                                    | 77 |  |  |
| 9.3.10. | Taktbetrieb überbrücken                                    | 77 |  |  |
| 9.3.11. | Fahrprofil überbrücken                                     | 78 |  |  |
| 9.3.12. | Interlock überbrücken                                      | 78 |  |  |
| 9.3.13. | Lokaler Halt überbrücken                                   | 78 |  |  |
| 9.3.14. | Auslösezeit für das NOT Verhalten                          | 79 |  |  |
| 9.4.    | Freigabe der Ortssteuerstelle                              | 79 |  |  |
| 9.4.1.  | Freigabefunktion aktivieren                                | 79 |  |  |
| 9.4.2.  | Freigabefunktion Verhalten                                 | 80 |  |  |
| 9.5.    | Vorrang FERN                                               | 80 |  |  |
| 9.5.1.  | Vorrang FERN aktivieren                                    | 81 |  |  |
| 9.5.2.  | Vorrang FERN Verhalten                                     | 81 |  |  |
| 9.6.    | Interlock (Freigabe Fahrbefehle)                           | 81 |  |  |
| 9.6.1.  | Interlock aktivieren                                       | 82 |  |  |
| 9.6.2.  | Auslösequelle für das Freigabesignal Interlock einstellen  | 82 |  |  |
| 9.6.3.  | Betriebsmodus für Interlock                                | 82 |  |  |
| 9.6.4.  | Interlock Verhalten (Fahrtrichtung)                        | 83 |  |  |
| 9.7.    | Lokaler Halt                                               | 83 |  |  |
| 9.7.1.  | Verhalten                                                  | 83 |  |  |
| 9.8.    | NOT Halt Funktion                                          | 83 |  |  |
| 9.9.    | Partial Valve Stroke Test (PVST)                           | 84 |  |  |
| 9.9.1.  | PVST aktivieren                                            | 85 |  |  |
| 9.9.2.  | Auslösequelle für den PVST einstellen                      | 85 |  |  |
| 9.9.3.  | Betriebsart für den PVST                                   | 85 |  |  |
| 9.9.4.  | Fahrverhalten für den PVST festlegen                       | 86 |  |  |
| 9.9.5.  | Teilhub für den PVST einstellen                            | 86 |  |  |
| 9.9.6.  | Überwachungszeit für den PVST einstellen                   | 86 |  |  |
| 9.9.7.  | Fahrzeit für PVST einstellen                               | 86 |  |  |
| 9.9.8.  | Reversierzeit für den PVST einstellen                      | 87 |  |  |
| 9.9.9.  | Erinnerung für den PVST                                    | 87 |  |  |
| 9.10.   | Aktivierbare und abschaltbare Bluetooth-Schnittstelle      | 87 |  |  |
| 10.     | Überwachungsfunktionen                                     | 91 |  |  |
| 10.1.   | Drehmomentüberwachung                                      | 91 |  |  |
| 10.1.1. | Anfahrüberbrückung                                         | 91 |  |  |
| 10.1.2. | Drehmomentbegrenzung der Anfahrüberbrückung                | 92 |  |  |
| 10.2.   | Uberwachung Motorschutz (Thermoüberwachung)                | 93 |  |  |
| 10.3.   | Uberwachung der Betriebsart (Motoranläufe und Laufzeit)    | 93 |  |  |
| 10.4.   | Stellzeitüberwachung                                       | 95 |  |  |
| 10.5.   | Reaktionsüberwachung                                       | 95 |  |  |
| 10.6.   | Bewegungserkennung                                         | 96 |  |  |
| 10.6.1. | Bewegungserkennung aktivieren                              | 96 |  |  |
| 10.6.2. | Erfassungszeit dt                                          | 97 |  |  |

| 10.6.3.  | Wegdifferenz dx                                                  | 97  |  |  |  |
|----------|------------------------------------------------------------------|-----|--|--|--|
| 10.6.4.  | Verzögerungszeit                                                 | 97  |  |  |  |
| 10.7.    | Überwachung Spannungsversorgung Elektronik                       | 97  |  |  |  |
| 10.8.    | Temperaturüberwachung                                            | 98  |  |  |  |
| 10.9.    | Überwachung Heizsystem/Heizung                                   | 98  |  |  |  |
| 10.10.   | Baugruppenprüfung                                                |     |  |  |  |
| 10.11.   | Phasenausfallüberwachung                                         |     |  |  |  |
| 10.12.   | Phasenfolgeerkennung und Drehrichtungskorrektur                  | 100 |  |  |  |
| 11.      | Funktionen aktivieren und freischalten                           | 101 |  |  |  |
| 11.1.    | Aktivieren                                                       | 101 |  |  |  |
| 11.2.    | Freischalten                                                     | 101 |  |  |  |
| 12.      | Produktvarianten                                                 | 103 |  |  |  |
| 12.1.    | Multiport Valve Funktionen                                       | 103 |  |  |  |
| 12.1.1.  | Antriebstyp einstellen/prüfen                                    | 103 |  |  |  |
| 12.1.2.  | Getriebeuntersetzung einstellen/prüfen                           | 103 |  |  |  |
| 12.1.3.  | Anzahl der Ports (Positionen)                                    | 104 |  |  |  |
| 12.1.4.  | Homeport (Nullstellung) setzen                                   | 104 |  |  |  |
| 12.1.5.  | Positionen (der Armaturenanschlüsse) festlegen/prüfen            | 105 |  |  |  |
| 12.1.6.  | Fahrt auf Position über Drucktaster der Ortssteuerstelle         | 105 |  |  |  |
| 12.1.7.  | Fahrt auf Position von Fern                                      | 107 |  |  |  |
| 12.1.8.  | Totzone                                                          | 107 |  |  |  |
| 12.1.9.  | Nachlaufkorrektur                                                | 108 |  |  |  |
| 12.1.10. | Spielausgleich                                                   | 108 |  |  |  |
| 12.1.11. | Meldeverhalten der Positionen einstellen/prüfen                  | 108 |  |  |  |
| 12.1.12. | Hysterese für Meldung der Zwischenstellungspositionen einstellen | 109 |  |  |  |
| 13.      | Servicefunktionen                                                | 110 |  |  |  |
| 13.1.    | Drehrichtung                                                     | 110 |  |  |  |
| 13.2.    | Werkseinstellung                                                 | 110 |  |  |  |
| 13.3.    | Sprachen nachladen                                               | 111 |  |  |  |
| 13.4.    | Datenexport                                                      | 111 |  |  |  |
| 13.5.    | Datenimport                                                      | 111 |  |  |  |
| 13.6.    | Istkonfiguration übernehmen                                      | 112 |  |  |  |
| 13.7.    | Firmware Update                                                  | 112 |  |  |  |
| 13.8.    | Servicesoftware                                                  | 112 |  |  |  |
| 14.      | Diagnose                                                         | 114 |  |  |  |
| 14.1.    | Elektronischer Gerätepass                                        | 114 |  |  |  |
| 14.2.    | Diagnose Bluetooth Verbindung                                    | 114 |  |  |  |
| 14.3.    | Diagnose Interface                                               | 115 |  |  |  |
| 14.4.    | Diagnose für Stellungsgeber und Potentiometer                    | 116 |  |  |  |
| 14.5.    | Diagnose Stellungsgeber RWG                                      | 116 |  |  |  |
| 14.6.    | Diagnose Stellungsgeber MWG                                      | 117 |  |  |  |
| 14.7.    | Diagnose Stellungsregler                                         | 117 |  |  |  |
| 14.8.    | Diagnose Einschaltdauer (ED) Überwachung                         | 117 |  |  |  |
| 14.9.    | Diagnose Prozessregler                                           | 118 |  |  |  |
| 14.10.   | Diagnose FQM (Fail-Safe)                                         | 118 |  |  |  |
| 14.11.   | Simulation (Prüf- und Testfunktion)                              | 118 |  |  |  |
| 14.11.1. | .1. Antriebssignale                                              |     |  |  |  |
| 14.11.2. | 2. Interfacesignale 11                                           |     |  |  |  |

| 15.     | Asset Management                                                    | 120 |  |  |  |  |
|---------|---------------------------------------------------------------------|-----|--|--|--|--|
| 15.1.   | Betriebsdaten                                                       |     |  |  |  |  |
| 15.2.   | Ereignisprotokoll                                                   |     |  |  |  |  |
| 15.3.   | Kennlinien                                                          |     |  |  |  |  |
| 15.3.1. | Drehmoment-Weg Kennlinie                                            |     |  |  |  |  |
| 15.3.2. | Position-Zeit Kennlinie                                             | 124 |  |  |  |  |
| 15.3.3. | Temperatur-Zeit Kennlinie                                           |     |  |  |  |  |
| 15.4.   | Histogramme                                                         | 126 |  |  |  |  |
| 15.4.1. | Motorlaufzeit-Position (Histogramm)                                 | 126 |  |  |  |  |
| 15.4.2. | Motorlaufzeit-Temperatur (Histogramm)                               | 126 |  |  |  |  |
| 15.4.3. | Motorlaufzeit-Drehmoment (Histogramm)                               | 127 |  |  |  |  |
| 15.5.   | Wartung (Informationen und Meldungen)                               |     |  |  |  |  |
| 15.6.   | Stellzeiten anzeigen                                                |     |  |  |  |  |
| 15.7.   | Gerätetemperaturen anzeigen                                         |     |  |  |  |  |
| 16.     | Störungsbehebung                                                    |     |  |  |  |  |
| 16.1.   | Primärsicherungen                                                   |     |  |  |  |  |
| 16.2.   | Fehlermeldungen und Warnungen                                       |     |  |  |  |  |
| 17.     | Anhang                                                              | 138 |  |  |  |  |
| 17.1.   | Auswahlliste Melderelais und Meldeleuchten (digitale Ausgänge DOUT) |     |  |  |  |  |
| 17.2.   | Auswahlliste binärer Signale für digitale Eingänge (DIN)            | 142 |  |  |  |  |
|         | Stichwortverzeichnis                                                | 147 |  |  |  |  |
|         | Parameterverzeichnis                                                | 151 |  |  |  |  |

| 1. Sicherheitshi                  | nweise                                                                                                    |
|-----------------------------------|----------------------------------------------------------------------------------------------------|
| 1.1. Voraussetzunge               | n für den sicheren Umgang mit dem Produkt                                                                                                    |
| Normen/Richtlinien                | In Bezug auf Montage, elektrischen Anschluss, Inbetriebnahme und Betrieb am<br>Installationsort müssen der Anlagenbetreiber und der Anlagenbauer darauf achten,<br>dass alle rechtlichen Anforderungen, Richtlinien, Vorschriften, nationale Regelungen<br>und Empfehlungen beachtet werden.                                                                                                    |
|                                   | Hierzu gehören u. a. Normen und Richtlinien, wie z. B. die IEC 60079<br>"Explosionsgefährdete Bereiche":                                                                                                    |
|                                   | <ul> <li>Teil 14: Projektierung, Auswahl und Errichtung elektrischer Anlagen.</li> <li>Teil 17: Prüfung und Instandhaltung elektrischer Anlagen.</li> </ul>                                                                                                    |
| Sicherheitshinweise/<br>Warnungen | An diesem Gerät arbeitende Personen müssen sich mit den Sicherheits- und Warnhinweisen in dieser Anleitung vertraut machen und die gegebenen Anweisungen einhalten. Sicherheitshinweise und Warnschilder am Produkt müssen beachtet werden, um Personen- oder Sachschäden zu vermeiden.                                                                                                    |
| Personenqualifikation             | Montage, elektrischer Anschluss, Inbetriebnahme, Bedienung und Wartung darf nur<br>durch ausgebildetes Fachpersonal erfolgen, das vom Anlagenbetreiber oder<br>Anlagenbauer dazu autorisiert wurde.                                                                                                    |
|                                   | Vor Arbeiten an diesem Produkt muss das Personal diese Anleitung gelesen und verstanden haben sowie anerkannte Regeln zur Arbeitssicherheit kennen und beachten.                                                                                                    |
|                                   | Arbeiten im Ex-Bereich unterliegen besonderen Bestimmungen, die eingehalten werden müssen. Für die Einhaltung und Überwachung dieser Bestimmungen, Normen und Gesetze ist der Anlagenbetreiber oder Anlagenbauer verantwortlich.                                                                                                    |
| Elektrostatische Aufla-<br>dung   | Stark ladungserzeugende Prozesse (Prozesse stärker als manuelles Reiben) an der Geräteoberfläche müssen zu jedem Zeitpunkt ausgeschlossen werden, da diese zu Gleitstielbüschelentladungen und damit zur Zündung einer explosionsfähigen Atmosphäre führen können.                                                                                                    |
|                                   | Dies gilt auch für optional erhältliche Feuerschutzbeschichtungen oder -umhüllungen.                                                                                                    |
| Zündgefahren                      | Für die Getriebe wurde eine Zündgefahrenbewertung gemäß DIN EN ISO 80079-36/<br>-37 nach aktuellem Normenstand durchgeführt. Heiße Oberflächen, mechanisch<br>erzeugte Funken sowie statische Elektrizität und elektrische Ausgleichsströme wurden<br>als wesentliche mögliche Zündquellen identifiziert und bewertet. Schutzmaßnahmen<br>zur Verhinderung des Wirksamwerdens der Zündquellen wurden dementsprechend<br>auf die Getriebe angewendet. Hierzu zählen insbesondere die Schmierung des<br>Getriebes, der IP-Schutzgrad und die (Warn-)Hinweise in dieser Betriebsanleitung. |
| Inbetriebnahme                    | Vor der Inbetriebnahme müssen alle Einstellungen daraufhin überprüft werden, ob<br>sie mit den Anforderungen der Anwendung übereinstimmen. Bei falscher Einstellung<br>können anwendungsbedingte Gefahren ausgehen wie z. B. die Beschädigung der<br>Armatur oder der Anlage. Für eventuell hieraus resultierende Schäden haftet der<br>Hersteller nicht. Das Risiko trägt allein der Anwender.                                                                                                    |
| Betrieb                           | Voraussetzungen für einen einwandfreien und sicheren Betrieb:                                                                                                    |
|                                   | <ul> <li>Sachgemäßer Transport, fachgerechte Lagerung, Aufstellung, Montage und<br/>sorgfältige Inbetriebnahme.</li> </ul>                                                                                                    |
|                                   | • Produkt nur in einwandfreiem Zustand, unter Beachtung dieser Anleitung be-<br>treiben.                                                                                                    |
|                                   | Störungen und Schäden umgehend melden und beseitigen (lassen).                                                                                                    |
|                                   | <ul> <li>Anerkannte Regein für Arbeitssicherheit beachten.</li> <li>Nationale Vorschriften beachten.</li> </ul>                                                                                                    |
|                                   | <ul> <li>Im Betrieb erwärmt sich das Gehäuse und es können Oberflächentemperaturen<br/>&gt; 60 °C entstehen. Zum Schutz gegen mögliche Verbrennungen empfehlen<br/>wir vor Arbeiten am Gerät die Oberflächentemperatur mit geeignetem Tempe-<br/>raturmessgerät zu prüfen und Schutzhandschuhe zu tragen.</li> </ul>                                                                                                    |

| Schutzmaßnahmen |                 | Für notwendige Schutzmaßnahmen vor Ort, wie z. B. Abdeckungen, Absperrungen oder persönliche Schutzeinrichtungen für das Personal, ist der Anlagenbetreiber bzw. der Anlagenbauer verantwortlich.                        |
|-----------------|-----------------|----------------------------------------------------------------------------------------------------|
|                 | Wartung         | Um die sichere Funktion des Gerätes zu gewährleisten, müssen die<br>Wartungshinweise in dieser Anleitung beachtet werden.                                                                                                |
|                 |                 | Veränderungen am Gerät sind nur mit schriftlicher Zustimmung des Herstellers erlaubt.                                                                                                    |
| 1.2.            | Anwendungsber   | eich                                                                                                    |
|                 |                 | AUMA Stellantriebs-Steuerungen sind ausschließlich für die Betätigung von AUMA Stellantrieben bestimmt.                                                                                                    |
|                 |                 | Andere Anwendungen sind nur mit ausdrücklicher (schriftlicher) Bestätigung des<br>Herstellers erlaubt. Nicht zulässig ist der Einsatz z. B. für:                                                                         |
|                 |                 | Ansteuerung von Motoren                                                                                                    |
|                 |                 | Ansteuerung von Pumpen                                                                                                    |
|                 |                 | übernommen.                                                                                                    |
|                 |                 | Zur bestimmungsgemäßen Verwendung gehört auch die Beachtung dieser Anleitung.                                                                                                    |
| 1.3.            | Warnhinweise    |                                                                                                    |
|                 |                 | Um sicherheitsrelevante Vorgänge in dieser Anleitung hervorzuheben, gelten folgende Warnhinweise, die mit einem entsprechenden Signalwort (GEFAHR, WARNUNG, VORSICHT, HINWEIS) gekennzeichnet sind.                      |
|                 | A GEFAHR        | Unmittelbar gefährliche Situation mit hohem Risiko. Falls der Warnhinweis nicht beachtet wird, sind Tod oder schwere gesundheitliche Schäden die Folge.                                                                  |
|                 | A WARNUNG       | Mögliche gefährliche Situation mit mittlerem Risiko. Falls der Warnhinweis<br>nicht beachtet wird, können Tod oder schwere gesundheitliche Schäden die<br>Folge sein.                                                    |
|                 | A VORSICHT      | Mögliche gefährliche Situation mit geringem Risiko. Falls der Warnhinweis<br>nicht beachtet wird, können leichte oder mittlere Verletzungen die Folge sein.<br>Kann auch in Verbindung mit Sachschäden verwendet werden. |
|                 | HINWEIS         | Mögliche gefährliche Situation. Falls der Warnhinweis nicht beachtet wird,<br>können Sachschäden die Folge sein. Wird nicht bei Personenschäden verwen-<br>det.                                                          |
|                 |                 | Das Sicherheitszeichen Awarnt vor Verletzungsgefahr                                                                                                    |
|                 |                 | Das Signalwort (hier GEFAHR) gibt den Grad der Gefährdung an.                                                                                                    |
| 1.4.            | Hinweise und Sv | /mbole                                                                                                    |
|                 |                 | Folgende Hinweise und Symbole werden in dieser Anleitung verwendet:                                                                                                    |
|                 | Information     | Der Begriff Information vor dem Text gibt wichtige Anmerkungen und Informationen                                                                                                    |
|                 | information     |                                                                                                    |
|                 | Ţ               | Symbol für ZU (Armatur geschlossen)                                                                                                    |
|                 | •               | Symbol lur AUF (Armatur otten)                                                                                                    |

M b Über das Menü zum Parameter

Beschreibt den Pfad im Menü zum Parameter. Über die Drucktaster der Ortssteuerstelle kann damit der gesuchte Parameter im Display schnell gefunden werden. Displaytexte werden mit grauem Hintergrund dargestellt: Display.

#### ➡ Ergebnis einer Handlung

Beschreibt das Ergebnis der vorangegangenen Handlung.

| 2. Kurzbeschreil                                                                                                    | Kurzbeschreibung                                                                                                    |  |  |
|----------------------------------------------------------------------------------------------------|----------------------------------------------------------------------------------------------------|--|--|
| Stellantriebs-Steuerung                                                                                                    | Die Stellantriebs-Steuerung dient der Steuerung von AUMA Stellantrieben und wird betriebsfertig geliefert.                                                                                                    |  |  |
|                                                                                                    | Die Funktionen der Stellantriebs-Steuerung reichen von der herkömmlichen<br>Ansteuerung der Armatur im AUF-ZU-Betrieb über Stellungsregelungen,<br>Prozessregelungen, Betriebsdatenerfassung bis hin zu Diagnosefunktionen.                                                                                                    |  |  |
| Ortssteuerstelle/ Bedienung, Einstellungen und Anzeigen können direkt vor Ort an de<br>AUMA CDT Stellantriebs-Steuerung erfolgen. |                                                                                                    |  |  |
|                                                                                                    | Vor Ort besteht die Möglichkeit                                                                                                    |  |  |
|                                                                                                    | <ul> <li>über die Ortssteuerstelle (Drucktaster und Display) den Antrieb zu bedienen<br/>und Einstellungen vorzunehmen (Inhalt dieser Anleitung).</li> <li>über die Software AUMA CDT (Zubehör) mit einem Computer (Laptop oder<br/>PC), Daten ein- bzw. auszulesen, Einstellungen zu verändern und zu speichern.<br/>Die Verbindung zwischen Computer und Stellantriebs-Steuerung erfolgt kabellos<br/>über die Bluetooth-Schnittstelle (nicht Bestandteil dieser Anleitung).</li> </ul>                                                                                                    |  |  |
| Intrusive - Non-Intrusive                                                                                                    | <ul> <li>Ausführung Intrusive (Steuereinheit: elektromechanisch):<br/>Weg- und Drehmomenteinstellung erfolgt über Schalter im Stellantrieb.</li> <li>Ausführung Non-Intrusive (Steuereinheit: elektronisch):<br/>Weg- und Drehmomenteinstellung erfolgt über die Stellantriebs-Steuerung,<br/>Antriebs- bzw. Steuerungsgehäuse müssen dazu nicht geöffnet werden. Hierzu<br/>ist im Stellantrieb ein MWG (magnetischer Weg- und Drehmomentgeber) ein-<br/>gebaut, der auch eine analoge Drehmomentrückmeldung/Drehmomentanzeige<br/>und eine analoge Stellungsrückmeldung/Stellungsanzeige an einem Ausgang<br/>der Stellantriebs-Steuerung zur Verfügung stellen kann.</li> </ul> |  |  |

# 3. Bedienung

### 3.1. Bedienung des Stellantriebs vor Ort

Die Bedienung des Stellantriebs vor Ort erfolgt über die Drucktaster auf der Ortssteuerstelle der Stellantriebs-Steuerung.

Bild 1: Ortssteuerstelle

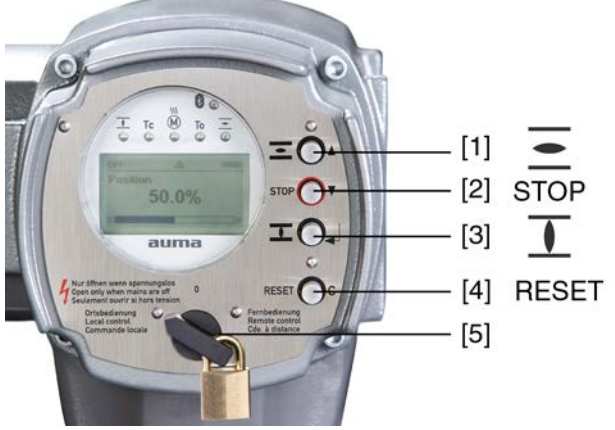

- [1] Drucktaster für Fahrbefehl in Richtung AUF
- [2] Drucktaster STOP
- [3] Drucktaster für Fahrbefehl in Richtung ZU
- [4] Drucktaster RESET
- [5] Wahlschalter

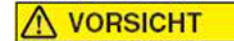

# Heiße Oberflächen z.B. durch hohe Umgebungstemperaturen oder durch starke Sonneneinstrahlung möglich!

Verbrennungen möglich

- $\rightarrow$  Oberflächentemperatur prüfen und Schutzhandschuhe tragen.
- → Wahlschalter [5] in Stellung Ortsbedienung (ORT) stellen.

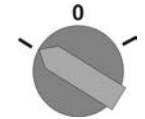

- → Der Stellantrieb kann nun über die Drucktaster [1 3] bedient werden:
- Stellantrieb anhalten: Drucktaster [2] STOP drücken.
- Stellantrieb in Richtung ZU fahren: Drucktaster [3] I drücken.
- Information Die Stellbefehle AUF ZU können im Tippbetrieb oder mit Selbsthaltung angesteuert werden. Weitere Informationen hierzu siehe Kapitel <Tippbetrieb oder Selbsthaltung Ort>.

## 3.2. Bedienung des Antriebs von Fern

A VORSICHT

#### Stellantrieb kann beim Einschalten sofort losfahren!

Personenschäden oder Schäden an Armatur möglich.

- → Fährt der Stellantrieb unerwartet los: sofort Wahlschalter in Stellung 0 (AUS) stellen.
- $\rightarrow$  Eingangssignale und Funktionen prüfen.

→ Wahlschalter in Stellung Fernbedienung (FERN) stellen.

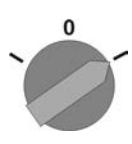

- ➡ Der Antrieb kann nun von Fern, über Stellbefehle (AUF, HALT, ZU) oder über analoge Sollwertvorgaben (z.B. 0 – 20 mA) angesteuert werden.
- Information Bei Stellantrieben mit Stellungsregler ist eine Umschaltung zwischen AUF ZU Ansteuerung (Fern AUF-ZU) und Sollwertansteuerung (Fern SOLL) möglich. Weiter Informationen hierzu siehe <Umschaltung zwischen AUF - ZU Ansteuerung und Sollwertansteuerung>.

# 3.3. Menübedienung über die Drucktaster (für Einstellungen und Anzeigen)

Die Menübedienung zur Anzeige und Einstellung erfolgt über die Drucktaster [1–4] der Ortssteuerstelle.

Zur Menübedienung muss der Wahlschalter [5] in Stellung 0 (AUS) stehen.

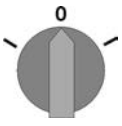

Die unterste Zeile im Display [6] dient als Navigationshilfe und zeigt welche Drucktaster [1–4] zur Menübedienung benutzt werden können.

Bild 2:

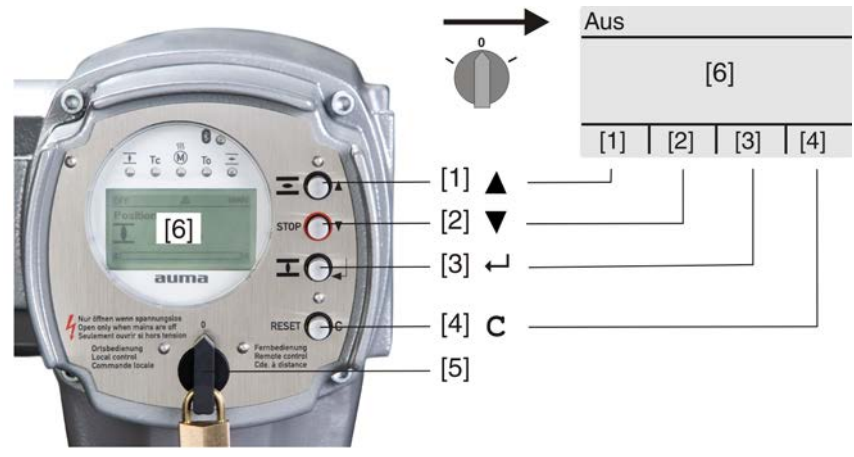

- [1-4] Drucktaster bzw. Navigationshilfe
- [5] Wahlschalter
- [6] Display

Tabelle 1: Wichtige Drucktasterfunktionen zur Menübedienung

| Drucktaster | Navigationshilfe<br>im Display | Funktionen               |
|-------------|--------------------------------|--------------------------|
| [1] 🛦       | Auf ▲                          | Seite/Auswahl wechseln   |
|             |                                | Werte ändern             |
|             |                                | Ziffern 0 bis 9 eingeben |
| [2] 🔻       | Ab ▼                           | Seite/Auswahl wechseln   |
|             |                                | Werte ändern             |
|             |                                | Ziffern 0 bis 9 eingeben |
| [3] 🖊       | Ok                             | Auswahl bestätigen       |
|             | Sichern                        | Speichern                |
|             | Ändern                         | Ins Menü Ändern wechseln |
|             | Details                        | Weitere Details anzeigen |

| Drucktaster  | Navigationshilfe<br>im Display | Funktionen                    |
|--------------|--------------------------------|-------------------------------|
| [4] <b>C</b> | Setup                          | Ins Hauptmenü wechseln        |
|              | Esc                            | Vorgang abbrechen             |
|              |                                | Zurück zur vorherigen Anzeige |

Hintergrundbeleuchtung

- Im Normalbetrieb ist die Beleuchtung weiß. Bei einem Fehler ist sie rot.
  - Wenn ein Drucktaster betätigt wird, leuchtet das Display heller. Wenn 60 Sekunden lang kein Drucktaster betätigt wurde, wird das Display wieder dunkler.

#### 3.3.1. Struktureller Aufbau und Navigation

Gruppen Die Anzeigen im Display sind in 3 Gruppen unterteilt.

Bild 3: Gruppen

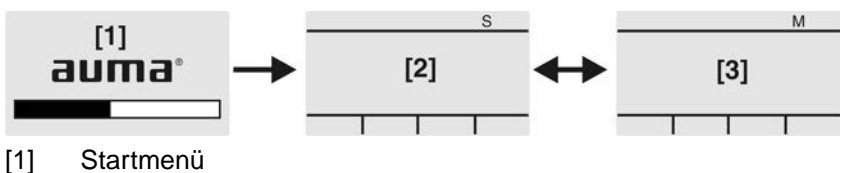

- Statusmenü [2]
- [3] Hauptmenü
- ID Statusmenü und Hauptmenü sind mit einer ID gekennzeichnet.

Bild 4: Kennzeichnung mit ID

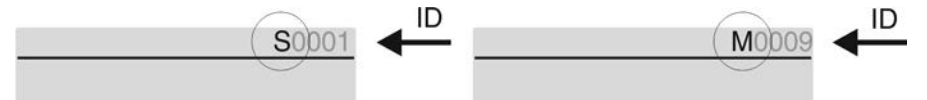

- S ID beginnt mit S = Statusmenü
- ID beginnt mit M = Hauptmenü Μ

Gruppen wechseln Zwischen Statusmenü S und Hauptmenü M kann gewechselt werden:

> Dazu, in Wahlschalterstellung 0 (AUS), Drucktaster C ca. 2 Sekunden gedrückt halten bis eine Seite mit der ID M... erscheint.

Bild 5: Menügruppen wechseln

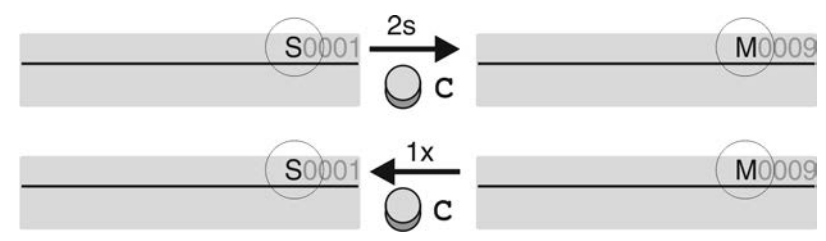

Der Wechsel zurück ins Statusmenü erfolgt, wenn:

- für 10 Minuten kein Drucktaster an der Ortssteuerstelle betätigt wird
- oder durch kurzes Drücken auf C

Im Hauptmenü können Seiten durch Eingabe der ID auch direkt (ohne durchklicken) Direktaufruf über ID aufgerufen werden.

Bild 6: Direktaufruf (Beispiel)

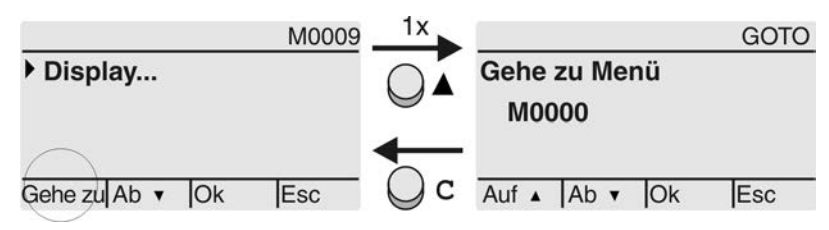

Anzeige zeigt in der untersten Zeile: Gehe zu

- 1. Drucktaster A Gehe zu drücken.
- Anzeige zeigt: Gehe zu Menü M0000
- 2. Mit Drucktaster ▲▼ Auf ▲ Ab ▼ Ziffern 0 bis 9 wählen.
- 3. Mit Drucktaster 🕂 Ok erste Stelle bestätigen.
- 4. Schritte 2 und 3 für alle weiteren Stellen wiederholen.
- Um Vorgang abzubrechen: C Esc drücken. 5.

#### 3.4. **Benutzerlevel**, Passwort

Der Benutzerlevel bestimmt, welche Menüpunkte bzw. Parameter dem angemeldeten Benutzerlevel Benutzer angezeigt, bzw. von ihm verändert werden dürfen.

> Es gibt 6 unterschiedliche Benutzer. Der Benutzerlevel wird in der obersten Zeile angezeigt:

Bild 7: Anzeige Benutzerlevel (Beispiel)

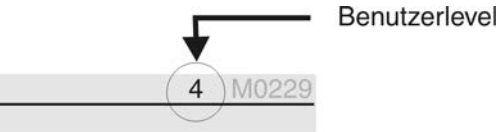

Damit ein Parameter geändert werden kann, muss ein Passwort eingegeben werden. Passwort Im Display erscheint dann die Anzeige: Passwort 0\*\*\*

> Jeder Benutzer hat ein eigenes Passwort und berechtigt zu unterschiedlichen Aktionen.

Tabelle 2:

| Senutzer und Berechtigungen |                                                                                                    |
|-----------------------------|----------------------------------------------------------------------------------------------------|
| Benutzer (Level)            | Berechtigung/Passwort                                                                              |
| Beobachter (1)              | Einstellungen überprüfen<br>Kein Passwort erforderlich                                             |
| Bediener (2)                | Einstellungen ändern<br>Passwort ab Werk: 0000                                                     |
| Vartung (3)                 | Für spätere Erweiterungen vorgesehen                                                               |
| Spezialist (4)              | Gerätekonfiguration ändern<br>z.B. Abschaltart, Belegung der Melderelais<br>Passwort ab Werk: 0000 |
| Service (5)                 | Service Personal<br>Konfigurationseinstellungen ändern                                             |
| AUMA (6)                    | AUMA Administrator                                                                                 |
|                             |                                                                                                    |

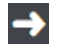

#### Unberechtigter Zugriff wird durch ein unsicheres Passwort erleichtert!

Es wird dringend empfohlen, das Passwort bei der Erstinbetriebnahme zu än- $\rightarrow$ dern.

#### 3.4.1. Passwort eingeben

- 1. Gewünschtes Menü auswählen und Drucktaster 🕂 ca. 3 Sekunden gedrückt halten.
- Anzeige zeigt den eingestellten Benutzerlevel, z.B Beobachter (1)
- Mit ▲ Auf ▲ höheren Benutzerlevel wählen, und mit ← Ok bestätigen. 2.
- Anzeige zeigt: Passwort 0\*\*\* ↦
- 3. Mit Drucktaster ▲▼ Auf ▲ Ab ▼ Ziffern 0 bis 9 wählen.
- 4. Mit Drucktaster 🕂 Ok erste Stelle des Passwortes bestätigen.

- 5. Schritte 1 und 2 für alle weiteren Stellen wiederholen.
- Such Andrew Arter Stelle mit ← Ok bestätigt wurde, ist bei richtiger Eingabe des Passwortes der Zugriff auf alle Parameter innerhalb des Benutzerlevels möglich.

#### 3.4.2. Passwörter ändern

Es können nur die Passwörter geändert werden, die den gleichen oder einen kleineren Benutzerlevel haben.

Beispiel: Der Benutzer ist unter Spezialist (4) angemeldet, dann kann er die Passwörter von Benutzerlevel (1) bis (4) ändern.

# M D Gerätekonfiguration M0053 Servicefunktionen M0222 Passwörter ändern M0229

Der Menüpunkt Servicefunktionen M0222 ist nur sichtbar, wenn der Benutzerlevel Spezialist (4) oder höher eingestellt ist.

Hauptmenü wählen 1. Wahlschalter in Stellung 0 (AUS) stellen.

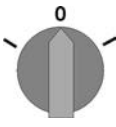

- 2. Drucktaster C Setup ca. 3 Sekunden gedrückt halten.
- Anzeige wechselt ins Hauptmenü und zeigt: > Display

Passwörter ändern 3.

- Parameter Passwörter ändern wählen, entweder:
  - → über das Menü M ▷ zum Parameter klicken, oder
  - → über Direktaufruf: ▲ drücken und ID M0229 eingeben
- Anzeige zeigt: ► Passwörter ändern
- In der obersten Zeile wird der Benutzerlevel (1 6) angezeigt, z.B.:

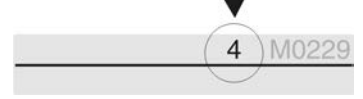

- Bei Benutzerlevel 1 (nur Anzeigen) kann kein Passwort geändert werden. Um Passwörter zu ändern muss in einen höheren Benutzerlevel gewechselt werden. Dazu muss über einen Parameter ein Passwort eingegeben werden.
- Anzeige zeigt den höchsten Benutzerlevel, z.B.: für Benutzer 4
- 5. Mit Drucktaster ▲▼ Auf ▲ Ab ▼ Benutzerlevel wählen und mit ← Ok bestätigen.
- Anzeige zeigt: 
  Passwörter ändern Passwort 0\*\*\*
- 6. Aktuelles Passwort eingeben ( $\rightarrow$  Passwort eingeben).
- → Anzeige zeigt: ► Passwörter ändern Passwort (neu) 0\*\*\*
- 7. Neues Passwort eingeben (→ Passwort eingeben).
- Anzeige zeigt: 
   Passwörter ändern f
   ür Benutzer 4 (Beispiel)
- 8. Mit Drucktaster ▲▼ Auf ▲ Ab ▼ nächsten Benutzerlevel wählen oder mit Esc Vorgang abbrechen.

# 3.4.3. Zeitsperre bei Fehleingabe des Passworts

Die Stellantriebs-Steuerung ist mit einer Zeitsperre bei Fehleingabe des Passworts ausgestattet. Dadurch wird ein unbefugtes Nutzen durch systematisches Ausprobieren verhindert. Die Zeitsperre wird sowohl bei Fehleingaben über die Ortssteuerstelle, als auch bei Fehleingaben über Software Tools (AUMA CDT, AUMA Assistant App) aktiviert. Nach fünf aufeinanderfolgenden Fehlversuchen wird die weitere Eingabe für eine Minute gesperrt. Bei jedem weiteren Fehlversuch verdoppelt sich diese Sperrzeit. Eine aktive Sperrung wird auf dem Display angezeigt. Jedes Benutzerlevel hat eine individuelle Zeitsperre. Dies bedeutet, dass man sich beispielsweise bei gesperrtem Benutzerlevel 4 trotzdem mit Benutzerlevel 3 einloggen kann.

Der Fehlversuchzähler wird über zwei Wege zurückgesetzt:

- 1. Durch erfolgreiche Autorisierung mit dem korrekten Passwort.
- 2. Nach Ablauf von acht Stunden seit dem letzten Fehlversuch.

| 3.5.   | Sprache im Disp | lay        |                                                                                   |
|--------|-----------------|------------|-----------------------------------------------------------------------------------|
|        |                 | Die        | Sprache im Display kann geändert werden.                                          |
| 3.5.1. | Sprache ändern  |            |                                                                                   |
|        | M⊳              | Disp<br>Sp | blay M0009<br>rache M0049                                                         |
| Ha     | auptmenü wählen | 1.         | Wahlschalter in Stellung 0 (AUS) stellen.                                         |
|        |                 | 2.         | Drucktaster <b>C</b> Setup ca. 3 Sekunden gedrückt halten.                        |
|        |                 | ↦          | Anzeige wechselt ins Hauptmenü und zeigt: ► Display                               |
|        | Sprache ändern  | 3.         | ← Ok drücken.                                                                     |
|        |                 | ↦          | Anzeige zeigt: ► Sprache                                                          |
|        |                 | 4.         | ← Ok drücken.                                                                     |
|        |                 | ⇒          | Anzeige zeigt die eingestellte Sprache, z. B. : ► Deutsch                         |
|        |                 | 5.         | Unterste Zeile der Anzeige zeigt:                                                 |
|        |                 |            | $\rightarrow$ Sichern $\rightarrow$ weiter mit Schritt 10                         |
|        |                 |            | $\rightarrow$ Ändern $\rightarrow$ weiter mit Schritt 6                           |
|        |                 | 6.         | ➡Ändern drücken.                                                                  |
|        |                 | ⇒          | Anzeige zeigt: ► Beobachter (1)                                                   |
|        |                 | 7.         | Mit ▲▼ Auf ▲ Ab ▼ Benutzerlevel wählen, dabei bedeutet:                           |
|        |                 |            | $\rightarrow$ schwarzes Dreieck: • = aktuelle Einstellung                         |
|        |                 |            | $\rightarrow$ weißes Dreieck: $\triangleright$ = Auswahl (noch nicht gespeichert) |
|        |                 | 8.         | ✓ Ok drücken.                                                                     |
|        |                 | ⇒          | Anzeige zeigt: Passwort 0***                                                      |
|        |                 | 9.         | Passwort eingeben (→ Passwort eingeben).                                          |
|        |                 | ⇒          | Anzeige zeigt: ► Sprache und Sichern (unterste Zeile)                             |
|        | Sprachauswahl   | 10.        | Mit ▲▼ Auf ▲ Ab ▼ neue Sprache wählen, dabei bedeutet:                            |
|        |                 |            | $\rightarrow$ schwarzes Dreieck: $\blacktriangleright$ = aktuelle Einstellung     |
|        |                 |            | → weißes Dreieck: ▷ = Auswahl (noch nicht gespeichert)                            |
|        |                 | 11.        | IVIIT 🕶 Sicnern Auswahl bestatigen.                                               |
|        |                 | ⇒          | Die Anzeige wechselt zur neuen Sprache. Die neue Sprache ist gespeichert.         |
|        |                 |            |                                                                                   |
|        |                 |            |                                                                                   |

# 4. Anzeigen

# 4.1. Anzeigen bei Inbetriebnahme

LED Test Nach dem Einschalten der Versorgungsspannung müssen alle LEDs der Ortssteuerstelle für ca. 1 Sekunde aufleuchten. Diese optische Rückmeldung zeigt, dass die Steuerung mit Spannung versorgt wird und dass alle LEDs funktionsfähig sind.

Bild 8: LED Test

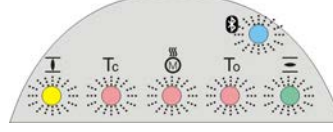

**Sprachauswahl** Während des Selbsttests kann die Sprachauswahl aktiviert werden, damit gleich nach dem Startvorgang die Anzeige im Display in der gewünschten Sprache erscheint. Der Wahlschalter muss dazu in Stellung **0** (AUS) stehen.

#### Sprachauswahl aktivieren:

- 1. Anzeige zeigt in der untersten Zeile: Language selection menu? 'Reset'
- 2. Drucktaster **RESET** drücken und gedrückt halten bis in der untersten Zeile der Text: Language menu loading, please wait angezeigt wird.

Bild 9: Selbsttest

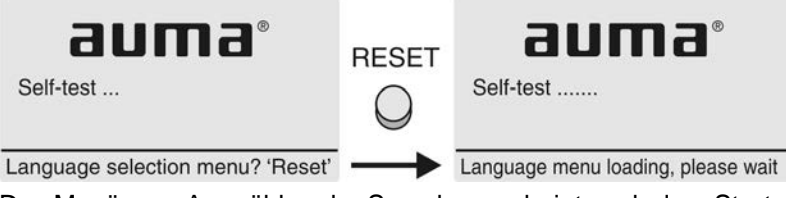

Startupmenü

Das Menü zum Auswählen der Sprache erscheint nach dem Startupmenü.

nü Während des Startvorgangs wird im Display die aktuelle Firmware Version angezeigt.

Bild 10: Startupmenü mit Firmware Version: 05.00.00-xxxx

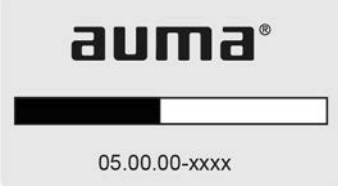

Falls während des Selbsttests die Sprachauswahl aktiviert wurde, erscheint nun das Menü zum Auswählen der Displaysprache. Weitere Informationen zur Spracheinstellung siehe Kapitel <Sprache im Display>.

Bild 11: Sprachauswahl

| Sprache: |  |
|----------|--|
| Deutsch  |  |
| English  |  |
|          |  |

Auf Ab V Sichern Esc

Erfolgt für längere Zeit (ca. 1 Minute) keine Eingabe, wechselt das Display automatisch in die erste Status-Anzeige.

| 4.2. A    | nzeigen im Dis | play                                                                                                    |  |
|-----------|----------------|----------------------------------------------------------------------------------------------------|--|
|           | <b>→</b>       | Menüs und Funktionen sind abhängig von der Firmware der Stellantriebs-<br>Steuerung!                                                                                                    |  |
|           |                | → Sollten Sie Menüs oder Funktionen vermissen, wenden Sie sich bitte an den AUMA Service.                                                                                                    |  |
|           | Statuszeile    | Die Statuszeile (oberste Zeile im Display) zeigt den Betriebsmodus [1], das Anliegen einer Störung [2] und die ID Nummer [3] der aktuellen Anzeige.                                                                                                   |  |
|           |                | Bild 12: Informationen in der Statuszeile (oben)                                                                                                    |  |
|           |                | [1] [2] [3]                                                                                                    |  |
|           |                |                                                                                                    |  |
|           |                | <ol> <li>Betriebsmodus</li> <li>Symbol Störung (nur bei Fehler und Warnungen)</li> <li>ID Nummer: S = Statusseite</li> </ol>                                                                                                    |  |
| Nav       | vigationshilfe | Falls weitere Details bzw. mehr Informationen zur Anzeige abrufbar sind, erscheinen in der Navigationshilfe (unterste Zeile im Display) die Anzeigen Details bzw. Weitere. Dann können über den Drucktaster ← weitere Informationen angezeigt werden. |  |
|           |                | Bild 13: Navigationshilfe (unten)                                                                                                    |  |
|           |                | Auf Ab V Details                                                                                                    |  |
|           |                | Auf A Ab V Weitere                                                                                                    |  |
|           |                | <ol> <li>zeigt Liste mit detaillierten Meldungen</li> <li>zeigt weitere Informationen</li> </ol>                                                                                                    |  |
|           |                | Die Navigationshilfe (unterste Zeile) wird nach ca. 3 Sekunden ausgeblendet. Um die Navigationshilfe wieder einzublenden muss (in Wahlschalterstellung <b>0</b> (AUS) ) ein beliebiger Drucktaster gedrückt werden.                                   |  |
| 4.2.1. Ri | ückmeldungen   | von Stellantrieb und Armatur                                                                                                    |  |
|           |                | Die Anzeigen im Display sind abhängig von der Ausstattung des Stellantriebs.                                                                                                    |  |
|           |                | Armaturenstellung (S0001)                                                                                                    |  |
|           |                | Diese Anzeige erfolgt nur, wenn im Stellantrieb ein Stellungsgeber (Potentiometer, EWG, RWG oder MWG) eingebaut ist.                                                                                                    |  |
|           |                | <ul> <li>Die Anzeige S0001 zeigt die Armaturenstellung in % des Stellwegs.</li> <li>Nach ca. 3 Sekunden erscheint die Balkenanzeige.</li> <li>Bei einem Fahrbefehl zeigt ein Pfeil die Fahrtrichtung (ALIE/ZLI) an</li> </ul>                         |  |

Bild 14: Armaturenstellung und Fahrtrichtungsanzeige

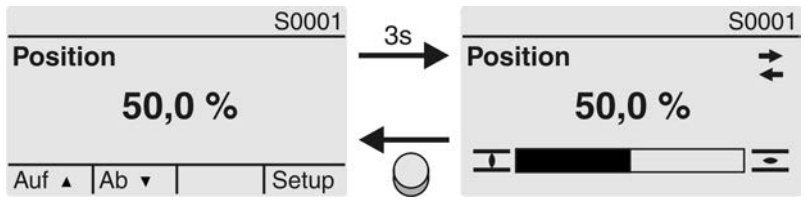

Das Erreichen der eingestellten Endlagen wird zusätzlich mit den Symbolen  $\overline{1}$  (ZU) und  $\overline{2}$  (AUF) angezeigt.

Anzeigen

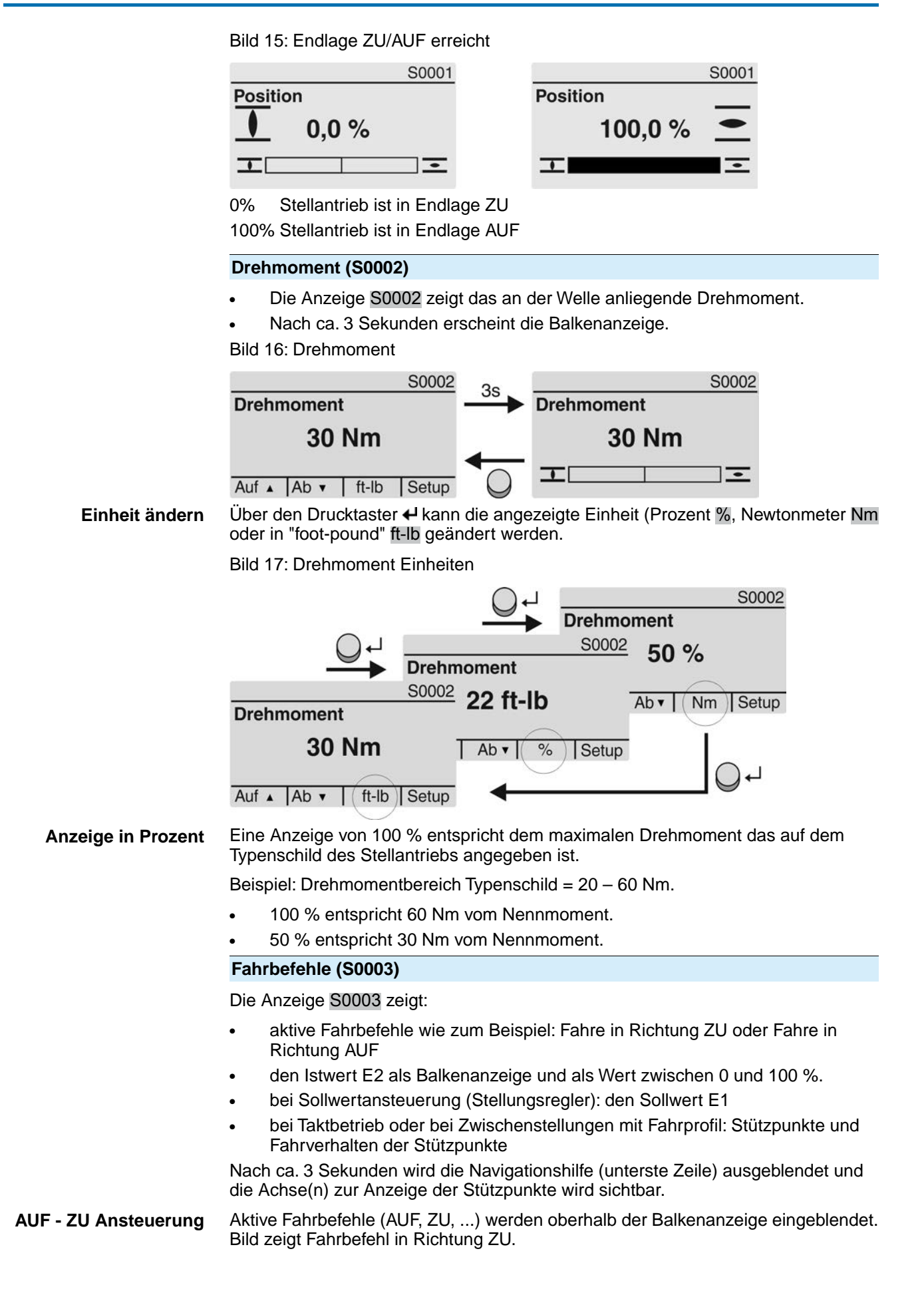

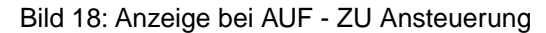

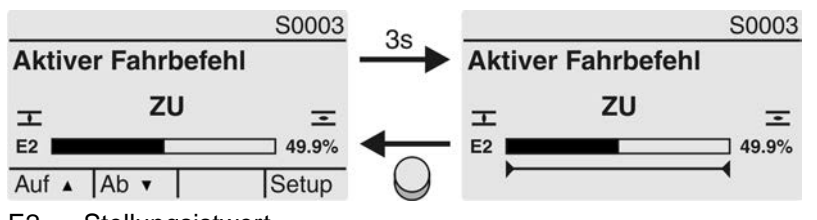

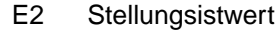

# **Sollwertansteuerung** Wenn der Stellungsregler frei geschaltet und aktiviert ist, wird die Balkenanzeige für E1 (Stellungssollwert) sichtbar.

Die Richtung des Fahrbefehls wird durch einen Pfeil oberhalb der Balkenanzeige angezeigt. Bild zeigt Fahrbefehl in Richtung ZU.

Bild 19: Anzeige bei Sollwertansteuerung (Stellungsregler)

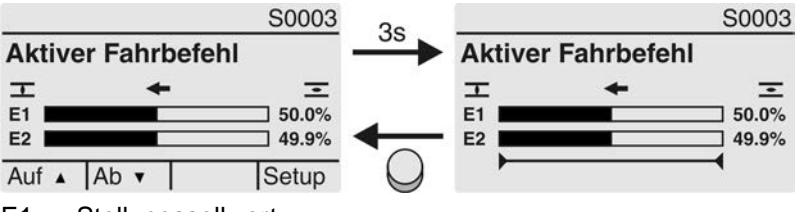

- E1 Stellungssollwert
- E2 Stellungsistwert

# **Stützpunktachse** Auf der Stützpunktachse werden die Stützpunkte und deren Fahrverhalten (Fahrprofil) durch Symbole angezeigt.

Die Symbole werden nur angezeigt, wenn mind. eine der folgenden Funktionen aktiviert ist:

#### Fahrprofil M0294

#### Taktfunktion ZU M0156

#### Taktfunktion AUF M0206

Bild 20: Beispiele: links Stützpunkte (Zwischenstellungen); rechts Taktbetrieb

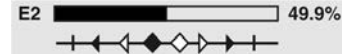

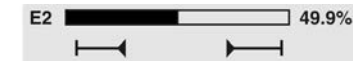

Tabelle 3: Symbole auf der Stützpunktachse

| Symbol           | Stützpunkt (Zwischenstellung) mit<br>Fahrprofil | Taktbetrieb                |
|------------------|-------------------------------------------------|----------------------------|
| 1                | Stützpunkt ohne Reaktion                        | Taktende                   |
| •                | Stopp bei Fahrt in Richtung ZU                  | Taktanfang in Richtung ZU  |
| •                | Stopp bei Fahrt in Richtung AUF                 | Taktanfang in Richtung AUF |
| •                | Stopp bei Fahrt in Richtung AUF und ZU          | -                          |
| $\triangleleft$  | Pause bei Fahrt in Richtung ZU                  | -                          |
| $\triangleright$ | Pause bei Fahrt in Richtung AUF                 | -                          |
| $\diamond$       | Pause bei Fahrt in Richtung AUF und ZU          | -                          |

# 4.2.2. Statusanzeigen nach AUMA Kategorie

Diese Anzeigen sind verfügbar, wenn der Parameter Diagnosekategorie M0539 auf den Wert AUMA eingestellt ist.

#### Warnungen (S0005)

Wenn eine Warnung aufgetreten ist, zeigt die Anzeige S0005:

- die Anzahl der aufgetretenen Warnungen
- nach ca. 3 Sekunden ein blinkendes Fragezeichen

Bild 21: Warnungen

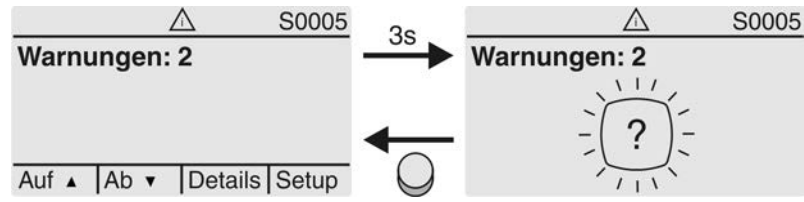

Für weitere Informationen siehe auch <Störungsbehebung>.

#### Nicht bereit FERN (S0006)

Die Anzeige S0006 zeigt die Meldungen der Gruppe Nicht bereit FERN.

Wenn eine solche Meldung aufgetreten ist, zeigt die Anzeige S0006:

- die Anzahl der aufgetretenen Meldungen
- nach ca. 3 Sekunden einen blinkenden Querbalken

Bild 22: Meldungen Nicht bereit FERN

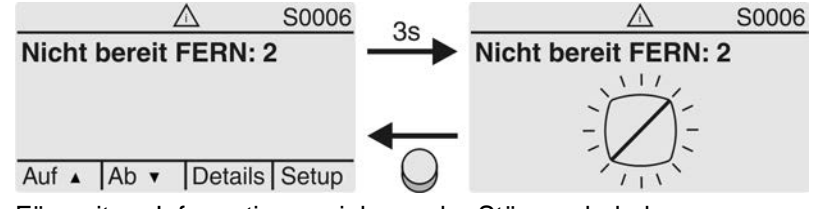

Für weitere Informationen siehe auch <Störungsbehebung>.

### Fehler (S0007)

Wenn eine Fehler aufgetreten ist, zeigt die Anzeige S0007:

- die Anzahl der aufgetretenen Fehler
- nach ca. 3 Sekunden ein blinkendes Ausrufezeichen

Bild 23: Fehler

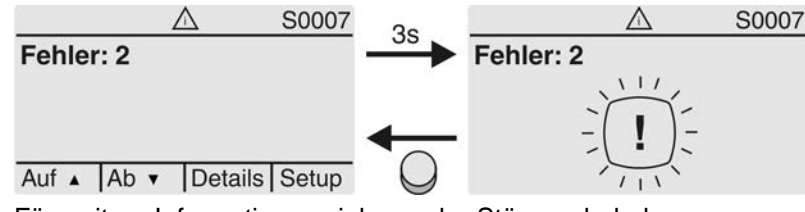

Für weitere Informationen siehe auch <Störungsbehebung>.

# 4.2.3. Statusanzeigen nach NAMUR-Empfehlung

Diese Anzeigen sind verfügbar, wenn der Parameter Diagnosekategorie M0539 auf den Wert NAMUR eingestellt ist.

# Außerhalb der Spezifikation (S0008)

Die Anzeige S0008 zeigt Meldungen außerhalb der Spezifikation nach der NAMUR-Empfehlung NE 107.

Wenn eine solche Meldung aufgetreten ist, zeigt die Anzeige S0008:

- die Anzahl der aufgetretenen Meldungen
- nach ca. 3 Sekunden ein blinkendes Dreieck mit Fragezeichen

#### Bild 24: Außerhalb der Spezifikation

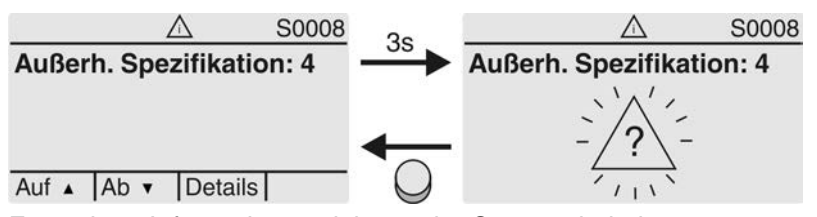

Für weitere Informationen siehe auch <Störungsbehebung>.

#### Funktionskontrolle (S0009)

Die Anzeige S0009 zeigt Meldungen der Funktionskontrolle nach der NAMUR-Empfehlung NE 107.

Wenn über die Funktionskontrolle eine Meldung aufgetreten ist, zeigt die Anzeige S0009:

- die Anzahl der aufgetretenen Meldungen
- nach ca. 3 Sekunden ein blinkendes Dreieck mit Werkzeugschlüssel

Bild 25: Funktionskontrolle

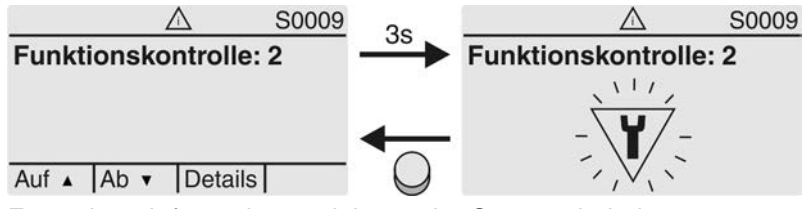

Für weitere Informationen siehe auch <Störungsbehebung>.

#### Wartung erforderlich (S0010)

Die Anzeige S0010 zeigt Wartungsmeldungen nach der NAMUR-Empfehlung NE 107.

Wenn eine solche Meldung aufgetreten ist, zeigt die Anzeige S0010:

- die Anzahl der aufgetretenen Meldungen
- nach ca. 3 Sekunden ein blinkendes Viereck mit Ölkännchen Bild 26: Wartungsbedarf

 ▲
 S0010

 Wartungsbedarf: 2
 →

 Auf ▲
 Ab ▼
 Details

Für weitere Informationen siehe auch <Störungsbehebung>.

#### Ausfall (S0011)

Die Anzeige S0011 zeigt die Ursachen der Meldung Ausfall gemäß der NAMUR-Empfehlung NE 107.

Wenn eine solche Meldung aufgetreten ist, zeigt die Anzeige S0011:

- die Anzahl der aufgetretenen Meldungen
- nach ca. 3 Sekunden einen blinkenden Kreis mit Kreuz

Bild 27: Ausfall

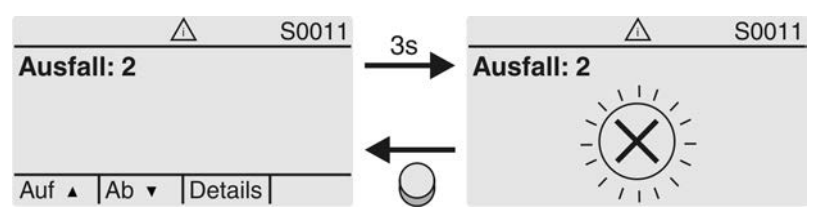

Für weitere Informationen siehe auch <Störungsbehebung>.

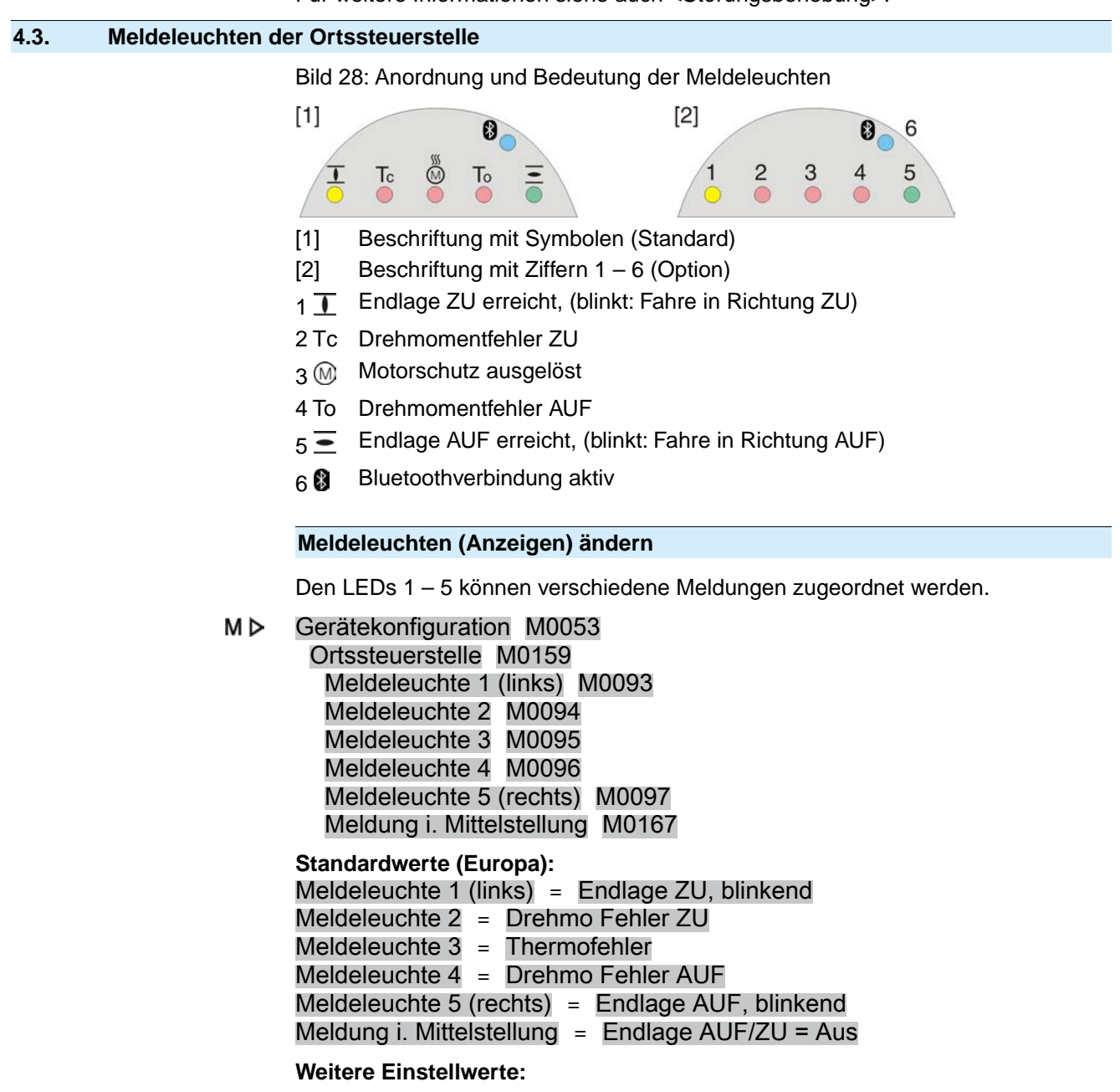

Siehe <Anhang>/<Auswahlliste Melderelais und Meldeleuchten>

# 4.3.1. Farbe der Meldeleuchten ändern

Erforderlicher Benutzerlevel zum Ändern: AUMA (6)

### M ▷ Gerätekonfiguration M0053 Ortssteuerstelle M0159

#### Tabelle 4:

| Parameter            | Menü  | Standardwerte bei Ausfüh-<br>rung Europa | Einstellwerte             |
|----------------------|-------|------------------------------------------|---------------------------|
| Farbe Meldeleuchte 1 | M0838 | Gelb                                     | Gelb<br>Grün<br>Gelb/Grün |
| Farbe Meldeleuchte 2 | M0839 | Rot                                      | Rot<br>Blau<br>Violett    |
| Farbe Meldeleuchte 3 | M0840 | Rot                                      | Rot<br>Gelb<br>Orange     |
| Farbe Meldeleuchte 4 | M0841 | Rot                                      | Rot<br>Blau<br>Violett    |
| Farbe Meldeleuchte 5 | M0842 | Grün                                     | Grün<br>Rot<br>Orange     |

Information Die Standardwerte können bei anderen Ausführungen abweichen.

#### 5. Meldungen (Ausgangssignale) 5.1. Zustandsmeldungen über Melderelais (digitale Ausgänge) Uber Melderelais können Zustandsmeldungen (z.B. das Erreichen der Endlagen, Eigenschaften die Wahlschalterstellung, Störungen...) als binäre Signale an die Leitwarte gemeldet werden. Zustandsmeldungen haben nur zwei Zustände: aktiv oder nicht aktiv. Aktiv bedeutet, dass die Bedingungen für die Meldung erfüllt sind. 5.1.1. Belegung der Ausgänge Die Melderelais (Ausgänge DOUT 1 – 12) können mit verschiedenen Signalen belegt werden. Erforderlicher Benutzerlevel: Spezialist (4) oder höher. MÞ Gerätekonfiguration M0053

# I/O Interface M0139 Digitale Ausgänge M0110 Signal DOUT 1 M0109

Tabelle 5: Standardwerte

| Ausgang       | Standardwert:     | Ausgang        | Standardwert:      |
|---------------|-------------------|----------------|--------------------|
| Signal DOUT 1 | Fehler            | Signal DOUT 7  | Thermofehler       |
| Signal DOUT 2 | Endlage ZU        | Signal DOUT 8  | AUF                |
| Signal DOUT 3 | Endlage AUF       | Signal DOUT 9  | Wegschalter ZU     |
| Signal DOUT 4 | Wahlschalter FERN | Signal DOUT 10 | Wegschalter AUF    |
| Signal DOUT 5 | Drehmo Fehler ZU  | Signal DOUT 11 | Drehmoschalter ZU  |
| Signal DOUT 6 | Drehmo Fehler AUF | Signal DOUT 12 | Drehmoschalter AUF |

#### Weitere Einstellwerte:

Siehe <Anhang>/<Auswahlliste Melderelais und Meldeleuchten>

## 5.1.2. Kodierung der Ausgänge

Die Ausgangssignale Kodierung DOUT 1 – Kodierung DOUT 12 können High Aktiv oder Low Aktiv geschaltet werden.

- High Aktiv = Meldekontakt geschlossen = Signal aktiv
- Low Aktiv = Meldekontakt offen = Signal aktiv
- Signal aktiv bedeutet, dass die Bedingungen für die Meldung erfüllt sind.

Erforderlicher Benutzerlevel: Spezialist (4) oder höher.

#### M ▷ Gerätekonfiguration M0053 I/O Interface M0139 Digitale Ausgänge M0110

Kodierung DOUT 1 M0102

# Standardwerte:

Kodierung DOUT 1 = Low Aktiv Kodierung DOUT 2 - Kodierung DOUT 12 = High Aktiv

#### 5.2. Konfigurierbare Zustandsmeldungen

Die hier beschriebenen Zustandsmeldungen sind Sammelmeldungen verschiedener anderer Meldungen. Die darin enthaltenen Meldungen können zur Konfiguration aus einer Liste ausgewählt und einzeln aktiviert bzw. deaktiviert werden.

Die Zustandsmeldungen können sowohl auf einen digitalen Ausgang (Melderelais) gelegt, als auch einer Meldeleuchte (LED) zugeordnet werden.

Für mehr Informationen zu diesen Meldungen siehe Kapitel Seite 131, Fehlermeldungen und Warnungen.

## Zustandsmeldungen konfigurieren

Erforderlicher Benutzerlevel: Spezialist (4) oder höher.

M ▷ Gerätekonfiguration M0053 Konfig. von Meldungen M0860 Störung (Konfigurierbar) M0879 Fehler (Cfg) M0880 Warnungen (Cfg) M0881 Nicht bereit FERN (Cfg) M0882

Ein Punkt im Display zeigt an, ob eine Meldung aktiv ist.

#### Bild 29: Beispiel

| Aus       | PRM           | VI4251                    |
|-----------|---------------|---------------------------|
| Fehler (C | Cfg)          |                           |
| ⊳Konfigu  | rationsfehler | Meldung aktiv             |
| Konfig.   | Fehler FERN   | I O ← Meldung nicht aktiv |
| Ab        | v V Ok Es     | sc                        |

Punkt schwarz (•): Meldung aktiv

Punkt weiß (): Meldung nicht aktiv

Die Aktivierung/Deaktivierung wird durch den Drucktaster Ok ein- und ausgeschaltet.

# 5.3. Analoge Meldungen (analoge Ausgänge)

Voraussetzungen Der Antrieb ist mit einem Stellungsgeber ausgestattet.

**Eigenschaften** Je nach Ausstattung des Antriebs können verschiedene Signale wie zum Beispiel Stellweg, Drehmoment oder Abtriebsdrehzahl erfasst, und als kontinuierliche Werte, zum Beispiel 4 bis 20 mA ausgegeben werden. Die Stellantriebs-Steueurng besitzt bis zu zwei analoge Ausgänge AOUT1 und AOÙT2.

# 5.3.1. Belegung Analogausgang 1

Erforderlicher Benutzerlevel: AUMA (6).

M ▷ Gerätekonfiguration M0053 I/O Interface M0139 Analoge Ausgänge M0335 Signal AOUT 1 M0131

#### Standardwert: Istposition

Information Der Signalbereich des Ausgangs (z.B. 0/4 – 20 mA) wird über einen separaten Parameter (Signalbereich AOUT1 M0129) eingestellt.

#### Einstellwerte:

Nicht verwendet Der analoge Ausgang 1 ist nicht belegt.

Istposition Stellungsrückmeldung der Armaturenstellung (Stellungsistwert E2).

Voraussetzung: Stellungsgeber im Antrieb.

Ein Abgleich auf die Endlagen, bzw. den Stellbereich ist nicht erforderlich. Über die Endlagen (WSR und WOEL) erfolgt ein automatischer Abgleich.

Bei drehmomentabhängiger Abschaltung sollten die Endlagen AUF und ZU der Wegschaltung so nah wie möglich an den Endlagen der Armatur eingestellt werden, um die Abweichung der Rückmeldung zu minimieren.

Drehmoment Drehmomentrückmeldung E6

Voraussetzung: Stellungsgeber MWG im Antrieb.

Der Nullpunkt befindet sich in der Mitte des gewählten Ausgabebereichs (10 mA bzw. 12 mA). Das Drehmoment in Fahrtrichtung ZU wird mit 0 – 10 mA bzw. 4 – 12 mA angezeigt, das Drehmoment in Fahrtrichtung AUF mit 10 – 20 mA bzw. 12 – 20

mA. Bei 127 % des maximalen Antriebsnennmomentes wird in Fahrtrichtung ZU 0 bzw. 4 mA angegeben, in Fahrtrichtung AUF 20 mA.

Bild 30: Drehmomentistwert

|                        | _                                                                             | _                                    |                                    | ≞                         |                |
|------------------------|-------------------------------------------------------------------------------|--------------------------------------|------------------------------------|---------------------------|----------------|
|                        | ł                                                                             |                                      |                                    |                           |                |
|                        | 0 n<br>(4 n                                                                   | nA<br>nA)                            | 10 mA<br>(12 mA)                   | 20 mA<br>(20 mA)          |                |
|                        | ŀ                                                                             | n - 22040                            |                                    |                           |                |
|                        | -12                                                                           | 7 %                                  | 0 %                                | +127 %                    |                |
|                        | –127%= maximales N<br>+127%= maximales N                                      | lennmomer<br>lennmomer               | it in Endlage Z<br>it in Endlage A | U erreicht<br>UF erreicht |                |
| Eingang AIN 1          | Analogwert der über                                                           | AIN1 (siehe                          | e Schaltplan) a                    | n den Antrieb übertrag    | gen wird.      |
|                        | Voraussetzung: Am a angeschlossen.                                            | nalogen Eir                          | ngang AIN1 ist                     | ein analoges Signal (z    | .B. 0 – 20 mA) |
| Eingang AIN 2          | Analogwert der über                                                           | AIN2 (siehe                          | e Schaltplan) a                    | n den Antrieb übertrag    | gen wird.      |
|                        | Voraussetzung: Am a<br>angeschlossen.                                         | nalogen Eir                          | ngang AIN2 ist                     | ein analoges Signal (z    | .B. 0 – 20 mA) |
| TempSt.ung. Norm ‰     | Temperatur der Stella                                                         | antriebs-Ste                         | uerung (norm                       | alisiert) in Promille.    |                |
|                        | Voraussetzung: Stellu                                                         | ungsgeber I                          | WWG im Antrie                      | eb.                       |                |
| TempSt.einht. Norm ‰   | Temperatur der Steue                                                          | ereinheit (no                        | ormalisiert) in                    | Promille.                 |                |
|                        | Voraussetzung: Stellu                                                         | ungsgeber I                          | MWG im Antrie                      | eb.                       |                |
| 5.3.2. Signalbereich A | nalogausgang 1                                                                |                                      |                                    |                           |                |
|                        | Erforderlicher Benutz                                                         | erlevel: Spe                         | zialist (4) ode                    | r höher.                  |                |
| M ⊳                    | Gerätekonfiguratior<br>I/O Interface M01<br>Analoge Ausgän<br>Signalbereich A | n M0053<br>39<br>ge M0338<br>AOUT1 M | 5<br>0129                          |                           |                |
|                        | Standardwert: 0 - 20                                                          | ) mA                                 |                                    |                           |                |
|                        | Einstellwerte:                                                                |                                      |                                    |                           |                |
| 0 - 20 mA              | Der Analogausgang                                                             | 1 erzeugt ei                         | n 0 – 20 mA S                      | ignal.                    |                |
| 4 - 20 mA              | Der Analogausgang                                                             | 1 erzeugt ei                         | n 4 – 20 mA S                      | ignal.                    |                |
| 20 - 0 mA              | Der Analogausgang                                                             | 1 erzeugt ei                         | n 20 – 0 mA S                      | ignal.                    |                |
| 20 - 4 mA              | Der Analogausgang                                                             | 1 erzeugt ei                         | n 20 – 4 mA S                      | ignal.                    |                |
| X bis Y mA             | Der Signalbereich (X·<br>konfigurierbar.                                      | -Y) des Ana                          | llogausgangs                       | ist über zwei Paramete    | er frei        |
| 5.3.3. Abgleich Analog | gausgang 1                                                                    |                                      |                                    |                           |                |
|                        | Anfangs- und Endwer<br>Wertebereichs (20 m                                    | rte des Sigr<br>A) korrigier         | nalbereichs kö<br>t werden.        | nnen um ± 10 % des n      | naximalen      |
|                        | Beispiel: Parameter S                                                         | Signalbereic                         | h AOUT1 = 4                        | - 20 mA                   |                |
|                        | Der Anfangswert (4 n                                                          | nA) kann im                          | Bereich von 2                      | 2 mA bis 6 mA angepa      | sst werden.    |
|                        | Der Endwert (20 mA)                                                           | kann im B                            | ereich von 18                      | mA bis 22 mA angepas      | sst werden.    |
|                        | Erforderlicher Benutz                                                         | erlevel: Spe                         | ezialist (4) ode                   | r höher.                  |                |
| M⊳                     | Gerätekonfiguratior<br>I/O Interface M01<br>Analoge Ausgän<br>Abgleich AOUT   | n M0053<br>39<br>ge M0338<br>1 M0544 | 5                                  |                           |                |

# 0/4 mA (Anfangswert) M0140 20 mA (Endwert) M0210

### Standardwerte: 0

#### Einstellbereiche: -10,0 ... 10,0 % (in %)

### 5.3.4. Belegung Analogausgang 2

Erforderlicher Benutzerlevel: Spezialist (4).

M ▷ Gerätekonfiguration M0053 I/O Interface M0139 Analoge Ausgänge M0335 Signal AOUT 2 M0132

#### Standardwert: Drehmoment

#### Einstellwerte:

Beschreibung siehe <Belegung Analogausgang 1>.

# 5.3.5. Signalbereich Analogausgang 2

Erforderlicher Benutzerlevel: Spezialist (4) oder höher.

M ▷ Gerätekonfiguration M0053 I/O Interface M0139 Analoge Ausgänge M0335 Signalbereich AOUT2 M0130

# Standardwert: 0 - 20 mA

### Einstellwerte:

- 0 20 mA Der Analogausgang 2 erzeugt ein 0 20 mA Signal.
- 4 20 mA Der Analogausgang 2 erzeugt ein 4 20 mA Signal.
- 20 0 mA Der Analogausgang 2 erzeugt ein 20 0 mA Signal.
- 20 4 mA Der Analogausgang 2 erzeugt ein 20 4 mA Signal.
- X bis Y mA Der Signalbereich (X-Y) des Analogausgangs ist über zwei Parameter frei konfigurierbar.

# 5.3.6. Abgleich Analogausgang 2

Anfangs- und Endwerte des Signalbereichs können um  $\pm$  10 % des maximalen Wertebereichs (20 mA) korrigiert werden.

Beispiel: Parameter Signalbereich AOUT1 = 4 - 20 mA

Der Anfangswert (4 mA) kann im Bereich von 2 mA bis 6 mA angepasst werden.

Der Endwert (20 mA) kann im Bereich von 18 mA bis 22 mA angepasst werden.

Erforderlicher Benutzerlevel: Spezialist (4) oder höher.

M ▷ Gerätekonfiguration M0053 I/O Interface M0139 Analoge Ausgänge M0335 Abgleich AOUT 2 M0545 0/4 mA (Anfangswert) M0141 20 mA (Endwert) M0211

Standardwerte: 0

Einstellbereiche: -10,0 ... 10,0 % (in %)

# Betrieb

| 6          | Datrich               |                                                                                                    |
|------------|-----------------------|----------------------------------------------------------------------------------------------------|
| <b>b</b> . | Betriep               |                                                                                                    |
|            |                       | Es gibt verschiedene Betriebs-Modi (Zustände). Der aktuelle Betriebs-Modus wird im Display in der ersten Zeile angezeigt:                                                                                                    |
|            |                       | Bild 31: Beispiel: Betriebs-Modus Aus                                                                                                    |
|            |                       | Aus                                                                                                    |
|            |                       |                                                                                                    |
|            |                       | Dieses Kapitel beschreibt die Eigenschaften der verschiedenen Betriebs-Modi, die damit verbundenen Funktionen sind in separaten Kapiteln beschreiben.                                                                                                    |
| 6.1.       | Betriebsmodus /       | Aus                                                                                                    |
|            |                       | Wahlschalter steht in Stellung <b>0</b> (AUS).                                                                                                    |
|            |                       |                                                                                                    |
|            | Eigenschaften         | Die Anzeige in der Kopfzeile des Displays zeigt: Aus                                                                                                    |
|            |                       | • Es ist keine elektrische Fahrt möglich (auch keine NOT Fahrt).                                                                                                    |
|            |                       | <ul> <li>Die Steuerung bleibt meldefähig (Spannungsversorgung der Steuerung bleibt erhalten).</li> </ul>                                                                                                    |
|            |                       | • Die Drucktaster <b>AV</b> +C können zur Menübedienung über das Display verwendet                                                                                                    |
|            |                       | werden.                                                                                                    |
| 6.2.       | .2. Betriebsmodus Ort |                                                                                                    |
|            |                       | Wahlschalter steht in Stellung Ortsbedienung (ORT).                                                                                                    |
|            |                       |                                                                                                    |
|            | Eigenschaften         | Die Anzeige in der Kopfzeile des Displays zeigt: Ort                                                                                                    |
|            |                       | • Der Stellantrieb kann vor Ort mit den Drucktastern ⊥ (AUF), STOP, Ξ (ZU) im Motorbetrieb gesteuert werden.                                                                                                    |
|            |                       | <ul> <li>Fehler und Warnungen ohne automatischen Reset können mit dem Drucktaster<br/>RESET quittiert werden.</li> </ul>                                                                                                    |
| 6.2.1.     | Tippbetrieb oder      | r Selbsthaltung Ort                                                                                                    |
|            |                       | Der Parameter Selbsthaltung Ort M0076 bestimmt das Fahrverhalten des Stellantriebs auf Stellbefehle über die Drucktaster vor Ort.                                                                                                    |
|            | M⊳                    | Einstellungen M0041<br>Ortssteuerstelle M0075<br>Selbsthaltung Ort M0075                                                                                                    |
|            |                       | Standardwert: AUF und ZU                                                                                                    |
|            |                       | Einstellwerte:                                                                                                    |
|            | Aus (Tippbetrieb)     | Tippbetrieb ein, Selbsthaltung aus:                                                                                                    |
|            |                       | Der Stellantrieb fährt nur solange in Richtung AUF bzw. ZU, wie auch ein Stellbefehl anliegt. Wird der Stellbefehl weggenommen steht der Stellantrieb still.                                                                                                   |
|            | AUF                   | In Richtung AUF = Selbsthaltung (in Richtung ZU Tippbetrieb):                                                                                                    |
|            |                       | Nach einem Stellbefehl in Richtung AUF fährt der Stellantrieb weiter, auch wenn der Stellbefehl weggenommen wird (Selbsthaltung). Gestoppt wird der Stellantrieb durch den Befehl HALT oder wenn die Endlage AUF, bzw. eine Zwischenstellung AUF erreicht ist. |
|            | ZU                    | In Richtung ZU = Selbsthaltung (in Richtung AUF Tippbetrieb):                                                                                                    |

Nach einem Stellbefehl in Richtung ZU fährt der Stellantrieb weiter, auch wenn der Stellbefehl weggenommen wird (Selbsthaltung). Gestoppt wird der Stellantrieb durch den Befehl HALT oder wenn die Endlage ZU, bzw. eine Zwischenstellung ZU erreicht ist.

AUF und ZU In Richtung AUF und ZU = Selbsthaltung:

Nach einem Stellbefehl fährt der Stellantrieb in Richtung AUF bzw. ZU weiter, auch wenn der Stellbefehl weggenommen wird (Selbsthaltung). Der Stellantrieb wird entweder durch den Befehl HALT gestoppt oder wenn eine Endlage, bzw. eine Zwischenstellung erreicht ist.

Eine direkte Fahrtrichtungsumkehr ist nicht möglich. Ein Stellbefehl in eine Richtung AUF oder ZU muss zunächst durch den Befehl HALT gestoppt werden. Erst danach ist ein Stellbefehl in die entgegengesetzte Richtung möglich.

AUF u. ZU ohne STOP In Richtung AUF und ZU = Selbsthaltung ohne Stopp:

Eine direkte Fahrtrichtungsumkehr ist auch ohne den Befehl HALT möglich. Die Fahrt kann jedoch jederzeit durch den Befehl HALT gestoppt werden.

# 6.3. Betriebsmodus Fern

Wahlschalter steht in Stellung Fernbedienung (FERN).

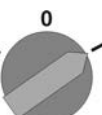

**Eigenschaften** Die Anzeige in der Kopfzeile des Displays zeigt die eingestellte Quelle für die Fahrbefehle:

- Fern (paralleles Interface)
- Fern II (paralleles Interface, Bedienbox)

Je nach Art der Ansteuerung unterscheidet man in:

- AUF-ZU Ansteuerung (Betriebsmodus Fern AUF-ZU): Ansteuerung über binäre Fahrbefehle AUF, HALT, ZU. (bzw. bei aktivierter Multiport Valve Funktion über Fahrbefehle CW, CCW)
- Sollwertansteuerung (Betriebsmodus Fern SOLL): Ansteuerung über analoge Fahrbefehle, zum Beispiel 4 – 20 mA.
- **Information** Binäre Signale (z.B. +24 V DC) über digitale Eingänge werden nur dann als gültige Fahrbefehle erkannt, wenn das Signal für mindestens 10 ms anliegt.
  - Ist ein Stellungsregler oder Prozessregler vorhanden, kann zwischen der AUF-ZU Ansteuerung (Betriebsmodus Fern AUF-ZU) und der Sollwertansteuerung (Betriebsmodus Fern SOLL) umgeschaltet werden. Siehe Kapitel <Umschaltung zwischen AUF-ZU Ansteuerung und Sollwertansteuerung>.

# 6.3.1. Tippbetrieb oder Selbsthaltung Fern

Die Parameter Selbsthaltung Fern M0100, Selbsthaltung M01193 und Selbsthaltung Fern II M0101 bestimmen das Fahrverhalten des Stellantriebs auf binäre Fahrbefehle (AUF, HALT, ZUbzw. CW, CCW), die "von Fern" über das I/O Interface den Stellantrieb ansteuern.

M ▷ Einstellungen M0041 I/O Interface M0015

Standardwerte:

Selbsthaltung = Aus (Tippbetrieb)

Selbsthaltung Fern II = AUF und ZU

# 6.4. Betriebsmodus NOT

Siehe auch: Sicherheitsfunktion <NOT Verhalten>

|      | Eigenschaften   | <ul> <li>Die Anzeige in der Kopfzeile d</li> <li>Der Betriebsmodus NOT wird</li> <li>Der Antrieb führt eine definiert<br/>vorgegebene NOT Position (z.</li> <li>Solange das Signal NOT anlie<br/>befehle (das Signal NOT anlie<br/>befehle (das Signal NOT hat h</li> <li>Stellantrieb kann beim Einschalte<br/>Personenschäden oder Schäden au<br/>→ Sicherstellen, dass das Signal</li> <li>→ Fährt der Stellantrieb unerwart<br/>stellen.</li> </ul> | es Displays zeigt: NOT<br>durch das Signal NOT ausgelöst.<br>e NOT Aktion aus. Zum Beispiel fährt er in eine<br>B. Endlage AUF oder Endlage ZU).<br>gt, reagiert der Antrieb auf keine anderen Fahr-<br>öchste Priorität).<br>en sofort losfahren!<br>n Armatur möglich.<br>NOT beim Einschalten anliegt.<br>et los: sofort Wahlschalter in Stellung <b>0</b> (AUS) |
|------|-----------------|----------------------------------------------------------------------------------------------------|----------------------------------------------------------------------------------------------------|
| 65   | Betriebsmodus   | NOT Halt                                                                                                    |                                                                                                    |
| 0.0. | Betriebsmouus   | Siehe auch: Sicherheitsfunktion <n< th=""><th>IOT Halt Funktion&gt;</th></n<>                                                                                                    | IOT Halt Funktion>                                                                                                    |
|      | Voraussetzung   | Auf dem Elektroanschluss oder auße                                                                                                    | rhalb befindet sich ein NOT Halt Taster (rastend).                                                                                                    |
|      | Eigenschaften   | Die Anzeige in der Kopfzeile d                                                                                                    | es Displays zeigt: NOT Halt                                                                                                    |
|      |                 | <ul> <li>In einer Notfallsituation kann n<br/>Motoransteuerung (Schütze or</li> </ul>                                                                                                    | hit dem NOT Halt Taster die Stromversorgung<br>der Thyristoren) unterbrochen werden.                                                                                                    |
|      |                 | Der Betriebsmodus NOT Halt                                                                                                    | nat Vorrang vor allen anderen Betriebsmodi.                                                                                                    |
|      |                 | <ul> <li>Nach dem Auslösen des NOT<br/>triebsmodus NOT Halt über ein<br/>neuer Fahrbefehl ausgeführt w</li> </ul>                                                                                                    | Halt Tasters muss dieser entriegelt und der Be-<br>nen Reset Befehl gelöscht werden bevor ein<br>verden kann.                                                                                                    |
|      |                 | Sobald der Betriebsmodus NC anstehende analoge Fahrbefe                                                                                                    | T Halt aufgehoben ist (Reset Befehl) werden<br>hle (z.B. 0/4 – 20 mA) sofort wieder ausgeführt.                                                                                                    |
| 6.6. | Betriebsmodus   | Gesperrt                                                                                                    |                                                                                                    |
|      |                 | Siehe auch: Anwendungsfunktion                                                                                                    | <freigabe der="" ortssteuerstelle=""></freigabe>                                                                                                    |
|      | Eigenschaften   | • Die Anzeige in der Kopfzeile d                                                                                                    | es Displays zeigt: Gesperrt                                                                                                    |
|      |                 | <ul> <li>Die Bedienung über die Druck</li> <li>Der Betriebsmodus Gesperrt is<br/>möglich.</li> </ul>                                                                                                    | taster auf Ortssteuerstelle ist gesperrt.<br>st in den Wahlschalterstellungen ORT und AUS                                                                                                    |
|      |                 | Tabelle 6: Funktionen in Abhär                                                                                                    | ngigkeit der Wahlschalterstellung:                                                                                                    |
|      |                 | Wahlschalter steht in Stellung                                                                                                    | Funktion bei Anzeige = Gesperrt                                                                                                    |
|      |                 | Ortsbedienung (ORT)                                                                                                    | Keine Betätigung des Stellantriebs vor Ort möglich                                                                                                    |
|      |                 | 0 (AUS)                                                                                                    | Keine Menübedienung vor Ort möglich                                                                                                    |
|      |                 | <ul> <li>Die Sperrung bzw. die Freigab<br/>Signal Freigabe Ort.</li> </ul>                                                                                                    | e erfolgt über einen digitalen Eingang, mit dem                                                                                                    |
| 6.7. | Betriebsmodus   | Service                                                                                                    |                                                                                                    |
|      | Voraussetzungen | Wahlschalter = Stellung Ortsbedie                                                                                                    | nung (ORT) oder Fernbedienung (FERN).                                                                                                    |
|      |                 | Die Anzeige zeigt in der ersten Zeile                                                                                                    | e: Service                                                                                                    |
|      | Eigenschaften   | Die Anzeige in der Kopfzeile d                                                                                                    | es Displays zeigt: Service                                                                                                    |
|      |                 | <ul> <li>Für den Betriebsmodus Servic<br/>AUMA CDT erforderlich. Damit<br/>betriebnahme oder Wartung) E<br/>vornehmen.</li> </ul>                                                                                                    | e ist ein PC oder Laptop mit der Servicesoftware<br>kann der AUMA Service (z.B. während der In-<br>Einstellungen an der Stellantriebs-Steuerung                                                                                                    |
|      | Information     | In Wahlschalterstellung <b>Ortsbedien</b><br>Drucktasters der Betriebsmodus Se<br>Ort aktiv werden.                                                                                                    | ung (ORT) kann durch Drücken eines beliebigen rvice verlassen werden und der Betriebsmodus                                                                                                    |

|--|

**Definition** Die Grundeinstellungen Abschaltart, Drehmoment und Wegschaltung sind für eine sichere Inbetriebnahme der Stellantriebs-Steuerung mit dem Stellantrieb erforderlich. Grundeinstellungen zur Anzeige wie z.B. Datum und Uhrzeit oder Anzeigeformate können bei Bedarf geändert werden.

#### 7.1. Abschaltart für Endlagen

Funktion

- Wahl der Abschaltart (nach Vorgabe durch Armaturenhersteller):
  - wegabhängiges Abschalten in der Endlage
  - drehmomentabhängiges Abschalten in der Endlage
- Für Endlagen AUF und ZU ist separat einstellbar:

## Wegabhängiges Abschalten

Die Stellantriebs-Steuerung schaltet den Stellantrieb an den über die Wegschaltung eingestellten Endlagenpositionen (AUF/ZU) ab.

Bei Abschaltung in den Endlagen über die Wegschaltung muss der Nachlauf des Stellantriebs berücksichtigt werden. Der Nachlauf [1] ist der Weg der zurückgelegt wird, vom Zeitpunkt der Abschaltung bis zum Stillstand. Der Nachlauf ist abhängig von der Schwungmasse des Stellantriebs und der Armatur und der Abschaltverzögerung der Stellantriebs-Steuerung.

Bild 32: wegabhängiges Abschalten

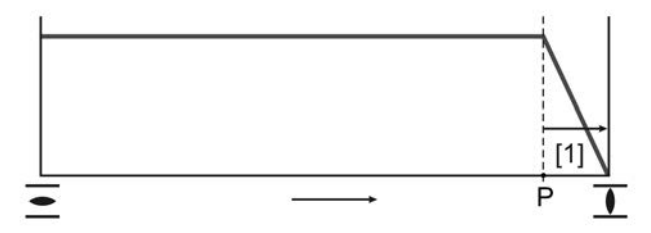

- P Abschaltposition
- [1] Nachlauf

#### Drehmomentabhängiges Abschalten

Die Stellantriebs-Steuerung schaltet den Stellantrieb in den Endlagen über die Drehmomentschaltung ab.

Dazu muss die Drehmomentschaltung auf das vom Armaturenhersteller angegebene Abschaltmoment eingestellt sein. Beim Erreichen der Endlage erhöht sich das Drehmoment im Sitz der Armatur. Ist das eingestellte Abschaltmoment erreicht, schaltet die Stellantriebs-Steuerung den Stellantrieb ab.

In dieser Einstellung dient die Wegschaltung zur Signalisierung und muss so eingestellt sein, dass sie **vor** Erreichen der Endlage auslöst.

### 7.1.1. Abschaltart einstellen

| HINWEIS | Schäden an der Armatur durch falsche Einstellung!                                                      |
|---------|----------------------------------------------------------------------------------------------------|
|         | → Die Einstellung der Abschaltart (weg- oder drehmomentabhängig) muss auf die Armatur abgestimmt sein. |
|         | ightarrow Einstellung nur mit Zustimmung des Armaturenherstellers ändern.                              |
| M⊳      | Einstellungen M0041<br>Abschaltart M0012                                                               |
|         | Endlage ZU M0086                                                                                       |
|         | Endlage AUF M0087                                                                                      |
|         | Standardwert: Weg                                                                                      |
|         |                                                                                                    |

|                          | Einstellwerte:                                            |                                                                                |  |  |
|--------------------------|-----------------------------------------------------------|--------------------------------------------------------------------------------|--|--|
| Weg                      | Abschaltung in den Endlagen über die Wegschaltung.        |                                                                                |  |  |
| Drehmoment               | Abschaltung in den Endlagen über die Drehmomentschaltung. |                                                                                |  |  |
| Hauptmenü wählen         | 1.                                                        | Wahlschalter in Stellung <b>0</b> (AUS) stellen.                               |  |  |
|                          |                                                           |                                                                                |  |  |
|                          | 2.                                                        | Drucktaster C Setup ca. 3 Sekunden gedrückt halten.                            |  |  |
|                          | ↦                                                         | Anzeige wechselt ins Hauptmenü und zeigt: ► Display                            |  |  |
| Parameter wählen         | 3.                                                        | Parameter wählen, entweder:                                                    |  |  |
|                          |                                                           | → über das Menü M ▷ zum Parameter klicken, oder                                |  |  |
|                          |                                                           | → über Direktaufruf: ▲ drücken und ID M0086 bzw. M0087 eingeben                |  |  |
|                          | ↦                                                         | Anzeige zeigt: Endlage ZU                                                      |  |  |
| ZU oder AUF              | 4.                                                        | Mit ▲ ▼ Auf ▲ Ab ▼ Auswahl treffen:                                            |  |  |
|                          |                                                           | → ► Endlage ZU                                                                 |  |  |
|                          |                                                           | → ► Endlage AUF                                                                |  |  |
|                          | ↦                                                         | Das schwarze Dreieck ► zeigt die aktuelle Auswahl.                             |  |  |
|                          | 5.                                                        | ← Ok drücken.                                                                  |  |  |
|                          | ↦                                                         | Anzeige zeigt die aktuelle Einstellung: Weg oder Drehmoment                    |  |  |
|                          | ↦                                                         | Die unterste Zeile der Anzeige zeigt entweder:                                 |  |  |
|                          | -                                                         | Ändern → weiter mit Schritt 6                                                  |  |  |
|                          | -                                                         | Sichern → weiter mit Schritt 10                                                |  |  |
|                          | 6.                                                        | <ul> <li>✔ Ändern drücken.</li> </ul>                                          |  |  |
|                          | ↦                                                         | Anzeige zeigt: ► Spezialist (4)                                                |  |  |
| Benutzer anmelden        | 7.                                                        | Mit ▲ ▼ Auf ▲ Ab ▼ Benutzer wählen:                                            |  |  |
|                          |                                                           | Information: Erforderlicher Benutzerlevel: Spezialist (4) oder höher           |  |  |
|                          | ↦                                                         | Dabei bedeutet:                                                                |  |  |
|                          | -                                                         | schwarzes Dreieck: ► = aktuelle Einstellung                                    |  |  |
|                          | -                                                         | weißes Dreieck: <a>&gt; = Auswahl (noch nicht gespeichert)</a>                 |  |  |
|                          | 8.                                                        | ← Ok drücken.                                                                  |  |  |
|                          | ⇒                                                         | Anzeige zeigt: Passwort 0***                                                   |  |  |
|                          | 9.                                                        | Passwort eingeben (→ Passwort eingeben).                                       |  |  |
|                          | ⇒                                                         | Anzeige zeigt mit einem schwarzen Dreieck ► die eingestellte Abschaltart (►Weg |  |  |
| Einstellung ändern       | 10                                                        | Mit A V Auf A Ab v pous Einstellung wählen                                     |  |  |
| Einstellung andern       | 10.                                                       | Debei bedeutet                                                                 |  |  |
|                          | •                                                         | Dabei bedeutet.                                                                |  |  |
|                          | -                                                         | schwarzes Dreieck: $\mathbf{P} = \text{Accele Einstellung}$                    |  |  |
|                          | - 11                                                      | Mit di Sichern Auswahl speichern                                               |  |  |
|                          | · · ·                                                     | Die Abschaltart ist eingestellt                                                |  |  |
|                          | - <del>-</del><br>12                                      | Zurück zu Schritt 4 (ZU oder ALIE): 4 Esc drücken                              |  |  |
|                          | - 14                                                      |                                                                                |  |  |
| 7.2. Drenmomentschaltung |                                                           |                                                                                |  |  |

Voraussetzungen MWG im Antrieb (Ausführung Non-Intrusive).

Bei Drehmomentschaltern im Stellantrieb (Ausführung Intrusive), erfolgt die Einstellung der Drehmomentschaltung wie in der zum Stellantrieb passenden Betriebsanleitung beschrieben.

| Funktion                              | Überlastschutz der Armatur gegen Drehmomentüberhöhungen über den ganzen Stellweg                                            |  |  |  |  |
|---------------------------------------|----------------------------------------------------------------------------------------------------|--|--|--|--|
|                                       | <ul> <li>Abschaltung in den Endlagen (bei Abschaltart = drehmomentabhängig)</li> </ul>                                      |  |  |  |  |
|                                       | Auslösung auch im Handbetrieb möglich                                                                                       |  |  |  |  |
|                                       | <ul> <li>Anzeige bzw. Einstellung wahlweise in Prozent %, Newtonmeter Nm oder in<br/>Pounds per foot ft-lb</li> </ul>       |  |  |  |  |
| Mehr zu diesem Thema                  | Kapitel <drehmomentüberwachung></drehmomentüberwachung>                                                                     |  |  |  |  |
| 7.2.1. Drehmomentschaltung einstellen |                                                                                                    |  |  |  |  |
|                                       | Wenn das hier eingestellte Abschaltmoment erreicht wird schaltet die Steuerung den Antrieb ab (Überlastschutz der Armatur). |  |  |  |  |
| Information                           | Auch im Handbetrieb kann die Drehmomentschaltung ansprechen.                                                                |  |  |  |  |
| HINWEIS                               | Schäden an der Armatur bei zu hoch eingestelltem Abschaltmoment!                                                            |  |  |  |  |
|                                       | $\rightarrow$ Abschaltmoment muss auf die Armatur abgestimmt sein.                                                          |  |  |  |  |
|                                       | $\rightarrow$ Einstellung nur mit Zustimmung des Armaturen-Herstellers ändern.                                              |  |  |  |  |
| M⊳                                    | Einstellungen M0041                                                                                                    |  |  |  |  |
|                                       | Abschaltmoment ZU M0088                                                                                                    |  |  |  |  |
|                                       | Abschaltmoment AUF M0089                                                                                                    |  |  |  |  |
|                                       | Standardwert: gemäß Bestellvorgabe                                                                                          |  |  |  |  |
|                                       | Einstellbereich: Drehmomentbereich laut Typenschild des Antriebs                                                            |  |  |  |  |
|                                       |                                                                                                    |  |  |  |  |
| Hauptmenu wanien                      | 1. vvanischalter in Stellung <b>U</b> (AUS) stellen.                                                                        |  |  |  |  |
|                                       | Ŭ.                                                                                                    |  |  |  |  |
|                                       | 2. Drucktaster <b>C</b> Setup ca. 3 Sekunden gedrückt halten.                                                               |  |  |  |  |
|                                       | Anzeige wechselt ins Hauptmenü und zeigt: Display                                                                           |  |  |  |  |
| Parameter wählen                      | 3. Parameter wählen, entweder:                                                                                              |  |  |  |  |
|                                       | $\rightarrow$ über das Menü M $\triangleright$ zum Parameter klicken, oder                                                  |  |  |  |  |
|                                       | → über Direktaufruf: ▲ drücken und ID M0088 eingeben                                                                        |  |  |  |  |
|                                       | <ul> <li>Anzeige zeigt: Abschaltmoment ZU</li> </ul>                                                                        |  |  |  |  |
| ZU oder AUF                           | <ol> <li>Mit ▲ ▼ Auf ▲ Ab ▼ Auswahl treffen:</li> </ol>                                                                     |  |  |  |  |
|                                       | $\rightarrow$ Abschaltmoment ZU                                                                                             |  |  |  |  |
|                                       | $\rightarrow$ • Abschaltmoment AUF                                                                                          |  |  |  |  |
|                                       | ➡ Das schwarze Dreieck ► zeigt die aktuelle Auswahl.                                                                        |  |  |  |  |
|                                       | 5.                                                                                                    |  |  |  |  |
|                                       | <ul> <li>Anzeige zeigt den eingestellten Wert.</li> </ul>                                                                   |  |  |  |  |
|                                       | Die unterste Zeile zeigt: Ändern Esc                                                                                        |  |  |  |  |
|                                       | 6.                                                                                                    |  |  |  |  |
|                                       | ➡ Anzeige zeigt:                                                                                                    |  |  |  |  |
|                                       | - Spezialist (4) → weiter mit Schritt 7                                                                                     |  |  |  |  |
|                                       | <ul> <li>in der untersten Zeile Auf ▲ Ab ▼ Esc → weiter mit Schritt 11</li> </ul>                                           |  |  |  |  |
|                                       |                                                                                                    |  |  |  |  |

| E    | Benutzer anmelden | 7.                                                                                                    | Mit ▲ ▼ Auf ▲ Ab ▼ Benutzer wählen:<br>Information: Erforderlicher Benutzerlevel: Spezialist (4) oder höher                                                                                                    |  |  |
|------|-------------------|----------------------------------------------------------------------------------------------------|----------------------------------------------------------------------------------------------------|--|--|
|      |                   | ↦                                                                                                    | Dabei bedeutet:                                                                                                    |  |  |
|      |                   | -                                                                                                    | schwarzes Dreieck: ► = aktuelle Einstellung                                                                                                    |  |  |
|      |                   | -                                                                                                    | weißes Dreieck: <a>&gt; = Auswahl (noch nicht gespeichert)</a>                                                                                                    |  |  |
|      |                   | 8.                                                                                                    | ← Ok drücken.                                                                                                    |  |  |
|      |                   | ↦                                                                                                    | Anzeige zeigt: Passwort 0***                                                                                                    |  |  |
|      |                   | 9.                                                                                                    | Passwort eingeben (→ Passwort eingeben).                                                                                                    |  |  |
|      |                   | ↦                                                                                                    | Anzeige zeigt den eingestellten Wert.                                                                                                    |  |  |
|      |                   | ↦                                                                                                    | Die unterste Zeile zeigt: Ändern Esc                                                                                                    |  |  |
|      |                   | 10.                                                                                                    | ✓ Ändern drücken.                                                                                                    |  |  |
|      | Wert ändern       | 11.                                                                                                    | Mit ▲ ▼ Auf ▲ Ab ▼ neuen Wert für das Abschaltmoment eingeben.<br>Information: Der einstellbare Drehmomentbereich wird in runden Klammern<br>angezeigt.                                                                                                    |  |  |
|      |                   | 12.                                                                                                    | Mit 🕂 Sichern neuen Wert speichern.                                                                                                    |  |  |
|      |                   | ↦                                                                                                    | Das Abschaltmoment ist eingestellt.                                                                                                    |  |  |
|      |                   | 13.                                                                                                    | Zurück zu Schritt 4 (ZU oder AUF): 🕂 Esc drücken.                                                                                                    |  |  |
|      | Information       | <ul> <li>Folgende Fehlermeldungen werden ausgegeben, wenn das hier eing<br/>moment vor der Endlage erreicht wird:</li> <li>Im Display der Ortssteuerstelle: Statusanzeige S0007 Fehler =<br/>Drehmo Fehler AUF oder Drehmo Fehler ZU</li> </ul> |                                                                                                    |  |  |
|      |                   | Bevor eine Weiterfahrt erfolgen kann muss der Fehler quittiert werden. Die Quittieru<br>kann erfolgen:                                                                                                    |                                                                                                    |  |  |
|      |                   | 1.                                                                                                    | <ul> <li>durch einen Fahrbefehl in Gegenrichtung.</li> <li>Bei Drehmo Fehler AUF: Fahrbefehl in Richtung ZU</li> <li>Bei Drehmo Fehler ZU: Fahrbefehl in Richtung AUF</li> </ul>                                                                                               |  |  |
|      |                   | 2.                                                                                                    | <ul> <li>oder, wenn das anliegende Drehmoment kleiner als das eingestellte Abschaltmoment ist:</li> <li>in der Wahlschalterstellung <b>Ortsbedienung</b> (ORT) über den Drucktaster <b>RESET</b>.</li> <li>in der Wahlschalterstellung <b>Fernbedienung</b> (FERN):</li> </ul> |  |  |
|      |                   |                                                                                                    | <ul> <li>über einen digitalen Eingang (I/O Interface) mit dem Befehl Reset,<br/>falls ein digitaler Eingang für das Signal RESET konfiguriert ist.</li> </ul>                                                                                                    |  |  |
| 7.3. | Wegschaltung      |                                                                                                    |                                                                                                    |  |  |
|      | Voraussetzungen   | Elektronische Steuereinheit mit MWG im Stellantrieb (Ausführung Non-Intrusive).                                                                                                    |                                                                                                    |  |  |
|      |                   | Bei einer elektromechanischen Steuereinheit mit Schaltern im Stellantrieb (Ausführun<br>Intrusive), erfolgt die Einstellung der Wegschaltung wie in der Betriebsanleitung<br>beschrieben.                                                       |                                                                                                    |  |  |

- **Funktionen** Abschaltung in den Endlagen (bei wegabhängiger Abschaltart)
  - Signalisierung der Endlagen (bei drehmomentabhängiger Abschaltart)

# 7.3.1. Wegschaltung einstellen

⇒

Wenn die Armatur bei Inbetriebnahme nicht verfahren werden kann, lässt sich nur eine Endlage setzen. Die andere Endlage muss dann über den Hub gesetzt werden.

 $\rightarrow$  Siehe hierzu Seite 39, Endlage über Hub einstellen.
| HINWEIS            | <ul> <li>Schäden an der Armatur/Getriebe bei falscher Einstellung!</li> <li>→ Bei Einstellung im Motorbetrieb: Fahrt rechtzeitig vor Endanschlag unterbrechen (Drucktaster STOP drücken).</li> <li>→ Bei wegabhängiger Abschaltung aufgrund von möglichem Nachlauf ausreichend Puffer zwischen Endlage und mechanischem Endanschlag berücksichtigen.</li> </ul> |
|--------------------|----------------------------------------------------------------------------------------------------|
| M⊳                 | Einstellungen M0041<br>Wegschaltung M0010<br>Endlage ZU setzen? M0084<br>Endlage AUF setzen? M0085                                                                                                    |
| Hauptmenü wählen   | <ol> <li>Wahlschalter in Stellung 0 (AUS) stellen.</li> </ol>                                                                                                    |
|                    | 2. Drucktaster C ca. 3 Sekunden gedrückt halten.                                                                                                    |
|                    | Anzeige wechselt ins Hauptmenü und zeigt: Display                                                                                                    |
| Parameter wählen   | 3. Parameter wählen, entweder:                                                                                                    |
|                    | → über das Menü M ▷ zum Parameter klicken, oder                                                                                                    |
|                    | $\rightarrow$ über Direktaufruf: $\blacktriangle$ drücken und ID M0084 eingeben                                                                                                    |
|                    | Anzeige zeigt: Endlage ZU setzen?                                                                                                    |
| ZU oder AUF        | <ol> <li>Mit ▲ ▼ Auf ▲ Ab ▼ Auswahl treffen:</li> </ol>                                                                                                    |
|                    | → ► Endlage ZU setzen? M0084                                                                                                    |
|                    | $\rightarrow$ Endlage AUF setzen? M0085                                                                                                    |
|                    | ➡ Das schwarze Dreieck ► zeigt die aktuelle Auswahl.                                                                                                    |
|                    | 5.                                                                                                    |
|                    | ➡ Anzeige zeigt entweder:                                                                                                    |
|                    | <ul> <li>Endlage ZU setzen? CMD0009 → weiter mit Schritt 9</li> </ul>                                                                                                    |
|                    | <ul> <li>Endlage AUF setzen? CMD0010 → weiter mit Schritt 12</li> </ul>                                                                                                    |
| Demotree en medden | - Spezialist (4) → weiter mit Schritt 6                                                                                                    |
| Benutzer anmelden  | <ol> <li>Milt A V Auf A D V Benutzer wanten:</li> <li>Information: Erforderlicher Benutzerlevel: Spezialist (4) oder h</li></ol>                                                                                                    |
|                    |                                                                                                    |
|                    | Dabei bedeutet:                                                                                                    |
|                    | <ul> <li>schwarzes Dreieck: ► = aktuelle Einstellung</li> <li>weißes Dreieck: ► = Auswehl (nech nicht gespeichert)</li> </ul>                                                                                                    |
|                    | - weises Dieleck. $\nu$ = Auswahl (noch hich gespeichert)<br>7 <b>4</b> Ok drücken um ausgewählten Benutzer zu bestätigen                                                                                                    |
|                    | Anzeige zeigt: Passwort 0***                                                                                                    |
|                    | 8 Passwort eingeben ( $\rightarrow$ Passwort eingeben)                                                                                                    |
|                    | Anzeige zeigt entweder:                                                                                                    |
|                    | <ul> <li>Findlage ZU setzen? CMD0009 → weiter mit Schritt 9</li> </ul>                                                                                                    |
|                    | - Endlage AUF setzen? CMD0010 → weiter mit Schritt 12                                                                                                    |
|                    |                                                                                                    |
|                    |                                                                                                    |

| Endlage ZU setzen       | 9.  | Endlagenposition ZU neu setzen:                                                                                       |
|-------------------------|-----|----------------------------------------------------------------------------------------------------|
| CMD0009                 |     | 9.1 Bei großem Hub: Wahlschalter in Stellung <b>Ortsbedienung</b> (ORT) stellen                                       |
|                         |     | und Antrieb im Motorbetrieb über Drucktaster I (ZU) in Richtung Endlage                                               |
|                         |     | fahren.                                                                                                    |
|                         |     | Information: Um Schäden zu vermeiden, Fahrt rechtzeitig vor Endan-<br>schlag unterbrechen (Drucktaster STOP drücken). |
|                         |     | 9.2 Handbetrieb einlegen.                                                                                             |
|                         |     | 9.3 Am Handrad drehen, bis die Armatur geschlossen ist.                                                               |
|                         |     | 9.4 Handrad um den Betrag des Nachlaufs zurückdrehen.                                                                 |
|                         |     | 9.5 Wahlschalter in Stellung <b>0</b> (AUS) stellen.                                                                  |
|                         |     | Anzeige zeigt: Endlage ZU setzen? Ja Nein                                                                             |
| Neue Endlage bestätigen | 10. | ← Ja drücken, um neue Endlagenposition zu übernehmen.                                                                 |
|                         | ↦   | Anzeige zeigt: Endlage ZU gesetzt!                                                                                    |
|                         | ₩   | Die linke LED leuchtet (Standardausführung) und zeigt damit an, dass die Endlagenposition ZLL eingestellt wurde       |
|                         |     |                                                                                                    |
|                         |     |                                                                                                    |
|                         | 11. | Auswahl treffen:                                                                                                    |
|                         |     | → Ändern → zurück zu Schritt 9: Endlage ZU "erneut" setzen                                                            |
|                         |     | → Esc → zurück zu Schritt 4 und Endlage AUF setzen oder Menü verlas-<br>sen                                           |
| Endlage AUF setzen      | 12. | Endlagenposition AUF neu setzen:                                                                                      |
| CMD0010                 |     | 12.1 Bei großem Hub: Wahlschalter in Stellung Ortsbedienung (ORT) stellen                                             |
|                         |     | und Antrieb im Motorbetrieb über Drucktaster $\overline{-}$ (AUF) in Richtung Endlage                                 |
|                         |     | tahren.<br>Information: Um Schäden zu vermeiden. Eabrt rechtzeitig vor Endan-                                         |
|                         |     | schlag unterbrechen (Drucktaster <b>STOP</b> drücken).                                                                |
|                         |     | 12.2 Handbetrieb einlegen.                                                                                            |
|                         |     | 12.3 Am Handrad drehen, bis die Armatur offen ist.                                                                    |
|                         |     | 12.4 Handrad um den Betrag des Nachlaufs zurückdrehen.                                                                |
|                         |     | 12.5 Wahlschalter in Stellung <b>0</b> (AUS) stellen.                                                                 |
|                         |     | Anzeige zeigt: Endlage AUF setzen? Ja Nein                                                                            |
| Neue Endlage bestätigen | 13. | ↓ Ja drücken, um neue Endlagenposition zu übernehmen.                                                                 |
|                         | •   | Anzeige zeigt: Endlage AUF gesetzt!                                                                                   |
|                         | ⇒   | Die rechte LED leuchtet (Standardausführung) und zeigt damit an, dass die                                             |
|                         |     | Endlagenposition AUF eingestellt wurde.                                                                               |
|                         |     |                                                                                                    |
|                         | 14. | Auswahl treffen:                                                                                                    |
|                         |     | → Ändern → zurück zu Schritt 12: Endlage AUF "erneut" setzen                                                          |
|                         |     | Eco , zurück zu Schritt 4 und Endlage 71 setzen oder Menü verlegeen                                                   |

 $\rightarrow$  Esc  $\rightarrow$  zurück zu Schritt 4 und Endlage ZU setzen oder Menü verlassen

Information Kann eine Endlage nicht eingestellt werden: Typ der Steuereinheit im Antrieb prüfen.

| 7.3.2. Endlage über Hu                    | ıb einstellen                                                                                              |                                                                                                    |
|-------------------------------------------|----------------------------------------------------------------------------------------------------|----------------------------------------------------------------------------------------------------|
|                                           |                                                                                                    |                                                                                                    |
| <b>→</b>                                  | Für Anwendungsfälle, bei dene<br>triebnahme zu verfahren, kann<br>werden.                                  | en es nicht möglich ist die Armatur bei der Inbe-<br>die zweite Endlage über den Hub eingestellt                                       |
|                                           | → Grundlage hierfür bilden die<br>werte.                                                                   | in diesem Kapital abgebildeten MWG Inkrement-                                                                                          |
|                                           | → Die erste Endlage ZU bzw. /<br>befindet, kann wie gewohnt<br>hierzu Seite 36, Wegschaltu                 | AUF, in der sich die Armatur bei Inbetriebnahme<br>über die Wegschaltung eingestellt werden. Siehe<br>ng einstellen.                   |
| HINWEIS                                   | Schäden an der Armatur/Getri                                                                               | ebe bei falscher Einstellung!                                                                                                    |
| THATEIS                                   | → Bei Einstellung im Motorbetri<br>(Drucktaster STOP drücken)                                              | eb: Fahrt rechtzeitig <b>vor</b> Endanschlag unterbrechen                                                                              |
|                                           | → Bei wegabhängiger Abschalt<br>Puffer zwischen Endlage un                                                 | ung aufgrund von möglichem Nachlauf ausreichend<br>d mechanischem Endanschlag berücksichtigen.                                         |
| MWG Inkrementwerte<br>in Abhängigkeit vom | Der MWG der Stellantriebs-Steu<br>Umdrehungen darstellen:                                                  | erung kann je nach Generation folgende                                                                                                 |
| Stellantriebstyp                          | Generation 1: 512 Umdrehunge                                                                               | n mit einen 16 Bit Wert                                                                                                    |
|                                           | Generation 2: 544 Umdrehunge                                                                               | n mit einen 16 Bit Wert                                                                                                    |
| Information                               | Welche Generation im Stellantrie<br>geber" auf dem Auftragsdatenbla<br>Website <b>www.auma.com</b> unter , | b verbaut ist, lässt sich über den Punkt "Stellungs-<br>tt herausfinden. Dieses Datenblatt ist auf der<br>Service & Support" abrufbar. |
|                                           | Tabelle 7: Generation über Auftragsdater                                                                   | blatt ermitteln                                                                                                    |
|                                           | Wert auf dem Auftragsdatenblatt                                                                            | Generation MWG                                                                                                    |
|                                           | 30.1                                                                                                    | 1                                                                                                    |
|                                           | 30.2, 30.4, 30.5                                                                                           | 2                                                                                                    |
|                                           | In der folgenden Tabelle ist die A<br>Abtrieb des betreffenden Stellan                                     | nzahl der Inkrementwerte pro Umdrehung am<br>riebs aufgeführt.                                                                         |

Tabelle 8: Inkrementwerte pro Umdrehung (Drehantrieb)

| Stellantrieb      | Inkrementwerte pro Umdrehung<br>Generation 1 | Inkrementwerte pro Umdrehung<br>Generation 2 |
|-------------------|----------------------------------------------|----------------------------------------------|
| SA 07.2 / SA 07.6 | 125,490                                      | 118,108                                      |
| SA 10.2           | 128                                          | 120,461                                      |
| SA 14.2 / SA 14.6 | 127,543                                      | 120,041                                      |
| SA 16.2           | 128                                          | 120,461                                      |

Tabelle 9: Inkrementwerte pro Umdrehung (Schwenkantrieb)

| Stellantrieb | Inkrementwerte pro 1/4 Umdrehung<br>Generation 1 | Inkrementwerte pro 1/4 Umdrehung<br>Generation 2 |
|--------------|--------------------------------------------------|--------------------------------------------------|
| SQ 05.2      | 665,546                                          | 626,397                                          |
| SQ 07.2      | 665,546                                          | 626,397                                          |
| SQ 10.2      | 851,899                                          | 801,788                                          |
| SQ 12.2      | 1703,798                                         | 1603,575                                         |
| SQ 14.2      | 3918,737                                         | 3688,222                                         |

Abschließend müssen nur noch die Inkrementwerte pro Umdrehungen mit dem Hub multipliziert werden. Danach kann die Endlage über Hub eingestellt werden.

M▷ Einstellungen M0041 Wegschaltung M0010

## Endlage ZU setzen? M0084 Endlage AUF setzen? M0085

| Hauptmenü wählen                      | 1. Wahlschalter in Stellung <b>0</b> (AUS) stellen.                                                                                                    |
|---------------------------------------|----------------------------------------------------------------------------------------------------|
|                                       |                                                                                                    |
|                                       | 2. Drucktaster <b>C</b> ca. 3 Sekunden gedrückt halten.                                                                                                    |
|                                       | Anzeige wechselt ins Hauptmenü und zeigt: ► Display                                                                                                    |
| Parameter wählen                      | 3. Parameter wählen, entweder:                                                                                                    |
|                                       | → über das Menü M > zum Parameter klicken, oder                                                                                                    |
|                                       | → über Direktaufruf: ▲ drücken und ID M0084 eingeben                                                                                                    |
|                                       | Anzeige zeigt: Endlage ZU setzen?                                                                                                    |
| ZU oder AUF                           | 4. Mit ▲ ▼ Auf ▲ Ab ▼ Auswahl treffen:                                                                                                    |
|                                       | → ► Endlage ZU setzen? M0084                                                                                                    |
|                                       | → ► Endlage AUF setzen? M0085                                                                                                    |
|                                       | ➡ Das schwarze Dreieck ► zeigt die aktuelle Auswahl.                                                                                                    |
|                                       | 5.                                                                                                    |
| Information                           | Wenn die Endlage ZU (bzw. Endlage AUF) über den Hub gesetzt werden soll, mus<br>zuerst die Endlage AUF (bzw. Endlage ZU) über die Wegschaltung eingestellt werde<br>Siehe hierzu Seite 36, Wegschaltung einstellen. |
|                                       | ➡ Anzeige zeigt entweder:                                                                                                    |
|                                       | - Endlage ZU setzen? CMD0009 → weiter mit Schritt 9                                                                                                    |
|                                       | <ul> <li>Endlage AUF setzen? CMD0010 → weiter mit Schritt 12</li> </ul>                                                                                                    |
|                                       | <ul> <li>Spezialist (4) → weiter mit Schritt 6</li> </ul>                                                                                                    |
| Benutzer anmelden                     | <ol> <li>6. Mit ▲ ▼ Auf ▲ Ab ▼ Benutzer wählen:</li> </ol>                                                                                                    |
|                                       | Information: Erforderlicher Benutzerlevel: Spezialist (4) oder höher                                                                                                    |
|                                       | ➡ Dabei bedeutet:                                                                                                    |
|                                       | <ul> <li>schwarzes Dreieck: ► = aktuelle Einstellung</li> </ul>                                                                                                    |
|                                       | <ul> <li>weißes Dreieck:          <ul> <li>Auswahl (noch nicht gespeichert)</li> </ul> </li> </ul>                                                                                                    |
|                                       | <ol> <li>Ok drücken, um ausgewählten Benutzer zu bestätigen.</li> </ol>                                                                                                    |
|                                       | Anzeige zeigt: Passwort 0***                                                                                                    |
|                                       | <ol> <li>Passwort eingeben (→ Passwort eingeben).</li> </ol>                                                                                                    |
|                                       | ➡ Anzeige zeigt entweder:                                                                                                    |
|                                       | <ul> <li>Endlage ZU setzen? CMD0009 → weiter mit Schritt 9</li> </ul>                                                                                                    |
|                                       | <ul> <li>Endlage AUF setzen? CMD0010 → weiter mit Schritt 12</li> </ul>                                                                                                    |
| Endlage ZU über Hub<br>setzen CMD0009 | Information: Wenn die Endlage ZU über den Hub gesetzt werden soll, must<br>die Endlage AUF bereits über die Wegschaltung eingestellt worden sein. Sieh<br>hierzu Seite 36, Wegschaltung einstellen.                 |
|                                       | 9. Anzeige zeigt: Endlage ZU setzen? Hub Ja Nein                                                                                                    |
|                                       | 10. ▼Ab ▼ drücken.                                                                                                    |
|                                       | <ul> <li>Die Inkrementwerte f ür die Endlage ZU k önnen nun gesetzt werden.</li> </ul>                                                                                                    |
|                                       | <ol> <li>Mit ▲ ▼ Auf ▲ Ab ▼ den Inkrementwert entsprechend der Tabelle am Anfang<br/>des Kapitels anpassen.</li> </ol>                                                                                              |
| <b>→</b>                              | Als Inkrementwert darf nicht 0 eingegeben werden, da sich sonst beide eing                                                                                                    |

stellten Endlagen an der gleichen Armaturenposition befinden.

40

| Inkrementwert bestäti-                 | 12.        | ← Sichern drücken, um neue Endlagenposition zu übernehmen.                                                                                                    |
|----------------------------------------|------------|----------------------------------------------------------------------------------------------------|
| gen                                    | <b>₩</b>   | Anzeige zeigt: Endlage ZU gesetzt!                                                                                                    |
|                                        | <u> </u>   | Die linke LED leuchtet (Standardausführung) und zeigt damit an dass die                                                                                                    |
|                                        | -          | Endlagenposition ZU eingestellt wurde.                                                                                                    |
|                                        |            |                                                                                                    |
|                                        | 13.        | Auswahl treffen:                                                                                                    |
|                                        |            | → Ändern → zurück zu Schritt 9: Endlage ZU "erneut" setzen                                                                                                    |
|                                        |            | → Esc → zurück zu Schritt 4 und Endlage AUF setzen oder Menü verlas-<br>sen                                                                                                    |
| Endlage AUF über Hub<br>setzen CMD0010 |            | <b>Information:</b> Wenn die Endlage AUF über den Hub gesetzt werden soll, muss die Endlage ZU bereits über die Wegschaltung eingestellt worden sein. Siehe hierzu Seite 36, Wegschaltung einstellen. |
|                                        | 14.        | Anzeige zeigt: Endlage ZU setzen? Hub Ja Nein                                                                                                    |
|                                        | 15.        | ▼Ab ▼ drücken.                                                                                                    |
|                                        | ⇒          | Die Inkrementwerte für die Endlage AUF können nun gesetzt werden.                                                                                                    |
|                                        | 16.        | Mit ▲ ▼ Auf ▲ Ab ▼ den Inkrementwert entsprechend der Tabelle am Anfang des Kapitels anpassen.                                                                                                    |
| <b>→</b>                               | Als<br>ste | Inkrementwert darf nicht 0 eingegeben werden, da sich sonst beide einge-<br>Ilten Endlagen an der gleichen Armaturenposition befinden.                                                                |
| Inkrementwert bestäti-                 | 17.        | ← Sichern drücken, um neue Endlagenposition zu übernehmen.                                                                                                    |
| gen                                    | ↦          | Anzeige zeigt: Endlage AUF gesetzt!                                                                                                    |
|                                        | ₩          | Die rechte LED leuchtet (Standardausführung) und zeigt damit an, dass die<br>Endlagenposition AUF eingestellt wurde.                                                                                  |
|                                        |            |                                                                                                    |
|                                        | 18.        | Auswahl treffen:                                                                                                    |
|                                        |            | → Ändern → zurück zu Schritt 12: Endlage AUF "erneut" setzen                                                                                                    |
|                                        |            | $\rightarrow$ Esc $\rightarrow$ zurück zu Schritt 4 und Endlage ZU setzen oder Menü verlassen                                                                                                    |
| Information                            | Kan        | n eine Endlage nicht eingestellt werden: Typ der Steuereinheit im Antrieb prüfen.                                                                                                    |
| 7.4. Datum und Uhrz                    | eit        |                                                                                                    |
|                                        | Nac        | h der Inbetriebnahme sollten Datum und Uhrzeit überprüft und eingestellt werden.                                                                                                    |
|                                        | Dat        | um und Uhrzeit sind erforderlich für die Funktion Ereignisprotokoll.                                                                                                    |

Bei einem Netzausfall bleiben Datum und Uhrzeit gespeichert. Erst nach längerer Stillstandszeit müssen diese Daten überprüft werden.

## M ▷ Display M0009

Datum und Uhrzeit M0221

- Information Das Datumsformat, zum Beispiel Tag/Monat/Jahr, kann über den Parameter Datumsformat M0310 verändert werden.
  - Das Zeitformat, zum Beispiel 12/24h, kann über den Parameter Zeitformat M0050 verändert werden.

| 7.5.   | Anzeigeformate |                                                                                                    |
|--------|----------------|----------------------------------------------------------------------------------------------------|
|        |                | Die Anzeigen im Display können in verschiedenen Formaten dargestellt werden.<br>Damit können z.B. länderspezifische Schreibweisen berücksichtigt werden.                                         |
| 7.5.1. | Datumsformat   |                                                                                                    |
|        |                | Die Darstellung des Datums kann in Tag/Monat/Jahr oder in Jahr/Monat/Tag<br>angegeben werden.                                                                                                    |
|        | M⊳             | Display M0009<br>Datumsformat M0310                                                                                                    |
|        |                | Standardwert: DD.MM.YYYY                                                                                                    |
|        |                | Einstellwerte:                                                                                                    |
|        | MM/DD/YYYY     | Anzeige in: Monat/Tag/Jahr, Beispiel: 01/21/2009                                                                                                    |
|        | DD.MM.YYYY     | Anzeige in: Tag/Monat/Jahr, Beispiel: 21.01.2009                                                                                                    |
|        | YYYY-MM-DD     | Anzeige in: Jahr/Monat/Tag, Beispiel: 2009-01-21                                                                                                    |
| 7.5.2. | Zeitformat     |                                                                                                    |
|        |                | Die Uhrzeit kann im 12 oder 24 Stunden-Format angezeigt werden.                                                                                                    |
|        | M⊳             | Display M0009<br>Zeitformat M0050                                                                                                    |
|        |                | Standardwert: 24h                                                                                                    |
|        |                | Einstellwerte:                                                                                                    |
|        | 12h            | Anzeige von Stunde/Minute/Sekunde im 12 Stunden-Format, Beispiel: 02:25:09 PM                                                                                                    |
|        | 24h            | Anzeige von Stunde/Minute/Sekunde im 24 Stunden-Format, Beispiel: 14:25:09                                                                                                    |
| 7.5.3. | Zahlenformat   |                                                                                                    |
|        |                | Das Zahlenformat bestimmt das Zeichen für die Anzeige der Dezimalstellen. Zur<br>Trennung zwischen den ganzen Zahlen und den gebrochenen Zahlen kann ein<br>Komma oder ein Punkt gesetzt werden. |
|        | MÞ             | Display M0009<br>Zahlenformat M0231                                                                                                    |
|        |                | Standardwerte:                                                                                                    |
|        |                | • bei der Displaysprache Englisch = xx.x                                                                                                    |
|        |                | <ul> <li>alle anderen Displaysprachen = xx,x</li> </ul>                                                                                                    |
|        |                | Einstellwerte:                                                                                                    |
|        | XX.X           | Anzeige der Dezimalstellen mit Punkt, Beispiel: 20.0 mA                                                                                                    |
|        | xx,x           | Anzeige der Dezimalstellen mit Komma, Beispiel: 20,0 mA                                                                                                    |
| 7.5.4. | Drehmomenteinh | neit                                                                                                    |
|        |                | Das Drehmoment kann in verschiedenen Einheiten angezeigt werden.                                                                                                    |
|        | M⊳             | Display M0009<br>Einheit Drehmoment M0051                                                                                                    |
|        |                | Standardwert: Nm                                                                                                    |
|        |                | Einstellwerte:                                                                                                    |
|        |                |                                                                                                    |
|        | Nm             | Anzeige in Nm                                                                                                    |
|        | Nm<br>ft-Ib    | Anzeige in Nm<br>Anzeige in Pounds per foot                                                                                                    |

## 7.5.5. Temperatureinheit

Die Einheit der Temperatur kann in Celsius [C°] oder in Fahrenheit [°F] angezeigt werden.

#### M ▷ Display M0009 Einheit Temperatur M0052

Standardwert: °C

Einstellbereich: °C oder °F

### 7.5.6. Einheiten Position

Die Position der Armaturenstellung (z.B. Istposition, Sollposition, ...) bzw. andere Positionen (z.B. Stützpunkte) werden im Display der Stellantriebs-Steuerung in Prozent des Stellwegs dargestellt (Standardeinstellung). Durch Aktivierung des Parameters Position kann statt der Prozentangabe eine anderer physikalische Einheit zur Darstellung von Positionen gewählt werden. Darüber hinaus kann die Skalierung und der Maximalwert verändert werden. Die Umstellung wirkt sich auf alle Anzeigen aus, die eine Position anzeigen. Dazu gehören Statusseiten wie S0001 S0003 aber auch die Darstellung von Kennlinien (z.B. Position-Zeit) und Histogramme.

#### **Einheiten Position aktivieren**

Erforderlicher Benutzerlevel: Spezialist (4) oder höher.

M ▷ Display M0009 Einheiten M1205 Position M1206 Aktivierung Position M1207

Standardwert: Funktion nicht aktiv

#### Einstellwerte:

Funktion nicht aktiv Funktion <Einheiten Position> ausgeschaltet. Positionsangaben im Display (z.B. die Armaturenstellung S0001) werden in Prozent dargestellt.

Funktion aktiv Funktion <Einheiten Position> eingeschaltet. Positionsangaben im Display werden nicht in Prozent, sondern in der Einheit der in der Parametergruppe Position eingestellten Werte dargestellt.

#### Max. Wert, Skalierung und Einheit einstellen

Erforderlicher Benutzerlevel: Spezialist (4) oder höher.

M ▷ Display M0009 Einheiten M1205 Position M1206 Max. Wert bei 100,0 % M1208 Skalierung M1209 Einheit M1210 Standardwerte: Max. Wert bei 100,0 % = 1000 Skalierung = 1 Einheit = mA Einstellbereiche/-werte: Max. Wert bei 100,0 % = 1 - 1000

Skalierung = 0.001 – 1000 (Multiplikator für Einheit) Einheit = mA; °C; bar; m<sup>3</sup>/h; m<sup>3</sup>/min; m; cm; mm; °

7.5.7. Einheiten Prozessgröße

Prozessgrößen (z.B. Prozesssollwert, Prozessistwert ...) werden im Display der Stellantriebs-Steuerung in Prozent des Stellwegs dargestellt (Standardeinstellung). Durch Aktivierung des Parameters Prozessgröße kann statt der Prozentangabe eine anderer physikalische Einheit gewählt werden. Die Umstellung wirkt sich auf alle Anzeigen aus die einen Prozesswert anzeigen.

## Einheiten Prozessgröße aktivieren

Erforderlicher Benutzerlevel: Spezialist (4) oder höher.

M ▷ Display M0009 Einheiten M1205 Prozessgröße M1211 Aktivierung Proz.größe M1212

Standardwert: Funktion nicht aktiv

#### Einstellwerte:

Funktion nicht aktiv Funktion <Einheiten Prozessgröße> ausgeschaltet. Positionsangaben im Display werden in Prozent dargestellt.

Funktion aktiv Funktion <Einheiten Prozessgröße> eingeschaltet. Positionsangaben im Display werden nicht in Prozent, sondern in der Einheit der in der Parametergruppe Prozessgröße eingestellten Werte dargestellt.

## Max. Wert, Skalierung und Einheit einstellen

Erforderlicher Benutzerlevel: Spezialist (4) oder höher.

M ▷ Display M0009 Einheiten M1205 Prozessgröße M1211 Max. Wert bei 100,0 % M1213 Skalierung M1214 Einheit M1215

Standardwerte: Max. Wert bei 100,0 % = 1000 Skalierung = 1 Einheit = mA

Einstellbereiche/-werte: Max. Wert bei 100,0 % = 1 - 1000 Skalierung = 0.001 - 1000 (Multiplikator für Einheit) Einheit = mA; °C; bar; m³/h; m³/min; m; cm; mm; °

## 7.5.8. Einheiten analoge Arbeitswerte (AIN)

#### Einheiten Arbeitswerte (AIN) aktivieren

Erforderlicher Benutzerlevel: Spezialist (4) oder höher.

| M⊳                   | Display M0009<br>Einheiten M1205<br>Arbeitswerte (AIN) M1216<br>Aktiv.ng Arb.werte(AIN) M1217 |
|----------------------|-----------------------------------------------------------------------------------------------|
|                      | Standardwert: Funktion nicht aktiv                                                            |
|                      | Einstellwerte:                                                                                |
| Funktion nicht aktiv | Funktion <einheiten (ain)="" arbeitswerte=""> ausgeschaltet.</einheiten>                      |
| Funktion aktiv       | Funktion <einheiten (ain)="" arbeitswerte=""> eingeschaltet.</einheiten>                      |
|                      | Max. Wert, Skalierung und Einheit einstellen                                                  |
|                      | Erforderlicher Benutzerlevel: Spezialist (4) oder höher.                                      |
| M⊳                   | Display M0009<br>Einheiten M1205<br>Arbeitswerte (AIN) M1216                                  |

|                         | Max. Wert bei 100.0 % M1217<br>Skalierung M1218<br>Einheit M1219                                                                                                    |
|-------------------------|----------------------------------------------------------------------------------------------------|
|                         | Standardwerte:<br>Max. Wert bei 100.0 % = 1000<br>Skalierung = 1<br>Einheit = mA                                                                                           |
|                         | Einstellbereiche/-werte:<br>Max. Wert bei 100.0 % = 1 – 1000<br>Skalierung = 0.001 – 1000 (Multiplikator für Einheit)<br>Einheit = mA; °C; bar; m³/h; m³/min; m; cm; mm; ° |
| 7.5.9. Einheiten analog | je Meldeausgänge (AOUT)                                                                                                    |
|                         | Einheiten Meldeausgänge (AOUT) aktivieren                                                                                                    |
|                         | Erforderlicher Benutzerlevel: Spezialist (4) oder höher.                                                                                                    |
| M ⊳                     | Display M0009<br>Einheiten M1205<br>Meldeausgänge (AOUT) M1221<br>Aktiv.ng Meldeausg.(AOUT) M1222                                                                          |
|                         | Standardwert: Funktion nicht aktiv                                                                                                    |
|                         | Einstellwerte:                                                                                                    |
| Funktion nicht aktiv    | Funktion <einheiten (aout)="" meldeausgänge=""> ausgeschaltet.</einheiten>                                                                                                 |
| Funktion aktiv          | Funktion <einheiten (aout)="" meldeausgänge=""> eingeschaltet.</einheiten>                                                                                                 |
|                         | Max. Wert, Skalierung und Einheit einstellen                                                                                                    |
|                         | Erforderlicher Benutzerlevel: Spezialist (4) oder höher.                                                                                                    |
| M⊳                      | Display M0009<br>Einheiten M1205<br>Meldeausgänge (AOUT) M1221<br>Max. Wert bei 100.0 % M1223<br>Skalierung M1224<br>Einheit M1225                                         |
|                         | Standardwerte:<br>Max. Wert bei 100.0 % = 1000<br>Skalierung = 1<br>Einheit = mA                                                                                           |
|                         | Einstellbereiche/-werte:<br>Max. Wert bei 100,0 % = 1-1000<br>Skalierung = 0.001-1000 (Multiplikator für Einheit)<br>Einheit = mA; °C; bar; m³/h; m³/min; m; cm; mm; °     |
| 7.6. Kontrast           |                                                                                                    |
|                         | Über den Kontrast kann die Displaybeleuchtung verändert werden (heller oder dunkler Hintergrund).                                                                          |

M ⊳ Display M0009 Kontrast M0230

| 8.     | Anwendungs      | funktionen                                                                                                    |
|--------|-----------------|----------------------------------------------------------------------------------------------------|
|        | Definition      | Anwendungsfunktionen sind Funktionen, mit denen die Stellantriebs-Steuerung auf bestimmte Anwendungen angepasst werden kann. Dazu gehören Gerätefunktionen, Kommunikationsfunktionen und Geräteinformationen. |
|        |                 | Diese Funktionen sind vom Anwender durch Parameter für seine Aufgabe<br>parametrierbar, sofern sie freigeschaltet sind.                                                                                       |
| 8.1.   | Zwischenstellur | ngen                                                                                                    |
|        | Voraussetzungen | Der Antrieb ist mit einem Stellungsgeber ausgestattet.                                                                                                    |
|        | Eigenschaften   | • Mit der Stellantriebs-Steuerung können bis zu 8 Zwischenstellungen auf einen<br>beliebigen Wert zwischen 0 % und 100 % des Stellwegs eingestellt werden.                                                    |
|        |                 | • Jede einzelne Zwischenstellung kann separat ein- oder ausgeschaltet werden.                                                                                                    |
|        |                 | Beim Erreichen einer Zwischenstellung kann eine Meldung erzeugt werden.                                                                                                    |
|        |                 | Für jede Zwischenstellung kann eine Hysterese definiert werden.                                                                                                    |
| 8.1.1. | Stützpunkte der | Zwischenstellungen definiere                                                                                                    |
|        |                 | Jede Zwischenstellung kann auf einen beliebigen Wert zwischen 0 % und 100 % des Stellwegs gesetzt werden.                                                                                                    |
|        | M⊳              | Einstellungen M0041<br>Zwischenstellungen M0143<br>Stützpunkte M0160<br>Stützpunkt 1 M0249                                                                                                    |
|        |                 | Standardwerte: 0,0 % für alle 8 Zwischenstellungen                                                                                                    |
|        |                 | Einstellbereich: 0,0 % (ZU) bis 100,0 % (AUF) des Stellwegs                                                                                                    |
|        | Information     | Die Stützpunkte gelten auch für die Funktion < Fahrprofil>.                                                                                                    |
| 8.1.2. | Meldeverhalten  | der Zwischenstellungen einstellen                                                                                                    |
|        |                 | Das Erreichen eines Stützpunktes (Zwischenstellung) kann gemeldet werden:                                                                                                    |
|        |                 | über die Meldeleuchten (LEDs) der Ortsteuerstelle, oder                                                                                                    |
|        |                 | über die Melderelais                                                                                                    |
|        |                 | Jedem Stützpunkt (Zwischenstellung) kann ein eigenes Meldeverhalten zugewiesen werden.                                                                                                    |
|        | M⊳              | Einstellungen M0041<br>Zwischenstellungen M0143<br>Meldeverhalten M0266<br>Meldeverhalten 1 M0269                                                                                                    |
|        |                 | Standardwert: Kein Signal                                                                                                    |
|        |                 | Einstellwerte:                                                                                                    |
|        | Kein Signal     | Verhalten A: "Aus", die Zwischenstellung wird nicht gemeldet.                                                                                                    |
| Ζ_     | A               | Verhalten <b>B:</b> Die Meldung ist aktiv vom Erreichen des Stützpunktes (P) bis zur<br>Endlage AUF (100 %).                                                                                                  |
| Z      | A               | Verhalten <b>C:</b> Die Meldung ist aktiv von der Endlage ZU (0 %) bis zum Erreichen des Stützpunktes (P).                                                                                                    |
| Z      | ¯ A             | Verhalten D: Beim Durchfahren des Stützpunktes (P) wird ein Impulssignal gemeldet.                                                                                                    |

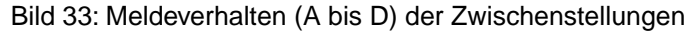

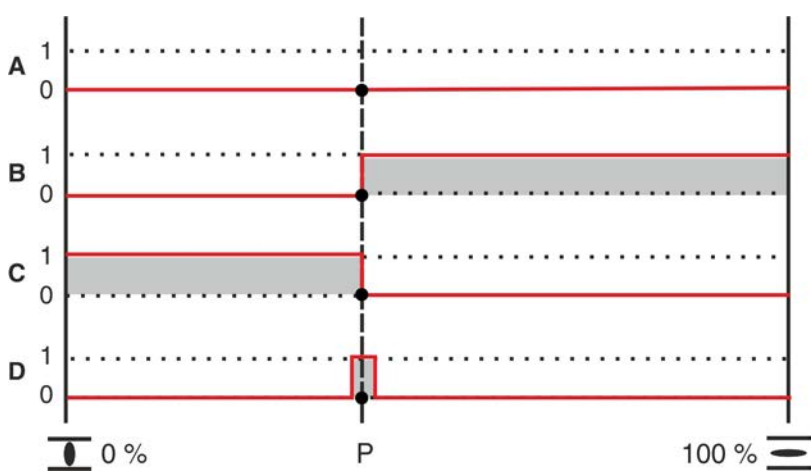

Besondere Eigenschaften von B, C und D

Verhalten **B** und **C**: Das Aktivieren der Meldung erfolgt direkt beim Erreichen des eingestellten Stützpunktes (P).

Verhalten **D**: Das Aktivieren der Meldung erfolgt kurz vor dem Erreichen des eingestellten Stützpunktes (P). Der Einschaltpunkt wird durch die Impulsdauer (Bereich +/– um den Stützpunkt) bestimmt. Die Impulsdauer ist abhängig vom Parameter Äußere Totzone M0148 und beträgt in Standardeinstellung 1,0 % vom Stellweg.

Information Bei den Verhalten B und C kann die Meldung u.U. ausbleiben, falls z.B. bei Verwendung eines Stellungsreglers – bedingt durch die Totzone – der Stützpunkt (P) nicht ganz erreicht wird. In diesem Fall kann das Verhalten D verwendet werden, da hier die Totzone berücksichtigt wird.

#### 8.1.3. Hysterese für Zwischenstellungspositionen einstellen

Die Hysterese bestimmt den Abschaltpunkt der Meldung.

**Beispiel** Der Parameter Stützpunkt 6 M0253 ist auf 50,0 % des Stellwegs eingestellt.

Der Parameter Hysterese 6 M0282 ist auf 1,0 % eingestellt.

Bild 34: Meldeverhalten B, C, D bei Hysterese = 1 %

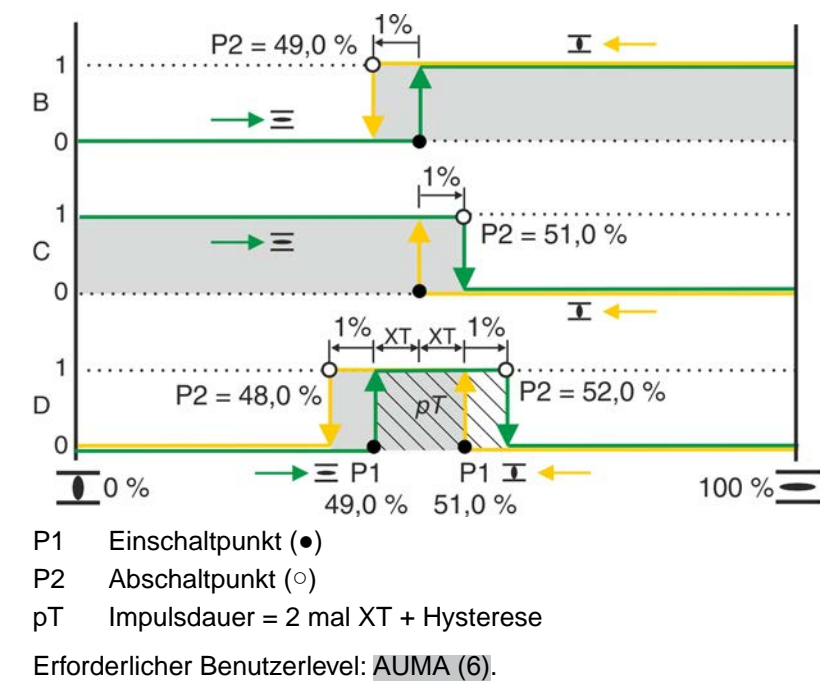

M▷ Einstellungen M0041

## Zwischenstellungen M0143 Hysterese M0267 Hysterese 1 M0277

Standardwerte: 0,5 % für alle 8 Positionen

Einstellbereich:0,0 % bis 5,0 % des Stellwegs (von AUF nach ZU)

Information Beim Meldeverhalten D bestimmt der Wert XT (Parameter Äußere Totzone M0148) die Impulsdauer pT und beeinflusst somit den Einschaltpunkt P1.

## 8.2. Fahrprofil (Fahrverhalten) bei Zwischenstellungen

- Voraussetzungen Funktion <Stellungsregler>, Parameter Stellungsregler M0158 = Funktion aktiv (Erforderlicher Benutzerlevel: Spezialist (4) oder höher)
  - **Eigenschaften** Über die Funktion <Fahrprofil> kann bei Erreichen einer Zwischenstellung das Fahrverhalten des Antriebs definiert werden. Beispiel: Antrieb bleibt stehen und fährt erst nach erneutem Anlegen eines Stellbefehls weiter.

Die Funktion wird in speziellen Anwendungen zur Vermeidung von Druckstößen, evtl. auch in Verbindung mit dem Taktgeber benötigt.

#### 8.2.1. Fahrprofil aktivieren

Erforderlicher Benutzerlevel: Spezialist (4) oder höher.

M ▷ Gerätekonfiguration M0053 Anwendungsfunktionen M0178 Aktivierung M0212 Fahrprofil M0294

Standardwert: Funktion nicht aktiv

Einstellwerte:

Funktion nicht aktiv Funktion <Fahrprofil> ausgeschaltet.

Funktion aktiv Funktion <Fahrprofil> eingeschaltet.

## 8.2.2. Fahrverhalten für Zwischenstellungen (Stützpunkte) festlegen

Beim Erreichen einer Zwischenstellung kann das Fahrverhalten des Stellantriebs eingestellt werden.

M ▷ Einstellungen M0041 Zwischenstellungen M0143 Fahrverhalten M0257 Fahrverhalten 1 M0258

## Standardwert: Aus

## Einstellwerte:

Aus Kein Zwischenstopp, Stellantrieb fährt weiter.

- Stop in AUF Bei Fahrt in Richtung AUF bleibt der Stellantrieb am Stützpunkt stehen.
  - Zur Weiterfahrt muss erneut ein Fahrbefehl gesendet werden.
  - Diese Funktion ist nicht wirksam im Betriebsmodus Fern SOLL.

Stop in ZU • Bei Fahrt in Richtung ZU bleibt der Stellantrieb am Stützpunkt stehen.

- Zur Weiterfahrt muss erneut ein Fahrbefehl gesendet werden.
- Diese Funktion ist nicht wirksam im Betriebsmodus Fern SOLL.
- Stop in AUF und ZU Beim Erreichen des Stützpunktes bleibt der Stellantrieb stehen.
  - Zur Weiterfahrt muss erneut ein Fahrbefehl gesendet werden.
  - Diese Funktion ist nicht wirksam im Betriebsmodus Fern SOLL.
  - Pause in AUF Bei Fahrt in Richtung AUF bleibt der Stellantrieb am Stützpunkt stehen. Wenn nach Ablauf der Pausenzeit ein Stellbefehl in Richtung AUF anliegt fährt der Stellantrieb

|                         | in Richtung AUF weiter. Wenn während der Pausenzeit ein Stellbefehl in Richtung ZU anliegt, wird die Pause abgebrochen und die Fahrt in Richtung ZU fortgesetzt.                                                                                                    |
|-------------------------|----------------------------------------------------------------------------------------------------|
| Pause in ZU             | Bei Fahrt in Richtung ZU bleibt der Stellantrieb beim Erreichen des Stützpunktes<br>stehen. Wenn nach Ablauf der Pausenzeit ein Stellbefehl in Richtung ZU anliegt<br>fährt der Stellantrieb in Richtung ZU weiter. Wenn während der Pausenzeit ein<br>Stellbefehl in Richtung AUF anliegt, wird die Pause abgebrochen und die Fahrt in<br>Richtung AUF fortgesetzt. |
| Pause in AUF und ZU     | Beim Erreichen des Stützpunktes bleibt der Stellantrieb stehen. Wenn nach Ablauf der Pausenzeit ein Stellbefehl in Richtung AUF oder ZU anliegt, fährt der Stellantrieb abhängig vom Stellbefehl weiter.                                                                                                    |
| Information             | Bei jeder aktivierten Zwischenstellung bei der das Fahrverhalten Stop in AUF, Stop in ZU oder Stop in AUF und ZU zugewiesen ist hält der Stellantrieb an.                                                                                                    |
| 8.2.3. Pausenzeiten für | Zwischenstellungen (Stützpunkte) einstellen                                                                                                    |
|                         | Für jeden Stützpunkt kann eine Pausenzeit definiert werden.                                                                                                    |
|                         | Wenn ein Stützpunkt mit dem Fahrverhalten Pause in AUF, Pause in ZU oder Pause in AUF und ZU erreicht wird, erzeugt die Stellantriebs-Steuerung während der Pausenzeit die Meldung Fahrpause aktiv.                                                                                                    |
|                         | Erforderlicher Benutzerlevel: Spezialist (4) oder höher.                                                                                                    |
| M⊳                      | Einstellungen M0041<br>Zwischenstellungen M0143<br>Pausenzeiten M0268<br>Pausenzeit 1 M0285                                                                                                    |
|                         | Standardwerte: 00:01,0 min:s (1 Sekunde)                                                                                                    |
|                         | Einstellbereiche: 00:00,2 30:00,0 min : s (0,2 Sekunden – 30 Minuten)                                                                                                    |
| 8.3. Zweidraht-Anste    | ueruna                                                                                                    |
| Voraussetzungen         | Betriebsmodus Fern (Wahlschalter = Stellung Fernbedienung).                                                                                                    |
| Eigenschaften           | Mit der Funktion Zweidraht-Ansteuerung kann der Antrieb über <b>einen</b> digitalen<br>Eingang in die Endlagen AUF oder ZU gefahren werden.                                                                                                    |
| Information             | In dieser Funktion reagiert der Antrieb nur auf Befehle über den Eingang AUF / ZU.<br>Andere Eingänge denen die Fahrbefehle AUF, HALT, ZU zugewiesen wurden, sind<br>ohne Funktion.                                                                                                    |
|                         | Fahrbefehle über digitalen Eingang ausführen:                                                                                                    |
|                         | Bezeichnung digitaler Eingang: AUF / ZU                                                                                                    |
|                         | Schaltplanbezeichnung: AUF / ZU                                                                                                    |
| Standardeinstellung     | <ul> <li>Eingang AUF / ZU = Low-Pegel (0 V DC bzw. Eingang offen):<br/>Antrieb fährt in Richtung ZU.</li> </ul>                                                                                                    |
|                         | <ul> <li>Eingang AUF / ZU = High-Pegel (Standard: +24 V DC):<br/>Antrieb f\u00e4hrt in Richtung AUF.</li> </ul>                                                                                                    |
|                         | Konfiguration digitaler Eingang                                                                                                    |
|                         | Für die Zweidraht-Ansteuerung muss ein digitaler Eingang für das Signal AUF / ZU konfiguriert sein.                                                                                                    |
|                         |                                                                                                    |
| M⊳                      | Erforderlicher Benutzerlevel: Spezialist (4)                                                                                                    |
|                         | Erforderlicher Benutzerlevel: Spezialist (4)<br>Gerätekonfiguration M0053<br>I/O Interface M0139<br>Digitale Eingänge M0116                                                                                                    |
| Beispiel                | Erforderlicher Benutzerlevel: Spezialist (4)<br>Gerätekonfiguration M0053<br>I/O Interface M0139<br>Digitale Eingänge M0116<br>Eingang DIN 5 für Signal AUF / ZU verwenden:                                                                                                    |

|       | Information          | Die Logik für die digitalen Eingänge kann invertiert werden. Je nach Einstellung des Parameters (z.B. Kodierung DIN 6 M0128) ist der Eingang High Aktiv oder Low Aktiv. Standardeinstellung ist High Aktiv.                                                                                                    |
|-------|----------------------|----------------------------------------------------------------------------------------------------|
| 8.4.  | Stellungsregler      | (Betriebsmodus Fern SOLL)                                                                                                    |
|       | Voraussetzungen      | Diese Funktion setzt eine der folgenden Ausstattungen im Stellantrieb voraus:                                                                                                    |
|       |                      | Elektronische Steuereinheit (Ausführung Non-Intrusive)                                                                                                    |
|       |                      | Potentiometer                                                                                                    |
|       |                      | Elektronischer Stellungsgeber EWG/RWG                                                                                                    |
|       |                      | Weitere Voraussetzungen für den Stellungsregler-Betrieb:                                                                                                    |
|       |                      | Stellungsregler frei geschaltet und aktiviert.                                                                                                    |
|       |                      | • Betriebsmodus Fern (Wahlschalter = Stellung Fernbedienung).                                                                                                    |
|       | Eigenschaften        | Der Stellungsregler erfasst Stellungssollwert E1 und Stellungsistwert E2 und vergleicht diese. Abhängig von der Abweichung wird der Motor in Richtung AUF oder ZU angesteuert.                                                                                                    |
|       | Information          | <ul> <li>Wird der Stellantrieb über eine Sollwertvorgabe (z.B. 0 – 20 mA) angesteuert,<br/>zeigt die Statusanzeige S0003 im Display sowohl den Stellungssollwert E1 als<br/>auch den Stellungsistwert E2 an.</li> </ul>                                                                                                    |
|       |                      | • Zeigt die Statusanzeige S0003 nur den Stellungsistwert E2, ist die AUF-ZU<br>Ansteuerung aktiv und es erfolgt keine Sollwertansteuerung über den Stellungs-<br>regler. In diesem Fall muss zuerst auf die Sollwertansteuerung umgeschaltet<br>werden, siehe Kapitel <umschaltung ansteuerung="" auf-zu="" und<br="" zwischen="">Sollwertansteuerung&gt;.</umschaltung>                                         |
| 8.4.1 | Stellungsregler      | aktivieren                                                                                                    |
|       |                      | Erforderlicher Benutzerlevel: Spezialist (4) oder höher.                                                                                                    |
|       | MÞ                   | Gerätekonfiguration M0053                                                                                                    |
|       |                      | Anwendungsfunktionen M0178                                                                                                    |
|       |                      | Aktivierung M0212                                                                                                    |
|       |                      | Stellungsregler M0158                                                                                                    |
|       |                      | Standardwert: Funktion nicht aktiv                                                                                                    |
|       |                      | Einstellwerte:                                                                                                    |
|       | Funktion nicht aktiv | Funktion <stellungsregler> ausgeschaltet.</stellungsregler>                                                                                                    |
|       | Funktion aktiv       | Funktion <stellungsregler> eingeschaltet.</stellungsregler>                                                                                                    |
| 8.4.2 | Adaptives Verha      | Iten ein-/ ausschalten                                                                                                    |
|       |                      | Die adaptive Regelung kann die Schalthäufigkeit reduzieren und den Nachlauf des Stellantriebs kompensieren.                                                                                                    |
|       | M⊳                   | Einstellungen M0041<br>Stellungsregler M0145<br>Adaptives Verhalten M0147                                                                                                    |
|       |                      | Standardwert: Adaptiv I                                                                                                    |
|       |                      | Einstellwerte:                                                                                                    |
|       | Aus                  | Adaptives Verhalten ausgeschaltet.                                                                                                    |
|       | Adaptiv I            | Adaptives Verhalten für genaues Positionieren (hohe Regelgenauigkeit).                                                                                                    |
|       |                      | Bedingt durch die Schwungmasse von Stellantrieb und Armatur verändert sich die<br>Armaturenstellung nach der Abschaltung des Stellantriebs noch geringfügig<br>(Nachlauf). Der Stellungsregler ermittelt die dadurch entstehende Regelabweichung<br>zwischen Sollwert und Istwert für beide Richtungen und passt für die nächste Fahrt<br>die inneren Totzonen Xi und damit den Abschaltpunkt P2 selbsttätig an. |

Aufgrund der ermittelten inneren Totzonen Xi und der eingestellten Hysterese (Parameter Regler Hysterese AUF M0598 bzw. Regler Hysterese ZU M0599) werden die äußere Totzonen  $X_T$  automatisch ermittelt.

Damit reduziert sich die aufgrund des Nachlaufs verursachte Regelabweichung nach wenigen Fahrten und eine hohe Regelgenauigkeit wird erreicht.

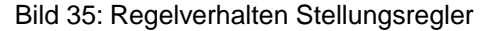

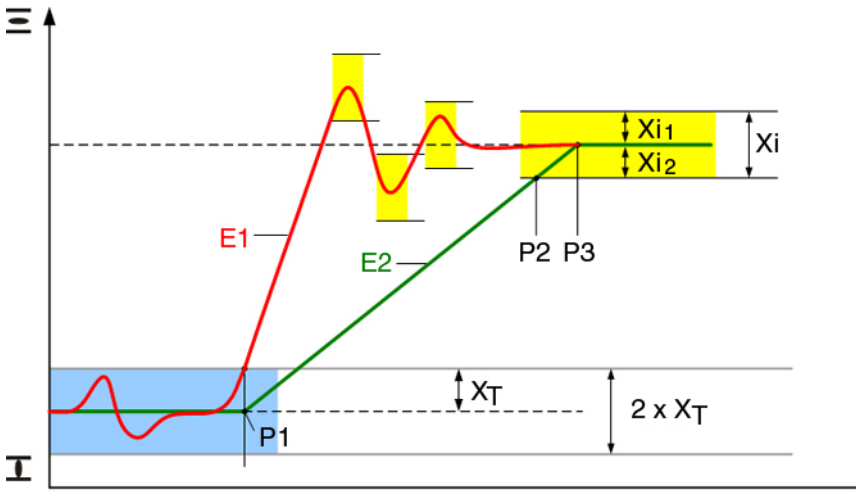

- E1 Sollwert
- E2 Istwert
- P1 Einschaltpunkt
- P2 Abschaltpunkt in Richtung AUF
- P3 Sollwert erreicht
- X<sub>T</sub> max. Regelabweichung (äußere Totzone)
- Xi<sub>1</sub> Nachlauf Richtung AUF (innere Totzone AUF)
- Xi<sub>2</sub> Nachlauf Richtung ZU (innere Totzone ZU)

## 8.4.3. Nachlauf (innere Totzone) manuell einstellen

Die innere Totzone bestimmt den Abschaltpunkt des Stellantriebs und beeinflusst damit den Nachlauf.

Die innere Totzone kann für die Richtungen AUF und ZU separat eingestellt werden.

Die manuelle Einstellung ist nur möglich, wenn das adaptive Verhalten, Parameter Adaptives Verhalten M0147, ausgeschaltet ist.

M ▷ Einstellungen M0041 Stellungsregler M0145 Totzone AUF M0234 Totzone ZU M0235

Standardwerte: 0,5 % (für Totzone AUF und ZU)

**Einstellbereiche:** 0,0 – 10,0 % (für Totzone AUF und ZU)

- Information Die inneren Totzonen dürfen nicht größer als die äußeren eingestellt werden.
  - Die inneren Totzonen dürfen nicht zu klein eingestellt werden, da es sonst zu unnötigen Schaltvorgängen (vorzeitiger Verschleiß) bzw. zum Oszillieren des Stellantriebs führen kann.

#### 8.4.4. Max. Regelabweichung (äußere Totzone) manuell einstellen

Die äußere Totzone bestimmt den Einschaltpunkt des Stellantriebs.

Der Motor schaltet ein, wenn der Istwert (Eingangssignal E2) oder eine Sollwertänderung größer ist als die durch die äußere Totzone bestimmte maximale Regelabweichung.

Die manuelle Einstellung ist nur möglich, wenn das adaptive Verhalten, Parameter Adaptives Verhalten M0147, ausgeschaltet ist.

## M ▷ Einstellungen M0041 Stellungsregler M0145 Äußere Totzone M0148

Standardwert: 1,0 %

#### Einstellbereich: 0,1 – 10,0 %

## 8.4.5. Totzeit einstellen

Die Totzeit verhindert innerhalb der vorgegebenen Zeitspanne das Ausführen einer Fahrt zu einer neuen Sollposition.

## M ▷ Einstellungen M0041

Stellungsregler M0145 Totzeit M0149

#### Standardwert: 3,0 s

#### Einstellbereich: 0,2 - 60,0 s (Sekunden)

Information Von der Stellantriebs-Steuerung muss sichergestellt werden, dass die maximal zulässige Anzahl der Motoranläufe des Stellantriebs nicht überschritten wird. Durch Einstellen der Totzeit auf einen ausreichend großen Wert kann dies erreicht werden.

## 8.4.6. Hysterese für Stellungsregler einstellen

Die Hysterese bestimmt die Schaltgenauigkeit. Damit kann z.B. die Schalthäufigkeit reduziert werden.

Die Einstellung ist nur möglich, wenn das adaptive Verhalten, Parameter Adaptives Verhalten M0147 auf Adaptiv I eingestellt ist.

## M▷ Einstellungen M0041

Stellungsregler M0145 Regler Hysterese AUF M0598 Regler Hysterese ZU M0599

Standardwerte: 0,5 % für AUF und ZU

**Einstellbereich:** 0,2 % bis 5,0 % des Stellwegs (von AUF nach ZU)

#### 8.4.7. Dicht Schließen/ganz Öffnen (Endlagentoleranz für Sollwert)

Wenn durch Ungenauigkeit des analogen Sollwertsignals (0/4 mA bzw. 20 mA) die Endlagen nicht erreicht werden, kann eine Toleranz für den Sollwert im Bereich der Endlagen eingestellt werden. Beim Unterschreiten bzw. Überschreiten der Toleranzen fährt der Antrieb weiter bis er die Endlage vollständig erreicht. Somit wird sichergestellt, dass der Stellantrieb ganz öffnet bzw. ganz schließt.

 M ▷ Einstellungen M0041 Stellungsregler M0145 Toleranzbereich ZU M0150 Toleranzbereich AUF M0151
 Standardwerte: Toleranzbereich ZU = 0,0 % Toleranzbereich AUF = 100,0 %

> **Einstellbereiche:** (in Prozent des Stellwegs) Toleranzbereich ZU = 0.0 - 5.0 % Toleranzbereich AUF = 95 - 100.0 %

## 8.4.8. Stellbereich begrenzen

Der Stellbereich in Richtung AUF und/oder ZU kann begrenzt werden.

Damit wird verhindert, dass die Endlage(n) AUF und/oder ZU im Regelbetrieb angefahren werden. Bei Erreichen des eingestellten Grenzwertes stoppt der Stellantrieb.

Bei AUF-ZU Ansteuerung (Betriebsart ORT bzw. FERN AUF-ZU) ist diese Begrenzung nicht aktiv. Damit kann die Armatur über die Ortssteuerstelle oder von Fern in die Endlagen gefahren werden.

Bild 36: Begrenzung des Stellbereichs

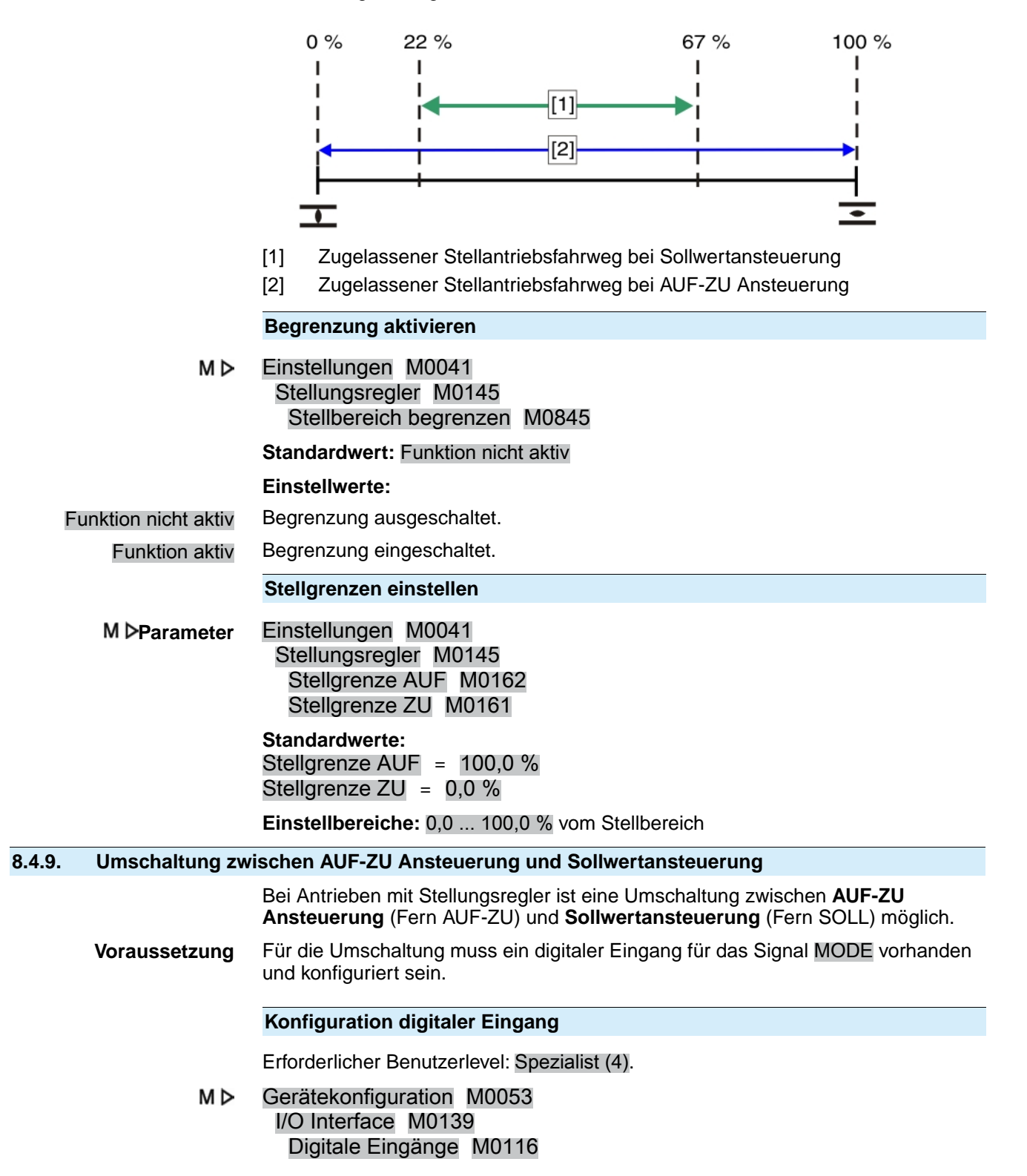

### Beispiel Eingang DIN1 für die Umschaltung verwenden:

#### Parameter: Signal DIN 1 M0118

Einstellwert: MODE (Schaltplanbezeichnung: MODE)

Information Die Logik für die digitalen Eingänge kann invertiert werden. Je nach Einstellung des Parameters (z.B. Kodierung DIN 4 M0126) ist der Eingang High Aktiv oder Low Aktiv. Standardeinstellung des Eingangs MODE ist Low Aktiv.

#### Umschaltung über digitalen Eingang MODE

#### Schaltverhalten bei Kodierung Low Aktiv:

(Standardeinstellung ab Werk)

- Eingang MODE = Low-Pegel (0 V DC bzw. Eingang offen) = Fern SOLL: Der Antrieb reagiert auf ein Sollwertsignal (z.B. 0/4 – 20 mA)
- Eingang MODE = High-Pegel (Standard: +24 V DC) = Fern AUF-ZU: Der Antrieb reagiert auf Fahrbefehle AUF, HALT, ZU.

#### 8.4.10. Eingang Stellungssollwert

Der Stellungssollwert wird in der Regel über den Eingang AIN 1 geführt, kann aber auch über AIN 2 erfolgen.

Erforderlicher Benutzerlevel: AUMA (6).

M ▷ Gerätekonfiguration M0053 I/O Interface M0139 Analoge Eingänge M0389 Signal AIN 1 M0135 Signal AIN 2 M0138

Standardwert AIN 1: Sollposition

#### 8.4.11. Eingangsbereich Stellungssollwert

Erforderlicher Benutzerlevel: Spezialist (4) oder höher.

M ▷ Gerätekonfiguration M0053 I/O Interface M0139 Analoge Eingänge M0389 Low Limit AIN 1 M0133 High Limit AIN 1 M0134

Standardwerte:

Low Limit AIN 1 = 0 mA

High Limit AIN 1 = 20 mA

Einstellwerte: 0 ... 20 mA

#### 8.4.12. Split-Range Betrieb

**Voraussetzungen** • Die Funktion <Stellungsregler> muss frei geschaltet und aktiviert sein.

Funktion Im Split-Range Betrieb kann der Stellungssollwert E1 auf bis zu drei Stellungsregler aufgeteilt werden. Typisches Beispiel für eine Anwendung ist eine Rohrleitung mit Bypass. Der Stellantrieb auf dem Bypass reagiert auf den unteren Bereich (z.B. 0 – 10 mA), der Stellantrieb auf der Hauptarmatur reagiert auf den oberen Bereich (z.B. 10 – 20 mA). Wenn der Stellungssollwert innerhalb des für den jeweiligen Stellantrieb definierten Sollwertbereichs liegt, verhält sich der Stellantrieb wie im normalen Stellungsreglerbetrieb. Liegt der Stellungssollwert über bzw. unter der Ober- bzw. Untergrenze des Sollwertbereiches des jeweiligen Stellantriebs, so fährt der Stellantrieb in die Position AUF bzw. ZU.

Die obere und untere Sollwertgrenze des jeweiligen Stellantriebs wird über dessen analogen Eingang definiert. (<Eingangsbereich Stellungssollwert>)

Zusätzlich muss eine obere und untere Bereichsgrenze des Gesamtsollwerts definiert werden (gültig für alle in einem Split-Range Betrieb zusammengefassten Stellantriebe).

#### Split-Range Betrieb aktivieren

Erforderlicher Benutzerlevel: Spezialist (4) oder höher.

M ▷ Gerätekonfiguration M0053 Anwendungsfunktionen M0178 Aktivierung M0212 Split-Range Betrieb M01650

Standardwert: Funktion nicht aktiv

#### **Einstellwerte:**

Funktion nicht aktiv Funktion <Split-Range Betrieb> ausgeschaltet.

Funktion aktiv Funktion <Split-Range Betrieb> eingeschaltet.

## Gesamt-Sollwertbereich einstellen

Im Split-Range Betrieb wir die hier eingestellte untere Gesamt-Sollwertgrenze als Auslösequelle für das Sicherheitsverhalten verwendet: <Sicherheitsverhalten bei Signalausfall>

M ▷ Einstellungen M0041 Stellungsregler M0145 Low-Limit Sollwert M01651 High-Limit Sollwert M01652

Standardwerte: Low-Limit Sollwert = 0,0 mA High-Limit Sollwert = 20,0 mA

Einstellbereiche: 0,0 ... 20,0 mA

#### 8.5. Prozessregler

Voraussetzungen Diese Funktion setzt eine der folgenden Ausstattungen im Stellantrieb voraus:

- Elektronische Steuereinheit mit MWG (Ausführung Non-Intrusive)
- Potentiometer

• Elektronischer Stellungsgeber EWG/RWG

Weitere Voraussetzungen für den Prozessregler-Betrieb:

- Prozessregler frei geschaltet und aktiviert.
- Betriebsmodus Fern (Wahlschalter = Stellung Fernbedienung).

**Eigenschaften** Das folgende Bild zeigt die Funktionsweise des Prozessreglers:

Der Prozessregler [2] erhält den Prozesssollwert E7 und den Prozessistwert E4 (z.B. von einem Sensor). Aus diesen beiden Werten ermittelt er den Stellungssollwert E1 für den Stellungsregler [3]. Der Stellungsregler [3] wiederum vergleicht diese Sollwertvorgabe mit dem Stellungsistwert E2 der Armatur und gibt die Stellbefehle (AUF - ZU) an den Stellantrieb.

## Bild 37: Funktion Prozessregler

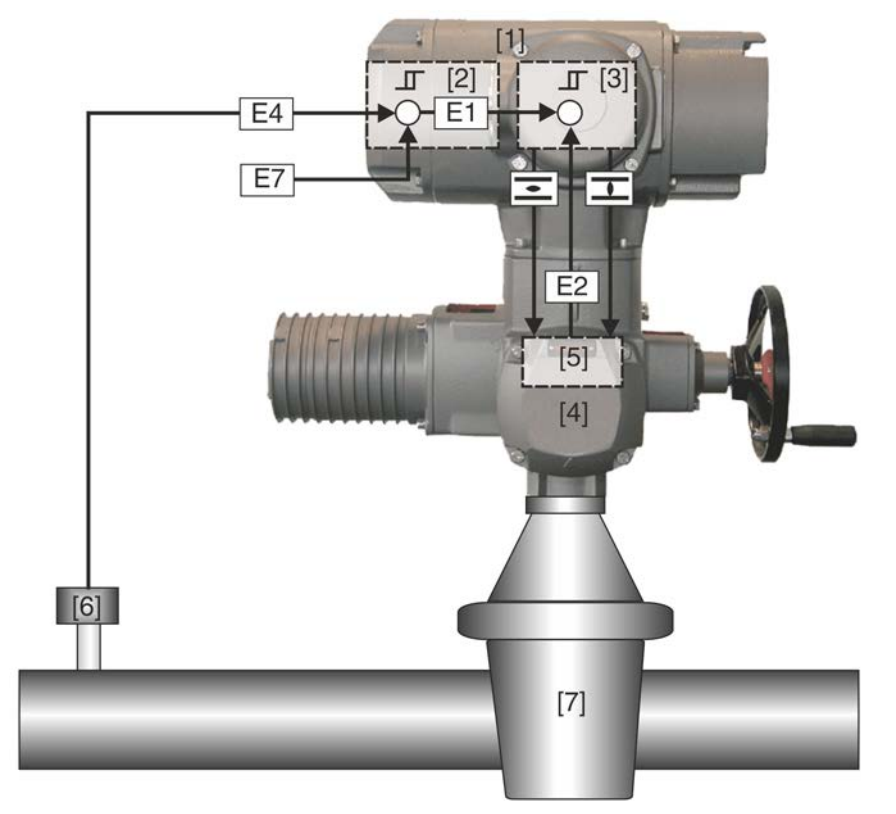

- [1] Stellantriebs-Steuerung
- [2] Prozessregler
- [3] Stellungsregler
- [4] Stellantrieb
- [5] Stellungsgeber z.B. EWG/RWG/MWG
- [6] Sensor
- [7] Armatur
- E1 Stellungssollwert [intern)
- E2 Stellungsistwert
- E4 Prozessistwert
- E7 Prozesssollwert
- Anwendung Mit einem Prozessregler können Druckregelungen, Durchfluss- bzw. Volumenstromregelungen, Niveauregelungen oder Temperaturregelungen realisiert werden.

## 8.5.1. Prozessregler aktivieren

Erforderlicher Benutzerlevel: Spezialist (4) oder höher.

M ▷ Gerätekonfiguration M0053 Anwendungsfunktionen M0178 Aktivierung M0212 Prozessregler M0741

#### Standardwert: Funktion nicht aktiv

## Einstellwerte:

- Funktion nicht aktiv Funktion <Prozessregler> ausgeschaltet.
  - Funktion aktiv Funktion <Prozessregler> eingeschaltet.

## 8.5.2. Regelverhalten für den Prozessregler einstellen

Um das Regelverhalten des Prozessreglers optimal an die Anwendungsbereiche anzupassen stehen 3 Reglerarten zur Verfügung.

## M ▷ Einstellungen M0041 Prozessregler M0742 Regelverhalten M0887

Standardwert: PI Regler

#### Einstellwerte:

P Regler Der P-Regler reagiert unmittelbar (d.h. trägheitslos) auf eine Regelabweichung und verstärkt das Eingangssignal (Regeldifferenz) proportional zur eingestellten Verstärkung. Parameter zur Einstellung: Prop.Verstärkung Kp M0744

Bild 38: Sprungantwort P-Regler

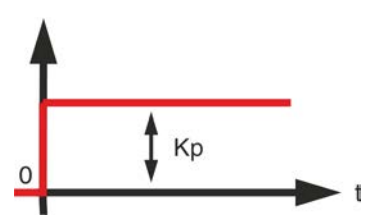

Anwendung P-Regler Für unkritische Regelungen, bei denen bleibende Regelabweichungen beim Auftreten von Störungen akzeptiert werden können, z. B. Druck-, Durchfluss-, Füllstand- und Temperaturregelungen.

PI Regler Der PI-Regler besteht aus einem Anteil des P-Reglers der unmittelbar (d.h. trägheitslos) auf eine Regelabweichung reagiert und einem I-Anteil der das Eingangssignal (Regeldifferenz) zeitlich integriert. Durch diese zusätzliche Zeitkonstante des I-Anteils erreicht der Ausgangswert langsamer den Sollzustand (d.h. der Regelkreis wird träger), die Regelgenauigkeit wird aber erhöht (kleinere Regelabweichung). Parameter zur Einstellung der Zeitkonstante: Nachstellzeit Tn M0745

Bild 39: Sprungantwort PI-Regler

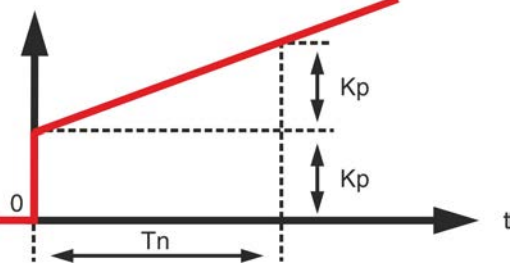

**Anwendung PI-Regler** 

PID Regler

Schnelle Regelkreise, die keine bleibende Regelabweichung zulassen, z.B. Druck-, Temperatur-, und Verhältnisregelungen.

Der PID-Regler enthält gegenüber dem PI-Regler noch einen zusätzlichen D-Anteil der die Änderung der Regelabweichung (Änderungsgeschwindigkeit) berücksichtigt. Der D-Anteil reagiert sehr schnell auf Änderungen indem er auf bereits kleine Regeldifferenzen mit großen Stellamplituden reagiert. Parameter zur Einstellung des D-Anteils: Vorhaltezeit Tv M0746 Bild 40: Sprungantwort PID-Regler

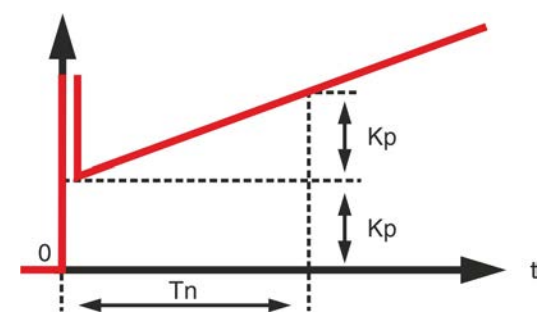

Anwendung PID-Regler Für exakte und hoch dynamische Regelung die keine bleibende Regelabweichung zulassen.

## 8.5.3. Sollwertquelle (Eingang für Prozesssollwert)

Μ

| ⊳ | Einstellungen M0041  |
|---|----------------------|
|   | Prozessregler M0742  |
|   | Sollwertquelle M0743 |

#### Standardwert: I/O Interface

Einstellwerte:

- I/O Interface Der Prozesssollwert wird über einen analogen Eingang (AIN 1 bzw. AIN 2) des I/O Interface vorgegeben.
- Interner Sollwert Der Prozesssollwert wird intern, durch die Stellantriebs-Steuerung erzeugt. Parameter Interner Sollwert 1 M0749 / Interner Sollwert 2 M0750
  - **Information** Um den internen Sollwert 2 zu verwenden muss ein digitaler Eingang dafür konfiguriert sein.

## 8.5.4. Verhalten bei Ausfall des Prozesssollwerts

- M ▷ Einstellungen M0041 Prozessregler M0742 Verh. Sollwertausfall M0747
  - Standardwert: Interner Sollwert 1

## **Einstellwerte:**

- Interner Sollwert 1 Bei Signalausfall des Prozesssollwerts schaltet die Stellantriebs-Steuerung auf den internen Sollwert 1 um. Parameter Interner Sollwert 1 M0749
- Interner Sollwert 2 Bei Signalausfall des Prozesssollwerts schaltet die Stellantriebs-Steuerung auf den internen Sollwert 2 um. Parameter Interner Sollwert 2 M0750
- Sicherheitsverhalten Bei Signalausfall des Prozesssollwerts wird das Sicherheitsverhalten aktiviert. Parameter Sicherheitsverhalten M0378
  - Letzter Sollwert Bei Signalausfall des Prozesssollwerts wird der letzte verfügbare Prozesssollwert auch weiterhin als Sollwert verwendet.

8.5.5. Inversbetrieb

Standardmäßig wird die Armatur vom Regelantrieb geöffnet sobald der Prozessistwert kleiner als der Prozesssollwert ist. Abhängig vom Prozess kann es jedoch erforderlich sein, dass die Armatur schließt wenn der Prozessistwert kleiner als der Prozesssollwert ist. In diesem Fall wird der Prozessregler per Parameter auf Inversbetrieb geschaltet.

## M ▷ Einstellungen M0041 Prozessregler M0742 Inversbetrieb M0748

Standardwert: Funktion nicht aktiv

|        |                      | Einstellwerte:                                                                                                    |
|--------|----------------------|----------------------------------------------------------------------------------------------------|
| F      | Funktion nicht aktiv | Inversbetrieb ist ausgeschaltet.                                                                                                    |
|        | Funktion aktiv       | Inversbetrieb ist eingeschaltet.                                                                                                    |
| 8.5.6. | Interner Prozess     | sollwert                                                                                                    |
|        |                      | Mit diesem Parameter kann ein interner Prozesssollwert eingestellt werden. Der interne Prozesssollwert wird verwendet wenn:                                                |
|        |                      | der Parameter Sollwertquelle M0743 auf den Wert Interner Sollwert eingestellt<br>ist, oder                                                                                 |
|        |                      | <ul> <li>der Parameter Verh. Sollwertausfall M0747 auf den Wert Interner Sollwert 1<br/>oder Interner Sollwert 2 eingestellt ist.</li> </ul>                               |
|        | M⊳                   | Einstellungen M0041<br>Prozessregler M0742<br>Interner Sollwert 1 M0749<br>Interner Sollwert 2 M0750                                                                       |
|        |                      | Standardwert: 50,0 %                                                                                                    |
|        |                      | Einstellbereich: 0,0 100,0 %                                                                                                    |
| 8.5.7. | Vorgehensweise       | zur Einstellung                                                                                                    |
|        |                      | Die Einstellung des Prozessreglers ist stark vom Einsatzumfeld des Reglers abhängig.<br>In den meisten Anwendungen ist ein PI-Regler ausreichend.                          |
|        | Vorgehensweise       | <ol> <li>Regler als PI-Regler betreiben, d.h. Parameter wie folgt einstellen:</li> <li>Proportionalverstärkung Kp = 1</li> <li>Nachstellzeit Tn = 1 000 s</li> </ol>       |
|        |                      | - Vorhaltezeit Tv = 0                                                                                                    |
|        |                      | 2. Proportionalverstärkung Kp solange verdoppeln bis der Regelkreis zu schwingen<br>beginnt.                                                                               |
|        |                      | <ol> <li>Proportionalverstärkung Kp auf 60 % des eingestellten Wertes reduzieren.</li> <li>Nachstellzeit Tn verkleinern bis Regeldifferenz gleich Null ist.</li> </ol>     |
| 8.5.8. | Proportionalvers     | stärkung Kp einstellen                                                                                                    |
|        |                      | Der P-Anteil ändert beim Auftreten einer Regeldifferenz unmittelbar (d.h. trägheitslos) die Stellgröße, proportional zur Regeldifferenz.                                   |
|        |                      | Wenn eine kleine Regelabweichung bereits eine große Änderung der<br>Armaturenstellung erfordert, muss die Proportionalverstärkung Kp vergrößert werden.                    |
|        | Information          | Ist die Reaktion zu heftig (Überschwingen), so muss der Wert verkleinert werden.<br>Ist die Reaktion zu schwach, muss der Wert vergrößert werden.                          |
|        | M⊳                   | Einstellungen M0041<br>Prozessregler M0742<br>Prop.Verstärkung Kp M0744                                                                                                    |
|        |                      | Standardwert: 1,0                                                                                                    |
|        |                      | Einstellbereich: 0,1 10,0                                                                                                    |
| 8.5.9. | Nachstellzeit Tn     | einstellen                                                                                                    |
|        |                      | Die Nachstellzeit bestimmt den I-Anteil des Reglers. Je träger ein System ist, desto größer sollte dieser Wert eingestellt werden.                                         |
|        | Information          | <ul> <li>Bei Schwingungsneigung Tn vergrößern.</li> <li>Bei zu trägen Reaktionen Tn verkleinern.</li> <li>Startwart bei schnellen Prozessen (z.B. Druck): 10 s.</li> </ul> |
|        |                      | <ul> <li>Startwert bei langsamen Prozessen (z.B. Temperatur): 1000 s</li> </ul>                                                                                            |

## M ▷ Einstellungen M0041 Prozessregler M0742 Nachstellzeit Tn M0745

Standardwert: 1000 s (Sekunden)

Einstellbereich: 1 ... 1000 s

## 8.5.10. Vorhaltezeit Tv einstellen

Die Vorhaltezeit bestimmt den D-Anteil des Reglers. Normalerweise ist hier keine Einstellung erforderlich (= 0), da der Stellantrieb samt Armatur – bedingt durch die Stellzeit – nicht sprungartig auf eine plötzliche Regeldifferenz reagieren kann.

- Information Bei Schwingungsneigung Tv vergrößern.
  - Startwert für Stellantriebe: 0 s
  - M ▷ Einstellungen M0041 Prozessregler M0742 Vorhaltezeit Tv M0746

Standardwert: 0 s (Sekunden)

Einstellbereich: 1 ... 100 s

## 8.5.11. Istwertquelle (Eingang für Prozessistwert)

M ▷ Einstellungen M0041 Prozessregler M0742 Istwertquelle M0756

#### Standardwert: I/O Interface

## **Einstellwerte:**

I/O Interface Der Prozessistwert wird über einen analogen Eingang (AIN 1 bzw. AIN 2) des I/O Interface vorgegeben.

#### 8.6. Taktbetrieb

| Voraussetzungen | Diese Funktion setzt eine der folgenden Ausstattungen im Stellantrieb voraus: |
|-----------------|-------------------------------------------------------------------------------|
|-----------------|-------------------------------------------------------------------------------|

- Elektronische Steuereinheit (Ausführung Non-Intrusive)
- Potentiometer
- Elektronischer Stellungsgeber EWG/RWG
- **Eigenschaften** Über den Taktbetrieb kann die Stellzeit in Teilbereichen oder über den gesamten Stellweg verlängert werden.
  - Der Taktbetrieb kann unabhängig f
    ür die Richtungen AUF und ZU aktiviert werden.

Bild 41: Taktbetrieb

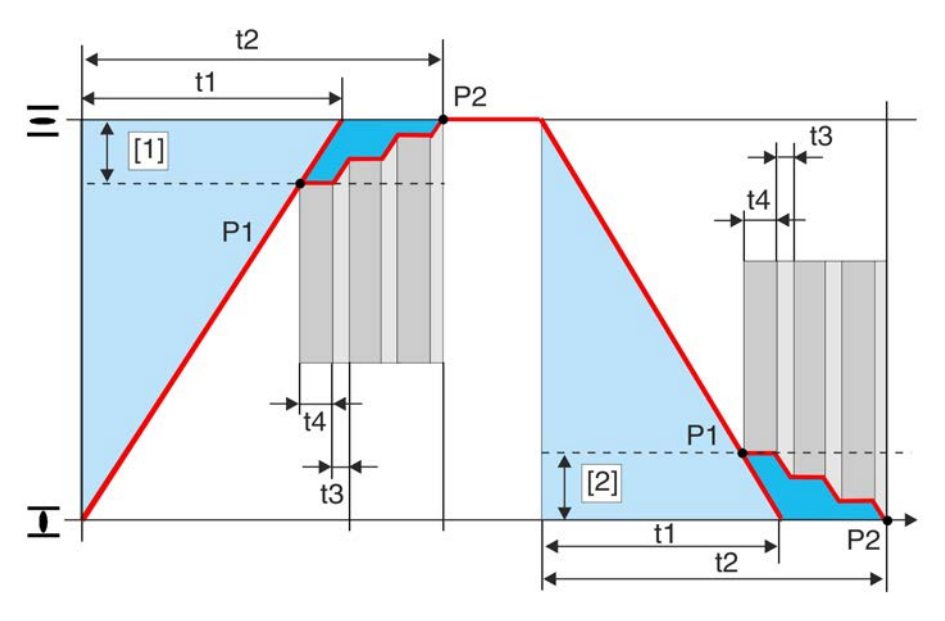

- [1] Taktstrecke AUF
- [2] Taktstrecke ZU
- P1 Taktanfang
- P2 Taktende
- t1 Stellzeit bei Normalbetrieb
- t2 Stellzeit bei Taktbetrieb
- t3 Laufzeit
- t4 Pausenzeit

## 8.6.1. Taktbetrieb aktivieren

Der Taktbetrieb kann unabhängig für die Richtungen AUF und ZU aktiviert werden.

Erforderlicher Benutzerlevel: Spezialist (4) oder höher.

M ▷ Gerätekonfiguration M0053 Anwendungsfunktionen M0178 Aktivierung M0212 Taktfunktion ZU M0156 Taktfunktion AUF M0206

#### Standardwert: Funktion nicht aktiv

## Einstellwerte:

Funktion nicht aktiv Funktion <Taktbetrieb> ausgeschaltet.

Funktion aktiv Funktion <Taktbetrieb> eingeschaltet.

#### 8.6.2. Betriebsmodus für Taktbetrieb

Der Taktbetrieb kann für die Betriebsmodi Ort und/oder Fern aktiviert werden.

M ▷ Einstellungen M0041 Taktfunktion M0142 Betriebsmodus Takt ZU M0157 Betriebsmodus Takt AUF M0207

Standardwert: Aus beide Richtungen

#### **Einstellwerte:**

Aus Taktbetrieb ist aus.

Fern Taktbetrieb ist aktiv in den Betriebsmodi: Fern, Fern II, Feldbus

- Ort Taktbetrieb ist aktiv in den Betriebsmodi: Ort, Service
- Fern und Ort Taktbetrieb ist aktiv in den Betriebsmodi: Fern, Fern II, Feldbus, Ort, Service
- Information Der Taktgeber kann im <Betriebs-Modus NOT> überbrückt werden.

## 8.6.3. Taktanfang und Taktende

MÞ

Taktanfang und Taktende sind für beide Richtungen separat einstellbar.

Einstellungen M0041 Taktfunktion M0142 Taktende ZU M0152 Taktanfang ZU M0153 Taktanfang AUF M0154 Taktende AUF M0155

Standardwerte:

Taktende ZU = 0,0 %Taktanfang ZU = 100,0 %Taktanfang AUF = 0,0 %Taktende AUF = 100,0 %

Einstellbereiche: Taktende ZU = 0,0 - 99,9 %Taktanfang ZU = 0,1 - 100,0 %Taktanfang AUF = 0,0 - 99,9 %Taktende AUF = 0,1 - 100,0 %

#### 8.6.4. Laufzeiten und Pausenzeiten

Die Lauf-, bzw. Pausenzeiten sind unabhängig für die Richtungen AUF und ZU einstellbar.

M▷ Einstellungen M0041 Taktfunktion M0142 Laufzeit ZU M0163 Pausenzeit ZU M0164 Laufzeit AUF M0165 Pausenzeit AUF M0166

**Standardwerte:** 00:05,0 min : s (= 5 Sekunden; für alle Lauf- und Pausenzeiten)

**Einstellbereiche:** 00:01,0 ... 30:00,0 min : s (1 Sekunde bis 30 Minuten; für alle Lauf- und Pausenzeiten)

## 8.7. Bypass Funktion

| Anwendung | Die Bypass Funktion wird z.B. bei Fernwärmeleitungen eingesetzt. Bei hohem        |
|-----------|-----------------------------------------------------------------------------------|
| •         | Leitungsdruck kann der Schieber der Hauptarmatur nicht betätigt werden, daher ist |
|           | vor der Betätigung ein Druckausgleich über eine Bypassarmatur erforderlich.       |

- **Funktionsweise** Zwei Stellglieder eine Hauptarmatur und eine Bypassarmatur werden über die Freigabesignale Bypass Sync In und Bypass Sync Out miteinander gekoppelt. Ein Fahrbefehl kann nur dann ausgeführt werden, wenn einer der beiden Stellantriebe dem anderen das Signal zur Freigabe gibt. Die Freigabe ist abhängig von der Endlagenstellung. Dadurch wird sichergestellt, dass nur folgende Fahrbefehle ausgeführt werden können:
  - Die Hauptarmatur kann nur in Richtung AUF oder ZU fahren, wenn die Bypassarmatur in der Endlage AUF ist.

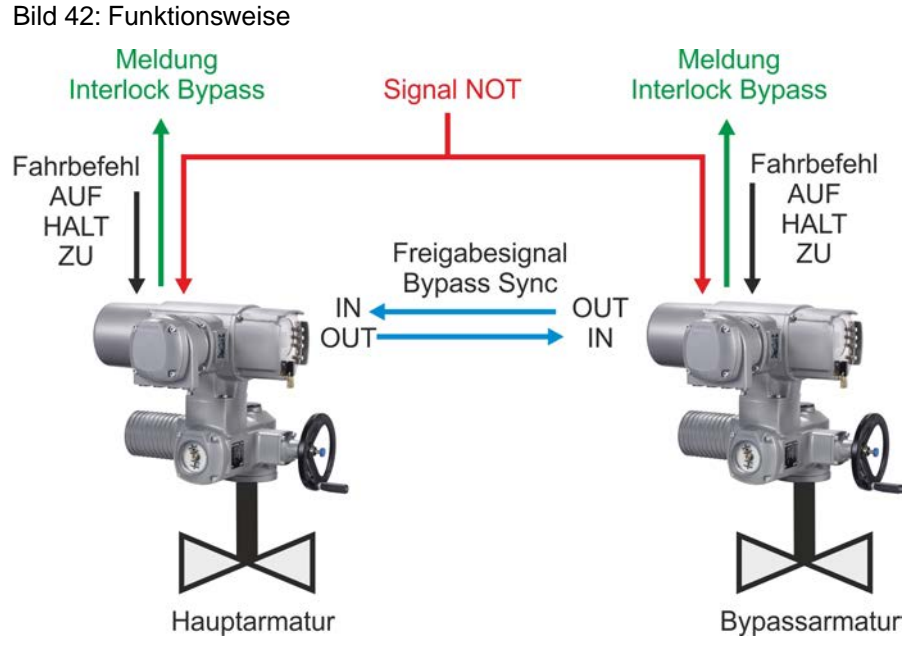

Tabelle 10: Reaktion Hauptarmatur auf Stellung der Bypassarmatur

| Bypassarmatur   |                                                   | Hauptarmatur                       |
|-----------------|---------------------------------------------------|------------------------------------|
| Stellung        | Freigabesignal<br>Bypass Sync OUT                 | Freigabe<br>(mögliche Fahrbefehle) |
| Endlage AUF     | High-Pegel (Freigabe)<br>(Standard: +24 V DC)     | in Richtung AUF und ZU             |
| andere Stellung | Low-Pegel (Sperre)<br>(0 V DC bzw. Eingang offen) | keine Fahrt möglich <sup>1)</sup>  |

1) Bei einem Fahrbefehl erfolgt die Meldung "Interlock Bypass" (keine Freigabe).

#### Tabelle 11: Reaktion Bypassarmatur auf Stellung der Hauptarmatur

| Hauptarmatur    |                                                      | Bypassarmatur                         |  |
|-----------------|------------------------------------------------------|---------------------------------------|--|
| Stellung        | Freigabesignal<br>Bypass Sync OUT                    | Freigabe<br>(mögliche Fahrbefehle)    |  |
| Endlage ZU      | High-Pegel (Freigabe)<br>(Standard: +24 V DC)        | in Richtung AUF oder ZU               |  |
| andere Stellung | Low-Pegel (Interlock)<br>(0 V DC bzw. Eingang offen) | in Richtung AUF oder ZU <sup>1)</sup> |  |

1) Bei einem Fahrbefehl in Richtung ZU erfolgt die Meldung "Interlock Bypass" (keine Freigabe).

# **NOT Verhalten** Für das NOT Verhalten der Bypass Funktion gelten die gleichen Eigenschaften wie bei der Funktion <NOT Verhalten> mit folgenden Abweichungen:

In einer NOT Situation empfangen beide Stellantriebs-Steuerungen gleichzeitig das Signal NOT. Mit diesem Signal wird eine speziell für die Bypass Funktion definierte NOT Aktion gestartet. (In der Funktion <NOT Verhalten> ist daher der Parameter NOT Aktion M0204 nicht verfügbar).

#### Ablauf der NOT Aktion

- 1. Die Bypassarmatur wird zuerst aufgefahren.
- 2. Nachdem die Bypassarmatur vollständig geöffnet ist, wird die Hauptarmatur geschlossen.
- Nachdem die Hauptarmatur geschlossen ist, wird die Bypassarmatur geschlossen.

#### Konfiguration digitaler Eingänge

Erforderlicher Benutzerlevel: Spezialist (4) oder höher.

## M ▷ Gerätekonfiguration M0053

## I/O Interface M0139 Digitale Eingänge M0116

**Beispiel** Eingang DIN5 für Signal Bypass Sync In verwenden:

Eingang DIN6 für Signal NOT verwenden:

## Einstellwerte:

- Signal DIN 5 M0122 = Bypass Sync In (Schaltplanbezeichnung: BYPASS SYNC IN)
- Signal DIN 6 M0121 = NOT (Schaltplanbezeichnung: NOT / EMERGENCY)
- Information Die Logik für die digitalen Eingänge kann invertiert werden. Je nach Einstellung des Parameters (z.B. Kodierung DIN 6 M0128) ist der Eingang High Aktiv oder Low Aktiv. Standardeinstellung ist High Aktiv.

## Konfiguration digitaler Ausgang

Erforderlicher Benutzerlevel: Spezialist (4) oder höher.

- M ▷ Gerätekonfiguration M0053 I/O Interface M0139 Digitale Ausgänge M0110
- Beispiel Ausgang DOUT6 für Signal Bypass Sync Out verwenden:

Parameter: Signal DOUT 6 M0111

Einstellwert: Bypass Sync Out (Schaltplanbezeichnung: BYPASS SYNC OUT)

## 8.7.1. Bypass Funktion aktivieren

Erforderlicher Benutzerlevel: Spezialist (4) oder höher.

M ▷ Gerätekonfiguration M0053 Anwendungsfunktionen M0178 Aktivierung M0212 Bypass Funktion M0941

## Standardwert: Funktion nicht aktiv

#### Einstellwerte:

Funktion nicht aktiv Bypass Funktion ausgeschaltet.

Funktion aktiv Bypass Funktion eingeschaltet.

## 8.7.2. Bypass Anwendung konfigurieren

Die Stellantriebe für die beiden Stellglieder (Armaturen) müssen entsprechend ihrer Anwendung (Haupt- oder Bypassarmatur) konfiguriert werden.

M ▷ Einstellungen M0041 Bypass Funktion M0942 Bypass Applikation M0943

### Standardwert: Hauptarmatur

#### Einstellwerte:

- Hauptarmatur Stellantrieb für Hauptarmatur.
- Bypassarmatur Stellantrieb für Hauptarmatur.

## 8.8. Lift Plug Valve (LPV)

Anwendung Ein "Lift Plug Valve" ist eine Spezialarmatur, deren Absperrkörper beim Öffnen oder Schließen zunächst aus einem Sitz bzw. einer Verrieglung "herausgehoben" werden muss, bevor er gedreht werden kann. Hierdurch kann eine Verrieglung der Armatur und/oder ein Druckausgleich vor dem Drehen des Absperrkörpers realisiert werden. Nach Erreichen der Endlage muss der Absperrkörper wieder abgesenkt werden.

Eingesetzt werden solche Armaturen insbesondere bei hohen Druckdifferenzen (Druckausgleich) sowie in sicherheitskritischen Bereichen (Verriegelung).

- Voraussetzungen
   Es sind immer zwei Stellantriebs-Steuerungen und Stellantriebe erforderlich, von denen einer als Hauptantrieb (HA) und einer als Nebenantrieb (NA) fungiert.
  - Zur Realisierung der vollen Funktionalität benötigt die Stellantriebs-Steuerung des Hauptantriebs eine zusätzliche <parallele Schnittstelle> I/O Interface 2.
  - **Funktionsweise** Aufgrund des speziellen Aufbaus der LPV Armaturen ist nur ein AUF-ZU-Betrieb möglich (kein Regelbetrieb). Um diesen zu realisieren werden zwei Stellantriebe verwendet, welche als Master-Slave-System mit Hauptantrieb (Drehbewegung) und Nebenantrieb (Hubbewegung) betrieben werden. Zum Leitsystem hin ist jedoch nur ein Stellantrieb bzw. eine Stellantriebs-Steuerung "sichtbar", d.h. der Nebenantrieb wird vom Hauptantrieb vollständig gesteuert und überwacht. Die Kommunikation zwischen Haupt- und Nebenantrieb erfolgt über die zusätzliche <parallele Schnittstelle> I/O Interface 2.

Bild 43: Schematische Darstellung der Funktionsweise eines Lift Plug Valve

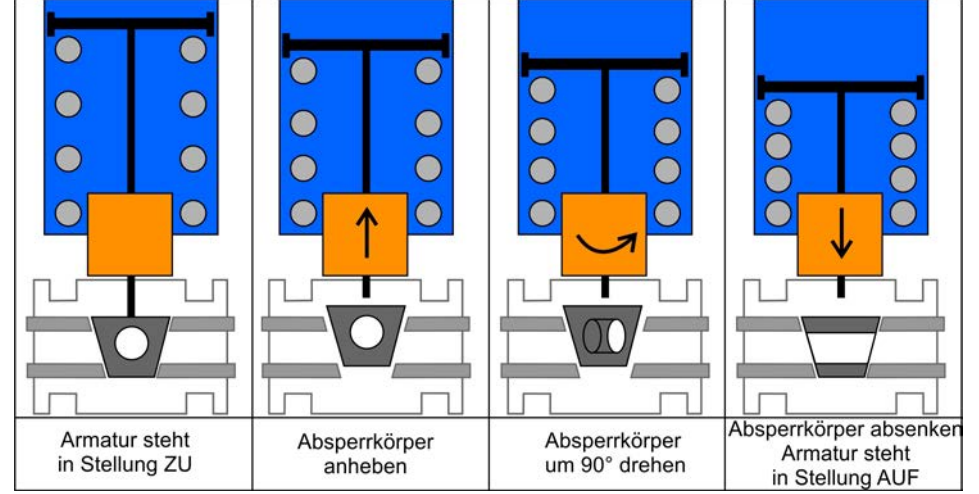

Der Hauptantrieb darf grundsätzlich nur in Richtung AUF bzw. ZU verfahren werden, wenn der Nebenantrieb ganz geöffnet ist. Dies wird über eine Meldung des Nebenantriebs auf den digitalen Eingang LPV Sync In des Hauptantriebs sichergestellt, sobald der Nebenantrieb die Endlage AUF erreicht hat. Der Nebenantrieb darf grundsätzlich nur in Richtung ZU verfahren werden, wenn sich der Hauptantrieb in der Endlage AUF oder ZU befindet. Dies wird über eine entsprechende Meldung des Hauptantriebs auf den digitalen Eingang LPV Sync In des Nebenantriebs sichergestellt. In Richtung AUF darf der Nebenantrieb immer fahren.

Erhält der Hauptantrieb einen Befehl zum Verfahren in Richtung AUF oder ZU, so gibt er zunächst den Befehl zum Fahren in Richtung AUF an den Nebenantrieb. Erst wenn dieser das Erreichen der Endlage AUF meldet, führt er selber den anliegenden Fahrbefehl aus und gibt, nachdem er die gewünschte Endlage erreicht hat, an den Nebenantrieb das Signal zum Fahren in Endlage ZU.

Bild 44: Schematische Darstellung der Meldungen und Fahrbefehle zwischen Hauptund Nebenantrieb sowie der Meldungen des Hauptantriebs an das Leitsystem

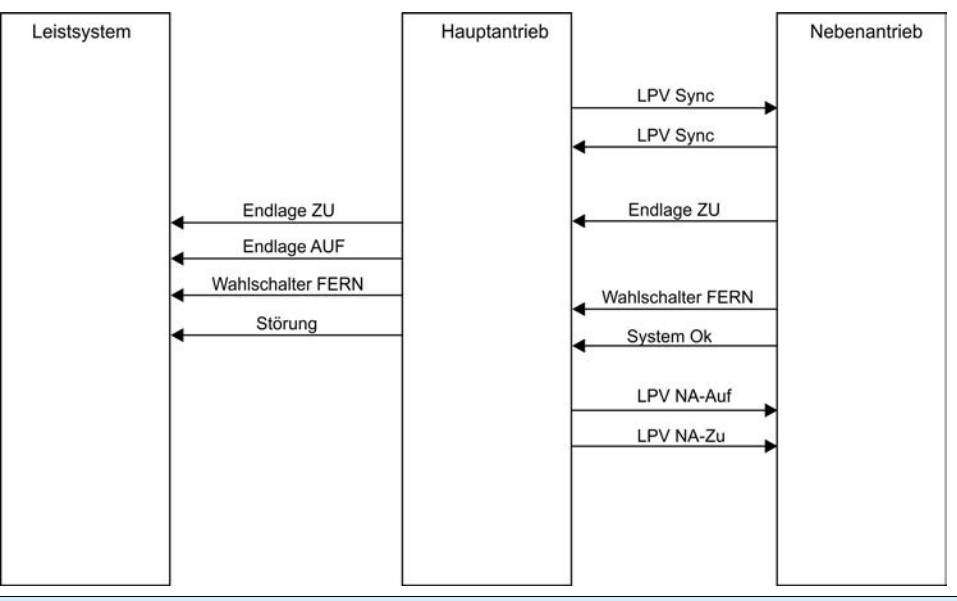

Beispiel für die Konfiguration der digitalen Eingänge

Erforderlicher Benutzerlevel: Spezialist (4)

M ▷ Gerätekonfiguration M0053 I/O Interface M0139 Digitale Eingänge M0116

Hauptantrieb (HA) Eingang DIN 7 für Signal LPV System ok verwenden,

Eingang DIN 8 für Signal LPV Endlage ZU verwenden,

Eingang DIN 9 für Signal LPV Sync In verwenden,

Eingang DIN 10 für Signal LPV Wahlsch. Fern verwenden:

## Einstellwerte:

| Signal DIN 7  | M0383 = | LPV System Ok (NA)  |
|---------------|---------|---------------------|
| Signal DIN 8  | M0390 = | LPV Endlage ZU (NA) |
| Signal DIN 9  | M0391 = | LPV Sync In         |
| Signal DIN 10 | M0392 = | LPV Wahls.FERN (NA) |

Nebenantrieb (NA) Eingang DIN 1 für Signal LPV Sync In verwenden,

Eingang DIN 2 für Signal (Fahre) ZU verwenden,

Eingang DIN 3 für Signal (Fahre) AUF verwenden,

## Einstellwerte:

Signal DIN 1 M0117 = LPV Sync In Signal DIN 2 M0120 = ZU Signal DIN 3 M0119 = AUF

Information Die Logik für die digitalen Eingänge kann invertiert werden. Je nach Einstellung des Parameters (z.B. Kodierung DIN 7 M0393) ist der Eingang High Aktiv oder Low Aktiv. Standardeinstellung ist High Aktiv.

## Beispiel für die Konfiguration der digitalen Ausgänge

Erforderlicher Benutzerlevel: Spezialist (4)

M ▷ Gerätekonfiguration M0053 I/O Interface M0139 Digitale Ausgänge M0110

| Hauptantrieb (HA)      | Aufgeführt sind nur die Ausgänge zur Ansteuerung des Nebenantriebs, die Ausgänge<br>zum Leitsystem sind standardmäßig vorbelegt (z.B. Endlage ZU, Endlage AUF,<br>Wahlschalter FERN, Störung (Cfg))          |
|------------------------|----------------------------------------------------------------------------------------------------|
|                        | Ausgang DOUT 8 für Signal LPV NA-ZU verwenden,                                                                                                    |
|                        | Ausgang DOUT 9 für Signal LPV NA-AUF verwenden,                                                                                                    |
|                        | Ausgang DOUT 10 für Signal LPV Sync Out verwenden,                                                                                                    |
|                        | Einstellwerte:                                                                                                    |
|                        | Signal DOUT 8 M0398 = LPV Fahre ZU (NA)<br>Signal DOUT 9 M0399 = LPV Fahre AUF (NA)<br>Signal DOUT 10 M0400 = LPV Sync Out                                                                                   |
| Nebenantrieb (NA)      | Ausgang DOUT 1 für Signal System Ok verwenden,                                                                                                    |
|                        | Ausgang DOUT 2 für Signal Endlage ZU verwenden,                                                                                                    |
|                        | Ausgang DOUT 3 für Signal LPV Sync Out verwenden,                                                                                                    |
|                        | Ausgang DOUT 4 für Signal Wahlschalter FERN verwenden,                                                                                                    |
|                        | Einstellwerte:                                                                                                    |
|                        | Signal DOUT 1 M0109 = System Ok<br>Signal DOUT 2 M0115 = Endlage ZU<br>Signal DOUT 3 M0114 = LPV Sync Out<br>Signal DOUT 4 M0113 = Wahlschalter FERN                                                         |
| Information            | Die Logik für die digitalen Ausgänge kann invertiert werden. Je nach Einstellung des Parameters (z.B. Kodierung DOUT 1 M0102) ist der Ausgang High Aktiv oder Low Aktiv. Standardeinstellung ist High Aktiv. |
| 8.8.1. LPV Funktion ak | tivieren                                                                                                    |
|                        | Erforderlicher Benutzerlevel: Spezialist (4) oder höher.                                                                                                    |
| M⊳                     | Gerätekonfiguration M0053<br>Anwendungsfunktionen M0178<br>Aktivierung M0212<br>LPV Funktion M1087                                                                                                    |
|                        | Standardwert: Funktion nicht aktiv                                                                                                    |
|                        | Einstellwerte:                                                                                                    |
| Funktion nicht aktiv   | Funktion ausgeschaltet.                                                                                                    |
| Funktion aktiv         | Funktion eingeschaltet.                                                                                                    |
| 8.8.2. LPV Antriebstyp | konfigurieren                                                                                                    |
|                        | Erforderlicher Benutzerlevel: Spezialist (4) oder höher.                                                                                                    |
|                        | Bei Verwendung der LPV Funktion muss bei jeder Stellantriebs-Steuerung definiert werden, ob sie den Haupt- oder den Nebenantrieb steuert.                                                                    |
| M⊳                     | Einstellungen M0041<br>Lift Plug Valve M1089<br>Ausw. Haupt-/Nebenantrieb M1090                                                                                                    |
|                        | Standardwert: HA Hauptantr/Drehung                                                                                                    |
|                        | Einstellwerte:                                                                                                    |
| HA Hauptantr/Drehung   | Die Stellantriebs-Steuerungder Stellantrieb ist als Hauptantrieb für die Drehung des Absperrkörpers verantwortlich.                                                                                          |
| NA Nebenantr/Hub       | Die Stellantriebs-Steuerungder Stellantrieb ist als Nebenantrieb für den Hub des<br>Absperrkörpers verantwortlich.                                                                                           |

#### 8.8.3. Verzögerungszeit des LPV Hauptantriebs konfigurieren

#### Verzögerungszeit für Fahrt in Richtung AUF konfigurieren

In der Endlage ZU des Hauptantriebs kann eine Verzögerungszeit für die Fahrt in Richtung AUF definiert werden. Bei Erreichen der Endlage AUF des Nebenantriebs wird der weitere Ablauf der Prozedur zur Öffnung der Armatur um diese Zeit verzögert, bevor der Hauptantrieb beginnt in Richtung AUF zu fahren.

Erforderlicher Benutzerlevel: Spezialist (4) oder höher.

## M ▷ Einstellungen M0041 Lift Plug Valve M1089 Delay HA Richtg. AUF M1091

#### Standardwert: 02:00,0

Einstellbereiche: 00:00,0 ... 15:00,0 min:s (Minuten:Sekunden)

#### Verzögerungszeit für Fahrt in Richtung ZU konfigurieren

In der Endlage AUF des Hauptantriebs kann eine Verzögerungszeit für die Fahrt in Richtung ZU definiert werden. Bei Erreichen der Endlage AUF des Nebenantriebs wird der weitere Ablauf der Prozedur zum Schließen der Armatur um diese Zeit verzögert, bevor der Hauptantrieb beginnt in Richtung ZU zu fahren.

Erforderlicher Benutzerlevel: Spezialist (4) oder höher.

## M ▷ Einstellungen M0041 Lift Plug Valve M1089 Delay HA Richtg. ZU M1092

Standardwert: 00:00,0

Einstellbereiche: 00:00,0 ... 15:00,0 min:s (Minuten:Sekunden)

#### 8.8.4. Verzögerungszeit des LPV Nebenantriebs konfigurieren

In den Endlagen AUF und ZU des Hauptantriebs kann eine Verzögerungszeit für die Fahrt in Richtung ZU des Nebenantriebs definiert werden. Bei Erreichen der Endlage AUF bzw. ZU des Hauptantriebs wird der weitere Ablauf der Prozedur zum Öffnen bzw. Schließen der Armatur um diese Zeit verzögert, bevor der Nebenantrieb beginnt in Richtung ZU zu fahren.

Erforderlicher Benutzerlevel: Spezialist (4) oder höher.

## M ▷ Einstellungen M0041 Lift Plug Valve M1089 Delay NA Richtg. ZU M1093

#### Standardwert: 00:00,0

Einstellbereiche: 00:00,0 ... 15:00,0 min:s (Minuten:Sekunden)

## 8.9. Freispülautomatik

#### Voraussetzungen Diese Funktion setzt eine der folgenden Ausstattungen im Stellantrieb voraus:

- Elektronische Steuereinheit
- Elektronischer Stellungsgeber EWG/RWG

Diese Funktion ist mit folgenden anderen Funktionen NICHT kombinierbar:

- Lift Plug Valve
- Bypass Funktion
- Fahrprofil
- wenn beim Stellungsregler der Stellbereich begrenzt wurde (Parameter Stellbereich begrenzen M0845 = Funktion aktiv)

| HINWEIS                 | Unerwartetes Loslaufen des Stellantriebs!                                                                                                    |
|-------------------------|----------------------------------------------------------------------------------------------------|
|                         | Bei Verwendung der Freispülautomatik mit pegelgesteuerter Befehlsauswertung<br>kann es beim Versuch, einen zweiseitigen Drehmomentfehler (Drehmomentfehler<br>in AUF und ZU liegen gleichzeitig vor) aufzulösen, zu einem unerwarteten Loslaufen<br>des Stellantriebs in die nicht erwartete Richtung kommen. |
|                         | → Freispülautomatik nur in Kombination mit flankengesteuerter Befehlsauswertung verwenden (Parameter Befehlauswertg.FERN M1709).                                                                                                    |
| Eigenschaften           | Erfolgt eine Drehmomentabschaltung in Zwischenstellung (also vor Erreichen einer Endlage), versucht der Stellantrieb selbständig durch Fahren in Gegenrichtung und erneutes Ausführen des eigentlichen Fahrbefehls die Endlage zu erreichen.                                                                  |
|                         | Während die Freispülautomatik durchgeführt wird, wird die Meldung<br>Drehmomentfehler unterdrückt. Erst wenn nach der eingestellten Freispülsequenz<br>wieder eine Drehmomentabschaltung auftritt, wird der Stellantrieb abgeschaltet und<br>die Stellantriebs-Steuerung meldet einen Drehmomentfehler.       |
| 8.9.1. Funktion Freisp  | ülautomatik aktivieren                                                                                                    |
|                         | Erforderlicher Benutzerlevel: Spezialist (4) oder höher.                                                                                                    |
| M⊳                      | Gerätekonfiguration M0053<br>Anwendungsfunktionen M0178<br>Aktivierung M0212<br>Freispülautomatik M1678                                                                                                    |
|                         | Standardwert: Funktion nicht aktiv                                                                                                    |
|                         | Einstellwerte:                                                                                                    |
| Funktion nicht aktiv    | Funktion ausgeschaltet.                                                                                                    |
| Funktion aktiv          | Funktion eingeschaltet.                                                                                                    |
| 8.9.2. Fahrzeit für Fah | rt in Gegenrichtung einstellen                                                                                                    |
|                         | Die Stellantriebs-Steuerung merkt sich die 1. Abschaltposition und fährt den<br>Stellantrieb für die hier eingestellte Fahrzeit in Gegenrichtung.                                                                                                    |
|                         | Erforderlicher Benutzerlevel: Spezialist (4) oder höher.                                                                                                    |
| M⊳                      | Einstellungen M0041<br>Freispülautomatik M1680<br>Fahrzeit Gegenrichtg. M1681                                                                                                    |
|                         | Standardwert: 3 s                                                                                                    |
|                         | Einstellbereiche: 1 60 s (Sekunden)                                                                                                    |
| 8.9.3. Anzahl der Freis | spülversuche einstellen                                                                                                    |
|                         | Erforderlicher Benutzerlevel: Spezialist (4) oder höher.                                                                                                    |
| M⊳                      | Einstellungen M0041<br>Freispülautomatik M1680<br>Freispülversuche M1682                                                                                                    |
|                         | Standardwert: 3                                                                                                    |
|                         | Einstellbereiche: 1 5                                                                                                    |
| 8.9.4. Toleranzbereich  | einstellen                                                                                                    |
|                         | Toleranzbereich (+/–) für die ursprüngliche Drehmomentabschaltposition innerhalb welchem nach erfolglosem Freispülvorgang ein Drehmomentfehler gemeldet wird.                                                                                                    |
|                         | Erforderlicher Benutzerlevel: Spezialist (4) oder höher.                                                                                                    |
| M⊳                      | Einstellungen M0041                                                                                                    |

## Freispülautomatik M1680 Toleranzbereich M1683

Standardwert: 10 %

Einstellbereiche: 5 ... 30 % (Prozent der Fahrzeit in Gegenrichtung)

## 8.10. Heizsystem und Heizungen

Mögliche Komponenten:

- Heizsystem in der Steuerung
- Heizungen im Stellantrieb:
  - Heizung Steuereinheit (im Schaltwerkraum)
    - Motorheizung (im Motorgehäuse)

## 8.10.1. Heizsystem in der Steuerung

Das Heizsystem wird i.d.R. bei tiefen Temperaturen eingesetzt (bei Tieftemperaturausführung bis –60 °C). Bei eingebautem Heizsystem werden auch die anderen Heizungen (Steuereinheit, Motorheizung) an das Heizsystem angeschlossen.

Schaltplanbezeichnung: R5 H

Kennzeichnung der Varianten im Schaltplanschlüssel (11. Stelle):

- **B** = 115 V AC oder 230 V AC extern versorgt
- C, E, H = intern über die Stellantriebs-Steuerung versorgt

Das Heizsystem ist temperaturgeregelt. Das Heizsystem schaltet sich in einem Temperaturbereich von -5 °C bis -10 °C ein und garantiert, dass die Temperatur im Steuerungsgehäuse nicht unter -20 °C sinkt.

## 8.10.2. Heizung Steuereinheit (Antrieb)

**Eigenschaften** Für AUMA Stellantriebe mit der Stellantriebs-Steuerung AC ist auf der Steuereinheit (im Schaltwerkraum des Stellantriebs) eine Widerstandsheizung eingebaut.

Die Heizung vermindert die Bildung von Kondensat im Schaltwerkraum des Stellantriebs.

Schaltplanbezeichnung: R1 H

Kennzeichnung im Schaltplanschlüssel: 11. Stelle = A – H

**Information** Die Funktion der Heizung kann überwacht werden. Weitere Informationen hierzu siehe Kapitel <Überwachung Heizsystem/Heizung>.

#### Heizung Steuereinheit ein-/ ausschalten

Die Heizung auf der Steuereinheit des Stellantriebs kann ein-/ oder ausgeschaltet werden. Das Ein-/ oder Ausschalten kann entweder dauerhaft erfolgen, oder automatisch bei Über-/ Unterschreiten von festgelegten Temperaturwerten. Für die automatische Einstellung ist eine elektronische Steuereinheit (MWG) erforderlich.

Information Bei ausgeschalteter Heizung erfolgt keine Heizungsüberwachung (Parameter Überw. Heizung)!

Erforderlicher Benutzerlevel: Spezialist (4).

M ▷ Gerätekonfiguration M0053 Antrieb M0168 Heizung Steuereinheit M1338

#### Standardwert: Auto

## Einstellwerte:

- Aus Die Heizung ist ausgeschaltet.
- Ein Die Heizung ist eingeschaltet.

|         | Auto         | Auto Die Heizung wird von der Stellantriebs-Steuerung automatisch ein-/ und<br>ausgeschaltet:                                             |  |
|---------|--------------|----------------------------------------------------------------------------------------------------|--|
|         |              | <ul> <li>beim Überschreiten von +40 °C im Schaltwerkraum = aus</li> <li>beim Unterschreiten von +35 °C im Schaltwerkraum = ein</li> </ul> |  |
| 8.10.3. | Motorheizung |                                                                                                    |  |
|         |              | Die Motorheizung vermindert Kondenswasserbildung im Motor und verbessert das Anlaufverhalten bei extrem tiefen Temperaturen.              |  |
|         |              | Schaltplanbezeichnung: R4 H                                                                                                    |  |
|         |              | Kennzeichnung im Schaltplanschlüssel: 11. Stelle = D (Motorheizung extern versorgt),<br>G (Motorheizung intern versorgt)                  |  |

| 9.    | Sicherheitsfu      | Sicherheitsfunktionen                                                                                                    |  |
|-------|--------------------|----------------------------------------------------------------------------------------------------|--|
|       | Definition         | Sicherheitsfunktionen werden aufgrund bestimmter Ereignisse ausgelöst und führen<br>zu einer definierten Aktion der Steuerung bzw. des Antriebs. Der Auslöser für eine<br>Sicherheitsaktion kann manueller Herkunft sein (zum Beispiel durch Drücken eines<br>NOT Halt Schalters). In der Regel wird eine Sicherheitsaktion jedoch durch eine<br>Fehlermeldung einer Überwachungsfunktion (zum Beispiel Signalausfall) automatisch<br>ausgelöst. |  |
| 9.1.  | Reversiersperrze   | eit                                                                                                    |  |
|       | Anwendung          | Verhinderung unzulässiger Betriebszustände wie zum Beispiel: Fahrbefehl in Richtung AUF, Stellantrieb fährt aufgrund der Nachlaufzeit aber noch in Richtung ZU.                                                                                                    |  |
|       | Eigenschaften      | Die Reversiersperrzeit (Pausenzeit zwischen zwei Stellbefehlen in Gegenrichtung) verhindert nach dem Abschalten des Motors für eine definierte Zeitdauer einen Wiederanlauf in Gegenrichtung.                                                                                                    |  |
|       |                    | Parameter und Hinweise zur Einstellung                                                                                                    |  |
|       |                    | Erforderlicher Benutzerlevel: AUMA (6).                                                                                                    |  |
|       | M⊳                 | Gerätekonfiguration M0053<br>Leistungsteil M0173<br>Reversiersperrzeit M0174                                                                                                    |  |
|       | Standardwerte:     | Bei Drehstrommotoren = 1,0 s Sekunde                                                                                                    |  |
|       |                    | Bei Wechselstrommotoren = 2,5 s Sekunden                                                                                                    |  |
|       |                    | Einstellbereich: 0,3 30,0 s Sekunden                                                                                                    |  |
| 9.2.  | Sicherheitsverha   | alten bei Signalausfall                                                                                                    |  |
|       | Eigenschaften      | Über das Sicherheitsverhalten kann festgelegt werden, wie die AC bei Ausfall eines Signals oder bei einem fehlerhaften Signal reagiert.                                                                                                    |  |
|       |                    | Das Sicherheitsverhalten reagiert nur im Betriebsmodus Fern auf den Ausfall eines Signals. In den Betriebsmodi Ort oder Aus erfolgt keine Reaktion.                                                                                                    |  |
| 9.2.1 | . Auslöseverhalte  | n bei Signalausfall                                                                                                    |  |
|       |                    | Erforderlicher Benutzerlevel: Spezialist (4) oder höher.                                                                                                    |  |
|       | M⊳                 | Einstellungen M0041<br>Sicherheitsverhalten M0378<br>Ausl.verh. Sig. Ausfall M0379                                                                                                    |  |
|       |                    | Standardwert: Zuerst Gut-Zustand                                                                                                    |  |
|       |                    | Einstellwerte:                                                                                                    |  |
|       | Zuerst Gut-Zustand | Das <sicherheitsverhalten> wird nur dann ausgelöst, wenn das überwachte Signal ausfällt (fallende Signalflanke).</sicherheitsverhalten>                                                                                                    |  |
|       |                    | Mit dieser Einstellung wird sichergestellt, dass bei fehlendem Signal der Stellantrieb beim Einschalten nicht los fährt (zuerst Gut-Zustand).                                                                                                    |  |
|       | Sofort aktiv       | Das <sicherheitsverhalten> wird sofort ausgelöst, wenn das überwachte Signal fehlt (nicht anliegt).</sicherheitsverhalten>                                                                                                    |  |
|       |                    | Bei der Einstellung Sofort aktiv:                                                                                                    |  |
|       | A VORSICHT         | Stellantrieb kann beim Einschalten sofort losfahren!                                                                                                    |  |
|       | <u> </u>           | Personenschäden oder Schäden an Armatur möglich.                                                                                                    |  |
|       |                    | → Sicherstellen, dass das Signal das unter dem Parameter Auslösequelle<br>M0385eingestellt ist, beim Einschalten anliegt.                                                                                                    |  |
|       |                    | → Fährt der Stellantrieb unerwartet los: sofort Wahlschalter in Stellung Ortsbedie-<br>nung (ORT) oder 0 (AUS) stellen.                                                                                                    |  |
| 9.2.2. Auslösequelle (A | Auslösegrund) für eine Sicherheitsfahrt einstellen                                                                                                    |
|-------------------------|----------------------------------------------------------------------------------------------------|
| M⊳                      | Einstellungen M0041<br>Sicherheitsverhalten M0378<br>Auslösequelle M0385                                                                                                    |
|                         | Standardwert: I/O Interface                                                                                                    |
|                         | Einstellwerte:                                                                                                    |
| I/O Interface           | Bei Ausfall von Sollwerten (Stellungssollwert, Prozesssollwert, Prozessistwert) wird das Sicherheitsverhalten ausgelöst.                                                                                                    |
|                         | Die Überwachung ist abhängig vom eingestellten Sollwertbereich, z.B.:                                                                                                    |
|                         | <ul> <li>Sollwert = 4 – 20 mA, E1 kleiner 3,7 mA = Signalbruch</li> </ul>                                                                                                    |
|                         | <ul> <li>Sollwert = 10 – 20 mA, E1 kleiner 9,7 mA = Signalbruch</li> </ul>                                                                                                    |
| Information             | <ul> <li>Bei einem Sollwertbereich von 0 – 20 mA ist keine Überwachung möglich.</li> </ul>                                                                                                    |
|                         | <ul> <li>Die Stellantriebs-Steuerung reagiert nur auf den Ausfall eines Sollwertsignals,<br/>wenn am Eingang MODE ein Signal anliegt, d.h. die Stellantriebs-Steuerung<br/>sich im Betriebsmodus Fern SOLL (Sollwertansteuerung) befindet.</li> </ul>                                                                                            |
| 9.2.3. Sicherheitsaktio | n (Reaktion des Antriebs) bei Signalausfall                                                                                                    |
|                         | Über die Sicherheitsaktion wird festgelegt, welche Aktion der Stellantrieb nach dem Auslösen des Sicherheitsverhaltens ausführt.                                                                                                    |
| M⊳                      | Einstellungen M0041<br>Sicherheitsverhalten M0378<br>Sicherheitsaktion M0384                                                                                                    |
|                         | Standardwert: STOP                                                                                                    |
|                         | Einstellwerte:                                                                                                    |
| STOP                    | Der Stellantrieb stoppt in der aktuellen Position.                                                                                                    |
| ZU                      | Der Stellantrieb fährt in die Endlage ZU.                                                                                                    |
| AUF                     | Der Stellantrieb fährt in die Endlage AUF.                                                                                                    |
| Position anfahren       | Der Stellantrieb fährt in eine vorgegebene Position. Voraussetzungen:                                                                                                    |
|                         | Die Funktion <stellungsregler> ist aktiviert.</stellungsregler>                                                                                                    |
|                         | <ul> <li>Der Parameter Auslösequelle M0385steht auf I/O Interface</li> </ul>                                                                                                    |
| Letzten Befehl ausführ. | Der Stellantrieb führt den letzten Fahrbefehl aus, erst dann wird er gestoppt.                                                                                                    |
|                         | Wenn der letzte Fahrbefehl eine Sollwertvorgabe über einen analogen Eingang (AIN 1/AIN 2) war, dann wird der untere Wert des entsprechenden Stellungssollwerts als<br>"letzter Fahrbefehl" verwendet (Parameter Low Limit AIN 1/Low Limit AIN 2). Der Stellantrieb fährt dann in die hierfür vorgesehene Endlage i.d.R. ist dies die Endlage ZU. |
|                         | Verhalten in Abhängigkeit der Wahlschalterstellung                                                                                                    |
|                         | Wurde das Sicherheitsverhalten ausgelöst, wird die vorgegebene Position angefahren.<br>Wird der Stellantrieb danach in eine andere Position gefahren (z.B. durch<br>Handbetrieb) versucht er die eingestellte Sicherheitsaktion auszuführen solange der<br>Wahlschalter in Stellung <b>Fernbedienung</b> (FERN) steht.                           |
| Information             | Um im Betrieb mit dem Handrad ein erneutes Anfahren der Sicherheitsposition zu verhindern, muss der Wahlschalter in die Stellung <b>Ortsbedienung</b> (ORT) oder <b>0</b> (AUS) gestellt werden, <b>bevor</b> das Handrad bedient wird.                                                                                                    |
| 9.2.4. Sicherheitsposit | ion festlegen                                                                                                    |

Ist die Sicherheitsaktion Position anfahren eingestellt, fährt der Stellantrieb in die hier angegebene Sicherheitsposition.

Erforderlicher Benutzerlevel: Spezialist (4) oder höher.

# M ▷ Einstellungen M0041 Sicherheitsverhalten M0378 Sicherheitspos. AUF ZU M0387

#### Standardwert: 50,0 %

#### Einstellbereich: 0,0 ... 100,0 % (von Endlage AUF nach ZU)

## 9.2.5. Sicherheitsposition MPV festlegen

Dieser Parameter ist nur in der Ausführung Multiport Valve verfügbar.

Ist die Sicherheitsaktion Position anfahren eingestellt, fährt der Stellantrieb in die hier angegebene Sicherheitsposition.

Erforderlicher Benutzerlevel: Spezialist (4) oder höher.

## M ▷ Einstellungen M0041 Sicherheitsverhalten M0378 Sicherheitspos. MPV M1172

Standardwert: 0.0°

Einstellbereich: 0.0 ... 360°

#### 9.2.6. Auslösezeit einstellen

Eine Sicherheitsaktion wird erst nach Ablauf der Auslösezeit ausgeführt. Damit kann verhindert werden, dass ein kurzzeitiger Ausfall eines Signals, der keine Auswirkung auf den Prozess hat, unmittelbar zu einer Sicherheitsaktion führt.

Erforderlicher Benutzerlevel: Spezialist (4) oder höher.

| MÞ | Einstellungen M0041        |  |
|----|----------------------------|--|
|    | Sicherheitsverhalten M0378 |  |
|    | Auslösezeit M0386          |  |
|    |                            |  |

Standardwert: 00:03,0 min:s (3 Sekunden)

Einstellbereich: 0,0 ... 30:00,0 min:s (30 Minuten)

# 9.3. NOT Verhalten

Anwendung Über das NOT Verhalten kann festgelegt werden, wie der Antrieb sich z.B. in einer Notfallsituation verhält.

- Eigenschaften Die Funktion <NOT Verhalten> wird durch das Signal NOT ausgelöst.
  - Der Antrieb führt eine definierte NOT Aktion aus. Zum Beispiel fährt er in eine vorgegebene NOT Position (z.B. Endlage AUF oder Endlage ZU).
  - Solange das Signal NOT anliegt, reagiert der Antrieb auf keine anderen Fahrbefehle (das Signal NOT hat höchste Priorität).
  - Nach dem Auslösen des NOT Verhaltens müssen binäre Fahrbefehle (über digitale Eingänge) ggf. erneut angelegt werden.
  - Analoge Fahrbefehle (z.B. 0/4 20 mA) werden sofort wieder ausgeführt.

# **Voraussetzung** Für die Funktion NOT Verhalten muss ein digitaler Eingang für das Signal NOT vorhanden und konfiguriert sein.

#### Konfiguration digitaler Eingang

Erforderlicher Benutzerlevel: Spezialist (4).

- M ▷ Gerätekonfiguration M0053 I/O Interface M0139 Digitale Eingänge M0116
- Beispiel Eingang DIN4 für Signal NOT verwenden:
  - Parameter: Signal DIN 4 M0118
    - Einstellwert: NOT (Schaltplanbezeichnung: NOT)

| Information             | Die Logik für die digitalen Eingänge kann invertiert werden. Je nach Einstellung des<br>Parameters (z.B. Kodierung DIN 4 M0126) ist der Eingang High Aktiv oder Low Aktiv.<br>Aus Sicherheitsgründen wird der Eingang für das Signal NOT in der Regel Low Aktiv<br>eingestellt.                                   |
|-------------------------|----------------------------------------------------------------------------------------------------|
|                         | NOT Aktion über digitalen Eingang ausführen                                                                                                    |
|                         | Schaltverhalten bei Kodierung Low Aktiv:                                                                                                    |
|                         | <ul> <li>Eingang NOT = Low-Pegel (0 V DC bzw. Eingang offen)<br/>NOT Aktion wird ausgelöst</li> </ul>                                                                                                    |
|                         | <ul> <li>Eingang NOT = High-Pegel (Standard: +24 V DC)</li> <li>Keine NOT Aktion</li> </ul>                                                                                                    |
| 9.3.1. NOT Verhalten al | ktivieren                                                                                                    |
|                         | Erforderlicher Benutzerlevel: Spezialist (4) oder höher.                                                                                                    |
| M⊳                      | Gerätekonfiguration M0053<br>Anwendungsfunktionen M0178<br>Aktivierung M0212<br>NOT Verhalten M0589                                                                                                    |
|                         | Standardwert: Funktion nicht aktiv                                                                                                    |
|                         | Einstellwerte:                                                                                                    |
| Funktion nicht aktiv    | Funktion <not verhalten=""> ausgeschaltet.</not>                                                                                                    |
| Funktion aktiv          | Funktion <not verhalten=""> eingeschaltet.</not>                                                                                                    |
|                         | Bei aktiviertem NOT Verhalten:                                                                                                    |
|                         | Stellantrieb kann aufgrund eines NOT Signals anfahren!                                                                                                    |
|                         | Personenschaden oder Schaden an Armatur moglich.                                                                                                    |
|                         | → Bei inbetriebnanme und wartungsarbeiten: wanischalter in Stellung U (AUS)<br>stellen. Die Ansteuerung des Motors kann ausschließlich in dieser Wahlschal-<br>terstellung unterbrochen werden.                                                                                                    |
|                         | → Fährt der Stellantrieb unerwartet los: sofort Wahlschalter in Stellung 0 (AUS) stellen.                                                                                                    |
| Information             | Das NOT Verhalten muss bei der ersten Aktivierung komplett konfiguriert werden.<br>D.h. die Einstellung insbesondere folgender Parameter muss an das geforderte<br>Verhalten des Stellantriebs angepasst werden: NOT Auslöseverhalten NOT Auslö-<br>sequelle NOT Betriebsmodus NOT Aktion NOT Position            |
| 9.3.2. Auslöseverhalte  | n NOT                                                                                                    |
|                         | Erforderlicher Benutzerlevel: Spezialist (4) oder höher.                                                                                                    |
| M⊳                      | Einstellungen M0041<br>NOT Verhalten M0198<br>NOT Auslöseverhalten M0203                                                                                                    |
|                         | Standardwert: Zuerst Gut-Zustand                                                                                                    |
|                         | Einstellwerte:                                                                                                    |
| Zuerst Gut-Zustand      | Das <not verhalten=""> wird ausgelöst, wenn das Signal NOT von High nach Low wechselt. Beispiel: bei einem binären Eingang NOT von +24 V DC nach 0 V. Damit wird verhindert, dass beim Einschalten der Stellantriebs-Steuerung und fehlendem Signal NOT das <not verhalten=""> sofort ausgelöst wird.</not></not> |
| Sofort aktiv            | Das <not verhalten=""> wird bei einem Low-Pegel am Signal NOT ausgelöst. Bei<br/>dieser Einstellung muss vor dem Einschalten der Stellantriebs-Steuerung das Signal<br/>NOT einen High-Pegel haben, sonst ist das <not verhalten=""> sofort nach dem<br/>Einschalten ausgelöst.</not></not>                       |

|        |                      | Bei der Einstellung Sofort aktiv:                                                                                                    |
|--------|----------------------|----------------------------------------------------------------------------------------------------|
|        | AVODEICHT            | Stellantrieb kann beim Einschalten sofort losfahren!                                                                                                    |
|        |                      | Personenschäden oder Schäden an Armatur möglich.                                                                                                    |
|        |                      | $\rightarrow$ Sicherstellen, dass das Signal NOT beim Einschalten anliegt.                                                                                      |
|        |                      | → Fährt der Stellantrieb unerwartet los: sofort Wahlschalter in Stellung 0 (AUS) stellen.                                                                       |
|        |                      |                                                                                                    |
| 9.3.3. | Auslösequelle (A     | Auslösegrund) für eine NOT Fahrt einstellen                                                                                                    |
|        | M⊳                   | Einstellungen M0041<br>NOT Verhalten M0198<br>NOT Auslösequelle M0591                                                                                           |
|        |                      | Standardwert: I/O Interface                                                                                                    |
|        |                      | Einstellwerte:                                                                                                    |
|        | I/O Interface        | Das Signal NOT liegt als binäres Signal (Standard: +24 V DC) an einem digitalen<br>Eingang. Bei Ausfall des Signals NOT wird das NOT Verhalten ausgelöst.       |
|        | Aktive Schnittstelle | Bei Ausfall der aktiven Schnittstelle wird das NOT Verhalten ausgelöst. D.h. beim Wechsel der Befehlsquelle wechselt auch die Auslösequelle für das Signal NOT. |
| 9.3.4. | Betriebsmodus        | für NOT Verhalten                                                                                                    |
|        |                      | Das NOT Verhalten kann für die Betriebsmodi Fern und/oder Ort aktiviert werden.                                                                                 |
|        | M⊳                   | Einstellungen M0041<br>NOT Verhalten M0198<br>NOT Betriebsmodus M0202                                                                                           |
|        |                      | Standardwert: Nur Fern                                                                                                    |
|        |                      | Einstellwerte:                                                                                                    |
|        | Nur Fern             | NOT Verhalten ist aktiv in den Betriebsmodi: Fern, Fern II, Feldbus                                                                                             |
|        | Fern und Ort         | NOT Verhalten ist aktiv in den Betriebsmodi: Fern, Fern II, Feldbus, Ort, Service                                                                               |
|        | Information          | Im Betriebsmodus Aus (Wahlschalterstellung 0) wird kein NOT Verhalten ausgeführt.                                                                               |
| 9.3.5. | NOT Aktion           |                                                                                                    |
|        |                      | Über die NOT Aktion wird festgelegt, welche Aktion der Stellantrieb nach dem<br>Auslösen des NOT Verhaltens ausführt.                                           |
|        | M⊳                   | Einstellungen M0041<br>NOT Verhalten M0198<br>NOT Aktion M0204                                                                                                  |
|        |                      | Standardwert: STOP                                                                                                    |
|        |                      | Einstellwerte:                                                                                                    |
|        | STOP                 | Der Stellantrieb stoppt in der aktuellen Position.                                                                                                    |
|        | ZU                   | Der Stellantrieb fährt in die Endlage ZU.                                                                                                    |
|        | AUF                  | Der Stellantrieb fährt in die Endlage AUF.                                                                                                    |
| NO     | T Position anfahren  | Der Stellantrieb fährt in eine vorgegebene Position.                                                                                                    |
| 9.3.6. | NOT Position         |                                                                                                    |
|        |                      | Ist die NOT Aktion <u>NOT Position anfahren</u> eingestellt, fährt der Stellantrieb in die hier angegebene NOT Position.                                        |
|        |                      | Erforderlicher Benutzerlevel: Spezialist (4) oder höher.                                                                                                    |
|        |                      |                                                                                                    |

M▷ Einstellungen M0041

# NOT Verhalten M0198 NOT Position M0232

#### Standardwert: 0,0 %

**Einstellbereich:** 0,0 ... 100,0 % (von Endlage AUF nach ZU)

#### 9.3.7. NOT Position MPV

Dieser Parameter ist nur bei der Produktvariante Multiport Valve sichtbar und ersetzt den Parameter NOT Position.

Ist die NOT Aktion NOT Position anfahren eingestellt, fährt der Stellantrieb in die hier angegebene NOT Position des Multiport Valve.

Erforderlicher Benutzerlevel: Spezialist (4) oder höher.

#### M ▷ Einstellungen M0041 NOT Verhalten M0198 NOT Position MPV M1171

#### Standardwert: 0.0°

Einstellbereich: 0.0° ... 360.0° (Grad)

#### 9.3.8. Drehmomentschaltung überbrücken

Wird eine NOT Fahrt ausgelöst, kann die Drehmomentschaltung während dieser Fahrt überbrückt werden.

Erforderlicher Benutzerlevel: Spezialist (4) oder höher.

M ▷ Einstellungen M0041 NOT Verhalten M0198 Bypass Drehmoment M0199

#### Standardwert: Aus

#### Einstellwerte:

- Aus Keine Überbrückung der Drehmomentschaltung.
- Ein Die Signale der Drehmomentschaltung im Stellantrieb werden überbrückt.

# 9.3.9. Motorschutz überbrücken

Wird eine NOT-Fahrt ausgelöst, kann der Motorschutz während dieser Fahrt überbrückt werden.

Erforderlicher Benutzerlevel: Spezialist (4) oder höher.

#### M ▷ Einstellungen M0041 NOT Verhalten M0198 Bypass Thermo M0200

# Standardwert: Aus

# Einstellwerte:

- Aus Keine Überbrückung des Motorschutzes.
- Ein Die Signale der Thermoschalter bzw. Kaltleiter von der Motorwicklung werden überbrückt.
- Information Bei Stellantrieb mit Explosionsschutz ist eine Überbrückung des Motorschutzes nicht möglich.

#### 9.3.10. Taktbetrieb überbrücken

Wird eine NOT Fahrt ausgelöst, kann während dieser Fahrt der Taktbetrieb überbrückt werden.

Erforderlicher Benutzerlevel: Spezialist (4) oder höher.

M▷ Einstellungen M0041

#### NOT Verhalten M0198 Bypass Taktfunktion M0201

#### Standardwert: Aus

## Einstellwerte:

- Aus Keine Überbrückung des Taktbetriebs.
- Ein Der Taktbetrieb wird überbrückt.

#### 9.3.11. Fahrprofil überbrücken

Wird eine NOT Fahrt ausgelöst, kann während dieser Fahrt das eingestellte Fahrprofil (Fahrverhalten) überbrückt werden.

Erforderlicher Benutzerlevel: Spezialist (4) oder höher.

M ▷ Einstellungen M0041 NOT Verhalten M0198 Bypass Fahrprofil M0596

Standardwert: Aus

#### Einstellwerte:

- Aus Keine Überbrückung des Fahrprofils.
- Ein Das Fahrprofil wird überbrückt.

#### 9.3.12. Interlock überbrücken

Falls die Funktion Interlock aktiviert ist, kann diese Funktion während einer NOT Fahrt überbrückt werden, um zu verhindern, dass für die NOT Fahrt ein Freigabebefehl anliegen muss.

Erforderlicher Benutzerlevel: Spezialist (4) oder höher.

# M ▷ Einstellungen M0041 NOT Verhalten M0198 Bypass Interlock M0668

#### Standardwert: Aus

#### Einstellwerte:

- Aus Die Überbrückung ist ausgeschaltet. Die Funktion Interlock ist auch während der NOT Fahrt aktiv.
- Ein Die Überbrückung ist eingeschaltet. Die Funktion Interlock ist während der NOT Fahrt ausgeschaltet.

# 9.3.13. Lokaler Halt überbrücken

Falls die Funktion Lokaler Halt aktiviert ist, kann diese Funktion während einer NOT Fahrt überbrückt werden, um zu verhindern, dass die NOT Fahrt durch Drücken des Drucktasters STOP unterbrochen werden kann.

Erforderlicher Benutzerlevel: Spezialist (4) oder höher.

#### M ▷ Einstellungen M0041 NOT Verhalten M0198 Bypass Lokaler HALT M0682

#### Standardwert: Aus

#### Einstellwerte:

- Aus Die Überbrückung ist ausgeschaltet. Die Funktion Lokaler Halt ist auch während der NOT Fahrt aktiv.
- Ein Die Überbrückung ist eingeschaltet. Die Funktion Lokaler Halt ist während der NOT Fahrt ausgeschaltet.

| 9.3.1 | 4. Auslösezeit für o | las NOT Verhalten                                                                                                    |
|-------|----------------------|----------------------------------------------------------------------------------------------------|
|       |                      | Eine NOT Aktion wird erst nach Ablauf der Auslösezeit ausgeführt. Damit kann verhindert werden, dass ein kurzzeitiger Ausfall eines Signals, der keine Auswirkung auf den Prozess hat, unmittelbar zu einer NOT Fahrt führt. |
|       |                      | Erforderlicher Benutzerlevel: AUMA (6) oder höher.                                                                                                    |
|       | M⊳                   | Einstellungen M0041<br>NOT Verhalten M0198<br>Auslösezeit M0804                                                                                                    |
|       |                      | Standardwert: 00:01,00 min : s                                                                                                    |
|       |                      | Einstellbereich: 00:00,0 30:00,0 min : s                                                                                                    |
| 9.4.  | Freigabe der Ort     | ssteuerstelle                                                                                                    |
|       | Anwendung            | Schutz gegen unbefugtes Bedienen über die Ortssteuerstelle                                                                                                    |
|       |                      | Schutz gegen unbefugtes Parametrieren über die Ortssteuerstelle                                                                                                    |
|       | Eigenschaften        | Die Wahlschalterfunktionen ORT und/oder AUS können freigegeben bzw. gesperrt werden.                                                                                                    |
|       | Voraussetzung        | Für die Funktion Freigabe der Ortssteuerstelle muss ein digitaler Eingang für das<br>Signal <mark>Freigabe Ort</mark> vorhanden und konfiguriert sein.                                                                       |
|       |                      | Konfiguration digitaler Eingang                                                                                                    |
|       |                      | Erforderlicher Benutzerlevel: Spezialist (4).                                                                                                    |
|       | M⊳                   | Gerätekonfiguration M0053<br>I/O Interface M0139<br>Digitale Eingänge M0116                                                                                                    |
|       | Beispiel             | Eingang DIN 5 für Signal Freigabe Ort verwenden:                                                                                                    |
|       |                      | Parameter: Signal DIN 5 M0122                                                                                                    |
|       |                      | Einstellwert: Freigabe Ort (Schaltplanbezeichnung: Freigabe ORT)                                                                                                    |
|       | Information          | Die Logik für die digitalen Eingänge kann invertiert werden. Je nach Einstellung des Parameters (z.B. Kodierung DIN 5 M0127) ist der Eingang High Aktiv oder Low Aktiv. Standardeinstellung ist High Aktiv.                  |
|       |                      | Ortssteuerstelle über digitalen Eingang freigeben/sperren                                                                                                    |
|       |                      | Schaltverhalten bei Kodierung High Aktiv:                                                                                                    |
|       |                      | <ul> <li>Eingang Freigabe Ort = High-Pegel (Standard: +24 V DC):<br/>Bedienung über die Ortssteuerstelle frei gegeben.</li> </ul>                                                                                            |
|       |                      | <ul> <li>Eingang Freigabe Ort = Low-Pegel (0 V DC bzw. Eingang offen):</li> <li>Bedienung über die Ortssteuerstelle gesperrt.</li> </ul>                                                                                     |
| 9.4.1 | . Freigabefunktion   | n aktivieren                                                                                                    |
|       |                      | Erforderlicher Benutzerlevel: Spezialist (4) oder höher.                                                                                                    |
|       | M⊳                   | Gerätekonfiguration M0053<br>Anwendungsfunktionen M0178<br>Aktivierung M0212<br>Freigabe ORT M0631                                                                                                    |
|       |                      | Standardwert: Funktion nicht aktiv                                                                                                    |
|       |                      | Einstellwerte:                                                                                                    |
|       | Funktion nicht aktiv | Funktion <freigabe der="" fern="" ortssteuerstelle="" von=""> ausgeschaltet.</freigabe>                                                                                                    |
|       | Funktion aktiv       | Funktion <freigabe der="" fern="" ortssteuerstelle="" von=""> eingeschaltet.</freigabe>                                                                                                    |

| 9.4.2. Freigabefunktion | n Verhalten                                                                                                    |
|-------------------------|----------------------------------------------------------------------------------------------------|
|                         | Über das Freigabeverhalten wird festgelegt, welche Wahlschalterfunktionen (ORT, AUS) ein zusätzliches Freigabesignal erfordern.                                                                                                    |
|                         | Erforderlicher Benutzerlevel: Spezialist (4) oder höher.                                                                                                    |
| M⊳                      | Einstellungen M0041<br>Ortssteuerstelle M0075<br>Freigabe ORT M0628                                                                                                    |
|                         | Standardwert: Wahlschalter Ort                                                                                                    |
|                         | Einstellwerte:                                                                                                    |
| Wahlschalter Ort        | Die Sperrung bzw. die Freigabe ist nur im Betriebsmodus ORT wirksam (Wahlschalter steht in Stellung <b>Ortsbedienung</b> ). Falls kein Freigabesignal anliegt ist die Bedienung über die Drucktaster vor Ort gesperrt und das Display zeigt die Meldung: <b>Gesperrt</b> .                                                                                                    |
| Wahlsch. Ort + Aus      | Die Sperrung bzw. die Freigabe ist in den Betriebsmodi ORT und AUS wirksam (Wahlschalterstellungen <b>Ortsbedienung</b> und <b>0</b> ). Falls kein Freigabesignal anliegt ist die Bedienung über die Drucktaster vor Ort gesperrt und das Display zeigt die Meldung: Gesperrt.                                                                                                    |
| Information             | Ist auch die Funktion <vorrang fern=""> aktiviert, sollten die beide Funktionen unter-<br/>schiedliche Einstellwerte haben. Bei gleichem Einstellwert, z.B. Wahlsch. Ort + Aus,<br/>hat die Funktion <freigabe der="" ortssteuerstelle=""> keine Funktionalität, da sich die<br/>Stellantriebs-Steuerung bei fehlendem Freigabesignal ausschließlich im Betriebsmo-<br/>dus FERN befindet.</freigabe></vorrang> |
| 9.5. Vorrang FERN       |                                                                                                    |
| Eigenschaften           | Über ein Steuersignal kann der Ansteuerung von FERN, Vorrang vor der Bedienung<br>des Antriebs über die Ortssteuerstelle gegeben werden (unabhängig von der<br>Wahlschalterstellung).                                                                                                    |
|                         | Diese Funktion nutzt das gleiche Eingangssignal wie die Funktion <freigabe der<br="">Ortssteuerstelle&gt;.</freigabe>                                                                                                    |
| Anwendung               | Keine Umschaltmöglichkeit über den Wahlschalter vor ORT.                                                                                                    |
| Voraussetzung           | Für die Funktion <vorrang fern=""> muss ein digitaler Eingang für das Signal Freigabe<br/>Ort vorhanden und konfiguriert sein.</vorrang>                                                                                                    |
|                         | Konfiguration digitaler Eingang                                                                                                    |
|                         | Erforderlicher Benutzerlevel: Spezialist (4).                                                                                                    |
| M⊳                      | Gerätekonfiguration M0053<br>I/O Interface M0139<br>Digitale Eingänge M0116                                                                                                    |
| Beispiel                | Eingang DIN 5 für Signal Freigabe Ort verwenden:                                                                                                    |
|                         | Parameter: Signal DIN 5 M0122                                                                                                    |
|                         | Einstellwert: Freigabe Ort (Schaltplanbezeichnung: Freigabe ORT)                                                                                                    |
| Information             | Die Logik für die digitalen Eingänge kann invertiert werden. Je nach Einstellung des Parameters (z.B. Kodierung DIN 5 M0127) ist der Eingang High Aktiv oder Low Aktiv. Standardeinstellung ist High Aktiv.                                                                                                    |
|                         | Vorrang FERN über digitalen Eingang                                                                                                    |
|                         | Schaltverhalten bei Kodierung High Aktiv:                                                                                                    |
|                         | <ul> <li>Eingang Freigabe Ort = High-Pegel (Standard: +24 V DC):<br/>Bedienung über die Ortssteuerstelle frei gegeben.</li> </ul>                                                                                                    |
|                         | <ul> <li>Eingang Freigabe Ort = Low-Pegel (0 V DC bzw. Eingang offen):<br/>Vorrang FERN: Bedienung über die Ortssteuerstelle gesperrt.</li> </ul>                                                                                                    |

| 9.5.1 | . Vorrang FERN al    | ktivieren                                                                                                    |
|-------|----------------------|----------------------------------------------------------------------------------------------------|
|       |                      | Erforderlicher Benutzerlevel: Spezialist (4) oder höher.                                                                                                    |
|       | M⊳                   | Gerätekonfiguration M0053<br>Anwendungsfunktionen M0178<br>Aktivierung M0212<br>Vorrang FERN M0770                                                                                                    |
|       |                      | Standardwert: Funktion nicht aktiv                                                                                                    |
|       |                      | Einstellwerte:                                                                                                    |
|       | Funktion nicht aktiv | Funktion <vorrang fern=""> ausgeschaltet.</vorrang>                                                                                                    |
|       | Funktion aktiv       | Funktion <vorrang fern=""> eingeschaltet.</vorrang>                                                                                                    |
| 9.5.2 | . Vorrang FERN Ve    | erhalten                                                                                                    |
|       |                      | Über diese Funktion wird festgelegt, welche Wahlschalterfunktion (ORT, AUS) ein zusätzliches Freigabesignal erfordert.                                                                                                    |
|       |                      | Erforderlicher Benutzerlevel: Spezialist (4) oder höher.                                                                                                    |
|       | M⊳                   | Einstellungen M0041<br>Ortssteuerstelle M0075<br>Vorrang FERN M0773                                                                                                    |
|       |                      | Standardwert: Wahlschalter Ort                                                                                                    |
|       |                      | Einstellwerte:                                                                                                    |
|       | Wahlschalter Ort     | Der Vorrang für die Ansteuerung von FERN ist nur im Betriebsmodus ORT wirksam (Wahlschalter steht in Stellung <b>Ortsbedienung</b> ). Falls kein Freigabesignal anliegt ist die Bedienung über die Drucktaster vor Ort gesperrt, der Antrieb kann nur von FERN angesteuert werden, die Steuerung zeigt in der Statuszeile des Displays (Menü S0001) das Symbol Ø.             |
|       | Wahlsch. Ort + Aus   | Der Vorrang für die Ansteuerung von FERN ist in den Betriebsmodi ORT und AUS wirksam (Wahlschalterstellungen <b>Ortsbedienung</b> und <b>0</b> ). Falls kein Freigabesignal anliegt ist die Bedienung über die Drucktaster vor Ort gesperrt, der Antrieb kann nur von FERN angesteuert werden, die Steuerung zeigt in der Statuszeile des Displays (Menü S0001) das Symbol Ø. |
| 9.6.  | Interlock (Freiga    | be Fahrbefehle)                                                                                                    |
|       | Eigenschaften        | • Ein Fahrbefehl wird nur dann ausgeführt, wenn ein zusätzliches Freigabesignal für den Fahrbefehl anliegt.                                                                                                    |
|       |                      | Die Freigabe kann für die Fahrbefehle AUF und ZU separat aktiviert bzw. dak-<br>tiviert werden.                                                                                                    |
|       |                      | Die Freigabe kann für die verschiedene Betriebsmodi eingestellt werden.                                                                                                    |
|       | Voraussetzung        | Für die Funktion Interlock müssen ein und/oder zwei digitale Eingänge für die Signale<br>Freigabe AUF bzw. Freigabe ZU vorhanden und konfiguriert sein.                                                                                                    |
|       |                      | Konfiguration digitaler Eingang                                                                                                    |
|       |                      | Erforderlicher Benutzerlevel: Spezialist (4).                                                                                                    |
|       | M⊳                   | Gerätekonfiguration M0053<br>I/O Interface M0139<br>Digitale Eingänge M0116                                                                                                    |
|       | Beispiel             | Eingang DIN 5 verwenden um Fahrbefehle in Richtung ZU freizugeben:                                                                                                    |
|       |                      | Parameter: Signal DIN 5 M0122                                                                                                    |
|       |                      | Einstellwert: Freigabe ZU (Schaltplanbezeichnung: Interlock ZU)                                                                                                    |

| Information               | Die Logik für die digitalen Eingänge kann invertiert werden. Je nach Einstellung des Parameters (z.B. Kodierung DIN 5 M0127) ist der Eingang High Aktiv oder Low Aktiv. Standardeinstellung ist High Aktiv. |
|---------------------------|----------------------------------------------------------------------------------------------------|
|                           | Fahrbefehle über digitalen Eingang freigeben/sperren                                                                                                    |
|                           | Schaltverhalten bei Kodierung High Aktiv:                                                                                                    |
|                           | <ul> <li>Eingang Freigabe AUF bzw. Freigabe ZU = Low-Pegel (0 V DC bzw. Eingang offen):</li> <li>Fahrbefehl freigegeben.</li> </ul>                                                                         |
|                           | <ul> <li>Eingang Freigabe AUF bzw. Freigabe ZU = High-Pegel (Standard: +24 V DC):<br/>Fahrbefehl gesperrt.</li> </ul>                                                                                       |
| 9.6.1. Interlock aktivier | ren 🦷                                                                                                    |
|                           | Erforderlicher Benutzerlevel: Spezialist (4) oder höher.                                                                                                    |
| M⊳                        | Gerätekonfiguration M0053<br>Anwendungsfunktionen M0178<br>Aktivierung M0212<br>Interlock M0663                                                                                                    |
|                           | Standardwert: Funktion nicht aktiv                                                                                                    |
|                           | Einstellwerte:                                                                                                    |
| Funktion nicht aktiv      | Funktion <interlock (freigabe="" fahrbefehle)=""> ausgeschaltet.</interlock>                                                                                                    |
| Funktion aktiv            | Funktion <interlock (freigabe="" fahrbefehle)=""> eingeschaltet.</interlock>                                                                                                    |
| 9.6.2. Auslösequelle fü   | ir das Freigabesignal Interlock einstellen                                                                                                    |
| M⊳                        | Einstellungen M0041<br>Interlock M0664<br>Auslösequelle Interlock M1013                                                                                                    |
|                           | Standardwert: Aktive Befehlsquelle                                                                                                    |
|                           | Einstellwerte:                                                                                                    |
| Aktive Befehlsquelle      | Das Signal zur Freigabe der Fahrbefehle erfolgt über die aktive Schnittstelle. D.h.<br>beim Wechsel der Befehlsquelle wechselt auch die Auslösequelle für das<br>Freigabesignal.                            |
| Interface                 | Das Signal zur Freigabe der Fahrbefehle muss als binäres Signal (Standard: +24 V<br>DC) an einem digitalen Eingang konfiguriert sein. (Parameter: Freigabe AUF/Freigabe<br>ZU)                              |
| 9.6.3. Betriebsmodus f    | ür Interlock                                                                                                    |
|                           | Das zusätzliche Freigabesignal kann für unterschiedliche Betriebsmodi aktiviert werden.                                                                                                    |
| M ⊳                       | Einstellungen M0041<br>Interlock M0664<br>Betr.Modus Interlock M0665                                                                                                    |
|                           | Standardwert: Aus beide Richtungen                                                                                                    |
|                           | Einstellwerte:                                                                                                    |
| Aus                       | Interlock ist aus.                                                                                                    |
| Fern                      | Interlock ist aktiv in den Betriebsmodi: Fern, Fern II, Feldbus                                                                                                    |
| Ort                       | Interlock ist aktiv in den Betriebsmodi: Ort, Service                                                                                                    |
| Fern und Ort              | Interlock ist aktiv in den Betriebsmodi: Fern, Fern II, Feldbus, Ort, Service                                                                                                    |

| 9.6.4. In | terlock Verhalte | en (Fahrtrichtung)                                                                                                    |
|-----------|------------------|----------------------------------------------------------------------------------------------------|
|           |                  | Über das Interlock Verhalten wird festgelegt, welche Fahrbefehle (AUF, ZU) ein zusätzliches Freigabesingal erfordern.                                                        |
|           |                  | Erforderlicher Benutzerlevel: Spezialist (4) oder höher.                                                                                                    |
|           | M⊳               | Einstellungen M0041<br>Interlock M0664<br>Fahrtrichtg. Interlock M0666                                                                                                    |
|           |                  | Standardwert: AUF und ZU                                                                                                    |
|           |                  | Einstellwerte:                                                                                                    |
|           | AUF              | Das Freigabesignal ist nur für Fahrbefehle in Richtung AUF erforderlich.                                                                                                    |
|           | ZU               | Das Freigabesignal ist nur für Fahrbefehle in Richtung ZU erforderlich.                                                                                                    |
|           | AUF und ZU       | Das Freigabesignal ist für Fahrbefehle in Richtung AUF und in Richtung ZU erforderlich.                                                                                      |
| 9.7. L    | okaler Halt      |                                                                                                    |
| E         | igenschaften     | • Mit der Funktion Lokaler Halt kann eine Fahrt von Fern mit dem Drucktaster STOP vor Ort gestoppt werden.                                                                   |
|           |                  | Alle Fahrbefehle werden unterbrochen.                                                                                                    |
|           | Information      | Nach Loslassen des Drucktasters STOP wird ein eventuell noch anstehender Fahr-<br>befehl sofort wieder aktiv.                                                                |
| 9.7.1. V  | erhalten         |                                                                                                    |
|           | МА               | Erforderlicher Benutzerlevel: Spezialist (4) oder höher.                                                                                                    |
|           | W P              | Einstellungen M0041<br>Ortssteuerstelle M0075<br>Lokaler HALT M0627                                                                                                    |
|           |                  | Standardwert: Aus                                                                                                    |
|           |                  | Einstellwerte:                                                                                                    |
|           | Aus              | Der Drucktaster STOP kann nur im Betriebsmodus Ort (Wahlschalter = Stellung Ortsbedienung) eine Fahrt unterbrechen.                                                          |
| Wahls     | ch. Ort + Fern   | Der Drucktaster STOP unterbricht in den Betriebsmodi Ort, Fern, Fern II, NOT und Service eine Fahrt.                                                                         |
|           | Information      | Im Betriebsmodus Gesperrt ist eine Unterbrechung NICHT möglich.                                                                                                    |
| 9.8. N    | OT Halt Funktio  | n                                                                                                    |
| Vora      | ussetzungen      | Auf dem Elektroanschluss oder außerhalb befindet sich ein NOT Halt Taster (rastend).                                                                                         |
| E         | igenschaften     | • In einer Notfallsituation kann mit dem NOT Halt Taster die Stromversorgung<br>unterbrochen werden. Evtl. anstehende Fahrbefehle mit Selbsthaltung werden<br>zurückgesetzt. |
|           |                  | Die Anzeige in der Kopfzeile des Displays zeigt: NOT Halt                                                                                                    |

#### Bild 45: NOT Halt Taster (rastend) am Elektroanschluss

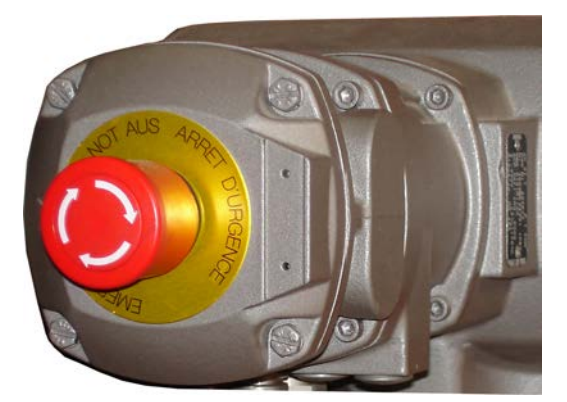

- Information Der NOT Halt Taster ist nur für das Betätigen im Notfall bestimmt. Für Wartungsarbeiten muss die Hauptstromversorgung der Stellantriebs-Steuerung ausgeschaltet und gegen Wiedereinschalten gesichert werden.
- Information Der NOT Halt Taster steht nicht für die explosionsgeschützte Ausführung zur Verfügung, sondern nur für die wettergeschützte Ausführung der Stellantriebs-Steuerung.

#### Fahrbefehle

Nach Entriegeln des NOT Halt Tasters wird ein eventuell noch anstehender Fahrbefehl **nicht** sofort wieder aktiviert, sondern erst, nachdem eine Quittierung durch den Bediener vorgenommen wurde und damit der NOT Halt Zustand zurückgesetzt wird.

Die Quittierung kann erfolgen:

- vor Ort über den Drucktaster RESET in der Wahlschalterstellung Ortsbedienung (ORT).
- von Fern über einen digitalen Eingang. Belegung: RESET

# 9.9. Partial Valve Stroke Test (PVST)

| Eigenschaften   | Der Partial Valve Stroke Test (PVST) dient der Funktionsüberprüfung der<br>Stellantriebs-Steuerung und des Stellantriebs. Beim Test wird die Beweglichkeit des<br>Ventils durch partielles Öffnen bzw. Schließen innerhalb einer eingestellten Zeit<br>geprüft, ohne den Prozess anzuhalten. Nach erfolgreichem Test fährt die<br>Stellantriebs-Steuerung den Stellantrieb wieder zurück in die Ausgangsposition. |
|-----------------|----------------------------------------------------------------------------------------------------|
|                 | Falls der Test nicht erfolgreich war, erzeugt die Stellantriebs-Steuerung folgende<br>Meldungen: PVST Fehler PVST Abbruch. Zur Überwachung des PVST müssen<br>diese Meldungen von einer SPS ausgewertet werden.                                                                                                    |
| Voraussetzungen | Stellungsgeber im Stellantrieb.                                                                                                    |
| _               | • Befindet sich der Stellantrieb in einem sicheren Zustand (ausgelöst durch das<br>Sicherheitsverhalten) wird der Test nicht ausgeführt.                                                                                                    |
|                 | <ul> <li>Der Test kann nur bei AUF - ZU Ansteuerung durchgeführt werden. Bei Soll-<br/>wertansteuerung (Regelbetrieb) ist kein Test möglich.</li> </ul>                                                                                                    |
|                 | Für die Funktion PVST muss ein digitaler Eingang für das Signal PVST ausführen vorhanden und konfiguriert sein.                                                                                                    |
|                 | Konfiguration digitaler Eingang                                                                                                    |
|                 | Erforderlicher Benutzerlevel: Spezialist (4).                                                                                                    |
| M⊳              | Gerätekonfiguration M0053<br>I/O Interface M0139<br>Digitale Eingänge M0116                                                                                                    |
| Beispiel        | Eingang DIN4 für Signal PVST ausführen verwenden:                                                                                                    |
|                 | Parameter: Signal DIN 4 M0118                                                                                                    |
|                 | Einstellwert: PVST ausführen (Schaltplanbezeichnung: ESD)                                                                                                    |
|                 |                                                                                                    |

| Information               | Die Logik für die digitalen Eingänge kann invertiert werden. Je nach Einstellung des<br>Parameters (z.B. Kodierung DIN 4 M0126) ist der Eingang High Aktiv oder Low Aktiv.<br>Aus Sicherheitsgründen wird der Eingang für das Signal PVST ausführen in der<br>Regel Low Aktiv eingestellt. |
|---------------------------|----------------------------------------------------------------------------------------------------|
|                           | PVST über digitalen Eingang ausführen                                                                                                    |
|                           | Schaltverhalten bei Kodierung Low Aktiv:                                                                                                    |
|                           | <ul> <li>Eingang PVST ausführen = Low-Pegel (0 V DC bzw. Eingang offen)<br/>Kein Test</li> </ul>                                                                                                    |
|                           | <ul> <li>Eingang PVST ausführen = High-Pegel (Standard: +24 V DC)<br/>Test wird ausgelöst</li> </ul>                                                                                                    |
|                           | PVST manuell über Drucktaster der Ortssteuerstelle ausführen                                                                                                    |
|                           | Erforderlicher Benutzerlevel: Spezialist (4) oder höher.                                                                                                    |
| M⊳                        | Gerätekonfiguration M0053<br>Servicefunktionen M0222<br>PVST ausführen M0850                                                                                                    |
|                           | Der Stellantrieb muss sich in der Ausgangsposition befinden. Die Ausgangsposition ist abhängig von den Einstellungen folgender Parameter: PVST Verhalten M0853, PVST Hub M0854                                                                                                    |
| Information               | <ul> <li>Der PVST kann durch Senden eines Reset-Befehls abgebrochen werden:</li> <li>vor Ort (manuell), in der Wahlschalterstellung Ortsbedienung, über den Drucktaster RESET.</li> </ul>                                                                                                  |
|                           | <ul> <li>von Fern, in der Wahlschalterstellung Fernbedienung über einen digitalen<br/>Eingang. Belegung: <u>RESET</u></li> </ul>                                                                                                    |
| 9.9.1. PVST aktivieren    |                                                                                                    |
|                           | Erforderlicher Benutzerlevel: Spezialist (4) oder höher.                                                                                                    |
| M⊳                        | Gerätekonfiguration M0053<br>Anwendungsfunktionen M0178<br>Aktivierung M0212<br>PVST M0851                                                                                                    |
|                           | Standardwert: Funktion nicht aktiv                                                                                                    |
|                           | Einstellwerte:                                                                                                    |
| Funktion nicht aktiv      | Funktion <pvst> ausgeschaltet.</pvst>                                                                                                    |
| Funktion aktiv            | Funktion <pvst> eingeschaltet.</pvst>                                                                                                    |
| 9.9.2. Auslösequelle fü   | r den PVST einstellen                                                                                                    |
| M⊳                        | Einstellungen M0041<br>PVST M0852<br>PVST Auslösequelle M1339                                                                                                    |
|                           | Standardwert: Aktive Schnittstelle                                                                                                    |
|                           | Einstellwerte:                                                                                                    |
| Aktive Schnittstelle      | Das Signal zum Auslösen eines PVSTs erfolgt über die aktive Schnittstelle. D.h. beim Wechsel der Befehlsquelle wechselt auch die Auslösequelle für einen PVST.                                                                                                    |
| I/O Interface             | Das Signal zum Auslösen eines PVSTs muss als binäres Signal (Standard: +24 V DC) an einem digitalen Eingang konfiguriert sein.                                                                                                    |
| 9.9.3. Betriebsart für de | en PVST                                                                                                    |

Erforderlicher Benutzerlevel: Spezialist (4) oder höher.

M▷ Einstellungen M0041

# PVST M0852 PVST Betriebsart M0889

#### Standardwert: Hub

#### Einstellwerte:

- Hub Hub-kontrollierter PVST; Fahren über definierten Hub (Parameter PVST Hub) innerhalb einer vorgegebenen Zeit (Parameter PVST Überwachung). In dieser Betriebsart kann der PVST in beliebiger Position der Armatur (auch außerhalb Endlage) gestartet werden.
- Endlagenprüfung Fahrzeit-kontrollierter PVST; Fahren über definierte Zeit (Parameter PVST Fahrzeit) nach Verlassen einer Endlage. In dieser Betriebsart kann der PVST nur aus einer der Endlagen heraus gestartet werden.

#### 9.9.4. Fahrverhalten für den PVST festlegen

Der Test kann in Richtung AUF oder in Richtung ZU durchgeführt werden.

M ▷ Einstellungen M0041 PVST M0852 PVST Verhalten M0853

#### Standardwert: AUF

#### Einstellwerte:

- AUF Test durch Fahrt in Richtung AUF.
- ZU Test durch Fahrt in Richtung ZU.

#### 9.9.5. Teilhub für den PVST einstellen

Bei einer Hub-kontrollierten Durchführung des PVST (Parameter PVST Betriebsart M0889 = Hub) bestimmt dieser Parameter den Teilhub für einen PVST.

Der Ventilhub beträgt üblicherweise 10 bis 15 %. Die Länge des Teilhubs richtet sich nach den Prozessgegebenheiten und nach dem erforderlichen Diagnose-Deckungsgrad.

# M ▷ Einstellungen M0041 PVST M0852

PVST Hub M0854

#### Standardwert: 10,0 %

Einstellbereich: 0,0 ... 100,0 %

#### 9.9.6. Überwachungszeit für den PVST einstellen

Der Stellantrieb bleibt in der aktuellen Position stehen, wenn innerhalb der hier eingestellten Zeit der Test nicht vollständig durchgeführt werden konnte.

#### M ▷ Einstellungen M0041

PVST M0852

# PVST Überwachung M0855

Standardwert: 01:00,0 min:s (1 Minute)

Einstellbereich: 00:01,0 ... 50:00,0 min:s (Minuten:Sekunden)

#### 9.9.7. Fahrzeit für PVST einstellen

Bei einer Fahrzeit-kontrollierten Durchführung des PVST (Parameter PVST Betriebsart M0889 = Endlagenprüfung) bestimmt dieser Parameter die zulässige PVST Fahrzeit.

#### M ▷ Einstellungen M0041 PVST M0852

PVST Fahrzeit M0890

Standardwert: 00:02,0 min:s (2 Sekunden)

|       |                      | Einstellbereich: 00:00,1 15:00,0 min:s (Minuten:Sekunden)                                                                                                    |
|-------|----------------------|----------------------------------------------------------------------------------------------------|
| 9.9.8 | . Reversierzeit für  | den PVST einstellen                                                                                                    |
|       |                      | Wartezeit bevor ein PVST in die Ausgangsposition zurückgefahren wird.                                                                                                    |
|       | M⊳                   | Einstellungen M0041<br>PVST M0852<br>PVST Reversierzeit M0891                                                                                                    |
|       |                      | Standardwert: 00:02,0 min:s (2 Sekunden)                                                                                                    |
|       |                      | Einstellbereich: 00:00,1 15:00,0 min:s (Minuten:Sekunden)                                                                                                    |
| 9.9.9 | . Erinnerung für d   | en PVST                                                                                                    |
|       |                      | Bei aktivierter Funktion wird eine Meldung erzeugt, wenn innerhalb der Erinnerungszeit kein PVST durchgeführt wurde.                                                                         |
|       |                      | Erinnerung aktivieren                                                                                                    |
|       |                      | Erforderlicher Benutzerlevel: Spezialist (4) oder höher.                                                                                                    |
|       | M⊳                   | Einstellungen M0041<br>PVST M0852<br>PVST Erinnerung M0892                                                                                                    |
|       |                      | Standardwert: Funktion nicht aktiv                                                                                                    |
|       |                      | Einstellwerte:                                                                                                    |
|       | Funktion nicht aktiv | Erinnerung nicht aktiviert.                                                                                                    |
|       | Funktion aktiv       | Erinnerung aktiviert.                                                                                                    |
|       |                      | Erinnerungszeit einstellen                                                                                                    |
|       | M⊳                   | Einstellungen M0041<br>PVST M0852<br>PVST Erinnerungszeit M0893                                                                                                    |
|       |                      | Standardwert: 0 d                                                                                                    |
|       |                      | Einstellbereich: 0 65535 d (Tage)                                                                                                    |
| 9.10. | Aktivierbare und     | abschaltbare Bluetooth-Schnittstelle                                                                                                    |
|       |                      | Das Verhalten der Bluetooth-Schnittstelle in der Stellantriebs-Steuerung lässt sich einstellen.                                                                                              |
|       | M⊳                   | Gerätekonfiguration M0053<br>Anwendungsfunktionen M0178<br>Aktivierung M0212<br>M0573                                                                                                    |
|       | Information          | Das letzte Menü existiert nur bei der Konfiguration über die Ortssteuerstelle. Bei<br>AUMA CDT und AUMA Assistant App lässt sich der Parameter bereits im Menü<br>Aktivierung konfigurieren. |
|       |                      | Der Parameter kann dabei folgende Werte haben:                                                                                                    |
|       | 0                    | Ausgeschaltet (CDT & App)                                                                                                    |
|       |                      | Aus (Ortssteuerstelle)                                                                                                    |
|       | 1                    | Eingeschaltet (CDT & App)                                                                                                    |
|       |                      | Ein (Ortssteuerstelle)                                                                                                    |
|       | 2                    | I/O oder Feldbus                                                                                                    |
|       | 3                    | Wahlschalterstellung AUS (CDT & App)                                                                                                    |
|       |                      | Wahlschalter AUS (Ortssteuerstelle)                                                                                                    |

Bei Parameterwert "0" ist die Bluetooth-Schnittstelle dauerhaft ausgeschaltet. Ein Verbindungsaufbau ist nicht möglich.

Bei Parameterwert "1" ist die Bluetooth-Schnittstelle dauerhaft eingeschaltet und empfangsbereit. Eine Verbindung kann jederzeit hergestellt werden.

Die Parameterwerte "2" und "3" werden nachfolgend erläutert.

#### Aktivierung/Deaktivierung über I/O, Feldbus oder Wahlschalterstellung AUS

Die Bluetooth-Schnittstelle kann drei verschiedene Zustände haben:

- **BT\_OFF** Die Bluetooth-Schnittstelle ist ausgeschaltet. Eine Verbindungsaufnahme durch einen Master ist nicht möglich. Die Bluetooth-LED (Blau) auf der Ortssteuerstelle ist ausgeschaltet.
- **BT\_READY** Die Bluetooth-Schnittstelle ist eingeschaltet und wartet auf Verbindungsaufnahme durch einen Master. Die Bluetooth-LED (Blau) auf der Ortssteuerstelle blinkt.
- **BT\_CONNECTED** Die Bluetooth-Schnittstelle ist mit einem Master verbunden. Die Bluetooth-LED leuchtet permanent.

Eigenschaften der Eingangssignale:

- Die Eingänge sind flankengetriggert.
- Mit steigender Flanke wird die Bluetooth-Schnittstelle aktiviert.
- Mit fallender Flanke wird die Bluetooth-Schnittstelle deaktiviert.

**Information** Für die Details zum Prozessabbild siehe <Handbuch (Geräteintegration Feldbus) Stellantriebs-Steuerung AC.2/ACV.2>.

Wenn der Parameter dem Wert "2" oder "3" entspricht, so befindet sich die Bluetooth-Schnittstelle bei Einschalten der Stellantriebs-Steuerung im Zustand "BT\_OFF".

Durch die Aktivierung der Bluetooth-Schnittstelle wechselt der Zustand von "BT\_OFF" zu "BT\_READY". Wie lange die Schnittstelle im Zustand "BT\_READY" bleibt, ist abhängig vom gewählten Parameterwert.

#### Parameterwert 2 - Feldbus oder I/O

Die Bluetooth-Schnittstelle verharrt im Zustand "BT\_READY", bis eine Verbindung aufgebaut wird. Ausnahme: Wenn zuvor schon ein Master verbunden war, wechselt der Zustand bei Überschreitung der eingestellten Zeit in den Zustand "BT\_OFF".

#### Parameterwert 3 – Wahlschalterstellung AUS

Die Bluetooth-Schnittstelle bleibt bis zur Überschreitung der eingestellten Zeit im Zustand "BT\_READY". Wenn die eingestellte Zeit überschritten wurde, wechselt der Zustand zu "BT\_OFF".

Wenn ein Bluetooth Master versucht, sich innerhalb der voreingestellten Zeit zu verbinden, wird die Verbindung aufgebaut. Die Schnittstelle wechselt dann in den Zustand "BT\_CONNECTED".

- Der Zustand wird jetzt generell immer über den Feldbus oder über das I/O Interface zurücksignalisiert.
- Die Bluetooth-Verbindung kann jederzeit über den Feldbus oder das I/O Interface abgebrochen werden. Der Zustand wechselt dann direkt zu "BT\_OFF"
- Eine Deaktivierung über den Wahlschalter ist nicht möglich.

Die nachfolgende Grafik beschreibt das vollständige Verhalten der Bluetooth-Schnittstelle:

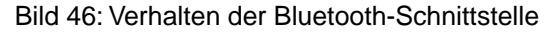

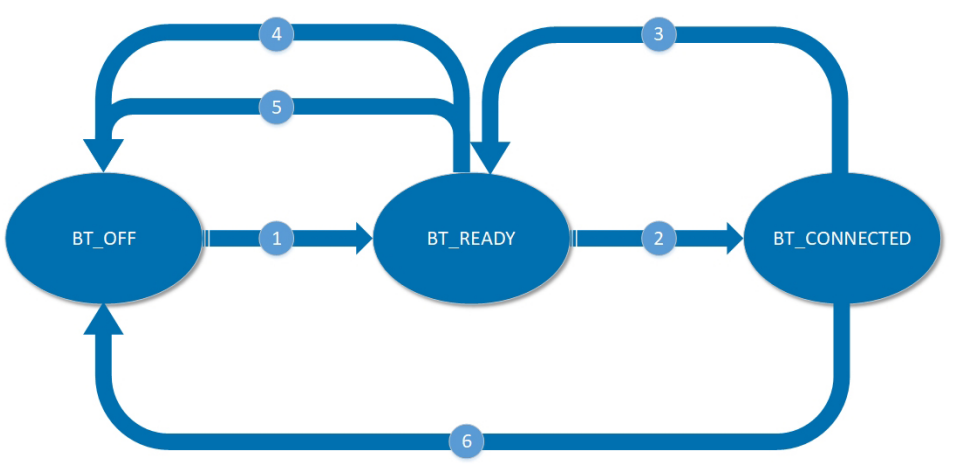

- [1] Aktivierung der Bluetooth-Schnittstelle über I/O oder Feldbus (Wert 2) oder über die Wahlschalterstellung AUS (Wert 3)
- [2] Verbindungsaufbau durch den Bluetooth Master
- [3] Trennung der Verbindung durch den Master
- [4] Abbruch durch das Leitsystem
- [5] Zeitüberschreitung
- [6] Abbruch durch das Leitsystem

Die Bluetooth-Schnittstelle verhält sich bei einem Wechsel des Parameterwerts in den Zuständen "BT\_READY" und "BT\_OFF" wie folgt:

Tabelle 12: Wechsel des Parameterwerts

| Aktueller Parameter-<br>wert | Aktueller Zustand       | Neuer Parameterwert          | Neuer Zustand |
|------------------------------|-------------------------|------------------------------|---------------|
| 0 (ausgeschaltet)            | BT_OFF                  | 1 (eingeschaltet)            | BT_READY      |
| 0 (ausgeschaltet)            | BT_OFF                  | 2 (Feldbus oder I/O)         | BT_OFF        |
| 0 (ausgeschaltet)            | BT_OFF                  | 3 (Wahlschalterstellung AUS) | BT_OFF        |
| 1 (eingeschaltet)            | BT_READY                | 0 (ausgeschaltet)            | BT_OFF        |
| 1 (eingeschaltet)            | BT_READY                | 2 (Feldbus oder I/O)         | BT_OFF        |
| 1 (eingeschaltet)            | BT_READY                | 3 (Wahlschalterstellung AUS) | BT_OFF        |
| 2 (Feldbus oder I/O)         | BT_READY oder<br>BT_OFF | 0 (ausgeschaltet)            | BT_OFF        |
| 2 (Feldbus oder I/O)         | BT_READY oder<br>BT_OFF | 1 (eingeschaltet)            | BT_READY      |
| 2 (Feldbus oder I/O)         | BT_READY oder<br>BT_OFF | 3 (Wahlschalterstellung AUS) | BT_OFF        |
| 3 (Wahlschalterstellung AUS) | BT_READY oder<br>BT_OFF | 0 (ausgeschaltet)            | BT_OFF        |
| 3 (Wahlschalterstellung AUS) | BT_READY oder<br>BT_OFF | 1 (eingeschaltet)            | BT_READY      |
| 3 (Wahlschalterstellung AUS) | BT_READY oder<br>BT_OFF | 2 (Feldbus oder I/O)         | BT_OFF        |

Wenn sich die Bluetooth-Schnittstelle im Zustand "BT\_CONNECTED" befindet, bewirkt ein Wechsel des Parameterwerts keine Veränderung des Zustands. Damit sich der Zustand ändert, muss der Master die Verbindung beenden oder die Verbindung muss anderweitig abbrechen:

| Tabelle 13: Wechsel des Zustands bei Trennung und Abbruch |                   |                               |                        |  |
|-----------------------------------------------------------|-------------------|-------------------------------|------------------------|--|
| Aktueller Parameter-<br>wert                              | Aktueller Zustand | Ursache                       | Neuer Zustand          |  |
| 0 (ausgeschaltet)                                         | BT_CONNECTED      | Trennung durch Master         | BT_OFF                 |  |
| 0 (ausgeschaltet)                                         | BT_CONNECTED      | Abbruch durch Leitsys-<br>tem | BT_OFF                 |  |
| 1 (eingeschaltet)                                         | BT_CONNECTED      | Trennung durch Master         | BT_READY               |  |
| 1 (eingeschaltet)                                         | BT_CONNECTED      | Abbruch durch Leitsys-<br>tem | BT_CONNECTED           |  |
| 2 (Feldbus oder I/O)                                      | BT_CONNECTED      | Trennung durch Master         | BT_READY (bis Timeout) |  |
| 2 (Feldbus oder I/O)                                      | BT_CONNECTED      | Abbruch durch Leitsys-<br>tem | BT_OFF                 |  |
| 3 (Wahlschalterstellung AUS)                              | BT_CONNECTED      | Trennung durch Master         | BT_READY (bis Timeout) |  |
| 3 (Wahlschalterstellung AUS)                              | BT_CONNECTED      | Abbruch durch Leitsys-<br>tem | BT_OFF                 |  |
|                                                           |                   |                               |                        |  |

# Zeitüberschreitung für Aktivierung Bluetooth

Wie lange die Bluetooth-Schnittstelle nach einer Aktivierung über "Wahlschalterstellung AUS" oder Abbruch der Verbindung durch den Bluetooth Master noch im Zustand "BT\_READY" bleibt, lässt sich über den Parameter einstellen.

### M ▷ Gerätekonfiguration M0053 Bluetooth-Schnittstelle M2235 M2234

Information Das letzte Menü | existiert nur bei der Konfiguration über die Ortssteuerstelle. Bei AUMA CDT und AUMA Assistant App lässt sich der Parameter bereits im Menü Bluetooth-Schnittstelle konfigurieren.

#### Standardwert: 180 [s]

Einstellbereich: [60 ... 300] [s]

| 10.   | Überwachung     | Ingsfunktionen                                                                                                    |  |
|-------|-----------------|----------------------------------------------------------------------------------------------------|--|
|       | Definition      | Überwachungsfunktionen melden eine Warnung oder einen Fehler, sobald ein<br>bestimmter Wert außerhalb des zulässigen Bereichs ist. Fehler führen in der Regel<br>zur Abschaltung des Stellantriebs.                                                            |  |
| 10.1. | Drehmomentüb    | erwachung                                                                                                    |  |
|       |                 | Die Drehmomentüberwachung hat folgende Funktionen:                                                                                                    |  |
|       |                 | Überlastschutz der Armatur gegen Drehmomentüberhöhungen (führt zur Ab-<br>schaltung)                                                                                                    |  |
|       |                 | Drehmomentwarnung vor Ansprechen des Überlastschutzes (nur in Verbindung<br>mit elektronischer Steuereinheit im Stellantrieb)                                                                                                    |  |
|       |                 | Überlastschutz                                                                                                    |  |
|       |                 | Wenn der Überlastschutz auslöst (Drehmoment ist höher als das eingestellte Abschaltmoment) wird der Stellantrieb gestoppt.                                                                                                    |  |
|       |                 | Die Stellantriebs-Steuerung erzeugt eine Fehlermeldung, falls:                                                                                                    |  |
|       |                 | • die Drehmomentüberhöhung zwischen den Endlagen auftritt                                                                                                    |  |
|       |                 | <ul> <li>die Drehmomentüberhöhung in den Endlagen auftritt und die Abschaltart weg-<br/>abhängig eingestellt ist</li> </ul>                                                                                                    |  |
|       |                 | Die Fehlermeldung wird im Display angezeigt:                                                                                                    |  |
|       |                 | <ul> <li>Statusanzeige: S0007 Fehler bzw. S0011 Ausfall</li> <li>Details: Drehmo Fehler ZU oder Drehmo Fehler AUF</li> </ul>                                                                                                    |  |
|       |                 | Bevor eine Weiterfahrt erfolgen kann muss der Fehler quittiert werden:                                                                                                    |  |
|       |                 | <ol> <li>entweder durch einen Stellbefehl in Gegenrichtung.</li> <li>Bei Drehmo Fehler ZU: Fahrbefehl in Richtung AUF</li> </ol>                                                                                                    |  |
|       |                 | - Bei Drehmo Fehler AUF: Fahrbefehl in Richtung ZU                                                                                                    |  |
|       |                 | <ol> <li>oder, wenn das anliegende Drehmoment nach dem Auslösen wieder kleiner<br/>als das eingestellte Abschaltmoment ist:</li> <li>über den Drucktaster <b>RESET</b> in der Wahlschalterstellung <b>Ortsbedienung</b><br/>(ORT).</li> </ol>                  |  |
|       |                 | Die Einstellung der Abschaltmomente für den Überlastschutz erfolgt, je nach<br>Ausführung, entweder über Schalter im Stellantrieb oder über Software-Parameter<br>in der Steuerung. Zur Einstellung siehe Kapitel <drehmomentschaltung>.</drehmomentschaltung> |  |
|       |                 | Drehmomentwarnung                                                                                                    |  |
| ,     | Voraussetzungen | Stellantrieb mit elektronischer Steuereinheit (MWG).                                                                                                    |  |
|       |                 | Die Drehmomentwarnung kann z.B. zur Selbstüberwachung bzw. zur vorausschauenden Wartung eingesetzt werden.                                                                                                    |  |
|       | M⊳              | Einstellungen M0041<br>Drehmomentschaltung M0013<br>Warnmoment ZU M0769<br>Warnmoment AUF M0768                                                                                                    |  |
|       |                 | Standardwert: 80 %                                                                                                    |  |
|       |                 | Einstellbereich: 20 100 % vom eingestellten Nennmoment                                                                                                    |  |
|       |                 | Beim Überschreiten der eingestellten Grenzwerte wird der Stellantrieb nicht gestoppt die Steuerung erzeugt aber eine Warnmeldung:                                                                                                    |  |
|       |                 | <ul> <li>Statusanzeige: S0005 Warnungen bzw. S0008 Außerh. Spezifikation</li> <li>Details: Drehmomentwarn ZU oder Drehmomentwarn AUF</li> </ul>                                                                                                    |  |

# 10.1.1. Anfahrüberbrückung

Mit der Anfahrüberbrückung wird die Drehmomentüberwachung für eine eingestellte (kurze) Zeit ausgeschaltet. Für diesen Zeitraum kann das volle Drehmoment des

|                       | Antriebs genutzt werden um zum Beispiel den Stellntrieb aus einer verspannten Endlage oder aus einer festgesetzten Position loszureißen.                                                                                                    |
|-----------------------|----------------------------------------------------------------------------------------------------|
| LINIMEIC              | Schäden an der Armatur durch zu hohes Drehmoment!                                                                                                    |
| ninweis               | $\rightarrow$ Anfahrüberbrückung nur mit Zustimmung des Armaturen-Herstellers anwenden.                                                                                                    |
|                       | Anfahrüberbrückung aktivieren                                                                                                    |
| M⊳                    | Einstellungen M0041<br>Drehmomentschaltung M0013<br>Anfahrüberbrückung M0092                                                                                                    |
|                       | Standardwert:Funktion nicht aktiv                                                                                                    |
|                       | Einstellwerte:                                                                                                    |
| Funktion aktiv        | Die Anfahrüberbrückung ist eingeschaltet.                                                                                                    |
| Funktion nicht aktiv  | Die Anfahrüberbrückung ist ausgeschaltet.                                                                                                    |
|                       | Zeitdauer für Anfahrüberbrückung                                                                                                    |
|                       | Während der hier eingestellten Zeitdauer ist die Drehmomentüberwachung ausgeschaltet.                                                                                                    |
| M⊳                    | Einstellungen M0041<br>Drehmomentschaltung M0013<br>Anfahrüberbrückung [s] M0205                                                                                                    |
|                       | Standardwert: 0,0 s                                                                                                    |
|                       | Einstellbereich: 0,0 10,0 s Sekunden                                                                                                    |
| Information           | Falls die Anfahrüberbrückung aktiviert ist, sollte die Zeitdauer hierfür länger gewählt werden als die eingestellte Zeitdauer für die Reversiersperrzeit, damit die Anfahr-<br>überbrückung auch bei einer Fahrtrichtungsumkehr zum tragen kommt.                                                                                                    |
| 10.1.2. Drehmomentbeg | renzung der Anfahrüberbrückung                                                                                                    |
|                       | Bei aktivierter Anfahrüberbrückung (Parameter Anfahrüberbrückung M0092) ist die<br>Drehmomentüberwachung für eine eingestellte (kurze) Zeit ausgeschaltet. Durch<br>das Aktivieren der Drehmomentbegrenzung wird die Drehmomentüberwachung<br>wieder eingeschaltet, jedoch nicht bezogen auf das eingestellte Abschaltmoment,<br>sondern auf eine hier separat einstellbare Drehmomentspitze. |
| Voraussetzung         | Elektronische Steuereinheit mit MWG im Stellantrieb (Ausführung Non-Intrusive).                                                                                                    |
|                       | Drehmomentbegrenzung aktivieren                                                                                                    |
| M⊳                    | Einstellungen M0041<br>Drehmomentschaltung M0013<br>Drehmobegrenzung M1805                                                                                                    |
|                       | Standardwert: Funktion nicht aktiv                                                                                                    |
|                       | Einstellwerte:                                                                                                    |
| Funktion aktiv        | Die Drehmomentbegrenzung der Anfahrüberbrückung ist eingeschaltet.                                                                                                    |
|                       | Während der Zeitdauer der Anfahrüberbrückung wird der Stellantrieb gestoppt und<br>es wird ein Drehmomentfehler erzeugt, sobald die zulässige Drehmomentspitze<br>überschritten wird.                                                                                                    |
| Funktion nicht aktiv  | Die Drehmomentbegrenzung der Anfahrüberbrückung ist ausgeschaltet.                                                                                                    |
|                       | Es erfolgt keine Drehmomentüberwachung. Während der Zeitdauer der<br>Anfahrüberbrückung wird kein Drehmomentfehler erzeugt.                                                                                                    |
|                       |                                                                                                    |
|                       | Drehmomentspitze einstellen                                                                                                    |

# Drehmomentschaltung M0013 Drehmomentspitze [%] M1806

#### Standardwert: 120 %

Einstellbereich: 100 ... 150 % (bezogen auf das eingestellte Abschaltmoment)

#### 10.2. Überwachung Motorschutz (Thermoüberwachung)

Zum Schutz gegen Überhitzung und unzulässig hohe Oberflächentemperaturen am Stellantrieb sind in der Motorwicklung Kaltleiter oder Thermoschalter integriert. Der Motorschutz spricht an, sobald die maximal zulässige Wicklungstemperatur erreicht ist.

Der Stellantrieb wird gestoppt und folgende Fehlermeldungen ausgegeben:

- LED 3 (Werkseinstellung: Motorschutz ausgelöst) auf der Ortssteuerstelle leuchtet.
- Die Statusanzeige S0007 Fehler bzw. S0011 Ausfall zeigt einen Fehler. Unter Details wird der Fehler Thermofehler angezeigt.

Bevor eine Weiterfahrt erfolgen kann muss der Motor abkühlen.

Danach erfolgt, je nach Parametereinstellung (Motorschutzverhalten), entweder ein automatischer Reset der Fehlermeldung oder die Fehlermeldung muss manuell quittiert werden.

Die manuelle Quittierung kann erfolgen:

- in der Wahlschalterstellung Ortsbedienung (ORT) über den Drucktaster RESET.
- in der Wahlschalterstellung Fernbedienung (FERN) über einen digitalen Eingang (I/O Interface) mit dem Befehl RESET, falls ein digitaler Eingang für das Signal RESET konfiguriert ist.

Zusätzlich überprüft die Stellantriebs-Steuerung zyklisch (1 x monatlich) die Motorschutzüberwachung auf ihre Funktionsfähigkeit. Wenn die Überprüfung fehlschlägt erzeugt die Steuerung die Fehlermeldung: IE Motorschutzüberw.

#### Motorschutzverhalten

Erforderlicher Benutzerlevel: AUMA (6).

M Cerätekonfiguration M0053 Antrieb M0168

# Betriebsart Motorschutz M0169

#### Standardwerte:

Nicht Ex-Antriebe = Auto

Ex-Antriebe = Reset

#### **Einstellwerte:**

Auto Automatischer Reset nach Abkühlen des Motors.

Nicht möglich bei explosionsgeschützter Ausführung.

Reset Manueller Reset.

Nach Abkühlen des Motors muss der Fehler wie vorab beschrieben manuell quittiert (zurückgesetzt) werden.

Gegebenenfalls muss zusätzlich das thermische Überstromrelais von Hand zurückgesetzt werden. Hierzu den Deckel auf der Rückseite der Stellantriebs-Steuerung abnehmen und den Resettaster am Überstromrelais betätigen.

#### 10.3. Überwachung der Betriebsart (Motoranläufe und Laufzeit)

Diese Funktion überwacht die zulässige Betriebsart (z.B. S2 - 15 min) des Stellantriebs.

Dazu überwacht die Stellantriebs-Steuerung das Überschreiten der

- zulässigen Motoranläufe (Schaltspiele) pro Stunde
- zulässige Motorlaufzeit (Einschaltdauer) pro Stunde

Bei einer Überschreitung der eingestellten Werte wird der Stellantrieb nicht gestoppt, es werden aber Warnungen ausgegeben.

- Statusanzeige: S0005 bzw. S0008
  - Details: Wrn Betr.Art Anläufe
- Statusanzeige: S0005 bzw. S0008 Details: Wrn Betr.Art Laufzeit

Die Warnungsmeldungen werden automatisch gelöscht, wenn die zulässigen Anläufe/h bzw. die zulässige Laufzeit/h wieder unterschritten sind.

Im Betriebsdatenzähler werden sowohl die Anzahl der Überschreitungen (Warnungen), als auch die Zahl der Motoranläufe und die Motorlaufzeiten mit protokolliert.

#### MÞ Asset Management M01231 Betriebsdaten M0177 Betriebsdaten M0188

ED Warnung 1 M0325 enthält die Summe aller Einschaltdauer-Warnungen.

ED Warnung 2 M0236 enthält die maximale Zeitdauer einer Einschaltdauer-Warnung

Die AC meldet aufgrund der Überschreitung der eingestellten Anläufe/h bzw. der **Beispiel:** eingestellten Laufzeit/h insgesamt 4 mal eine Einschaltdauer-Warnung: zweimal 5 min lang, einmal 10 min lang, einmal 17 min lang. Anschließend enthalten die Betriebsdatenzähler folgende Werte:

ED Warnung 1 M0325 = 37 min = Summe aller Zeiten (5+5+10+17 min)

ED Warnung 2M0326 = 17 min = längste Zeit

Bild 47: Beispiel

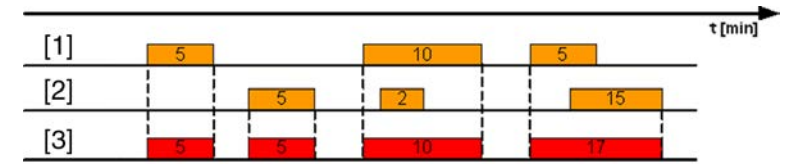

- [1] Laufzeit/h
- Anläufe/h [2]
- [3] Einschaltdauer-Warnung

#### Einschaltdauer-Überwachung aktivieren

Erforderlicher Benutzerlevel: Spezialist (4) oder höher.

M⊳ Einstellungen M0041 Betr.Art.Überwachung M0355 Betriebsart Überw. M0358

#### Standardwert: Funktion nicht aktiv

#### **Einstellwerte:**

Funktion nicht aktiv

Funktion <ED Überwachung> ausgeschaltet. Funktion <ED Überwachung> eingeschaltet.

Funktion aktiv

# Zulässigen Anläufe/h einstellen

MÞ Einstellungen M0041 Betr.Art.Überwachung M0355 Zulässige Anläufe M0357

Standardwert: 1 200 Anläufe/h

Einstellbereich: 1 ... 1 800 Anläufe/h

Zulässige Laufzeit/h einstellen

M ▷ Einstellungen M0041 Betr.Art.Überwachung M0355 Zulässige Laufzeit M0356

Standardwert: 15 min (Minuten)

Einstellbereich: 10 ... 60 min (Minuten)

#### 10.4. Stellzeitüberwachung

Mit dieser Funktion kann die Stellzeit des Stellantriebs überwacht werden. Sobald der Stellantrieb mehr als die eingestellte Zeit braucht um von der Endlage AUF in die Endlage ZU zu fahren, wird eine Warnung gemeldet (der Stellantrieb wird nicht gestoppt):

# Statusanzeige S0005 Warnungen Details: Stellzeitwarnung

Die Warnungsmeldung wird automatisch gelöscht, wenn ein neuer Fahrbefehl ausgeführt wird.

Wenn der Stellantrieb aus einer Zwischenstellung heraus in eine Endlage fährt, wird die eingestellte Überwachungszeit für den gesamten Hub anteilig auf den noch zu verfahrenden Teilhub umgerechnet.

#### Betriebsart aktivieren

Erforderlicher Benutzerlevel: Spezialist (4) oder höher.

M ▷ Einstellungen M0041 Stellzeitüberwachung M0568 Betriebsart M0569

#### Standardwert: Aus

#### Einstellwerte:

- Aus Die Stellzeitüberwachung ist ausgeschaltet.
- Manuell Die Stellzeitüberwachung ist eingeschaltet. Die zulässige Stellzeit wird über den Parmater Zul. Stellzeit, manuell M0570eingestellt.

#### Zulässige Stellzeit manuell einstellen

Erforderlicher Benutzerlevel: Spezialist (4) oder höher.

M ▷ Einstellungen M0041 Stellzeitüberwachung M0568 Zul. Stellzeit, manuell M0570

Standardwert: 15:00,0 min:s (15 Minuten)

Einstellbereich: 00:00,0 ... 59:59,9 min:s (Minuten:Sekunden)

#### Stellzeiten anzeigen

Stellzeiten können über das Asset Management angezeigt werden. Siehe < Stellzeiten anzeigen>.

#### 10.5. Reaktionsüberwachung

Die Stellantriebs-Steuerung überwacht, ob sich der Stellantrieb bei einem Fahrbefehl bewegt.

Kann innerhalb einer einstellbaren Reaktionszeit keine Reaktion am Abtrieb des Stellantriebs festgestellt werden, wird je nach Einstellung entweder eine Warnung oder eine Fehlermeldung ausgegeben:

|                                                                                                    | <ul> <li>Statusanzeige: S0005 Warnungen bzw. S0008 Außerh. Spezifikation</li> <li>Details: Wrn, keine Reaktion</li> </ul>                                                                                                    |
|----------------------------------------------------------------------------------------------------|----------------------------------------------------------------------------------------------------|
|                                                                                                    | <ul> <li>Statusanzeige: S0007 Fehler bzw. S0011 Ausfall</li> <li>Details: Fehler k. Reaktion</li> </ul>                                                                                                    |
|                                                                                                    | Bei einer Fehlermeldung muss, bevor eine Weiterfahrt erfolgen kann, der Fehler quittiert werden. Die Quittierung kann erfolgen:                                                                                                    |
|                                                                                                    | • in der Wahlschalterstellung Ortsbedienung (ORT) über den Drucktaster RESET.                                                                                                    |
|                                                                                                    | <ul> <li>in der Wahlschalterstellung Fernbedienung (FERN) über einen digitalen Ein-<br/>gang (I/O Interface) mit dem Befehl RESET, falls ein digitaler Eingang für das<br/>Signal RESET konfiguriert ist.</li> </ul>                                                                                                    |
|                                                                                                    | Bei Fahrt aus einer Zwischenstellung heraus findet nur dann eine Reaktionsüberwachung statt, wenn der Stellantrieb mit einer Stellungsrückmeldung ausgestattet ist.                                                                                                    |
|                                                                                                    | Abschaltung bei Reaktionszeitfehler aktivieren                                                                                                    |
|                                                                                                    | Erforderlicher Benutzerlevel: Spezialist (4) oder höher.                                                                                                    |
| M⊳                                                                                                    | Einstellungen M0041<br>Reaktionsüberwachung M0632<br>Antriebsverhalten M0633                                                                                                    |
|                                                                                                    | Standardwert: keine Abschaltung                                                                                                    |
|                                                                                                    | Einstellwerte:                                                                                                    |
| keine Abschaltung                                                                                                    | Die Reaktionsüberwachung gibt nur eine Warnung aus.                                                                                                    |
| Abschaltung                                                                                                    | Die Reaktionsüberwachung gibt eine Fehlermeldung aus, der Stellantrieb wird gestoppt.                                                                                                    |
|                                                                                                    | Reaktionszeit einstellen                                                                                                    |
| M⊳                                                                                                    | Einstellungen M0041                                                                                                    |
|                                                                                                    | Reaktionsüberwachung M0632<br>Reaktionszeit M0634                                                                                                    |
|                                                                                                    | Reaktionsüberwachung M0632<br>Reaktionszeit M0634<br>Standardwert: 15,0 s                                                                                                    |
|                                                                                                    | Reaktionsüberwachung M0632<br>Reaktionszeit M0634<br>Standardwert: 15,0 s<br>Einstellbereich: 15,0 300,0 Sekunden (0 Sekunden bis 5 Minuten)                                                                                                    |
| 10.6. Bewegungserke                                                                                                    | Reaktionsüberwachung M0632<br>Reaktionszeit M0634<br>Standardwert: 15,0 s<br>Einstellbereich: 15,0 300,0 Sekunden (0 Sekunden bis 5 Minuten)<br>nnung                                                                                                    |
| 10.6. Bewegungserke<br>Voraussetzungen                                                                                                    | Reaktionsüberwachung M0632         Reaktionszeit M0634         Standardwert: 15,0 s         Einstellbereich: 15,0 300,0 Sekunden (0 Sekunden bis 5 Minuten)         nnung         Stellungsgeber im Stellantrieb.                                                                                                    |
| 10.6. Bewegungserke<br>Voraussetzungen<br>Eigenschaften                                                                                                    | Reaktionsüberwachung M0632         Reaktionszeit M0634         Standardwert: 15,0 s         Einstellbereich: 15,0 300,0 Sekunden (0 Sekunden bis 5 Minuten)         nnung         Stellungsgeber im Stellantrieb.         Die Bewegungserkennung prüft, ob sich der Antrieb auch ohne Fahrbefehl bewegt (zum Beispiel durch Handbetrieb oder aufgrund nicht vorhandener Selbsthaltung).                                                                                                    |
| 10.6. Bewegungserke<br>Voraussetzungen<br>Eigenschaften                                                                                                    | Reaktionsüberwachung M0632         Reaktionszeit M0634         Standardwert: 15,0 s         Einstellbereich: 15,0 300,0 Sekunden (0 Sekunden bis 5 Minuten)         nnung         Stellungsgeber im Stellantrieb.         Die Bewegungserkennung prüft, ob sich der Antrieb auch ohne Fahrbefehl bewegt (zum Beispiel durch Handbetrieb oder aufgrund nicht vorhandener Selbsthaltung).         Die Steuerung erkennt eine Bewegung, wenn sich der Abtrieb innerhalb der eingestellten Erfassungszeit um mehr als die eingestellte Wegdifferenz bewegt. Die Steuerung meldet dann: Abtrieb dreht                                                                                                    |
| 10.6. Bewegungserke<br>Voraussetzungen<br>Eigenschaften                                                                                                    | Reaktionsüberwachung M0632<br>Reaktionszeit M0634         Standardwert: 15,0 s         Einstellbereich: 15,0 300,0 Sekunden (0 Sekunden bis 5 Minuten)         nnung         Stellungsgeber im Stellantrieb.         Die Bewegungserkennung prüft, ob sich der Antrieb auch ohne Fahrbefehl bewegt (zum Beispiel durch Handbetrieb oder aufgrund nicht vorhandener Selbsthaltung).         Die Steuerung erkennt eine Bewegung, wenn sich der Abtrieb innerhalb der eingestellten Erfassungszeit um mehr als die eingestellte Wegdifferenz bewegt. Die Steuerung meldet dann: Abtrieb dreht         Die Parameter zur Bewegungserkennung haben auch Einfluss auf die Reaktions- überwachung.                                                                                                    |
| 10.6.BewegungserkeVoraussetzungenEigenschaftenInformation10.6.1.Bewegungserke                                                                                                    | Reaktionsüberwachung M0632<br>Reaktionszeit M0634         Standardwert: 15,0 s         Einstellbereich: 15,0 300,0 Sekunden (0 Sekunden bis 5 Minuten)         nnung         Stellungsgeber im Stellantrieb.         Die Bewegungserkennung prüft, ob sich der Antrieb auch ohne Fahrbefehl bewegt (zum Beispiel durch Handbetrieb oder aufgrund nicht vorhandener Selbsthaltung).         Die Steuerung erkennt eine Bewegung, wenn sich der Abtrieb innerhalb der eingestellten Erfassungszeit um mehr als die eingestellte Wegdifferenz bewegt. Die Steuerung meldet dann: Abtrieb dreht         Die Parameter zur Bewegungserkennung haben auch Einfluss auf die Reaktions- überwachung.                                                                                                    |
| 10.6.BewegungserkeVoraussetzungenEigenschaftenInformation10.6.1.Bewegungserke                                                                                                    | Reaktionsüberwachung M0632<br>Reaktionszeit M0634         Standardwert: 15,0 s         Einstellbereich: 15,0 300,0 Sekunden (0 Sekunden bis 5 Minuten)         nnung         Stellungsgeber im Stellantrieb.         Die Bewegungserkennung prüft, ob sich der Antrieb auch ohne Fahrbefehl bewegt<br>(zum Beispiel durch Handbetrieb oder aufgrund nicht vorhandener Selbsthaltung).         Die Steuerung erkennt eine Bewegung, wenn sich der Abtrieb innerhalb der<br>eingestellten Erfassungszeit um mehr als die eingestellte Wegdifferenz bewegt. Die<br>Steuerung meldet dann: Abtrieb dreht         Die Parameter zur Bewegungserkennung haben auch Einfluss auf die Reaktions-<br>überwachung.         nnung aktivieren         Erforderlicher Benutzerlevel: Spezialist (4) oder höher.                                                                                                    |
| 10.6.       Bewegungserke         Voraussetzungen       Eigenschaften         Eigenschaften       Information         10.6.1.       Bewegungserke         M ▷                              | Reaktionsüberwachung M0632<br>Reaktionszeit M0634         Standardwert: 15,0 s         Einstellbereich: 15,0 300,0 Sekunden (0 Sekunden bis 5 Minuten)         nnung         Stellungsgeber im Stellantrieb.         Die Bewegungserkennung prüft, ob sich der Antrieb auch ohne Fahrbefehl bewegt<br>(zum Beispiel durch Handbetrieb oder aufgrund nicht vorhandener Selbsthaltung).         Die Steuerung erkennt eine Bewegung, wenn sich der Abtrieb innerhalb der<br>eingestellten Erfassungszeit um mehr als die eingestellte Wegdifferenz bewegt. Die<br>Steuerung meldet dann: Abtrieb dreht         Die Parameter zur Bewegungserkennung haben auch Einfluss auf die Reaktions-<br>überwachung.         nnung aktivieren         Erforderlicher Benutzerlevel: Spezialist (4) oder höher.         Einstellungen M0041<br>Bewegungserkennung M0676<br>Bewegungserkennung M0675                                                                                                   |
| 10.6.       Bewegungserke         Voraussetzungen       Eigenschaften         Eigenschaften       Information         10.6.1.       Bewegungserke         M ▷                              | Reaktionsüberwachung M0632         Reaktionszeit M0634         Standardwert: 15,0 s         Einstellbereich: 15,0 300,0 Sekunden (0 Sekunden bis 5 Minuten)         nnung         Stellungsgeber im Stellantrieb.         Die Bewegungserkennung prüft, ob sich der Antrieb auch ohne Fahrbefehl bewegt (zum Beispiel durch Handbetrieb oder aufgrund nicht vorhandener Selbsthaltung).         Die Steuerung erkennt eine Bewegung, wenn sich der Abtrieb innerhalb der eingestellten Erfassungszeit um mehr als die eingestellte Wegdifferenz bewegt. Die Steuerung meldet dann: Abtrieb dreht         Die Parameter zur Bewegungserkennung haben auch Einfluss auf die Reaktions- überwachung.         nnung aktivieren         Erforderlicher Benutzerlevel: Spezialist (4) oder höher.         Einstellungen M0041         Bewegungserkennung M0676         Bewegungserkennung M0675         Standardwert: Funktion aktiv                                                           |
| 10.6.       Bewegungserke         Voraussetzungen       Eigenschaften         Eigenschaften       Information         10.6.1.       Bewegungserke         M ▷                              | Reaktionsüberwachung M0632<br>Reaktionszeit M0634         Standardwert: 15,0 s         Einstellbereich: 15,0 300,0 Sekunden (0 Sekunden bis 5 Minuten)         nnung         Stellungsgeber im Stellantrieb.         Die Bewegungserkennung prüft, ob sich der Antrieb auch ohne Fahrbefehl bewegt<br>(zum Beispiel durch Handbetrieb oder aufgrund nicht vorhandener Selbsthaltung).         Die Steuerung erkennt eine Bewegung, wenn sich der Abtrieb innerhalb der<br>eingestellten Erfassungszeit um mehr als die eingestellte Wegdifferenz bewegt. Die<br>Steuerung meldet dann: Abtrieb dreht         Die Parameter zur Bewegungserkennung haben auch Einfluss auf die Reaktions-<br>überwachung.         nnung aktivieren         Erforderlicher Benutzerlevel: Spezialist (4) oder höher.         Einstellungen M0041<br>Bewegungserkennung M0676<br>Bewegungserkennung M0675         Standardwert: Funktion aktiv         Einstellwerte:                                       |
| 10.6.       Bewegungserke         Voraussetzungen       Eigenschaften         Eigenschaften       Information         10.6.1.       Bewegungserke         M ▷         Funktion nicht aktiv | Reaktionsüberwachung M0632         Reaktionszeit M0634         Standardwert: 15,0 s         Einstellbereich: 15,0 300,0 Sekunden (0 Sekunden bis 5 Minuten)         nnung         Stellungsgeber im Stellantrieb.         Die Bewegungserkennung prüft, ob sich der Antrieb auch ohne Fahrbefehl bewegt (zum Beispiel durch Handbetrieb oder aufgrund nicht vorhandener Selbsthaltung).         Die Steuerung erkennt eine Bewegung, wenn sich der Abtrieb innerhalb der eingestellten Erfassungszeit um mehr als die eingestellte Wegdifferenz bewegt. Die Steuerung meldet dann: Abtrieb dreht         Die Parameter zur Bewegungserkennung haben auch Einfluss auf die Reaktions- überwachung.         nnung aktivieren         Erforderlicher Benutzerlevel: Spezialist (4) oder höher.         Einstellungen M0041         Bewegungserkennung M0676         Bewegungserkennung M0675         Standardwert: Funktion aktiv         Einstellwerte:         Überwachung ausgeschaltet. |
| 10.6.       Bewegungserke         Voraussetzungen       Eigenschaften         Eigenschaften       Information         10.6.1.       Bewegungserke         M ▷       M ▷                    | Reaktionsüberwachung M0632<br>Reaktionszeit M0634         Standardwert: 15,0 s         Einstellbereich: 15,0 300,0 Sekunden (0 Sekunden bis 5 Minuten)         nnung         Stellungsgeber im Stellantrieb.         Die Bewegungserkennung prüft, ob sich der Antrieb auch ohne Fahrbefehl bewegt<br>(zum Beispiel durch Handbetrieb oder aufgrund nicht vorhandener Selbsthaltung).         Die Steuerung erkennt eine Bewegung, wenn sich der Abtrieb innerhalb der<br>eingestellten Erfassungszeit um mehr als die eingestellte Wegdifferenz bewegt. Die<br>Steuerung meldet dann: Abtrieb dreht         Die Parameter zur Bewegungserkennung haben auch Einfluss auf die Reaktions-<br>überwachung.         nnung aktivieren         Erforderlicher Benutzerlevel: Spezialist (4) oder höher.         Einstellungen M0041<br>Bewegungserkennung M0676<br>Bewegungserkennung M0675         Standardwert: Funktion aktiv         Einstellwerte:         Überwachung ausgeschaltet.    |

| 10.6.2. | Erfassungszeit d | t                                                                                                    |
|---------|------------------|----------------------------------------------------------------------------------------------------|
|         |                  | Erforderlicher Benutzerlevel: Spezialist (4) oder höher.                                                                                                    |
|         | M⊳               | Einstellungen M0041                                                                                                    |
|         |                  | Bewegungserkennung M0676<br>Erfassungszeit dt M0677<br>Erfass.zeit dt (MWG) M0681                                                                                                    |
|         |                  | Standardwerte:                                                                                                    |
|         |                  | Erfassungszeit dt (bei Potentiometer/EWG/RWG im Stellantrieb) = 00:05,0 min:s (5 Sekunden)                                                                                                    |
|         |                  | Erfass.zeit dt (MWG) (bei MWG im Stellantrieb) = 00:00,5 min:s (0,5 Sekunden)                                                                                                    |
|         |                  | Einstellbereiche:                                                                                                    |
|         |                  | Erfassungszeit dt = 00:01,0 30:00,0 min:s (Minuten:Sekunden)                                                                                                    |
|         |                  | Erfass.zeit dt (MWG) = 00:00,1 00:02,0 min:s (Minuten:Sekunden)                                                                                                    |
| 10.6.3. | Wegdifferenz dx  |                                                                                                    |
|         |                  | Erforderlicher Benutzerlevel: Spezialist (4) oder höher.                                                                                                    |
|         | M⊳               | Einstellungen M0041<br>Bewegungserkennung M0676<br>Wegdifferenz dx M0678<br>Wegdiff. dx (MWG) M0679                                                                                                 |
|         |                  | Standardwerte:                                                                                                    |
|         |                  | Wegdifferenz dx (bei Potentiometer/EWG/RWG im Stellantrieb) = 1,0 %                                                                                                    |
|         |                  | Wegdiff. dx (MWG) (bei MWG im Stellantrieb) = 3 (Inkremente)                                                                                                    |
|         |                  | Einstellbereiche:                                                                                                    |
|         |                  | Wegdifferenz dx = 1,0 10,0 %                                                                                                    |
|         |                  | Wegdiff. dx (MWG) = 2 20 (Inkremente)                                                                                                    |
| 10.6.4. | Verzögerungszei  | t                                                                                                    |
|         |                  | Verzögerungszeit der Meldung: Fährt mit Handrad                                                                                                    |
|         |                  | Erforderlicher Benutzerlevel: Spezialist (4) oder höher.                                                                                                    |
|         | M⊳               | Einstellungen M0041<br>Bewegungserkennung M0676<br>Verzögerungszeit M0764                                                                                                    |
|         |                  | Standardwert: 6,000 s (Sekunden)                                                                                                    |
|         |                  | Einstellbereich: 0,001 65,535 s                                                                                                    |
| 10.7.   | Überwachung Sp   | pannungsversorgung Elektronik                                                                                                    |
|         |                  | Die Stellantriebs-Steuerung überwacht folgende Spannungen und meldet eine Warnung (siehe Kapitel Fehlermeldungen):                                                                                  |
|         |                  | Hilfsspannung 24 V DC z.B. zur Versorgung der Steuereingänge                                                                                                    |
|         |                  | <ul> <li>Spannung 24 V AC zur Ansteuerung der Wendeschütze, für Thermoschalter<br/>und Heizung im Stellantrieb, und zur Erzeugung der 115 V AC Hilfsspannung<br/>für den Kunden (Option)</li> </ul> |
|         |                  | Interne 24 V DC Versorgung von Elektronikkomponenten (in der Stellantriebs-<br>Steuerung und im Stellantrieb)                                                                                       |
|         |                  | Externe 24 V DC Versorgung der Elektronik (Option)                                                                                                    |
|         |                  | Uberwachung der Hilfsspannung 24 V DC aktivieren                                                                                                    |
|         |                  | Erforderlicher Benutzerlevel: Spezialist (4).                                                                                                    |

|       | M⊳                   | Gerätekonfiguration M0053<br>Überwachungsfunktion M0645<br>Überw. 24 V DC Kunde M0650                                                                                                    |
|-------|----------------------|----------------------------------------------------------------------------------------------------|
|       |                      | Standardwert: Funktion nicht aktiv                                                                                                    |
|       |                      | Einstellwerte:                                                                                                    |
|       | Funktion nicht aktiv | Die Überwachung ist deaktiviert.                                                                                                    |
|       | Ein                  | Die Überwachung ist aktiviert. Bei Ausfall der Hilfsspannung 24 V DC zur Versorgung der Steuereingänge wird eine Warnung ausgegeben.                                                                                                    |
|       |                      | Überwachung der externen 24 V DC Versorgung aktivieren                                                                                                    |
|       |                      | Erforderlicher Benutzerlevel: Spezialist (4).                                                                                                    |
|       | M⊳                   | Gerätekonfiguration M0053<br>Überwachungsfunktion M0645<br>Überw. 24 V DC ext. M0649                                                                                                    |
|       |                      | Standardwert: Funktion nicht aktiv                                                                                                    |
|       |                      | Einstellwerte:                                                                                                    |
|       | Funktion nicht aktiv | Die Überwachung ist deaktiviert.                                                                                                    |
|       | Ein                  | Die Überwachung ist aktiviert. Bei Ausfall der externen 24 V DC Versorgung wird eine Warnung ausgegeben.                                                                                                    |
| 10.8. | Temperaturüber       | wachung                                                                                                    |
|       | Eigenschaften        | Die Stellantriebs-Steuerung überwacht verschiedene Temperaturen, sofern entsprechende Sensoren in den Geräten eingebaut sind.                                                                                                    |
|       |                      | Wenn bestimmte Temperaturgrenzen über- oder unterschritten sind gibt die Steuerung entweder eine Warnung oder eine Fehlermeldung aus.                                                                                                    |
|       | Voraussetzungen      | <ul> <li>f ür Temperatur in der Steuereinheit des Antriebs: MWG (magnetischer Weg-<br/>und Drehmomentgeber)</li> </ul>                                                                                                    |
|       |                      | <ul> <li>für Motortemperatur: zusätzlich Temperaturfühler (PT100) im Motor</li> <li>für Temperatur Getrieberaum: zusätzlich Temperaturfühler (PT100) im Getriebe</li> </ul>                                                                                                    |
|       | Information          | Die aktuellen Gerätetemperaturen können auch angezeigt werden. Siehe <gerätetemperaturen anzeigen="">.</gerätetemperaturen>                                                                                                    |
| 10.9. | Überwachung H        | eizsystem/Heizung                                                                                                    |
|       |                      | Das Heizsystem im Gehäuse der Stellantriebs-Steuerung und die Heizung auf der Steuereinheit (im Schaltwerkraum des Stellantriebs) können überwacht werden. Bei aktivierter Überwachung wird bei Ausfall des Heizsystems bzw. der Heizung (Stromkreis = unterbrochen) folgende Warnung erzeugt: |
|       |                      | <ul> <li>Im Display der Ortssteuerstelle, Statusanzeige S0005 Warnungen</li> <li>Details: Interne Warnung Wrn Heizung</li> </ul>                                                                                                    |
|       |                      | Weitere Informationen zum Heizsystem und zu den Heizungen siehe separates<br>Kapitel <heizsystem heizungen="" und="">.</heizsystem>                                                                                                    |
|       |                      | Überwachung Heizsystem Steuerung aktivieren                                                                                                    |
|       |                      | Mit der Überwachung des Heizsystems wird der Ausfall aller daran angeschlossener<br>Heizungen überwacht.                                                                                                    |
|       |                      | Erforderlicher Benutzerlevel: Spezialist (4).                                                                                                    |
|       | M⊳                   | Gerätekonfiguration M0053<br>Überwachungsfunktion M00645<br>Überw. Heizsystem M0647                                                                                                    |
|       |                      | Standardwert: Funktion nicht aktiv                                                                                                    |

|                                 | Einstellwerte:                                                                                                    |  |
|---------------------------------|----------------------------------------------------------------------------------------------------|--|
| Funktion nicht aktiv            | Die Überwachung der Heizungen ist deaktiviert.                                                                                                    |  |
| Funktion aktiv                  | Die Überwachung der Heizungen ist aktiviert.                                                                                                    |  |
|                                 | Überwachung Heizung Steuereinheit aktivieren                                                                                                    |  |
| Information                     | Falls ein Heizsystem in der Stellantriebs-Steuerung eingebaut ist, erfolgt das Aktivie-<br>ren/Deaktivieren der Heizungsüberwachung nicht über diesen Parameter, sondern<br>über den Parameter Überw. Heizsystem M0647 des Heizsystems.                                                                                                    |  |
|                                 | Erforderlicher Benutzerlevel: Spezialist (4).                                                                                                    |  |
| M ⊳                             | Gerätekonfiguration M0053<br>Antrieb M0168<br>Überw. Heizung M0646                                                                                                    |  |
|                                 | Standardwert: Funktion nicht aktiv                                                                                                    |  |
|                                 | Einstellwerte:                                                                                                    |  |
| Funktion nicht aktiv            | Die Heizungsüberwachung ist deaktiviert.                                                                                                    |  |
| Funktion aktiv                  | Die Heizungsüberwachung ist aktiviert. Bei Ausfall der Heizung wird eine Warnung ausgegeben.                                                                                                    |  |
| Information                     | Eine Überwachung kann nur erfolgen, wenn die Heizung eingeschaltet ist (Parameter Heizung Steuereinheit).                                                                                                    |  |
|                                 | Reaktionszeit für Heizungsüberwachung einstellen                                                                                                    |  |
|                                 | Die Heizungsüberwachung löst dann aus, wenn ein Fehler länger als die eingestellte<br>Überwachungszeit anliegt. Kurzzeitig auftretende Fehler, die kürzer als die hier<br>eingestellte Überwachungszeit auftreten, werden nicht als Warnung gemeldet.                                                                                                    |  |
|                                 | Erforderlicher Benutzerlevel: AUMA (6).                                                                                                    |  |
| M⊳                              | Gerätekonfiguration M0053<br>Antrieb M0168<br>Überw.Zeit Heizsys. M0859                                                                                                    |  |
|                                 | Standardwert: 300,0 Sekunden                                                                                                    |  |
|                                 | Einstellbereich: 60 3600 Sekunden (1 Minute bis 1 Stunde)                                                                                                    |  |
| 10.10. Baugruppenprüf           | ung                                                                                                    |  |
| Voraussetzungen                 | Stellantriebe mit elektronischer Steuereinheit                                                                                                    |  |
| Eigenschaften                   | Die Steuerung überprüft, ob die im Stellantrieb und der Steuerung eingebauten Baugruppen der gewünschten Ausführung entsprechen.                                                                                                    |  |
|                                 | Wenn falsche Baugruppen eingebaut sind oder fehlen, gibt die Steuerung entweder eine Warnung oder eine Fehlermeldung aus.                                                                                                    |  |
|                                 | Für mehr Informationen zu diesen Meldungen siehe Kapitel <fehlermeldungen und="" warnungen="">.</fehlermeldungen>                                                                                                    |  |
| 10.11. Phasenausfallüberwachung |                                                                                                    |  |
| Voraussetzungen                 | Die Phasenausfallüberwachung gilt nur beim Anschluss an ein Drehstromnetz. Bei<br>Ausführungen mit Wechselstrom oder Gleichstrom ist keine<br>Phasenausfallüberwachung möglich.                                                                                                    |  |
| Eigenschaften                   | Die Stellantriebs-Steuerung überwacht die Phase L2. Wenn die Phase L2 für eine<br>bestimmte Zeitdauer ausfällt bleibt die Stellantriebs-Steuerung meldefähig und<br>erzeugt eine Fehlermeldung. Da die Stellantriebs-Steuerung über die Phasen L1<br>und L3 versorgt wird, kann für diese beiden Phasen keine Überwachung erfolgen.<br>Beim Ausfall von L1 oder L3 ist die Stellantriebs-Steuerung ohne Funktion, der<br>Stellantrieb bleibt stehen. |  |

Information Fällt während des Motorbetriebs die Phase L2 aus führt das nicht zwingend zu einem sofortigen Stehen bleiben des Stellantriebs. Ursache dafür ist, dass der sich drehende Motor die fehlende Phase selbst erzeugt. Dadurch reduziert sich allerdings das Abtriebsmoment des Motors. Reicht das Moment für die Betätigung der Armatur aus, wird erst bei Abschaltung (z.B. in einer Endlage) das Fehlen der Phase L2 erkannt und die Fehlermeldung Phasenfehler erzeugt.

#### Konfiguration der Ansprechzeit

Erforderlicher Zugriffslevel: Spezialist (4) oder höher.

M D Gerätekonfiguration M0053 Phasenüberwachung M0170 Ansprechzeit M0172

#### Standardwert: 10,0 s

#### Einstellbereich: 1,0 - 300,0 s

Information Störungen der Versorgungsspannung (z.B. Spannungseinbrüche) führen während der hier einstellbaren Ansprechzeit zu keiner Fehlermeldung.

#### 10.12. Phasenfolgeerkennung und Drehrichtungskorrektur

Die Phasenfolgeerkennung gilt nur beim Anschluss an ein Drehstromnetz. Bei Voraussetzungen Ausführungen mit Wechselstrom oder Gleichstrom ist keine Phasenfolgeerkennung möglich. Das Vertauschen zweier beliebiger Außenleiter im Drehstromnetz bewirkt den Eigenschaften Wechsel der Drehrichtung. Werden die Phasen L1, L2, L3 in der falschen Reihenfolge angeschlossen, wird dies von der AUMATIC erkannt und korrigiert. Damit kann verhindert werden, dass sich der Stellantrieb in die falsche Richtung dreht. Phasenfolgeerkennung und Drehrichtungskorrektur aktivieren MÞ Gerätekonfiguration M0053 Phasenüberwachung M0170 Drehsinnanpassung M0171 Standardwert: Funktion aktiv Einstellwerte: Funktion < Phasenfolgeerkennung und Drehrichtungskorrektur> ist aktiviert. Funktion aktiv Die Phasenfolgeerkennung und Drehrichtungskorrektur ist ausgeschaltet. Funktion nicht aktiv

| 11.   | Funktionen a | ctionen aktivieren und freischalten                                           |                                                  |                                                              |
|-------|--------------|-------------------------------------------------------------------------------|--------------------------------------------------|--------------------------------------------------------------|
| 11.1. | Aktivieren   |                                                                               |                                                  |                                                              |
|       |              | Über das Menü Aktivier<br>ausgeschaltet (deaktivie                            | ung M0212 können l<br>ert) werden.               | Funktionen ein- (aktiviert) oder                             |
|       |              | Erforderlicher Benutzerlevel zum Ein-/Ausschalten: Spezialist (4) oder höher. |                                                  |                                                              |
|       | M⊳           | Gerätekonfiguration I<br>Anwendungsfunktior<br>Aktivierung M0212              | M0053<br>nen M0178<br>2                          |                                                              |
|       | Information  | Für einige Funktionen ist<br>sind sichtbar und könne                          | t ein Freischalten erfo<br>n aktiviert bzw. deak | orderlich. Nur freigeschaltete Funktionen<br>tiviert werden. |
|       |              | Tabelle 14:                                                                   |                                                  |                                                              |
|       |              | Funktion                                                                      | Menü                                             | Freischalten erforderlich                                    |
|       |              | NOT Verhalten                                                                 | M0589                                            | nein                                                         |
|       |              | Taktfunktion ZU                                                               | M0156                                            | nein                                                         |
|       |              | Taktfunktion AUF                                                              | M0206                                            | nein                                                         |
|       |              | Stellungsregler                                                               | M0158                                            | ja                                                           |
|       |              | Fahrprofil                                                                    | M0294                                            | nein                                                         |
|       |              | Bluetooth                                                                     | M0573                                            | nein                                                         |
|       |              | Freigabe ORT                                                                  | M0631                                            | ja                                                           |
|       |              | Vorrang FERN                                                                  | M0770                                            | ја                                                           |
|       |              | Auto Umschaltung I/O                                                          | M0790                                            | ја                                                           |
|       |              | Interlock                                                                     | M0663                                            | ја                                                           |
|       |              | Drehmowarnung                                                                 | M0796                                            | nein                                                         |
|       |              | PVST                                                                          | M0851                                            | ја                                                           |
|       |              | Wartungsmeldungen                                                             | M1136                                            | nein                                                         |
|       |              | Wartungsintervall                                                             | M1137                                            | nein                                                         |
|       |              | Hinweis Wartung                                                               | M1884                                            | nein                                                         |
|       |              | Wegsch. via CDT/App                                                           | M1197                                            | ja                                                           |
|       |              | Split-Range Betrieb                                                           | M1650                                            | nein                                                         |
|       |              | Mittelwert Kurven                                                             | M1890                                            | nein                                                         |
|       |              | Befehlauswertg.FERN                                                           | M1709                                            | nein                                                         |
| 11.2. | Freischalten |                                                                               |                                                  |                                                              |
|       |              | Über das Menü Freischa<br>gesperrt werden.                                    | llten M0179 können o                             | optionale Funktionen freigeschaltet oder                     |
|       |              | Das Menü ist ab dem Be                                                        | enutzerlevel Spezial                             | ist (4) im Display sichtbar.                                 |
|       | M⊳           | Gerätekonfiguration I<br>Anwendungsfunktior<br>Freischalten M017              | M0053<br>nen M0178<br>'9                         |                                                              |
|       |              | Tabelle 15:                                                                   |                                                  |                                                              |

| Funktion             | Menü und Benutzerlevel |
|----------------------|------------------------|
| Stellungsregler      | M0209 AUMA (6)         |
| Freigabe ORT         | M0630 AUMA (6)         |
| Vorrang FERN         | M0771 AUMA (6)         |
| Auto Umschaltung I/O | M0789 AUMA (6)         |
| Interlock            | M0661 AUMA (6)         |
| PVST                 | M0856 AUMA (6)         |
| Wegsch. via CDT/App  | M1198 AUMA (6)         |

Information Zusätzlich zum Benutzerlevel Spezialist (4) ist ein Freischaltpasswort (Werksnummer gebunden) zur Freigabe der Funktion erforderlich. Das Freischaltpasswort kann nur vom AUMA Service erzeugt und vergeben werden.

# 12. Produktvarianten

### 12.1. Multiport Valve Funktionen

Die Multiport Valve Funktion ist eine **Produktvariante** und muss ab Werk aktiviert sein. Nur bei aktivierter Multiport Valve Funktion sind im Menü der Stellantriebs-Steuerung die entsprechenden Parameter zur Einstellung verfügbar.

**Eigenschaften** Mit der Multiport Valve Funktion kann an einer Armatur mit mehreren Anschlüssen ein Armaturenanschluss direkt angefahren werden, ohne dass ein Halt an einem anderen Anschluss erfolgt. Beispiel: Fahrt von Position 2 bis 4 ohne bei der Position 3 anzuhalten.

> Im Betriebsmodus Ort können bis zu 16 Positionen angefahren werden. Im Betriebsmodus Fern ermöglicht die Funktion "nächste Position" ebenfalls bis zu 16 Positionen.

> Der Stellantrieb fährt die Armatur je nach Einstellung entweder mit einer definierten Drehrichtung (linksdrehend oder rechtsdrehend) oder auf kürzestem Weg (unabhängig davon in welcher Position sich der Stellantrieb befindet) zum vorgegebenen Armaturenanschluss.

#### Vorgehensweise zur Inbetriebnahme eines Multiport Valve

1. Multiport Valve Parameter einstellen/prüfen:

(in der Regel sind diese bereits bei der Auslieferung ab Werk eingestellt) - Antriebstyp

- Getriebeuntersetzung
- Anzahl der Ports (Positionen)
- Konfiguration der digitalen Eingänge
- 2. Positionen (der Armaturenanschlüsse) festlegen/prüfen.
- 3. Meldeverhalten der Positionen einstellen/prüfen
- 4. Homeport (Nullstellung) setzen.
- 5. Positionen anfahren.
- 6. Falls erforderlich weitere Multiport Valve Parameter wie Nachlauf, Totzone, Spielausgleich und Hysterese einstellen/korrigieren.
- 7. Falls weitere Multiport Valve Parameter eingestellt wurden: Homeport zurücksetzen und neu setzen.

## 12.1.1. Antriebstyp einstellen/prüfen

Der Antriebstyp ist ab Werk eingestellt, kann aber auch nachträglich geändert werden.

Erforderlicher Benutzerlevel: Spezialist (4) oder höher.

M ▷ Einstellungen M0041 Multiport Valve M1140 Antriebstyp M1142

Standardwert: Antriebstyp ab Werk

Einstellbereiche: Auswahlliste alle AUMA Antriebe

#### 12.1.2. Getriebeuntersetzung einstellen/prüfen

Hier muss die Untersetzung der Getriebestufe des am Stellantrieb angebauten Armaturengetriebes eingestellt werden. Zur Vereinfachung der Einstellung steht eine Auswahl der unterstützten Getriebe zur Verfügung.

Erforderlicher Benutzerlevel: Spezialist (4) oder höher.

M ▷ Einstellungen M0041 Multiport Valve M1140 Getriebeuntersetzung M1143

Standardwerte: GS50.3

## Einstellwerte:

Tabelle 16: Auswahl unterstützter Getriebe von AUMA

| Baugrößen GS 50.3 – GS 125.3 | Baugrößen GS 160.3 – GS 250.3 |
|------------------------------|-------------------------------|
| GS50.3                       | GS160.3                       |
| GS63.3                       | GS160.3/GZ160.3(4:1)          |
| GS80.3                       | GS160.3/GZ160.3(8:1)          |
| GS100.3                      | GS200.3                       |
| GS100.3/VZ2.3                | GS200.3/GZ200.3(4:1)          |
| GS100.3/VZ3.3                | GS200.3/GZ200.3(8:1)          |
| GS100.3/VZ4.3                | GS250.3                       |
| GS125.3                      | GS250.3/GZ250.3(4:1)          |
| GS125.3/VZ2.3                | GS250.3/GZ250.3(8:1)          |
| GS125.3/VZ3.3                |                               |
| GS125.3/VZ4.3                |                               |

#### 12.1.3. Anzahl der Ports (Positionen)

Anzahl der Anschlüsse (Positionen) der Armatur.

Erforderlicher Benutzerlevel: Spezialist (4) oder höher.

# M▷ Einstellungen M0041

Multiport Valve M1140 Anzahl Ports M1141

Standardwert: 8

Einstellbereich: 2 bis 12

# 12.1.4. Homeport (Nullstellung) setzen

Der Homeport entspricht der Nullstellung (0° bzw. 360° einer Umdrehung) und ist somit die Basis für alle anderen Zwischenstellungspositionen.

- Information Vor dem Setzen des Homeports muss die Getriebeuntersetzung (Parameter Getriebeuntersetzung M1143) und der Antriebstyp (Parameter Antriebstyp M1142) eingestellt werden.
- **Homeport setzen** 1. Das Multiport Valve entweder im Handbetrieb (per Handrad) oder im Motorbetrieb (über Drucktaster der Ortssteuerstelle) in die Nullstellung positionieren.
  - Anschließend diese Position über den Parameter MPV Homeport M1162 als Homeport übernehmen (mit Ja bestätigen).
     Alternativ kann die Bestätigung der Homeport Position auch über ein Signal an einem digitalen Eingang erfolgen. Dazu muss ein digitaler Eingang vorhanden und konfiguriert sein.

#### Homeport (Nullstellung) über Parameter setzen

Erforderlicher Benutzerlevel: Spezialist (4) oder höher.

M ▷ Einstellungen M0041 Multiport Valve M1140 MPV Homeport M1162 Setzen?

Das erfolgreiche Setzen des Homeports wird durch einen ausgefüllten, schwarzen Kreis auf dem Display der Stellantriebs-Steuerung dargestellt: ●.

#### Homeport (Nullstellung) zurücksetzen

Erforderlicher Benutzerlevel: Spezialist (4) oder höher.

M ▷ Einstellungen M0041 Multiport Valve M1140 MPV Homeport rücksetzen M2863

# Zurücksetzen?

Das erfolgreiche Zurücksetzen des Homeports wird auf dem Display der Stellantriebs-Steuerung durch einen weißen Kreis mit schwarzem Rand dargestellt:

#### Konfiguration digitaler Eingang

Erforderlicher Benutzerlevel: Spezialist (4).

- M ▷ Gerätekonfiguration M0053 I/O Interface M0139 Digitale Eingänge M0116
- Beispiel Eingang DIN 5 für Signal "Homeport setzen" verwenden:

#### Parameter: Signal DIN 5 M0122

Einstellwert: MPV Setze Homepos. (Schaltplanbezeichnung: Homeport)

Information Die Logik für die digitalen Eingänge kann invertiert werden. Je nach Einstellung des Parameters (z.B. Kodierung DIN 5 M0127) ist der Eingang High Aktiv oder Low Aktiv. Standardeinstellung ist High Aktiv.

#### 12.1.5. Positionen (der Armaturenanschlüsse) festlegen/prüfen

Jede Position kann auf einen beliebigen Wert zwischen 0° und 360° (einer Umdrehung der Armatur) eingestellt werden.

Information Vor Einstellung der Positionen muss der Homeport (Parameter MPV Homeport) definiert werden.

Dieser entspricht der Nullstellung der Armatur (0° bzw. 360° einer Umdrehung sowie 0 % bzw. 100 % der Stellungsrückmeldung).

Anschließend müssen die Positionen der Armaturenports eingestellt werden.

# M ▷ Einstellungen M0041 Multiport Valve M1140 MPV Positionen M1149

Einstellbereiche: 0.0 bis 359.9°

Standardwerte: 0.0° (für alle Positionen)

Die Positionen können auch auf Wunsch ab Werk voreingestellt werden.

Beispielbelegung für ein Multi Port Valve mit 8 Anschlüssen: Alle 8 Positionen gleichmäßig über 360° verteilt.

 Position 1
 =
 0.0 (bzw. 359,9°)

 Position 2
 =
 45.0

 Position 3
 =
 90.0

 Position 4
 =
 135.0

 Position 5
 =
 180.0

 Position 6
 =
 225.0

 Position 7
 =
 270.0

 Position 8
 =
 315.0

# 12.1.6. Fahrt auf Position über Drucktaster der Ortssteuerstelle

Zum Anfahren einer Position über die Drucktaster der Ortssteuerstelle muss die Statusanzeige S0017 eingeblendet werden (siehe auch <Anzeigen im Display>).

Bild 48: Statusanzeige Multiport Valve (Wahlschalter in Stellung AUS)

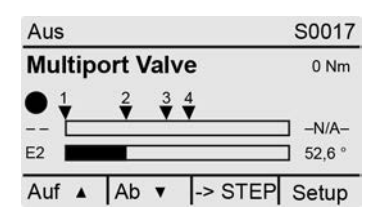

#### Fahren im Uhrzeigersinn oder fahren gegen den Uhrzeigersinn:

Durch Umschalten des Wahlschalters in die Stellung **Ortsbedienung** (ORT) ändert sich die Displayanzeige:

Bild 49: Statusanzeige Multiport Valve (Wahlschalter in Stellung ORT)

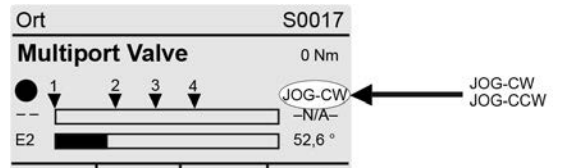

CCW Stop CW Reset

Damit kann die Armatur in oder gegen den Uhrzeigersinn gefahren werden (Anzeige CW bzw. CCW).

#### **Direktes Anfahren einer Position:**

In Wahlschalterstellung **0** (AUS), über ->STEP (Drucktaster ←) wird die Funktion "Direktes Anfahren einer Position über Drucktaster" aktiviert (Anzeige zeigt ->JOG).

Bild 50: Statusanzeige Multiport Valve (Wahlschalter in Stellung AUS)

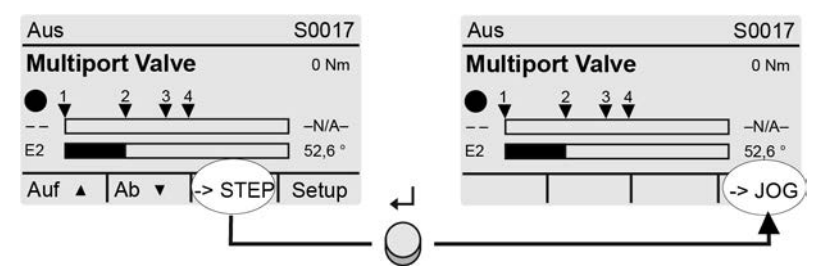

Durch Umschalten des Wahlschalters in die Stellung **Ortsbedienung** (ORT) ändert sich die Displayanzeige zur Auswahl der gewünschten Position.

Bild 51: Statusanzeige Multiport Valve (Wahlschalter in Stellung ORT)

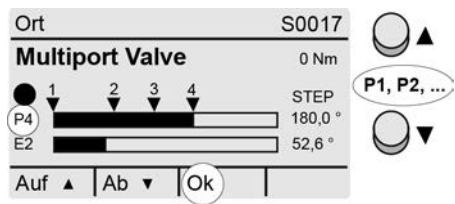

Über die Drucktaster ▲▼ die gewünschte Position (P1, P2, ...) auswählen und über Ok (Drucktaster ←) die Auswahl bestätigen.

→ Der Fahrbefehl wird ausgelöst, sobald der Drucktaster Ok betätigt wird.

| Symbol |                                                   |
|--------|---------------------------------------------------|
| ▼      | eingestellte Positionen (der Armaturenanschlüsse) |
| Ρ      | (P1, P2,) ausgewählte Position (1, 2,)            |
| /-N/A- | keine Position ausgewählt                         |
| E2     | Stellungsistwert                                  |
| •      | Homeport (Nullstellung) gesetzt                   |
| С      | Es ist kein Homeport (Nullstellung) gesetzt       |

Um eine Fahrt (ausgelösten Fahrbefehl) zu unterbrechen:

→ Während der Fahrt "– – / –N/A–" auswählen und über Ok (Drucktaster  $\leftarrow$ ) bestätigen. Der Antrieb hält dann an seiner aktuellen Position an.

## 12.1.7. Fahrt auf Position von Fern

Zum direkten Ansteuern von Fern auf eine Position muss der Wahlschalter in Stellung **Fernbedienung** (FERN) stehen.

#### Fahrt auf eine Position über digitale Eingänge

Für jede Position (Armaturenanschluss) muss ein Eingang (DIN) konfiguriert sein.

#### Konfiguration digitaler Eingänge

Erforderlicher Benutzerlevel: Spezialist (4) oder höher.

#### M ▷ Gerätekonfiguration M0053 I/O Interface M0139 Digitale Eingänge M0116

Beispiel Eingang DIN4 zum Anfahren der Position 1 auf kürzestem Weg verwenden:

## Parameter: Signal DIN 4 M0118 = Zwischenstellung 1

| Einstellwerte für Digitale Eingänge (DIN)       | Fahrverhalten beim Ansteuern des Eingangs                                             |
|-------------------------------------------------|---------------------------------------------------------------------------------------|
| Zwischenstellung 1 bis<br>Zwischenstellung 16   | Die eingestellte Position wird auf kürzestem Weg angefahren                           |
| MPV: CW Position 1 bis<br>MPV: CW Position 10   | Die eingestellte Position wird im Uhrzeigersinn angefahren (rechtsdrehend)            |
| MPV: CCW Position 1 bis<br>MPV: CCW Position 10 | Die eingestellte Position wird gegen den Uhrzeiger-<br>sinn angefahren (linksdrehend) |
| MPV DriveCW                                     | Stellantrieb fährt im Uhrzeigersinn (ohne Halt an einer Position).                    |
| MPV DriveCCW                                    | Stellantrieb fährt gegen den Uhrzeigersinn (ohne Halt an einer Position).             |

#### Befehl "Nächste Position"

Erforderlicher Benutzerlevel: Spezialist (4) oder höher.

Über einen digitalen Eingang kann die gewünschte Fahrt zum nächstliegenden Port inklusive Fahrtrichtung ausgewählt werden. Damit können ohne Feldbusverbindung mit nur 2 Eingängen bis zu 16 Ports in beiden Richtungen angefahren werden.

#### Gerätekonfiguration M0053 I/O Interface M0139 Digitale Eingänge M0116

Beispiel Parameter Signal DIN 1 M0117:

- Nächste Position CW = Im Uhrzeigersinn
- Nächste Position CCW = Gegen Uhrzeigersinn
- Selbsthaltung ab Werk in beide Richtungen (CW und CCW).

### 12.1.8. Totzone

Die Totzone verhindert innerhalb der vorgegebenen Zone das Ausführen einer Fahrt zu einer neuen Sollposition.

Erforderlicher Benutzerlevel: Spezialist (4) oder höher.

M ▷ Einstellungen M0041 Multiport Valve M1140 Totzone M1145

Standardwert: 0.00°

Einstellbereich: 0.00 - 36.0° (Grad)

| 12.1.9.                                                  | Nachlaufkorrektur |                                                                                                    |
|----------------------------------------------------------|-------------------|----------------------------------------------------------------------------------------------------|
|                                                          |                   | Auf Grund von Raktionszeiten und Trägheit der Masse ist jedes Multiport Valve mit<br>einem individuellen Nachlauf behaftet. Dieser kann durch die Nachlaufkorrektur<br>ausgeglichen werden. |
|                                                          |                   | Erforderlicher Benutzerlevel: Spezialist (4) oder höher.                                                                                                    |
|                                                          | M⊳                | Einstellungen M0041<br>Multiport Valve M1140<br>Nachlauf M1656                                                                                                    |
|                                                          |                   | Standardwert: 0.00°                                                                                                    |
|                                                          |                   | Einstellbereich: 0.00° – 10.0° (Grad)                                                                                                    |
| 12.1.10.                                                 | Spielausgleich    |                                                                                                    |
|                                                          |                   | Einstellbarer Spielausgleich des Gesamtsystems inklusive der Armaturenkupplung.                                                                                                    |
|                                                          |                   | Erforderlicher Benutzerlevel: Spezialist (4) oder höher.                                                                                                    |
|                                                          | M⊳                | Einstellungen M0041<br>Multiport Valve M1140<br>Spielausgleich M1146                                                                                                    |
|                                                          |                   | Standardwert: 0.00°                                                                                                    |
|                                                          |                   | Einstellbereich: 0.00 – 36.0° (Grad)                                                                                                    |
| 12.1.11. Meldeverhalten der Positionen einstellen/prüfen |                   |                                                                                                    |
|                                                          |                   | Das Erreichen einer Position (Armaturenanschluss) kann gemeldet werden:                                                                                                    |
|                                                          |                   | <ul> <li>über die Meldeleuchten (LEDs) der Ortsteuerstelle, oder<br/>(Siehe Kapitel <anzeigen><meldeleuchten>)</meldeleuchten></anzeigen></li> </ul>                                        |
|                                                          |                   | <ul> <li>über die Melderelais<br/>(Siehe Kapitel <meldungen><belegung ausgänge="" der="">)</belegung></meldungen></li> </ul>                                                                |
|                                                          |                   | Das Meldeverhalten, d.h. wie sich das Signal beim Erreichen der Position verhält wird über den Parameter MPV Meldeverh. 1 eingestellt.                                                      |
|                                                          | M⊳                | Einstellungen M0041<br>Multiport Valve M1140<br>MPV Meldeverh. 1 M1147                                                                                                    |
|                                                          |                   | Standardwert: Kein Signal                                                                                                    |
|                                                          |                   | Einstellwerte:                                                                                                    |
|                                                          | Kein Signal       | A: Meldeverhalten Aus. Die Position wird nicht gemeldet.                                                                                                    |
| Z                                                        | A                 | B: Das Signal ist aktiv vom Erreichen der Position bis zu 360°.                                                                                                    |
| Z                                                        | A                 | C: Das Signal ist aktiv von 0° bis zum Erreichen der Position.                                                                                                    |
| Z                                                        | A                 | D: Beim Durchfahren der Position wird ein Impulssignal gemeldet. Die Impulsbreite (Bereich +/– um den Stützpunkt) ist abhängig von der eingestellten Hysterese.                             |
|                                                          |                   |                                                                                                    |
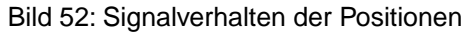

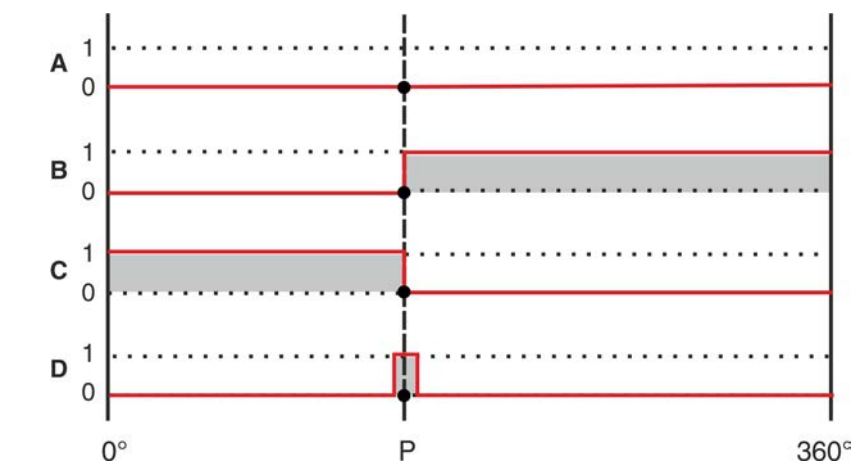

Information Das eingestellte Meldeverhalten gilt für alle Positionen.

## 12.1.12. Hysterese für Meldung der Zwischenstellungspositionen einstellen

Die Hysterese bestimmt den Abschaltpunkt.

BeispielDer Parameter Position 4 M1153 ist auf 180° (50 % des Stellwegs) eingestellt.Der Parameter Hysterese M1148 ist auf 3.0° eingestellt.

Bild 53: Schaltverhalten bei Meldeverhalten B, C, D und Hysterese 3°

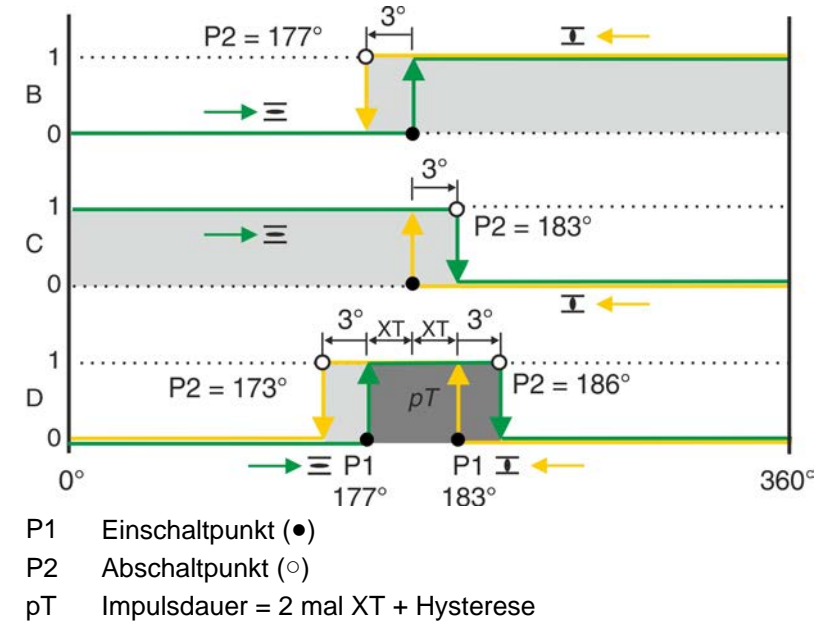

Erforderlicher Benutzerlevel: AUMA (6).

M ▷ Einstellungen M0041 Multiport Valve M1140 Hysterese M1148

**Standardwerte:** 0.5° für alle 16 Zwischenstellungspositionen **Einstellbereich:** 0.0° bis 5.0° (Grad)

| 13.   | Servicefunkti   | ionen                                                                                                    |  |  |
|-------|-----------------|----------------------------------------------------------------------------------------------------|--|--|
|       |                 | Die hier beschriebenen Funktionen können nur durch den AUMA Service, bzw. nur durch entsprechend berechtigtes und geschultes Personal verändert werden.                                                                                                    |  |  |
|       |                 | Der Menüpunkt Servicefunktionen ist nur sichtbar, wenn der Benutzerlevel Spezialist (4) oder höher eingestellt ist.                                                                                                    |  |  |
| 13.1. | Drehrichtung    |                                                                                                    |  |  |
|       | Eigenschaften   | Über diese Funktion kann bei Stellantrieben mit Drehstrommotor die Drehrichtung getauscht werden.                                                                                                    |  |  |
|       |                 | Die Drehrichtung oder auch der Drehsinn gibt an, in welcher Richtung sich die<br>Antriebswelle um die eigene Achse bewegt. Blickrichtung ist dabei auf die<br>Antriebsoberseite. Man unterscheidet dabei zwischen Rechtsdrehend (im<br>Uhrzeigersinn) und Linksdrehend (gegen den Uhrzeigersinn).                                                                                                    |  |  |
|       | Information     | <ul> <li>Bei der Umstellung von rechtsdrehend Schließen auf linksdrehend Schließen oder umgekehrt wird nur die Drehrichtung des Motors geändert. Die Umstellung erfordert noch weitere Maßnahmen:         <ul> <li>Die Schaltplanbezeichnung ist auf dem Typenschild der Stellantriebs-Steuerung vermerkt. Bei einer Änderung muss ein neues Typenschild mit der neuen Schaltplannummer von AUMA bezogen werden.</li> <li>Die Schaltplannummer des Stellantriebs ist im elektronischen Gerätepass hinterlegt (Parameter Schaltplan Antrieb M0060). Dieser muss nach der Umstellung auf die neue Bezeichnung geändert werden.</li> <li>Der an die Stellantriebs-Steuerung angebaute Stellantrieb muss für die hier eingestellte Drehrichtung ausgelegt sein. Eine nachträgliche Umrüstung von rechtsdrehend Schließen auf linksdrehend Schließen ist mit einem Umrüstsatz von AUMA möglich.</li> </ul> </li> </ul> |  |  |
|       |                 | Parameter und Hinweise zur Einstellung                                                                                                    |  |  |
|       |                 | Die Einstellung der Drehrichtung über Parameter ist nur bei Stellantrieben mit elektronischer Steuereinheit/MWG (Ausführung Non-Intrusive) verfügbar.                                                                                                    |  |  |
|       | LINBALEIC       | Schäden an der Armatur durch falsche Drehrichtung!                                                                                                    |  |  |
|       | HINWEIS         | → Bei Drehstrommotoren muss die Drehrichtung des Stellantriebs mit der Drehrichtung der Armatur übereinstimmen.                                                                                                    |  |  |
|       |                 | Erforderlicher Benutzerlevel: AUMA (6).                                                                                                    |  |  |
|       | M⊳              | Gerätekonfiguration M0053<br>Antrieb M0168<br>Drehsinn Schließen M0176                                                                                                    |  |  |
|       |                 | Standardwert: Rechtsdrehend                                                                                                    |  |  |
|       |                 | Einstellwerte:                                                                                                    |  |  |
|       | Rechtsdrehend   | Der Motor wird mit einem rechtsdrehenden Drehfeld mit der Phasenfolge: L1-U1, L2-U2, L3-U3 angesteuert (rechtsdrehend Schließen).                                                                                                    |  |  |
|       | Linksdrehend    | Der Motor wird mit einem linksdrehenden Drehfeld mit der Phasenfolge: L1-U3, L2-U2, L3-U1 angesteuert. (linksdrehend Schließen).                                                                                                    |  |  |
| 13.2. | Werkseinstellun | g                                                                                                    |  |  |
|       |                 | Die Werkseinstellung entspricht dem Auslieferungszustand der Stellantriebs-Steuerung.                                                                                                    |  |  |
|       |                 | Beim Umbau der Steuerung z.B. durch den AUMA Service kann eine neue<br>Werkseinstellung erzeugt werden, um die geänderte Konfiguration anzupassen.<br>Alte Werkseinstellungen können wieder hergestellt werden.                                                                                                    |  |  |

#### Neue Werkseinstellung erzeugen

Erforderlicher Benutzerlevel: Service (5) oder höher.

## M ▷ Gerätekonfiguration M0053 Servicefunktionen M0222 Erzeuge Werkseinstellg. M0225

Erzeugt neue Werkseinstellungen durch Übernahme der aktuellen Einstellungen.

#### Werkseinstellung wieder herstellen

Erforderlicher Benutzerlevel: Spezialist (4) oder höher.

# M ▷ Gerätekonfiguration M0053 Servicefunktionen M0222 Reset Werkseinstellg. M0226

Setzt die aktuellen Einstellungen auf Werkseinstellungen zurück.

### 13.3. Sprachen nachladen

Bei Textänderungen, oder wenn eine neue Displaysprache zur Verfügung steht, kann die Sprachdatei von dem externen Datenträger (SD-Karte) aktualisiert werden.

Erforderlicher Benutzerlevel: Spezialist (4) oder höher.

M ▷ Gerätekonfiguration M0053 Servicefunktionen M0222 Sprachen nachladen M0227

#### 13.4. Datenexport

Beim Datenexport werden die Daten vom Gerät auf einen externen Datenträger (SD-Karte) gespeichert.

#### Daten exportieren

Vollständiger Export aller Daten (Parameter, Betriebsdaten und Ereignisprotokoll).

Betriebsdaten sind gerätebezogene Daten.

Erforderlicher Benutzerlevel: Service (5) oder höher.

### M ▷ Gerätekonfiguration M0053 Servicefunktionen M0222 Export aller Daten M0223

#### Parameter exportieren

Export aller Parameter. Hier werden keine Betriebsdaten übertragen.

Erforderlicher Benutzerlevel: Spezialist (4) oder höher.

M ▷ Gerätekonfiguration M0053 Servicefunktionen M0222 Export aller Parameter M0297

#### Ereignisprotokoll exportieren

Erforderlicher Benutzerlevel: Spezialist (4) oder höher.

M ▷ Gerätekonfiguration M0053 Servicefunktionen M0222 Export Ereignisprotokoll M0298

### 13.5. Datenimport

Beim Datenimport werden die Daten von einem externen Datenträger (SD-Karte) auf die Steuerung übertragen.

#### Parameter importieren

Import aller Parameter. Betriebsdaten werden nicht überschrieben.

Erforderlicher Benutzerlevel: Spezialist (4) oder höher.

# M ▷ Gerätekonfiguration M0053 Servicefunktionen M0222 Import aller Parameter M0311

### 13.6. Istkonfiguration übernehmen

Beim Umbau der Steuerung werden Baugruppen durch eine neue Baugruppe mit geänderter Funktionalität ausgetauscht.

Beispiel: Austausch des Netzteils (andere Spannung).

Falls die Steuerung beim Startup eine geänderte Baugruppe erkennt, wird folgende Fehlermeldung erzeugt: Konfigurationsfehler

#### Aktuelle Istkonfiguration übernehmen

Neue Istkonfiguration als Sollkonfiguration übernehmen.

Erforderlicher Benutzerlevel: AUMA (6).

## M ▷ Gerätekonfiguration M0053 Servicefunktionen M0222 Übernehme Istkonfig. M0590

## 13.7. Firmware Update

Eine Firmwareaktualisierung wird in folgenden Fällen erforderlich:

- Nachrüstung neuer Funktionen
- Fehlerbehebung

Ein Firmware Update kann auf folgende Arten durchgeführt werden:

- 1. über Bluetooth Verbindung mit der Software AUMA CDT
- 2. über eine SD-Karte (Kartenslot in der Ortssteuerstelle)

### **Firmware Version**

Die Firmware Version kann über folgendes Menü angezeigt werden:

M▷ Gerätepass M0021

Version M0062

Firmware M0077

### Update der Firmware über SD-Karte

Das Menü Update Firmware wird nur angezeigt wenn eine SD-Karte in den Kartenslot der Ortssteuerstelle eingerastet ist.

Erforderlicher Benutzerlevel: Service (5) oder höher.

### M ▷ Gerätekonfiguration M0053 Servicefunktionen M0222 Update Firmware M0564

# 13.8. Servicesoftware

Über die Software **AUMA CDT** für Windows Computer (Notebook oder Tablet) und über die **AUMA Assistant App** für Android Geräte können vom Stellantrieb Daten ein- bzw. ausgelesen, Einstellungen verändert und gespeichert werden. Die Verbindung zwischen Computer und AUMA Stellantrieb erfolgt dabei drahtlos über eine Bluetooth-Schnittstelle. Mit der **AUMA Cloud** bieten wir eine interaktive Plattform, mit der sich z.B. detaillierte Gerätedaten von allen Stellantrieben in einer Anlage sammeln und auswerten lassen.

# AUMA CDT

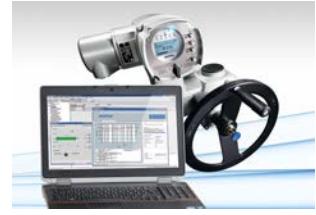

**AUMA Cloud** 

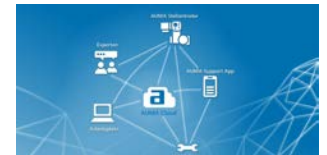

**AUMA Assistant App** 

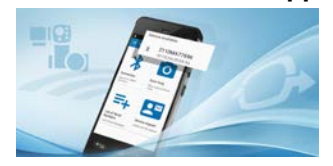

AUMA CDT ist ein benutzerfreundliches Einstell- und Bedienprogramm für AUMA Stellantriebs-Steuerungen.

Die Verbindung zwischen Computer (Notebook, Tablet) und Stellantriebs-Steuerung erfolgt kabellos über eine Bluetooth-Schnittstelle.

Die Software AUMA CDT ist über unsere Website im Internet unter www.auma.com kostenlos beziehbar.

Die AUMA Cloud ist das Herz der digitalen AUMA Welt. Sie ist die interaktive Plattform, um die Instandhaltung von AUMA Stellantrieben effizient und kostenorientiert zu organisieren. In der AUMA Cloud lassen sich Gerätedaten von allen Stellantrieben in einer Anlage sammeln und übersichtlich darstellen. Detaillierte Analysen geben Hinweise zu möglichem Wartungsbedarf. Zusätzliche Funktionen erleichtern das Asset Management.

Die AUMA Assistant App steht im Google Play Store kostenlos zum Download bereit.

Bild 54: Link zum Google Play Store

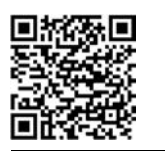

Bluetooth aktivieren/deaktivieren

Erforderlicher Benutzerlevel: Spezialist (4) oder höher.

M ▷ Gerätekonfiguration M0053 Anwendungsfunktionen M0178 Aktivierung M0212 Bluetooth M0573

Standardwert: Funktion aktiv

### Einstellwerte:

Funktion nicht aktiv

Funktion ausgeschaltet.

Funktion aktiv Funktion eingeschaltet. Bei einer aktiven Verbindung leuchtet die blaue LED auf der Ortssteuerstelle.

### Adressen und Geräte TAG

Erforderlicher Benutzerlevel: Spezialist (4) oder höher.

M ▷ Diagnose M0022 Bluetooth M0244 Geräte TAG M0423 Bluetooth Adresse M0422 Bluetooth Adr. Partner M0576

# 14. Diagnose

Bei der Diagnose handelt es sich um Informationen über das Gerät und über Gerätebaugruppen zur Unterstützung bei Inbetriebnahme, Wartung oder Störungsbehebung.

#### 14.1. Elektronischer Gerätepass

Der elektronische Gerätepass gibt Auskunft über die Auftragsdaten (wichtig für Rückfragen im Werk).

# M Serätepass M0021 Kennungen M0026 Version M0062

Informationen über Gerätekennungen können mit der entsprechenden Berechtigung (Benutzerlevel) geändert werden.

| Ke                 | Kennungen M0026             |                                                                              |                             |  |  |
|--------------------|-----------------------------|------------------------------------------------------------------------------|-----------------------------|--|--|
| Anzeige im Display |                             | Beschreibung                                                                 | Benutzerlevel<br>zum Ändern |  |  |
| Ge                 | erätebezeichnung M0072      | Gerätebezeichnung der Stellan-<br>triebs-Steuerung                           | Service (5)                 |  |  |
| Ge                 | eräte TAG M0072             | Geräte TAG zur Identifikation in<br>der Anlage (z.B. KKS Kennzeich-<br>nung) | Spezialist (4)              |  |  |
| Pr                 | ojektname M0068             | Projektname der Anlage                                                       | Spezialist (4)              |  |  |
| Steuerung M0028    |                             | Menü mit Informationen zur Identifikation der Stellan-<br>triebs-Steuerung   |                             |  |  |
|                    | Auftragsnr. Steuerung M0055 | Auftragsnummer der Stellantriebs-<br>Steuerung                               | Service (5)                 |  |  |
|                    | Seriennr. Steuerung M0056   | Seriennummer der Stellantriebs-<br>Steuerung                                 | Service (5)                 |  |  |
|                    | Schaltplan M0059            | Schaltplannummer der Stellan-<br>triebs-Steuerung                            | Service (5)                 |  |  |
|                    | Produktionsdatum M0063      | Produktionsdatum der Steuerung                                               | Service (5)                 |  |  |
| Antrieb M0029      |                             | Menü mit Informationen zur Identifikation des Stellan-<br>triebs             |                             |  |  |
|                    | Auftragsnr. Antrieb M0057   | Auftragsnummer des Stellantriebs                                             | Service (5)                 |  |  |
|                    | Seriennr. Antrieb M0220     | Werksnummer des Stellantriebs                                                | Service (5)                 |  |  |
|                    | Schaltplan Antrieb M0060    | Schaltplannummer des Stellan-<br>triebs                                      | Service (5)                 |  |  |

Tabelle 17: Informationen über Gerätekennungen

Tabelle 18: Informationen über Geräteausführung

| /ersion M0062             |                                                                                                    |  |  |
|---------------------------|----------------------------------------------------------------------------------------------------|--|--|
| Anzeige im Display        | Beschreibung                                                                                                    |  |  |
| Firmware M0077            | Firmware Version                                                                                                    |  |  |
| Sprache M0565             | Sprachversion                                                                                                    |  |  |
| Details Firmware M0515    | Menü mit weiteren Unterpunkten zur Abfrage der Aktu-<br>ellen Image File Versionen der aktuellen Baugruppen<br>(sichtbar nur mit Benutzerlevel AUMA (6)) |  |  |
| Hardware Artikelnr. M0684 | Menü mit weiteren Unterpunkten zur Abfrage der Arti-<br>kelnummern der einzelnen Baugruppen (sichtbar nur<br>mit Benutzerlevel AUMA (6))                 |  |  |

# 14.2. Diagnose Bluetooth Verbindung

Das Menü ist nur sichtbar, falls die Funktion Bluetooth M0573 aktiviert ist. Erforderlicher Benutzerlevel: Spezialist (4) oder höher.

# M▷ Diagnose M0022

# Bluetooth M0244

Über die Diagnose können die folgenden Zustände überprüft werden:

| Parameter              | Menü ID | Bedeutung                                              |
|------------------------|---------|--------------------------------------------------------|
| Geräte TAG             | M0223   | Geräte TAG                                             |
|                        |         | (Kann ab Benutzerlevel Spezialist (4) geändert werden) |
| Bluetooth Adresse      | M0222   | Bluetooth Adresse                                      |
| Bluetooth Adr. Partner | M0576   | Bluetooth Adr. Partner                                 |

# 14.3. Diagnose Interface

Erforderlicher Zugriffslevel: Spezialist (4) oder höher.

# M ▷ Diagnose M0022 Interface M0239

Über das Menü können folgende Zustände überprüft werden:

| Parameter        | Menü ID | Bedeutung                                                            |
|------------------|---------|----------------------------------------------------------------------|
| Zustände DIN     | M0245   | Zeigt Konfiguration, Kodierung und Zustand der Ein-<br>gangssignale. |
| Zustände AIN 1   | M0246   | Zeigt Konfiguration und aktueller Wert am analogen<br>Eingang 1.     |
| Zustände AIN 2   | M0583   | zeigt Konfiguration und aktueller Wert am analogen Eingang 2.        |
| Zustände DOUT    | M0247   | Zeigt Konfiguration, Kodierung und Zustand der Aus-<br>gangssignale. |
| Zustände AOUT 1  | M0248   | Zeigt Konfiguration und aktueller Wert am analogen Ausgang 1.        |
| Zustände AOUT 2  | M0584   | Zeigt Konfiguration und aktueller Wert am analogen<br>Ausgang 2.     |
| Status Interface | M0730   | Status des Interface                                                 |

### Diagnose der digitalen Eingänge

Bei den digitalen Eingängen (DIN) werden Kodierung und Signalzustand am Eingang durch Symbole angezeigt.

Tabelle 19: Symbolerklärung

| Symbol             | Kodierung  | Signal (Befehl) | Zustand Eingang                    |
|--------------------|------------|-----------------|------------------------------------|
| Δ                  | High Aktiv | nicht aktiv     | Low-Pegel = 0 V bzw. Eingang offen |
| ▲                  | High Aktiv | aktiv           | High-Pegel = Standard: +24 V DC    |
| $\bigtriangledown$ | Low Aktiv  | nicht aktiv     | High-Pegel = Standard: +24 V DC    |
| ▼                  | Low Aktiv  | aktiv           | Low-Pegel = 0 V bzw. Eingang offen |

Bild 55: Beispiel DIN 4 und DIN 5

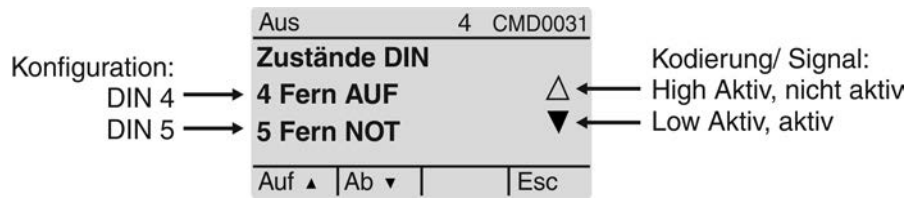

- Konfiguration:
  - DIN 4: Fahrbefehl AUF
  - DIN 5: Fahrbefehl für NOT Verhalten
- Kodierung:
  - DIN 4: High Aktiv (Dreieck zeigt nach oben)
  - DIN 5: Low Aktiv (Dreieck zeigt nach unten)

- Signalzustand am Eingang:
  - DIN 4: nicht aktiv (Dreieck ist nicht ausgefüllt)
     Low-Pegel = 0 V = kein Fahrbefehl in Richtung AUF
  - DIN 5: aktiv (Dreieck ist schwarz)
     Low-Pegel = 0 V = NOT Fahrbefehl liegt an

### Diagnose der digitalen Ausgänge

Bei den digitalen Ausgängen (DOUT) werden Kodierung und Signalzustand am Ausgang durch Symbole angezeigt.

#### Tabelle 20: Symbolerklärung

| Symbol             | Kodierung Signal (Meldung) |             | Zustand Ausgang (Relais)        |
|--------------------|----------------------------|-------------|---------------------------------|
| Δ                  | High Aktiv                 | nicht aktiv | Low = 0 (Relais nicht betätigt) |
| <b>A</b>           | High Aktiv                 | aktiv       | High = 1 (Relais betätigt)      |
| $\bigtriangledown$ | Low Aktiv                  | nicht aktiv | High = 1 (Relais betätigt)      |
| ▼                  | Low Aktiv                  | aktiv       | Low = 0 (Relais nicht betätigt) |

Bild 56: Beispiel DOUT 1 und DOUT 2

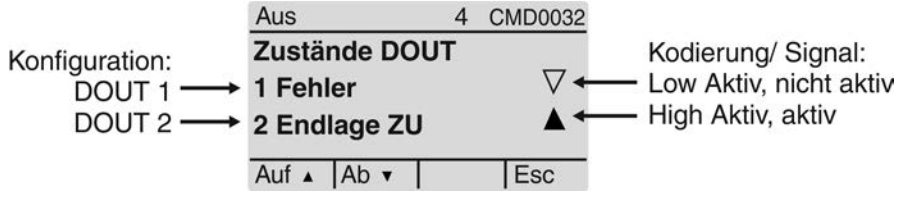

- Konfiguration:
  - DOUT 1: Meldung Fehler vorhanden
  - DOUT 2: Meldung Endlage ZU erreicht
- Kodierung:
  - DOUT 1: Low Aktiv (Dreieck zeigt nach unten)
  - DOUT 2: High Aktiv (Dreieck zeigt nach oben)
- Signalzustand am Ausgang:
  - DOUT 1: nicht aktiv (Dreieck ist nicht ausgefüllt)
     High-Pegel = +24 V DC = kein Meldung (kein Fehler vorhanden)
  - DOUT 2: aktiv (Dreieck ist schwarz)
  - High-Pegel = +24 V DC = Meldung (Endlage ZU erreicht)

# 14.4. Diagnose für Stellungsgeber und Potentiometer

Das Menü ist nur sichtbar, falls im Stellantrieb ein Potentiometer eingebaut ist.

Erforderlicher Benutzerlevel: Beobachter (1) oder höher.

# M ▷ Diagnose M0022 Stellungsgeber Poti M0831

Über die Diagnose können die folgenden Zustände überprüft werden:

| Parameter         | Menü ID | Bedeutung         |
|-------------------|---------|-------------------|
| Low-Limit Uspan   | M0832   | Low-Limit Uspan   |
| Spannungshub Poti | M0833   | Spannungshub Poti |
| Rohwert Endl. AUF | M0999   | Rohwert Endl. AUF |
| Rohwert Endl. ZU  | M1001   | Rohwert Endl. ZU  |
| Poti Rohwert /mV  | M1005   | Poti Rohwert /mV  |

### 14.5. Diagnose Stellungsgeber RWG

Das Menü ist nur sichtbar, falls im Antrieb ein elektronischer Stellungsgeber (RWG) eingebaut ist.

Erforderlicher Benutzerlevel: Beobachter (1) oder höher.

# M ▷ Diagnose M0022 Stellungsgeber RWG M0996

Über die Diagnose können die folgenden Zustände überprüft werden:

| Parameter         | Menü ID | Bedeutung |
|-------------------|---------|-----------|
| Low-Limit RWG     | M1010   |           |
| Rohwert Endl. AUF | M0997   |           |
| Rohwert Endl. ZU  | M0998   |           |
| RWG Rohwert /mA   | M1000   |           |

## 14.6. Diagnose Stellungsgeber MWG

Das Menü ist nur sichtbar, falls im Antrieb ein magnetischer Weg- und Drehmomentgeber (MWG) eingebaut ist.

Erforderlicher Benutzerlevel: Beobachter (1) oder höher.

# M▷ Diagnose M0022

# Stellungsgeber MWG M1006

Über die Diagnose können die folgenden Zustände überprüft werden:

| Parameter             | Menü ID | Bedeutung |
|-----------------------|---------|-----------|
| Minimaler Hub         | M1007   |           |
| Maximaler Hub         | M1012   |           |
| Absolutwert Endl. AUF | M1011   |           |
| Absolutwert Endl. ZU  | M1008   |           |
| Absolutwert           | M1009   |           |

# 14.7. Diagnose Stellungsregler

Erforderlicher Benutzerlevel: Spezialist (4) oder höher.

# M ▷ Diagnose M0022 Stellungsregler M0613

Das Menü M0613 ist nur sichtbar, falls die Funktion Stellungsregler M0158 aktiviert ist.

Über die Diagnose können die folgenden Zustände überprüft werden:

| Parameter           | Menü ID | Bedeutung |
|---------------------|---------|-----------|
| Adaptives Verhalten | M0626   |           |
| Sollposition        | M0622   |           |
| Istposition         | M0623   |           |
| Äußere Totzone AUF  | M0625   |           |
| Äußere Totzone ZU   | M1002   |           |
| Innere Totzone AUF  | M1003   |           |
| Innere Totzone ZU   | M1004   |           |

# 14.8. Diagnose Einschaltdauer (ED) Überwachung

Das Menü ist nur sichtbar, wenn die Einschaltdauer-Überwachung (Parameter Betriebsart Überw. M0358) aktiviert ist.

Erforderlicher Benutzerlevel: Beobachter (1) oder höher.

#### M ▷ Diagnose M0022 Betriebsart M0593

Über die Diagnose können die folgenden Zustände überprüft werden:

| Parameter            | Menü ID | Bedeutung |
|----------------------|---------|-----------|
| Einschaltdauer       | M0594   |           |
| Anz. Mot.Anläufe / h | M0595   |           |

#### 14.9. Diagnose Prozessregler

Erforderlicher Benutzerlevel: Spezialist (4) oder höher.

# M▷ Diagnose M0022

Prozessregler M0883

Das Menü M0883 ist nur sichtbar, falls die Funktion Prozessregler M0741 aktiviert ist.

Über die Diagnose können die folgenden Zustände überprüft werden:

| Parameter             | Menü ID | Bedeutung |
|-----------------------|---------|-----------|
| Prozesssollwert       | M0884   |           |
| Prozessistwert        | M0885   |           |
| Fahrbefehl PID Regler | M0886   |           |

# 14.10. Diagnose FQM (Fail-Safe)

Das Menü ist nur sichtbar, wenn am Antrieb eine Fail-Safe-Einheit (FQM) angeschlossen ist.

Erforderlicher Benutzerlevel: Beobachter (1) oder höher.

# M▷ Diagnose M0022

FQM M1724

Über die Diagnose können die folgenden Zustände überprüft werden:

| Parameter           | Menü ID | Bedeutung |
|---------------------|---------|-----------|
| FQM FS-Ready        | M1725   |           |
| FQM FS-Diag Result  | M1726   |           |
| FQM Fail-Safe-Endl. | M1727   |           |
| FQM FS-PosOk        | M1728   |           |
| FQM FS-ESD Anf.     | M1729   |           |
| FQM Timeout Tension | M1730   |           |

# 14.11. Simulation (Prüf- und Testfunktion)

Mit der Simulationsfunktion kann das Servicepersonal oder der Inbetriebnehmer das Fahr- und Fehlverhalten des Stellantriebs bzw. der Stellantriebs-Steuerung simulieren, um die Schnittstelle zur Leittechnik und das korrekte Verhalten der Leittechnik zu testen.

#### 14.11.1. Antriebssignale

Mit der Simulation der Antriebssignale kann zum Beispiel das Meldeverhalten der Stellantriebs-Steuerung zur Leittechnik getestet werden ohne dass der Antrieb angeschlossen ist.

Erforderlicher Benutzerlevel: Spezialist (4) oder höher.

M ▷ Diagnose M0022 Simulation M0023 Antriebssignale M0024

## Simulationswerte:

| Endlage AUF       | Endlage AUF erreicht.             |
|-------------------|-----------------------------------|
| Endlage ZU        | Endlage ZU erreicht.              |
| Drehmo Fehler AUF | Drehmoment Richtung AUF erreicht. |
| Drehmo Fehler ZU  | Drehmoment Richtung ZU erreicht.  |

| Thermofehler              | Motorschutz angesprochen (Thermofehler)                                                                                        |  |
|---------------------------|----------------------------------------------------------------------------------------------------|--|
|                           | Die Simulation wird durch den Drucktaster Ok ein- und ausgeschaltet.                                                           |  |
|                           | Ein Ring im Display zeigt an, wenn die Simulation aktiv ist.                                                                   |  |
| 14.11.2. Interfacesignale |                                                                                                    |  |
|                           | Mit der Simulation der Interfacesignale kann zum Beispiel das Meldeverhalten der<br>Steuerung zur Leittechnik getestet werden. |  |
|                           | Erforderlicher Benutzerlevel: Spezialist (4) oder höher.                                                                       |  |
| M Þ                       | Diagnose M0022<br>Simulation M0023<br>Signale DOUT M0025<br>Signale AOUT 1 M0413<br>Signale AOUT 2 M0585                       |  |
|                           | Signale zur Simulation digitaler Ausgänge:                                                                                     |  |
|                           | Es werden nur die Ausgänge angezeigt, die belegt sind.                                                                         |  |
|                           | Die Nummer 1, 2, 3, bezeichnet den digitalen Ausgang.                                                                          |  |
| Beispiel:                 | 1Fehler                                                                                                    |  |
|                           | Der digitale Ausgang 1 (Parameter Signal DOUT 1 M0109) ist mit der Meldung Fehler belegt.                                      |  |
|                           | Die Simulation wird durch den Drucktaster Ok ein- und ausgeschaltet.                                                           |  |
|                           | Dreiecke zeigen die Aktivierung an:                                                                                            |  |
|                           | Dreieck zeigt nach oben: Ausgang ist High Aktiv kodiert                                                                        |  |
|                           | ▲ High Aktiv (Spannung liegt an, z.B. + 24 V DC)                                                                               |  |
|                           | △ High Aktiv (Spannung liegt nicht an)                                                                                         |  |
|                           | Dreieck zeigt nach unten: Ausgang ist Low Aktiv kodiert                                                                        |  |
|                           | ▼ Low Aktiv (Spannung liegt nicht an)                                                                                          |  |
|                           | ∇ Low Aktiv (Spannung liegt an, z.B. + 24 V DC)                                                                                |  |
|                           | Signale zur Simulation analoger Ausgänge:                                                                                      |  |
| Signale AOUT 1            | Simulation des Ausgangssignals Istposition, Einstellbereich: 0 20 mA                                                           |  |
| Signale AOUT 2            | Simulation des Ausgangssignals Drehmoment, Einstellbereich: 0 20 mA                                                            |  |

| 15.   | Asset Manage  | ement                                                                                                    |                                                                                                    |
|-------|---------------|----------------------------------------------------------------------------------------------------|----------------------------------------------------------------------------------------------------|
|       |               | Die Asset Management Funktio<br>Protokolle und Kennlinien) berei<br>ganz allgemein zur Unterstützur<br>Störungsbehebung genutzt wer                                                                                                    | n stellt Informationen (Betriebsdaten, Meldungen,<br>it, die für ein Asset Management System, aber auch<br>ng bei der Inbetriebnahme, Wartung oder<br>den können.                                                                                                    |
| 15.1. | Betriebsdaten |                                                                                                    |                                                                                                    |
|       |               | Die Betriebsdaten geben Ausku<br>Anzahl der Drehmomentfehler u                                                                                                    | nft, z.B. über die Laufzeit, die Schalthäufigkeit, die<br>isw.                                                                                                    |
|       |               | Durch die Auswertung der Inform<br>der Optimierung des Betriebs vo<br>dieser Erkenntnisse werden Ste<br>Parametereinstellung, schonene<br>Betriebsdatenerfassung die sch                                                                                                    | nationen ergeben sich wertvolle Hinweise hinsichtlich<br>n Stellantrieb und Armatur. Bei gezielter Anwendung<br>Ilantrieb und Armatur, z.B. durch entsprechende<br>d betrieben. Im Störfall ermöglicht die<br>nelle Fehlerdiagnose.                                                                                                    |
|       |               | Betriebsdaten anzeigen                                                                                                    |                                                                                                    |
|       |               | Es sind zwei Zähler vorhanden, e                                                                                                    | ein Lebensdauerzähler und ein rücksetzbarer Zähler.                                                                                                    |
|       | M ⊳           | Asset Management M1231<br>Betriebsdaten M0177<br>Betriebsdaten Gesamt M<br>Betriebsdaten M0188                                                                                                    | 0183                                                                                                    |
|       |               | Beschreibung der Anzeigen:                                                                                                    |                                                                                                    |
|       |               | Betriebsdaten Gesamt = Leben                                                                                                    | sdauerzähler                                                                                                    |
|       |               | Betriebsdaten Gesam = Lebensdauerzahler                                                                                                    |                                                                                                    |
|       |               | Betriebsdaten = Zähler rücksetz                                                                                                    | rbar auf 0                                                                                                    |
|       |               | Betriebsdaten = Zähler rücksetz                                                                                                    | bar auf 0                                                                                                    |
|       |               | Betriebsdaten = Zähler rücksetz<br>Tabelle 21: Betriebsdaten                                                                                                    | zbar auf 0                                                                                                    |
|       |               | Betriebsdaten = Zähler rücksetz<br>Tabelle 21: Betriebsdaten<br>Anzeige im Display                                                                                                    | bar auf 0 Beschreibung                                                                                                    |
|       |               | Betriebsdaten = Zähler rücksetz<br>Tabelle 21: Betriebsdaten<br>Anzeige im Display<br>Motorlaufzeit                                                                                                    | bar auf 0 Beschreibung Motorlaufzeit                                                                                                    |
|       |               | Betriebsdaten = Zähler rücksetz<br>Tabelle 21: Betriebsdaten<br>Anzeige im Display<br>Motorlaufzeit<br>Motoranläufe                                                                                                    | <ul> <li>Beschreibung</li> <li>Motorlaufzeit</li> <li>Anzahl der Motoranläufe (Schaltspiele)</li> </ul>                                                                                                    |
|       |               | Betriebsdaten = Zähler rücksetz<br>Tabelle 21: Betriebsdaten<br>Anzeige im Display<br>Motorlaufzeit<br>Motoranläufe<br>Anz.Thermofehler                                                                                                    | <ul> <li>Beschreibung</li> <li>Motorlaufzeit</li> <li>Anzahl der Motoranläufe (Schaltspiele)</li> <li>Anzahl der Thermofehler (Motorschutz)</li> </ul>                                                                                                    |
|       |               | Betriebsdaten = Zähler rücksetz<br>Tabelle 21: Betriebsdaten<br>Anzeige im Display<br>Motorlaufzeit<br>Motoranläufe<br>Anz.Thermofehler<br>ZU Drehmofehler                                                                                                    | <ul> <li>Beschreibung</li> <li>Motorlaufzeit</li> <li>Anzahl der Motoranläufe (Schaltspiele)</li> <li>Anzahl der Thermofehler (Motorschutz)</li> <li>Anzahl Drehmomentfehler in Richtung ZU</li> </ul>                                                                                                    |
|       |               | Betriebsdaten = Zähler rücksetz<br>Tabelle 21: Betriebsdaten<br>Anzeige im Display<br>Motorlaufzeit<br>Motoranläufe<br>Anz.Thermofehler<br>ZU Drehmofehler<br>AUF Drehmofehler                                                                                                    | Beschreibung         Motorlaufzeit         Anzahl der Motoranläufe (Schaltspiele)         Anzahl der Thermofehler (Motorschutz)         Anzahl Drehmomentfehler in Richtung ZU         Anzahl Drehmomentfehler Richtung AUF                                                                                                    |
|       |               | Betriebsdaten = Zähler rücksetz<br>Tabelle 21: Betriebsdaten<br>Anzeige im Display<br>Motorlaufzeit<br>Motoranläufe<br>Anz.Thermofehler<br>ZU Drehmofehler<br>AUF Drehmofehler<br>ZU Wegabschaltungen                                                                                                    | Beschreibung         Motorlaufzeit         Anzahl der Motoranläufe (Schaltspiele)         Anzahl der Thermofehler (Motorschutz)         Anzahl Drehmomentfehler in Richtung ZU         Anzahl Drehmomentfehler Richtung AUF         Anzahl wegabhängiger Stopps in Richtung ZU                                                                                                    |
|       |               | Betriebsdaten = Zähler rücksetz<br>Tabelle 21: Betriebsdaten<br>Anzeige im Display<br>Motorlaufzeit<br>Motoranläufe<br>Anz.Thermofehler<br>ZU Drehmofehler<br>AUF Drehmofehler<br>ZU Wegabschaltungen<br>AUF Wegabschaltungen                                                                                                    | Beschreibung         Motorlaufzeit         Anzahl der Motoranläufe (Schaltspiele)         Anzahl der Thermofehler (Motorschutz)         Anzahl Drehmomentfehler in Richtung ZU         Anzahl Drehmomentfehler Richtung AUF         Anzahl wegabhängiger Stopps in Richtung ZU         Anzahl wegabhängiger Stopps in Richtung AUF                                                                                                    |
|       |               | Betriebsdaten = Zähler rücksetz<br>Tabelle 21: Betriebsdaten<br>Anzeige im Display<br>Motorlaufzeit<br>Motoranläufe<br>Anz.Thermofehler<br>ZU Drehmofehler<br>ZU Wegabschaltungen<br>AUF Wegabschaltungen<br>ZU Drehmoabschaltg.                                                                                                    | Beschreibung         Motorlaufzeit         Anzahl der Motoranläufe (Schaltspiele)         Anzahl der Thermofehler (Motorschutz)         Anzahl Drehmomentfehler in Richtung ZU         Anzahl Drehmomentfehler Richtung AUF         Anzahl wegabhängiger Stopps in Richtung ZU         Anzahl wegabhängiger Stopps in Richtung ZU                                                                                                    |
|       |               | Betriebsdaten = Zähler rücksetz<br>Tabelle 21: Betriebsdaten<br>Anzeige im Display<br>Motorlaufzeit<br>Motoranläufe<br>Anz.Thermofehler<br>ZU Drehmofehler<br>ZU Wegabschaltungen<br>AUF Wegabschaltungen<br>ZU Drehmoabschaltg.                                                                                                    | Beschreibung         Motorlaufzeit         Anzahl der Motoranläufe (Schaltspiele)         Anzahl der Thermofehler (Motorschutz)         Anzahl Drehmomentfehler in Richtung ZU         Anzahl Drehmomentfehler Richtung AUF         Anzahl wegabhängiger Stopps in Richtung ZU         Anzahl wegabhängiger Stopps in Richtung AUF         Anzahl drehmomentabhängiger Stopps in Richtung ZU                                                                                                    |
|       |               | Betriebsdaten = Zähler rücksetzTabelle 21: BetriebsdatenAnzeige im DisplayMotorlaufzeitMotoranläufeAnz.ThermofehlerZU DrehmofehlerZU WegabschaltungenAUF WegabschaltungenZU Drehmoabschaltg.ED Warnung 1                                                                                                    | Beschreibung         Motorlaufzeit         Anzahl der Motoranläufe (Schaltspiele)         Anzahl der Thermofehler (Motorschutz)         Anzahl Drehmomentfehler in Richtung ZU         Anzahl Drehmomentfehler Richtung AUF         Anzahl wegabhängiger Stopps in Richtung ZU         Anzahl drehmomentabhängiger Stopps in Richtung ZU         Anzahl vegabhängiger Stopps in Richtung ZU         Summe aller Zeitabschnitte während denen eine ED         Warnung gemeldet wurde                                                                                                    |
|       |               | Betriebsdaten = Zähler rücksetzTabelle 21: BetriebsdatenAnzeige im DisplayMotorlaufzeitMotoranläufeAnz.ThermofehlerZU DrehmofehlerZU WegabschaltungenAUF WegabschaltungenZU Drehmoabschaltg.ED Warnung 1ED Warnung 2                                                                                                    | Beschreibung         Motorlaufzeit         Anzahl der Motoranläufe (Schaltspiele)         Anzahl der Thermofehler (Motorschutz)         Anzahl Drehmomentfehler in Richtung ZU         Anzahl Drehmomentfehler Richtung AUF         Anzahl wegabhängiger Stopps in Richtung ZU         Anzahl drehmomentabhängiger Stopps in Richtung ZU         Anzahl wegabhängiger Stopps in Richtung ZU         Anzahl drehmomentabhängiger Stopps in Richtung ZU         Anzahl drehmomentabhängiger Stopps in Richtung AUF         Summe aller Zeitabschnitte während denen eine ED         Warnung gemeldet wurde         Maximale Zeitdauer während der eine ED Warnung                                                                                                    |
|       |               | Betriebsdaten = Zähler rücksetz         Tabelle 21: Betriebsdaten         Anzeige im Display         Motorlaufzeit         Motoranläufe         Anz. Thermofehler         ZU Drehmofehler         ZU Wegabschaltungen         AUF Wegabschaltungen         ZU Drehmoabschaltg.         ED Warnung 1         ED Warnung 2         Anz. Systemstarts                                                                           | BeschreibungMotorlaufzeitAnzahl der Motoranläufe (Schaltspiele)Anzahl der Thermofehler (Motorschutz)Anzahl Drehmomentfehler in Richtung ZUAnzahl Drehmomentfehler Richtung AUFAnzahl wegabhängiger Stopps in Richtung ZUAnzahl wegabhängiger Stopps in Richtung ZUAnzahl drehmomentabhängiger Stopps in Richtung ZUAnzahl drehmomentabhängiger Stopps in Richtung ZUAnzahl drehmomentabhängiger Stopps in Richtung AUFAnzahl drehmomentabhängiger Stopps in Richtung AUFMaximale Zeitabschnitte während denen eine EDWarnung gemeldet wurdeMaximale Zeitdauer während der eine ED WarnungAnzahl aller Systemstarts der Stellantriebs-Steuerung                                                                                                    |
|       |               | Betriebsdaten = Zähler rücksetzTabelle 21: BetriebsdatenAnzeige im DisplayMotorlaufzeitMotoranläufeAnz.ThermofehlerZU DrehmofehlerZU WegabschaltungenAUF WegabschaltungenZU Drehmoabschaltg.ED Warnung 1ED Warnung 2Anz. SystemstartsMax. Temp. Steuerung                                                                                                    | BeschreibungMotorlaufzeitAnzahl der Motoranläufe (Schaltspiele)Anzahl der Thermofehler (Motorschutz)Anzahl Drehmomentfehler in Richtung ZUAnzahl Drehmomentfehler Richtung AUFAnzahl wegabhängiger Stopps in Richtung ZUAnzahl wegabhängiger Stopps in Richtung ZUAnzahl drehmomentabhängiger Stopps in Richtung ZUAnzahl drehmomentabhängiger Stopps in Richtung ZUAnzahl drehmomentabhängiger Stopps in Richtung ZUAnzahl drehmomentabhängiger Stopps in Richtung AUFSumme aller Zeitabschnitte während denen eine EDWarnung gemeldet wurdeMaximale Zeitdauer während der eine ED Warnung<br>gemeldet wurdeAnzahl aller Systemstarts der Stellantriebs-SteuerungMaximale Temperatur der Stellantriebs-Steuerung                                                                                                    |
|       |               | Betriebsdaten = Zähler rücksetzTabelle 21: BetriebsdatenAnzeige im DisplayMotorlaufzeitMotoranläufeAnz.ThermofehlerZU DrehmofehlerZU WegabschaltungenAUF Drehmoabschaltg.ZU Drehmoabschaltg.ED Warnung 1ED Warnung 2Anz. SystemstartsMax. Temp. SteuerungMin. Temp. Steuerung                                                                                                    | BeschreibungMotorlaufzeitAnzahl der Motoranläufe (Schaltspiele)Anzahl der Thermofehler (Motorschutz)Anzahl Drehmomentfehler in Richtung ZUAnzahl Drehmomentfehler Richtung AUFAnzahl wegabhängiger Stopps in Richtung ZUAnzahl wegabhängiger Stopps in Richtung ZUAnzahl drehmomentabhängiger Stopps in Richtung ZUAnzahl drehmomentabhängiger Stopps in Richtung ZUAnzahl drehmomentabhängiger Stopps in Richtung AUFSumme aller Zeitabschnitte während denen eine EDWarnung gemeldet wurdeMaximale Zeitdauer während der eine ED Warnung<br>gemeldet wurdeAnzahl aller Systemstarts der Stellantriebs-SteuerungMaximale Temperatur der Stellantriebs-Steuerung                                                                                                    |
|       |               | Betriebsdaten = Zähler rücksetz         Tabelle 21: Betriebsdaten         Anzeige im Display         Motorlaufzeit         Motoranläufe         Anz. Thermofehler         ZU Drehmofehler         ZU Wegabschaltungen         AUF Drehmoabschaltg.         ED Warnung 1         ED Warnung 2         Anz. Systemstarts         Max. Temp. Steuerung         Max. Temp. MWG                                                   | BeschreibungMotorlaufzeitAnzahl der Motoranläufe (Schaltspiele)Anzahl der Thermofehler (Motorschutz)Anzahl Drehmomentfehler in Richtung ZUAnzahl Drehmomentfehler Richtung AUFAnzahl wegabhängiger Stopps in Richtung ZUAnzahl wegabhängiger Stopps in Richtung ZUAnzahl drehmomentabhängiger Stopps in Richtung ZUAnzahl drehmomentabhängiger Stopps in Richtung ZUAnzahl drehmomentabhängiger Stopps in Richtung AUFAnzahl drehmomentabhängiger Stopps in Richtung AUFSumme aller Zeitabschnitte während denen eine ED<br>Warnung gemeldet wurdeMaximale Zeitdauer während der eine ED Warnung<br>gemeldet wurdeAnzahl aller Systemstarts der Stellantriebs-Steuerung<br>Maximale Temperatur der Stellantriebs-SteuerungMaximale Temperatur der Stellantriebs-SteuerungMaximale Temperatur der Stellantriebs-Steuerung                                                                                                    |
|       |               | Betriebsdaten = Zähler rücksetz         Tabelle 21: Betriebsdaten         Anzeige im Display         Motorlaufzeit         Motoranläufe         Anz.Thermofehler         ZU Drehmofehler         ZU Wegabschaltungen         AUF Wegabschaltungen         ZU Drehmoabschaltg.         ED Warnung 1         ED Warnung 2         Anz. Systemstarts         Max. Temp. Steuerung         Min. Temp. MWG         Min. Temp. MWG | Beschreibung         Motorlaufzeit         Anzahl der Motoranläufe (Schaltspiele)         Anzahl der Thermofehler (Motorschutz)         Anzahl Drehmomentfehler in Richtung ZU         Anzahl Drehmomentfehler Richtung AUF         Anzahl wegabhängiger Stopps in Richtung ZU         Anzahl drehmomentabhängiger Stopps in Richtung ZU         Anzahl drehmomentabhängiger Stopps in Richtung ZU         Anzahl drehmomentabhängiger Stopps in Richtung AUF         Summe aller Zeitabschnitte während denen eine ED         Warnung gemeldet wurde         Maximale Zeitdauer während der eine ED Warnung gemeldet wurde         Anzahl aller Systemstarts der Stellantriebs-Steuerung         Maximale Temperatur der Stellantriebs-Steuerung         Maximale Temperatur des MWG         Minimale Temperatur des MWG                                                                                                    |
|       |               | Betriebsdaten = Zähler rücksetzTabelle 21: BetriebsdatenAnzeige im DisplayMotorlaufzeitMotoranläufeAnz.ThermofehlerZU DrehmofehlerZU WegabschaltungenAUF WegabschaltungenZU Drehmoabschaltg.ED Warnung 1ED Warnung 2Anz. SystemstartsMax. Temp. SteuerungMin. Temp. MWGMin. Temp. MWGBetriebsstunden                                                                                                    | Beschreibung         Motorlaufzeit         Anzahl der Motoranläufe (Schaltspiele)         Anzahl der Thermofehler (Motorschutz)         Anzahl Drehmomentfehler in Richtung ZU         Anzahl Drehmomentfehler Richtung AUF         Anzahl wegabhängiger Stopps in Richtung ZU         Anzahl wegabhängiger Stopps in Richtung ZU         Anzahl drehmomentabhängiger Stopps in Richtung ZU         Anzahl drehmomentabhängiger Stopps in Richtung ZU         Anzahl drehmomentabhängiger Stopps in Richtung AUF         Summe aller Zeitabschnitte während denen eine ED         Warnung gemeldet wurde         Maximale Zeitdauer während der eine ED Warnung         gemeldet wurde         Maximale Temperatur der Stellantriebs-Steuerung         Minimale Temperatur des MWG         Minimale Temperatur des MWG         Betriebstundenzähler: Anzahl der Stunden in denen die         Stellantriebs-Steuerung mit Spannung versorgt wird |

Erforderlicher Benutzerlevel: Spezialist (4) oder höher.

M ▷ Asset Management M1231

Betriebsdaten M0177 Reset Betriebsdaten M0197

|       |                  | Die Einträge in der Betriebsdatenerfassung können über dieses Menü zurückgesetzt (gelöscht) werden.                                                                                                    |
|-------|------------------|----------------------------------------------------------------------------------------------------|
| 15.2. | Ereignisprotokol | I                                                                                                    |
|       |                  | Mit dem Ereignisprotokoll werden Systemereignisse und Zustandsmeldungen<br>protokolliert. Das Ereignisprotokoll kann auf die interne SD-Card exportiert, oder<br>über die Software AUMA CDT oder die AUMA Assistant App gelesen werden.<br>Dadurch lassen sich z.B. Rückschlüsse über den zurückliegenden Betrieb des<br>Stellantriebs und der Armatur ziehen.                                                                                                    |
|       | Information      | Da Ereignisse mit einem Zeitstempel protokolliert werden, sollten Datum und Uhrzeit (Parameter Datum und Uhrzeit M0221) richtig eingestellt sein.                                                                                                    |
|       |                  | Ereignisfilter für Systemereignisse                                                                                                    |
|       |                  | Die Stellantriebs-Steuerung protokolliert Systemereignisse wie zum Beispiel<br>Fahrbefehle oder Veränderungen an Parametereinstellungen. Über einen Filter wird<br>definiert welche Systemereignisse im Ereignisprotokoll aufgezeichnet werden.                                                                                                    |
|       |                  | Erforderlicher Benutzerlevel: AUMA (6).                                                                                                    |
|       | M⊳               | Asset Management M1231<br>Ereignisprotokoll M0195<br>Ereignisfilter System M0334                                                                                                    |
|       |                  | Ein Ereignis wird protokolliert (d.h. Filter ist aktiv), wenn im Display ein schwarzer<br>Punkt hinter dem Wert gesetzt ist.                                                                                                    |
|       |                  | Protokollierbare Ereignisse:                                                                                                    |
|       | Befehle          | Alle Fahrbefehle die als gültig erkannt und ausgeführt wurden werden protokolliert.<br>Die Befehlsquelle des Fahrbefehls wird mitprotokolliert.                                                                                                    |
|       | Parametrierung   | Alle Veränderungen an der Parametereinstellung werden protokolliert. Dabei werden sowohl der alte, als auch der neue Wert gespeichert.                                                                                                    |
|       | Freischaltungen  | Das Freischalten einer Funktion wird protokolliert.                                                                                                    |
|       | Systemereignisse | Alle wichtigen Systemereignisse werden protokolliert. Dies sind: Systemstarts,<br>Änderung des Datums, Downloads, Änderung am Ereignisfilter, Rücksetzen von<br>Betriebsdaten und Einschalten der Netzspannung                                                                                                    |
|       |                  | Detriebouten und Einobhaten der Netzopannung.                                                                                                    |
|       |                  | Ereignisfilter für Zustandsmeldungen                                                                                                    |
|       |                  | Ereignisfilter für Zustandsmeldungen         Die Stellantriebs-Steuerung protokolliert Zustandsmeldungen wie zum Beispiel         Fehler, Warnungen oder Stellantrieb ist in Endlage ZU/AUF. Über einen Filter wird         definiert welche Zustandsmeldungen im Ereignisprotokoll aufgezeichnet werden.                                                                                                    |
|       |                  | Ereignisfilter für Zustandsmeldungen         Die Stellantriebs-Steuerung protokolliert Zustandsmeldungen wie zum Beispiel         Fehler, Warnungen oder Stellantrieb ist in Endlage ZU/AUF. Über einen Filter wird         definiert welche Zustandsmeldungen im Ereignisprotokoll aufgezeichnet werden.         Erforderlicher Benutzerlevel: AUMA (6).                                                                                                    |
|       | M⊳               | Ereignisfilter für Zustandsmeldungen         Die Stellantriebs-Steuerung protokolliert Zustandsmeldungen wie zum Beispiel         Fehler, Warnungen oder Stellantrieb ist in Endlage ZU/AUF. Über einen Filter wird         definiert welche Zustandsmeldungen im Ereignisprotokoll aufgezeichnet werden.         Erforderlicher Benutzerlevel: AUMA (6).         Asset Management M1231         Ereignisprotokoll M0195         Ereignisfilter Events M0333                                                                                                    |
|       | M⊳               | Ereignisfilter für Zustandsmeldungen         Die Stellantriebs-Steuerung protokolliert Zustandsmeldungen wie zum Beispiel         Fehler, Warnungen oder Stellantrieb ist in Endlage ZU/AUF. Über einen Filter wird         definiert welche Zustandsmeldungen im Ereignisprotokoll aufgezeichnet werden.         Erforderlicher Benutzerlevel: AUMA (6).         Asset Management M1231         Ereignisprotokoll M0195         Ereignisfilter Events M0333         Ein Ereignis wird protokolliert (d.h. Filter ist aktiv), wenn im Display ein schwarzer         Punkt hinter dem Wert gesetzt ist.                                                                                                    |
|       | M⊳               | Ereignisfilter für Zustandsmeldungen         Die Stellantriebs-Steuerung protokolliert Zustandsmeldungen wie zum Beispiel         Fehler, Warnungen oder Stellantrieb ist in Endlage ZU/AUF. Über einen Filter wird         definiert welche Zustandsmeldungen im Ereignisprotokoll aufgezeichnet werden.         Erforderlicher Benutzerlevel: AUMA (6).         Asset Management M1231         Ereignisprotokoll M0195         Ereignisfilter Events M0333         Ein Ereignis wird protokolliert (d.h. Filter ist aktiv), wenn im Display ein schwarzer         Punkt hinter dem Wert gesetzt ist.         Protokollierbare Ereignisse:                                                                                                    |
|       | M⊳               | Ereignisfilter für Zustandsmeldungen         Die Stellantriebs-Steuerung protokolliert Zustandsmeldungen wie zum Beispiel         Fehler, Warnungen oder Stellantrieb ist in Endlage ZU/AUF. Über einen Filter wird         definiert welche Zustandsmeldungen im Ereignisprotokoll aufgezeichnet werden.         Erforderlicher Benutzerlevel: AUMA (6).         Asset Management M1231         Ereignisprotokoll M0195         Ereignisfilter Events M0333         Ein Ereignis wird protokolliert (d.h. Filter ist aktiv), wenn im Display ein schwarzer         Punkt hinter dem Wert gesetzt ist.         Protokollierbare Ereignisses:         Die hier auswählbaren Ereignisse sind im Kapitel <fehlermeldungen und="" warnungen=""></fehlermeldungen>                                                                                                    |
|       | M⊳               | Ereignisfilter für Zustandsmeldungen         Die Stellantriebs-Steuerung protokolliert Zustandsmeldungen wie zum Beispiel         Fehler, Warnungen oder Stellantrieb ist in Endlage ZU/AUF. Über einen Filter wird         definiert welche Zustandsmeldungen im Ereignisprotokoll aufgezeichnet werden.         Erforderlicher Benutzerlevel: AUMA (6).         Asset Management M1231         Ereignisprotokoll M0195         Ereignisfilter Events M0333         Ein Ereignis wird protokolliert (d.h. Filter ist aktiv), wenn im Display ein schwarzer         Punkt hinter dem Wert gesetzt ist.         Protokollierbare Ereignisses         Die hier auswählbaren Ereignisse sind im Kapitel <fehlermeldungen und="" warnungen="">         beschrieben.</fehlermeldungen>                                                                                                    |
|       | M⊳               | Ereignisfilter für Zustandsmeldungen         Die Stellantriebs-Steuerung protokolliert Zustandsmeldungen wie zum Beispiel         Fehler, Warnungen oder Stellantrieb ist in Endlage ZU/AUF. Über einen Filter wird         definiert welche Zustandsmeldungen im Ereignisprotokoll aufgezeichnet werden.         Erforderlicher Benutzerlevel: AUMA (6).         Asset Management M1231         Ereignisprotokoll M0195         Ereignisfilter Events M0333         Ein Ereignis wird protokolliert (d.h. Filter ist aktiv), wenn im Display ein schwarzer         Punkt hinter dem Wert gesetzt ist.         Protokollierbare Ereignisses:         Die hier auswählbaren Ereignisse sind im Kapitel <fehlermeldungen und="" warnungen="">beschrieben.         Dateigröße für Ereignisprotokoll         Die Dateigröße für das Ereignisprotokoll kann verändert werden um, je nach Wunsch, mehr oder weniger Ereignisse zu protokollieren. Ist die Datei voll, werden die ältesten Ereignisse überschrieben, so dass immer die letzten und aktuellen Ereignisse protokolliert sind.</fehlermeldungen> |
|       | МÞ               | Ereignisfilter für Zustandsmeldungen         Die Stellantriebs-Steuerung protokolliert Zustandsmeldungen wie zum Beispiel         Fehler, Warnungen oder Stellantrieb ist in Endlage ZU/AUF. Über einen Filter wird         definiert welche Zustandsmeldungen im Ereignisprotokoll aufgezeichnet werden.         Erforderlicher Benutzerlevel: AUMA (6).         Asset Management M1231         Ereignisprotokoll M0195         Ereignisfilter Events M0333         Ein Ereignis wird protokolliert (d.h. Filter ist aktiv), wenn im Display ein schwarzer         Punkt hinter dem Wert gesetzt ist.         Protokollierbare Ereignisse:         Die hier auswählbaren Ereignisse sind im Kapitel <fehlermeldungen und="" warnungen="">beschrieben.         Dateigröße für Ereignisprotokoll kann verändert werden um, je nach Wunsch, mehr oder weniger Ereignisse zu protokollieren. Ist die Datei voll, werden die ältesten Ereignisse überschrieben, so dass immer die letzten und aktuellen Ereignisse protokolliert sind.         Erforderlicher Benutzerlevel: AUMA (6).</fehlermeldungen>   |

# Ereignisprotokoll M0195 Dateigr. Ereignisprot. M0330

## Standardwert: 548 [kByte]

## Einstellbereich: 1 ... 1 024 [kByte]

Mit dem max. Einstellbereich von 1 024 kByte sind mindestens 20 000 Ereignisse speicherbar.

Information Einige Ereignisse werden in einen nicht überschreibbaren Bereich gespeichert. Dies sind z.B. Ändern der Parametrierung, Freischaltungen von Funktionen und bestimmte Sonderfunktionen.

### Anzahl Ereignisse im Zwischenspeicher

Die Ereignisse werden in einem RAM zuerst zwischen gespeichert. Von diesem Zwischenspeicher werden sie nach dem eingestellten Protokollzyklus ins Ereignisprotokoll geschrieben. Die Anzahl der Ereignisse im Zwischenspeicher kann hier eingestellt werden.

Information Bei einem Spannungsausfall gehen die Ereignisse im Zwischenspeicher verloren.

Erforderlicher Benutzerlevel: AUMA (6).

M ▷ Asset Management M1231 Ereignisprotokoll M0195 Buffer size M0332

Standardwert: 50 [Ereignisse]

Einstellbereich: 10 ... 100 [Ereignisse]

## Speicherintervall

Das Ereignisprotokoll wird in einem vorgegebenen Zyklus aktualisiert und gespeichert. Dieser Zyklus (Speicherintervall) kann verkürzt oder verlängert werden.

Erforderlicher Benutzerlevel: AUMA (6).

# M ▷ Asset Management M1231 Ereignisprotokoll M0195 Speicherintervall M0331

# Standardwert: 50 000

Einstellbereich: 1 000 ... 65 535 [ms]

# 15.3. Kennlinien

| 15.3.1. Drehmoment-We | eg Kennlinie                                                                                                    |
|-----------------------|----------------------------------------------------------------------------------------------------|
| Vorraussetzungen      | <ul> <li>Stellantriebe mit elektronischer Steuereinheit</li> <li>Stellantriebs-Steuerung (Ausführung Non-Intrusive) ab Firmware Version 02.03.01</li> </ul>                           |
| Eigenschaften         | Darstellung des Drehmomentbedarfs über den gesamten Stellweg (Auflösung von 0,1 %). Die Stellantriebs-Steuerung erfasst bei jeder Fahrt, fortlaufend die anliegenden Drehmomente.     |
| Anwendung             | Durch den Vergleich zweier Kennlinien (aktuelle Kennlinie mit archivierter Kennlinie)<br>können Aussagen über den Verschleiß in der Armatur oder im Stellantrieb getroffen<br>werden. |
|                       | Drehmoment-Weg Kennlinien anzeigen                                                                                                    |
| M⊳                    | Asset Management M1231<br>Kennlinien M0313<br>Drehmoment-Weg M1229<br>Kennlinien M0546                                                                                                |

Im Display werden 3 Kennlinien mit jeweils zwei Diagrammen (Fahrtrichtung AUF und Fahrtrichtung ZU) angezeigt, ein Pfeil zeigt das Diagramm für die Fahrtrichtung an.

Jede Kennlinie hat eine Bezeichnung (z.B. \_REF 1\_) die geändert werden kann.

Über die Drucktaster ▲▼ Auf ▲Ab ▼ kann zwischen den Kennlinien geblättert werden.

Bild 57: Beispiel Kennlinie Drehmoment-Weg

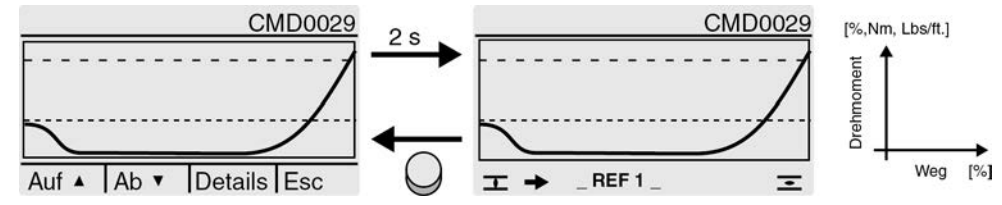

- --- eingestelltes Abschaltmoment
- ---- kleinstes einstellbares Abschaltmoment
- Image: Text and the second second
- Image: The second second s

Die angezeigten Kennlinien sind Aufzeichnungen die zuvor gespeichert wurden.

Zur Kennlinie werden folgende weitere Informationen gespeichert (Abrufbar über Drucktaster Details)

- Speicherdatum: Zeitpunkt der letzten Drehmomentmessung
- Startdatum: Zeitpunkt der ersten Drehmomentmessung
- Skalierung: Y-Achse (Drehmoment)
- Abschaltmoment: eingestelltes Abschaltmoment in Richtung AUF/ZU
- Min. Abschaltmoment: kleinstes einstellbares Abschaltmoment
- Maximalwert: größter gemessener Drehmomentwert
- Mittelwert: berechneter Mittelwert

### Vorgehensweise zur Kennlinenerfassung

- 1. Kennlinie zurücksetzen (Zwischenspeicher löschen)
- 2. Kennlinienbezeichnung ändern
- 3. Kennlinie erfassen: Fahrt durchführen (z.B. ZU-AUF-ZU)
- 4. Kennlinie speichern

#### Kennlinie zurücksetzen

Über diesen Parameter werden die im Zwischenspeicher (RAM) befindlichen Daten zurückgesetzt.

Erforderlicher Benutzerlevel: Spezialist (4) oder höher.

M ▷ Asset Management M1231 Kennlinien M0313

Drehmoment-Weg M1229 Kennlinie zurücksetz. M0656

Nachdem der Zwischenspeicher zurückgesetzt wurde, können neue Kennlinien aufgezeichnet und gespeichert werden.

## Kennlinienbezeichnung ändern

Jede der drei Kennlinien kann mit 20 Ziffern zusätzlich benannt werden.

Erforderlicher Benutzerlevel: Spezialist (4) oder höher.

M ▷ Asset Management M1231 Kennlinien M0313

Drehmoment-Weg M1229 Tag Drehmo-Position 1 M0658

### Tag Drehmo-Position 2 M0659 Tag Drehmo-Position 3 M0660

#### Kennlinie erfassen: Fahrt durchführen (z.B. ZU-AUF-ZU)

Zum Erfassen der Kennlinie Wahlschalter in Stellung **Ortsbedienung** (ORT) oder **Fernbedienung** (FERN) stellen und Fahrbefehle ausführen.

#### Kennlinien speichern

Es können 3 Kennlinien gespeichert werden.

Jede Kennlinie besteht aus zwei Diagrammen (Fahrtrichtung AUF und Fahrtrichtung ZU).

Beim Speichern werden die Daten vom Zwischenspeicher (RAM) in den Festspeicher (ROM) übertragen

Erforderlicher Benutzerlevel: Spezialist (4) oder höher.

M ▷ Asset Management M1231

Kennlinien M0313

Drehmoment-Weg M1229 Kennlinie 1 speichern M0652 Kennlinie 2 speichern M0653 Kennlinie 3 speichern M0654

#### 15.3.2. Position-Zeit Kennlinie

| Vorraussetzungen | <ul> <li>Stellantriebe der Baureihe SA 07.2 – SA 16.2/SAR 07.2 – SAR 16.2</li> <li>Stellungsgeber MWG im Stellantrieb</li> </ul>                                                         |
|------------------|----------------------------------------------------------------------------------------------------|
| Eigenschaften    | Während der Aufzeichnung wird die aktuelle Position, bei Regelantrieben zusätzlich die Sollposition, in einem einstellbaren Zeitintervall (zwischen 1 Sekunde und 1 Stunde) registriert. |
| Anwendung        | Durch die Auswertung der Position-Zeit Kennlinie kann z.B. das Regelverhalten bewertet, oder Erkenntnisse über den Einsatz des Stellantriebs gewonnen werden.                            |
|                  | Position-Zeit Kennlinien anzeigen                                                                                                    |
| M⊳               | Asset Management M1231<br>Kennlinien M0313<br>Position-Zeit M0806                                                                                                    |

Jede Kennlinie hat eine Bezeichnung:

ACTUAL-POSITION = Istposition

NOMINAL-POSITION = Sollposition (nur bei Regelantrieben)

Über die Drucktaster ▲▼ Auf ▲Ab ▼ kann zwischen den Kennlinien geblättert werden.

Bild 58: Beispiel Kennlinie Position-Zeit

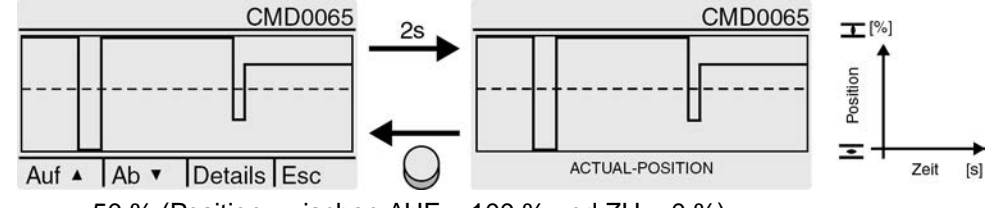

---50 % (Position zwischen AUF = 100 % und ZU = 0 %)

Zur Kennlinie werden folgende weitere Informationen gespeichert (Abrufbar über Drucktaster Details).

- Speicherdatum: Zeitpunkt der letzten Positionsmessung
- Startdatum: Zeitpunkt der ersten Positionsmessung
- Skalierung: Y-Achse (Position)

### Auflösung (Zeitintervall) einstellen

Die Stellantriebs-Steuerung registriert 10 000 Messwerte. Bei einer eingestellten Auflösung von z.B. 1 Sekunde (Parameter Intervall Position-Zeit = 1 [s]) ergibt sich eine Aufzeichnungszeit von 2,7 Stunden (10 000 Sekunden). Nach Überschreiten dieser Zahl werden die alten Positionen überschrieben (Ringpuffer).

Erforderlicher Zugriffslevel: Spezialist (4) oder höher.

M ▷ Asset Management M1231 Kennlinien M0313 Intervall Position-Zeit M0805

Standardwert: 10 [s]

Einstellwerte: 1 ... 3600 [s]

| Eigenschaften | Es können bis zu vier Temperatur-Zeit Kennlinien aufgezeichnet werden, sofern |
|---------------|-------------------------------------------------------------------------------|
| Ū             | entsprechende Sensoren in den Geräten eingebaut sind.                         |

- **Vorraussetzungen** für die Aufzeichnung der Temperatur in der Steuereinheit: MWG (magnetischer Weg und Drehmomentgeber)
  - f
    ür die Aufzeichnung der Temperatur im Motor: zus
    ätzlich Temperaturf
    ühler (PT100) im Motor
  - für die Aufzeichnung der Temperatur im Getrieberaum: zusätzlich Temperaturfühler (PT100) im Getriebe
  - Anwendung Durch die Auswertung der Temperatur-Zeit Kennlinien können z.B. Erkenntnisse über die Einsatzbedingungen (Umgebungstemperaturen) des Stellantriebs gewonnen werden.

Temperatur-Zeit Kennlinie anzeigen

M ▷ Asset Management M1231 Kennlinien M0313 Temperatur-Zeit M0714

Im Display werden bis zu 4 Kennlinien angezeigt.

CONTROLS TEMPERATURE = Temperatur in der Steuereinheit

MWG TEMPERATURE = Temperatur MWG

MOTOR TEMPERATURE = Temperatur im Motor

GEAR TEMPERATURE = im Getrieberaum

Über die Drucktaster ▲▼ Auf ▲Ab ▼ kann zwischen den verfügbaren Kennlinien geblättert werden.

Bild 59: Beispiel Temperatur-Zeit (in der Steuereinheit)

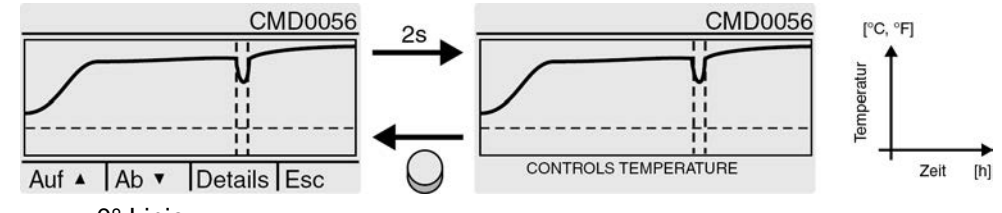

--- 0° Linie

Unterbrechung der Aufzeichnung z.B. durch Spannungsausfall

Im Display der Stellantriebs-Steuerung wird der Temperaturverlauf von einer Woche dargestellt. Über die Software AUMA CDT kann der Verlauf eines ganzen Jahres ausgelesen werden.

Zur Kennlinie werden folgende weitere Informationen gespeichert (Abrufbar über Drucktaster Details).

- Speicherdatum: Zeitpunkt der letzten Temperaturmessung
- Startdatum: Zeitpunkt der ersten Temperaturmessung
- Skalierung: Y-Achse (Temperatur)
- Minimalwert: kleinster gemessener Wert
- Maximalwert: größter gemessener Wert

# 15.4. Histogramme

#### 15.4.1. Motorlaufzeit-Position (Histogramm)

- Vorraussetzungen Stellantriebe der Baureihe SA 07.2 SA 16.2/SAR 07.2 SAR 16.2
  - **Eigenschaften** Der gesamte Stellweg (von 0–100 %) ist zur Erfassung der Motorlaufzeit in 20 Segmente aufgeteilt. Bei jeder Fahrt durch ein Segment erhöht sich ein Zähler, der durch einen Balken dargestellt wird. Das Histogramm wird zyklisch jede Minute gespeichert, falls sich eine Änderung ergeben hat.
    - Anwendung Über das Histogramm Motorlaufzeit-Position kann erkannt werden, in welchem Stellbereich sich der Stellantrieb hauptsächlich bewegt. Dadurch können Rückschlüsse auf die Auslegung der Armatur gewonnen werden.

#### Motorlaufzeit-Position anzeigen

M ▷ Asset Management M1231 Histogramme M0712 Motorlaufzeit-Position M0713

Bild 60: Beispiel Histogramm Motorlaufzeit-Position

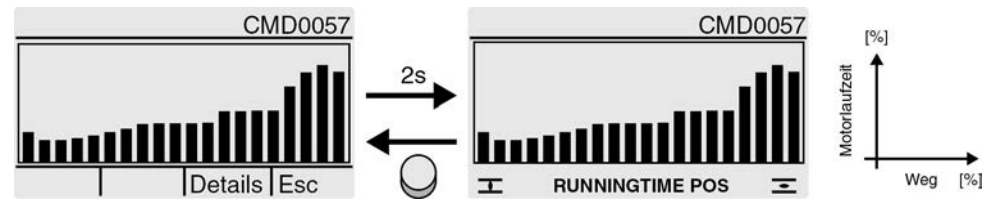

Zum Histogramm werden folgende weitere Informationen gespeichert (Abrufbar über Drucktaster Details)

- Startdatum:; Datum erste Laufzeitmessung
- Speicherdatum:; Datum letzte Laufzeitmessung
- Skalierung:; Y-Achse (Motorlaufzeit)

# 15.4.2. Motorlaufzeit-Temperatur (Histogramm)

| Vorraussetzungen | <ul><li>Stellungsgeber MWG im Stellantrieb</li><li>Temperatursensor im Motor (Option)</li></ul>                                                                                                    |
|------------------|----------------------------------------------------------------------------------------------------|
| Eigenschaften    | Die Motortemperatur ist in folgende Bereiche (Segmente) aufgeteilt:                                                                                                    |
|                  | < -20°C bis -10°C, > -10°C bis 0°C, > 0°C bis 10°C,, 120°C bis 130°C, > 130°C bis 140°C, > 140°C.                                                                                                    |
|                  | Bei jeder Fahrt erhöht sich der Zähler des Segments, das der aktuellen<br>Motortemperatur entspricht. Das Ergebnis wird durch ein Balkendiagramm dargestellt.<br>Das Histogramm wird zyklisch jede Minute gespeichert, falls sich eine Änderung<br>ergeben hat. |
| Anwendung        | Über das Histogramm kann erkannt werden, bei welchen Bedingungen<br>(Temperaturen) der Stellantriebsmotor vorwiegend betrieben wurde.                                                                                                    |
|                  | Motorlaufzeit-Temperatur anzeigen                                                                                                    |
| M⊳               | Asset Management M1231<br>Histogramme M0712<br>Motorlaufzeit-Temp. M0715                                                                                                    |

#### Bild 61: Beispiel Histogramm Motorlaufzeit-Motortemperatur

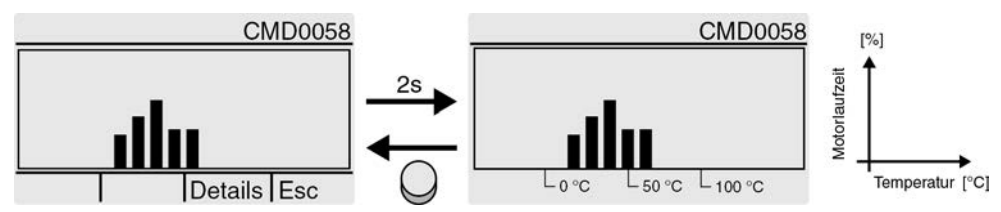

Zum Histogramm werden folgende weitere Informationen gespeichert (abrufbar über Drucktaster Details).

- Startdatum: Datum erste Laufzeitmessung
- Speicherdatum: Datum letzte Laufzeitmessung
- Skalierung: Y-Achse (Motorlaufzeit)

#### 15.4.3. Motorlaufzeit-Drehmoment (Histogramm)

Vorraussetzungen Stellungsgeber MWG im Stellantrieb

**Eigenschaften** Die Drehmomentskala ist für beide Richtungen (AUF/ZU) in folgende Bereiche (Segmente) aufgeteilt:

von 0 – 30 %

von 30 – 110 % (8 Segmente mit einer Breite von je 10 %)

über 110 %

Bei jeder Fahrt erhöht sich der Zähler des Segments, das dem aktuell benötigten Drehmoment entspricht. Das Ergebnis wird durch ein Balkendiagramm dargestellt. Das Histogramm wird zyklisch jede Minute gespeichert, falls sich eine Änderung ergeben hat.

Anwendung Über das Histogramm Motorlaufzeit-Drehmoment kann erkannt werden, wie der Stellantrieb über die Lebensdauer belastet wurde.

#### Motorlaufzeit-Drehmoment anzeigen

M ▷ Asset Management M1231 Histogramme M0712 Motorlaufzeit-Drehm. M0830

Bild 62: Beispiel Histogramm Motorlaufzeit-Drehmoment

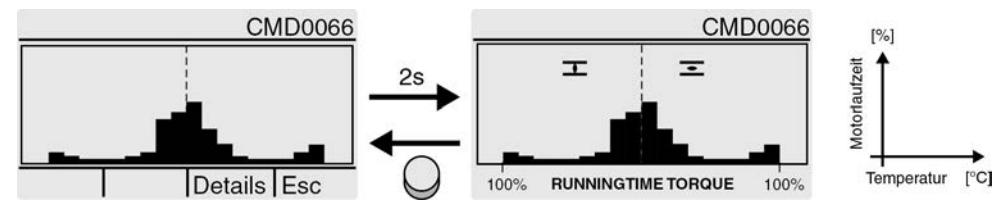

Zum Histogramm werden folgende weitere Informationen gespeichert (Abrufbar über Drucktaster Details).

- Startdatum:.
- Speicherdatum:.
- Skalierung:.

## 15.5. Wartung (Informationen und Meldungen)

**Eigenschaften** Die Stellantriebs-Steuerung überwacht verschiedene werkseitig vorgegebene Parameter, die Einfluss auf den Verschleiß des Stellantriebs haben. Sobald einer dieser Parameter einen festgelegten Schwellenwert überschreitet erzeugt die Stellantriebs-Steuerung eine Meldung:

- Statusanzeige: S0005 Warnungen (AUMA Kategorie)
  - Details: Wartung erforderlich

|                      | <ul> <li>Statusanzeige: S0010 Wartungsbedarf (NAMUR Kategorie)</li> <li>Details: zeigt den oder die Parameter bei denen der Schwellenwert überschritten wurde und die Meldung Wartungsbedarf verursacht hat.</li> </ul>                                              |
|----------------------|----------------------------------------------------------------------------------------------------|
|                      | Neben den werkseitig überwachten Parametern (MT Lebensdauer Mechanik/<br>Dichtungen/ Schmierstoff/ Wendeschütze) kann zusätzlich ein fester Wartungsintervall<br>konfiguriert werden, der bei Überschreitung der konfigurierten Zeit die gleiche Meldung<br>auslöst. |
|                      | Der aktuelle Wartungszustand der überwachten Parameter kann über ein<br>Balkendiagramm eingesehen werden.                                                                                                    |
|                      | Nachdem die Wartung durchgeführt wurde, muss der verursachende Parameter auf Null zurückgesetzt werden.                                                                                                    |
| Anwendung            | Wartung nach Bedarf, d.h. die Funktion kann verwendet werden, um eine von der<br>Intensität der Nutzung und Belastung des Stellantriebs abhängige Wartung<br>durchführen zu können.                                                                                  |
|                      | Wartungsmeldungen aktivieren                                                                                                    |
|                      | Erforderlicher Benutzerlevel: Spezialist (4) oder höher.                                                                                                    |
| M⊳                   | Gerätekonfiguration M0053<br>Anwendungsfunktionen M0178<br>Aktivierung M0212<br>Wartungsmeldungen M1136                                                                                                    |
|                      | Standardwert: Funktion nicht aktiv                                                                                                    |
|                      | Einstellwerte:                                                                                                    |
| Funktion nicht aktiv | Funktion <wartungsmeldungen> ausgeschaltet.</wartungsmeldungen>                                                                                                    |
| Funktion aktiv       | Funktion <wartungsmeldungen> eingeschaltet.</wartungsmeldungen>                                                                                                    |
|                      | Wartungsintervall aktivieren                                                                                                    |
|                      | Erforderlicher Benutzerlevel: Spezialist (4) oder höher.                                                                                                    |
| M⊳                   | Gerätekonfiguration M0053<br>Anwendungsfunktionen M0178<br>Aktivierung M0212<br>Wartungsintervall M1137                                                                                                    |
|                      | Standardwert: Funktion nicht aktiv                                                                                                    |
|                      | Einstellwerte:                                                                                                    |
| Funktion nicht aktiv | Funktion <wartungsintervall> ausgeschaltet.</wartungsintervall>                                                                                                    |
| Funktion aktiv       | Funktion <wartungsintervall> eingeschaltet.</wartungsintervall>                                                                                                    |
|                      | Wartungsinformationen anzeigen                                                                                                    |
| M⊳                   | Wartungsmeldungen M1231<br>Wartung M1644<br>Wartungsinformation M1037                                                                                                    |
|                      | Bild 63: Beispiel Balkendiagramm                                                                                                    |
|                      | CMD0079 CMD0079                                                                                                    |
|                      | Wartungsinformation Wartungsinformation                                                                                                    |
|                      |                                                                                                    |

Das Balkendiagramm zeigt den aktuellen Verbrauch folgender Lebensdauerkonten:

Lebensdauer Mechanik

Lebensdauer Dichtungen (O-Ringe)

Lebensdauer Schmiermittel

Lebensdauer Schütze (nur bei nicht drehzahlvariablen Stellantriebs-Steuerungen)

Wartungsintervall (einstellbar)

Erreicht ein Balken den Schwellenwert (- - -) wird eine Wartung erforderlich.

### Parameter zurücksetzen

Nachdem die Wartung durchgeführt wurde, muss der verursachende Parameter zurückgesetzt werden.

Ausgehend von der Anzeige Wartungsinformation M1037 kann über Ändern in den Modus für das Zurücksetzen gewechselt werden.

Erforderlicher Benutzerlevel: Spezialist (4) oder höher.

# M ▷ Gerätekonfiguration M0053 Anwendungsfunktionen M0178 Aktivierung M0212

Bild 64:

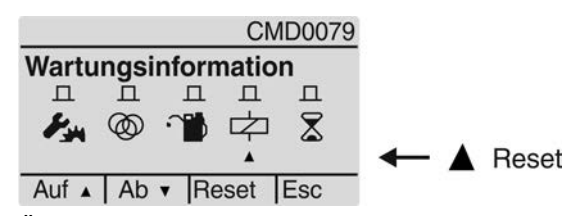

Über die Drucktaster Auf ▲Ab ▼ kann der gewünschte Parameter ausgesucht werden. Der Pfeil unter den Symbolen zeigt den ausgewählten Parameter. Mit dem Drucktaster Reset wird das Lebensdauerkonto des ausgewählten Parameters auf Null zurückgesetzt.

## Wartungsintervall einstellen

Parameter zur Einstellung eines festen Wartungsintervalls. Bei Erreichen der hier eingestellten Zeit erfolgt eine Wartungsmeldung.

Erforderlicher Benutzerlevel: Spezialist (4) oder höher.

M ▷ Wartungsmeldungen M1231 Wartung M1644 Wartungsintervall M1233

#### Standardwert: 10 Jahre

Einstellbereich: 1 Monat... 10 Jahre

| 15.6. | Stellzeiten anzeigen |                                                                                                    |
|-------|----------------------|----------------------------------------------------------------------------------------------------|
|       | Eigenschaften        | Die Stellantriebs-Steuerung ermittelt automatisch die Stellzeit für eine Fahrt zwischen zwei Endlagen. Für beide Fahrtrichtung (von AUF nach ZU und von ZU nach AUF) wird der zuletzt ermittelte Wert in einem Parameter gespeichert.                                                                                                    |
|       | Anwendung            | Die Stellzeitmessung kann einen Hinweise darauf geben, wie sich ein konkret in<br>einer Anlage eingebauter Stellantrieb bzw. eine Kombination aus<br>Stellantrieb/Getriebe/Armatur bezüglich dessen bzw. deren Nachlaufverhaltens<br>verhält, ohne dafür extra eine Fahrt durchführen und manuell die benötigte Zeit<br>messen zu müssen. |
|       |                      | Gemessene Stellzeiten anzeigen                                                                                                    |
|       | M⊳                   | Asset Management M1231<br>Stellzeit M1232<br>Stellzeit ZU M1234                                                                                                    |

# Stellzeit AUF M1235

|                       | Anzeigen:                                                                                       |
|-----------------------|-------------------------------------------------------------------------------------------------|
| Stellzeit ZU          | Zeigt die gemessene Stellzeit für die letzte Fahrt in Richtung ZU                               |
| Stellzeit AUF         | Zeigt die gemessene Stellzeit für die letzte Fahrt in Richtung AUF                              |
| 15.7. Gerätetemperatu | ren anzeigen                                                                                    |
|                       | Erforderlicher Benutzerlevel: Spezialist (4) oder höher.                                        |
| MÞ                    | Asset Management M1231<br>Gerätetemperaturen M0524                                              |
|                       | Anzeigen:                                                                                       |
| Temp. Steuerung       | Anzeige der aktuellen Temperatur im Steuerungsgehäuse.                                          |
| Temp. Steuereinheit   | Anzeige der aktuellen Temperatur in der Steuereinheit des Stellantriebs (Stellantriebsgehäuse). |

# 16. Störungsbehebung

## 16.1. Primärsicherungen

Zum Austausch der Primärsicherungen muss die Stellantriebs-Steuerung geöffnet werden. Siehe hierzu die Betriebssanleitung zum Antrieb.

# 16.2. Fehlermeldungen und Warnungen

**Fehler** unterbrechen bzw. verhindern den elektrischen Betrieb des Stellantriebs. Bei einem Fehler leuchtet die Displayanzeige rot.

**Warnungen** haben keinen Einfluss auf den elektrischen Betrieb des Stellantriebs. Sie haben lediglich informativen Charakter. Das Display bleibt weiß.

Sammelmeldungen enthalten weitere Meldungen. Diese können über den Drucktaster ← Details angezeigt werden. Das Display bleibt weiß.

Tabelle 22:

| Fehler und Warnungen über die Statusanzeigen im Display |                                                                                                    |                                                                                                    |
|---------------------------------------------------------|----------------------------------------------------------------------------------------------------|----------------------------------------------------------------------------------------------------|
| Anzeige im Display                                      | Beschreibung/Ursache                                                                                                    | Abhilfe                                                                                                    |
| S0001                                                   | Anzeige zeigt statt der Armaturenstellung einen Statustext.                                                                                   | Zur Beschreibung der Statustexte siehe Tabelle<br><statustexte im="" menü="" s0001="">.</statustexte>                                                           |
| S0005<br>Warnungen                                      | Sammelmeldung 02:<br>Zeigt die Anzahl der anliegenden Warnungen.                                                                              | Bei Anzeigewert > 0: Drucktaster ← Details drücken.<br>Details siehe Tabelle <warnungen außerhalb<br="" und="">der Spezifikation&gt;.</warnungen>               |
| S0006<br>Nicht bereit FERN                              | Sammelmeldung 04:<br>Zeigt die Anzahl der anliegenden Meldungen.                                                                              | Bei Anzeigewert > 0: Drucktaster ← Details drücken.<br>Details siehe Tabelle <nicht bereit="" fern="" und<br="">Funktionskontrolle&gt;.</nicht>                 |
| S0007<br>Fehler                                         | Sammelmeldung 03:<br>Zeigt die Anzahl der anliegenden Fehler.<br>Der Stellantrieb kann nicht gefahren werden.                                 | Bei Anzeigewert > 0: Drucktaster ← Details drücken,<br>um Liste detaillierter Meldungen zu sehen.<br>Details siehe Tabelle <fehler ausfall="" und="">.</fehler> |
| S0008<br>Außerh. Spezifikation                          | Sammelmeldung 07:<br>Meldung nach NAMUR-Empfehlung NE 107<br>Stellantrieb wird außerhalb der normalen Betriebs-<br>bedingungen betrieben.     | Bei Anzeigewert > 0: Drucktaster ← Details drücken.<br>Details siehe Tabelle <warnungen außerhalb<br="" und="">der Spezifikation&gt;.</warnungen>               |
| S0009<br>Funktionskontrolle                             | Sammelmeldung 08:<br>Meldung nach NAMUR-Empfehlung NE 107<br>Am Stellantrieb wird gearbeitet, Ausgangssignale<br>sind vorübergehend ungültig. | Bei Anzeigewert > 0: Drucktaster ← Details drücken.<br>Details siehe Tabelle <nicht bereit="" fern="" und<br="">Funktionskontrolle&gt;.</nicht>                 |
| S0010<br>Wartungsbedarf                                 | Sammelmeldung 09:<br>Meldung nach NAMUR-Empfehlung NE 107<br>Empfehlung zur Wartung.                                                          | Bei Anzeigewert > 0: Drucktaster ← Details drücken,<br>um Liste detaillierter Meldungen zu sehen.                                                               |
| S0011<br>Ausfall                                        | Sammelmeldung 10:<br>Meldung nach NAMUR-Empfehlung NE 107<br>Funktionsstörung im Stellantrieb, Ausgangssignale<br>sind ungültig               | Bei Anzeigewert > 0: Drucktaster ← Details drücken,<br>um Liste detaillierter Meldungen zu sehen.<br>Details siehe Tabelle <fehler ausfall="" und="">.</fehler> |

## Tabelle 23:

# Warnungen und Außerhalb der Spezifikation

| Anzeige im Display        | Beschreibung/Ursache                                                                                                    | Abhilfe                                                                                                    |
|---------------------------|----------------------------------------------------------------------------------------------------|----------------------------------------------------------------------------------------------------|
| Konfigurationswrn         | Sammelmeldung 06:<br>Mögliche Ursache:<br>Die eingestellte Konfiguration ist nicht korrekt.<br>Das Gerät kann mit Einschränkungen weiter betrie-<br>ben werden.                                                                                   | Drucktaster ← Details drücken, um Einzelmeldun-<br>gen zu sehen.<br>Zur Beschreibung der Einzelmeldungen siehe Ta-<br>belle <einzelmeldungen>/ Konfigurationswrn<br/>(Sammelmeldung 06).</einzelmeldungen> |
| Interne Warnung           | Sammelmeldung 15:<br>Gerätewarnungen<br>Das Gerät kann mit Einschränkungen weiter betrie-<br>ben werden.                                                                                                    | Drucktaster ← Details drücken, um Einzelmeldun-<br>gen zu sehen.<br>Zur Beschreibung der Einzelmeldungen siehe Ta-<br>belle <einzelmeldungen>/ Interne Warnung (Sam-<br/>melmeldung 15).</einzelmeldungen> |
| 24 V DC extern            | Die externe 24 V DC Spannungsversorgung der Stellantriebs-Steuerung liegt außerhalb der Versor-<br>gungsspannungsgrenzen.                                                                                                    | 24 V DC Spannungsversorgung prüfen.                                                                                                    |
| Wrn Betr.Art Laufzeit     | Warnung Einschaltdauer (ED) max. Laufzeit/h<br>überschritten.                                                                                                    | <ul> <li>Regelverhalten des Stellantriebs prüfen.</li> <li>Parameter Zulässige Laufzeit M0356 prüfen,<br/>ggf. neu einstellen.</li> </ul>                                                                  |
| Wrn Betr.Art Anläufe      | Warnung Einschaltdauer (ED) max. Anzahl der<br>Motoranläufe (Schaltspiele) überschritten.                                                                                                    | <ul> <li>Regelverhalten des Stellantriebs prüfen.</li> <li>Parameter Zulässige Anläufe M0357 prüfen,<br/>ggf. neu einstellen.</li> </ul>                                                                   |
| Sicherheitsverh. aktiv    | Das Sicherheitsverhalten ist aktiv, da die erforderli-<br>chen Soll- oder Istwerte fehlerhaft sind.                                                                                                    | Signale prüfen:<br>• Sollwert E1<br>• Istwert E2<br>• Prozessistwert E4                                                                                                    |
| Wrn Eingang AIN 1         | Warnung: Signalausfall Analogeingang 1                                                                                                    | Verdrahtung prüfen.                                                                                                    |
| Wrn Eingang AIN 2         | Warnung: Signalausfall Analogeingang 2                                                                                                    | Verdrahtung prüfen.                                                                                                    |
| Wrn Sollposition          | Warnung: Signalausfall Sollposition<br>Mögliche Ursachen:<br>Bei einem eingestellten Sollwertbereich von z.B. 4<br>– 20 mA ist das Eingangssignal = 0 (Signalbruch).<br>Bei einem Sollwertbereich von 0 – 20 mA ist keine<br>Überwachung möglich. | Sollwertsignal prüfen.                                                                                                    |
| Stellzeitwarnung          | Die eingestellte Zeit (Parameter Zul. Stellzeit, ma-<br>nuell M0570) wurde überschritten. Die eingestellte<br>Stellzeit wird bei Durchfahren des kompletten<br>Stellwegs von der Endlage AUF in die Endlage ZU<br>überschritten.                  | <ul> <li>Die Warnungsmeldungen wird automatisch gelöscht, wenn ein neuer Fahrbefehl ausgeführt wird.</li> <li>Armatur prüfen.</li> <li>Parameter Zul. Stellzeit, manuell M0570 prüfen.</li> </ul>          |
| Wrn Temp. Steuerung       | Temperatur im Steuerungsgehäuse zu hoch.                                                                                                    | Umgebungstemperatur messen/verringern.                                                                                                    |
| Uhrzeit nicht eingestellt | Die Echtzeituhr (RTC) wurde noch nicht eingestellt.                                                                                                    | Uhrzeit einstellen.                                                                                                    |
| RTC Spannung              | Die Spannung der RTC Knopfzelle ist zu gering.                                                                                                    | Knopfzelle austauschen.                                                                                                    |
| PVST Fehler               | Der Partial Valve Stroke Test (PVST) konnte nicht<br>erfolgreich durchgeführt werden.                                                                                                    | Stellantrieb (PVST Einstellungen) prüfen.                                                                                                    |
| PVST Abbruch              | Der Partial Valve Stroke Test (PVST) wurde abge-<br>brochen bzw. konnte nicht gestartet werden.                                                                                                    | RESET durchführen oder PVST erneut starten.                                                                                                    |
| Wrn, keine Reaktion       | Keine Reaktion des Stellantriebs auf Fahrbefehle innerhalb der eingestellten Reaktionszeit.                                                                                                    | <ul><li>Bewegung am Abtrieb prüfen.</li><li>Parameter Reaktionszeit M0634 prüfen.</li></ul>                                                                                                    |
| Drehmomentwarn AUF        | Grenzwert für Drehmomentwarnung AUF überschritten.                                                                                                    | Parameter Warnmoment AUF M0768 prüfen, ggf. neu einstellen.                                                                                                    |
| Drehmomentwarn ZU         | Grenzwert für Drehmomentwarnung ZU überschritten.                                                                                                    | Parameter Warnmoment ZU M0769 prüfen, ggf. neu einstellen.                                                                                                    |
| SIL-Fehler <sup>1)</sup>  | Es liegt ein Fehler der SIL-Baugruppe vor.                                                                                                    | Siehe separates Handbuch Funktionale Sicherheit.                                                                                                    |
| PVST erforderlich         | Die Ausführung des PVST (Partial Valve Stroke Tests) ist erforderlich.                                                                                                    |                                                                                                    |
| Wartung erforderlich      | Es ist eine Wartung erforderlich.                                                                                                    |                                                                                                    |

1) Für Stellantriebs-Steuerungen in Ausführung SIL

| Tabelle 24:<br>Fehler und Ausfall |                                                                                                    |                                                                                                    |  |
|-----------------------------------|----------------------------------------------------------------------------------------------------|----------------------------------------------------------------------------------------------------|--|
| Anzeige im Display                | Beschreibung/Ursache                                                                                                    | Abhilfe                                                                                                    |  |
| Konfigurationsfehler              | Sammelmeldung 11:<br>Konfigurationsfehler vorhanden                                                                                                    | Drucktaster ← Details drücken, um Einzelmeldun-<br>gen zu sehen.<br>Zur Beschreibung der Einzelmeldungen siehe Ta-<br>belle <einzelmeldungen>/ Konfigurationsfehler<br/>(Sammelmeldung 11).</einzelmeldungen>                                                                                    |  |
| Konfig. Fehler FERN               | Sammelmeldung 22:<br>Konfigurationsfehler Fern vorhanden                                                                                                    | Drucktaster ← Details drücken, um Einzelmeldun-<br>gen zu sehen.<br>Zur Beschreibung der Einzelmeldungen siehe Ta-<br>belle <einzelmeldungen>/ Konfig. Fehler FERN<br/>(Sammelmeldung 22).</einzelmeldungen>                                                                                     |  |
| Interner Fehler                   | Sammelmeldung 14:<br>Interner Fehler vorhanden                                                                                                    | AUMA Service<br>Drucktaster ← Details drücken, um Einzelmeldun-<br>gen zu sehen.<br>Zur Beschreibung der Einzelmeldungen siehe Ta-<br>belle <einzelmeldungen>/ Interner Fehler (Sammel-<br/>meldung 14).</einzelmeldungen>                                                                       |  |
| Drehmo Fehler ZU                  | Drehmomentfehler in Richtung ZU                                                                                                    | <ul> <li>Eine der folgenden Maßnahmen durchführen:</li> <li>Fahrbefehl in Richtung AUF geben.</li> <li>Wahlschalter in Stellung <b>Ortsbedienung</b> (ORT) stellen und Fehlermeldung über den Drucktaster <b>RESET</b> zurücksetzen.</li> </ul>                                                  |  |
| Drehmo Fehler AUF                 | Drehmomentfehler in Richtung AUF                                                                                                    | <ul> <li>Eine der folgenden Maßnahmen durchführen:</li> <li>Fahrbefehl in Richtung ZU geben.</li> <li>Wahlschalter in Stellung <b>Ortsbedienung</b> (ORT) stellen und Fehlermeldung über den Drucktaster <b>RESET</b> zurücksetzen.</li> </ul>                                                   |  |
| Phasenfehler                      | <ul> <li>Bei Anschluss an ein Drehstromnetz und interner 24 V DC Versorgung der Elektronik: Die Phase 2 ist ausgefallen.</li> <li>Bei Anschluss an ein Drehstrom- oder Wechselstromnetz und externer 24 V DC Versorgung der Elektronik: Eine der Phasen L1, L2 oder L3 ist ausgefallen.</li> </ul> | Phasen prüfen/anschließen.                                                                                                    |  |
| Falsche Phasenfolge               | Die Außenleiteranschlüsse L1, L2 und L3 sind in<br>der falschen Reihenfolge angeschlossen.<br>Nur bei Anschluss an ein Drehstromnetz.                                                                                                    | Reihenfolge der Außenleiteranschlüsse L1, L2 und L3 durch Vertauschen von zwei Phasen korrigieren.                                                                                                    |  |
| Netzqualität                      | Die Stellantriebs-Steuerung kann aufgrund<br>schlechter Netzqualität die Phasenfolge (Reihenfol-<br>ge der Außenleiteranschlüsse L1, L2 und L3) inner-<br>halb der zur Überwachung eingestellten Zeitdauer<br>nicht erkennen.                                                                      | <ul> <li>Netzspannung prüfen.<br/>Die zulässige Schwankung der Netzspannung<br/>beträgt bei Dreh- /Wechselstrom ±10 % (optio-<br/>nal ±30 %) Die zulässige Schwankung der<br/>Netzfrequenz beträgt ±5 %</li> <li>Parameter Ansprechzeit M0172 prüfen, evtl.<br/>Zeitdauer verlängern.</li> </ul> |  |
| Thermofehler                      | Motorschutz hat angesprochen.                                                                                                    | <ul> <li>Abkühlen, abwarten</li> <li>Wenn die Fehlermeldung nach Abkühlen weiter<br/>angezeigt wird:         <ul> <li>Wahlschalter in Stellung Ortsbedienung<br/>(ORT) stellen und Fehlermeldung über den<br/>Drucktaster RESET zurücksetzen</li> </ul> </li> <li>Sicherungen prüfen</li> </ul>  |  |
| Fehler k. Reaktion                | Keine Reaktion des Stellantriebs auf Fahrbefehle innerhalb der eingestellten Reaktionszeit.                                                                                                    | Bewegung am Abtrieb prüfen.                                                                                                    |  |
| Poti Out of Range                 | Potentiometersignal befindet sich außerhalb des zulässigen Bereiches.                                                                                                    | Gerätekonfiguration prüfen:<br>Parameter Low-Limit Uspan M0832 muss kleiner<br>sein als Parameter Spannungshub Poti M0833.                                                                                                    |  |
| LPV nicht bereit <sup>1)</sup>    | LPV: Lift Plug Valve Funktion<br>Der Hauptantrieb meldet eine Störung                                                                                                    |                                                                                                    |  |
| Wrn Eingang AIN 1                 | Signalausfall Analogeingang 1.                                                                                                    | Verdrahtung prüfen.                                                                                                    |  |

| Anzeige im Display             | Beschreibung/Ursache                                                                                                  | Abhilfe                                                                                                    |
|--------------------------------|----------------------------------------------------------------------------------------------------|----------------------------------------------------------------------------------------------------|
| Wrn Eingang AIN 2              | Signalausfall Analogeingang 2.                                                                                        | Verdrahtung prüfen.                                                                                                    |
| Drehrichtung falsch            | Der Motor dreht sich entgegen des konfigurierten<br>Drehsinns und des aktiven Fahrbefehls in die<br>falsche Richtung. | Ansteuerung der Fahrbefehle prüfen.<br>Bei Drehstromnetz Phasenüberwachung (Parameter<br>Drehsinnanpassung M0171) einschalten.<br>Einstellung der Gerätekonfiguration (Parameter<br>Drehsinn Schließen M0176) prüfen.<br>Um die Fehlermeldung zu löschen: Stellantriebs-<br>Steuerung vom Netz nehmen und einen Neustart<br>durchführen. |
| FQM Sammelfehler <sup>2)</sup> | Sammelmeldung 25:                                                                                                    | Drucktaster ← Details drücken, um Einzelmeldun-<br>gen zu sehen.<br>Zur Beschreibung der Einzelmeldungen siehe Ta-<br>belle <einzelmeldungen>/ Konfigurationsfehler<br/>(Sammelmeldung 11).</einzelmeldungen>                                                                                                    |

Für Produktvariante Lift Plug Valve
 Für Stellantriebe mit Fail-Safe-Einheit

, . . . . . . . . . . . .

## Tabelle 25:

## Nicht bereit FERN und Funktionskontrolle (Sammelmeldung 04)

| Anzeige im Display               | Beschreibung/Ursache                                                                                                    | Abhilfe                                                                                                    |
|----------------------------------|----------------------------------------------------------------------------------------------------|----------------------------------------------------------------------------------------------------|
| Falscher Fahrbefehl              | <ul> <li>Sammelmeldung 13:</li> <li>Mögliche Ursachen:</li> <li>mehrere Fahrbefehle (z.B. gleichzeitig AUF und ZU, oder gleichzeitig AUF und Fahre SOLL)</li> <li>ein Sollwert liegt an und der Stellungsregler ist nicht aktiv</li> </ul> | <ul> <li>Fahrbefehle prüfen (alle Fahrbefehle zurückset-<br/>zen/löschen und nur einen Fahrbefehl senden).</li> <li>Parameter Stellungsregler auf Funktion aktiv<br/>setzen.</li> <li>Sollwert prüfen.</li> <li>Drucktaster ← Details drücken, um Einzelmeldun-<br/>gen zu sehen.</li> <li>Details siehe Tabelle <einzelmeldungen>.</einzelmeldungen></li> </ul> |
| Wahlschalter n. FERN             | Wahlschalter steht nicht in Stellung FERN.                                                                                                    | Wahlschalter in Stellung FERN stellen.                                                                                                    |
| Service aktiv                    | Betrieb über die Serviceschnittstelle (Bluetooth) und Servicesoftware AUMA CDT.                                                                                                    | Servicesoftware beenden.                                                                                                    |
| Gesperrt                         | Stellantrieb befindet sich im Betriebsmodus Ge-<br>sperrt.                                                                                                    | Einstellung und Zustand der Funktion <freigabe<br>der Ortssteuerstelle&gt; prüfen.</freigabe<br>                                                                                                    |
| NOT Halt aktiv                   | Der NOT Halt Schalter wurde betätigt. Die Stromver-<br>sorgung der Motoransteuerung (Schütze oder Thy-<br>ristoren) ist unterbrochen.                                                                                                    | <ul> <li>NOT Halt Schalter entriegeln.</li> <li>NOT Halt Zustand durch Reset Befehl zurücksetzen.</li> </ul>                                                                                                    |
| NOT Verhalten aktiv              | Betriebsmodus NOT ist aktiv (Signal NOT wurde<br>gesendet).<br>Am Eingang NOT liegen 0 V an.                                                                                                    | <ul> <li>Ursache für das NOT-Signal feststellen.</li> <li>Auslösequelle prüfen.</li> <li>An Eingang NOT +24 V DC anlegen.</li> </ul>                                                                                                    |
| I/O Interface                    | Der Stellantrieb wird über das I/O Interface (parallel) angesteuert                                                                                                    | Eingang I/O Interface prüfen.                                                                                                    |
| Handrad aktiv                    | Der Handbetrieb ist aktiviert.                                                                                                    | Motorbetrieb starten.                                                                                                    |
| Interlock                        | Ein Interlock ist aktiv.                                                                                                    | Interlocksignal prüfen.                                                                                                    |
| Interlock Bypass                 | Die Bypass Funktion ist verriegelt.                                                                                                    | Zustände von Haupt- und Bypass-Armatur prüfen.                                                                                                    |
| PVST aktiv                       | Der Partial Valve Stroke Test (PVST) ist aktiv.                                                                                                    | Abwarten bis PVST Funktion abgeschlossen ist.                                                                                                    |
| SIL-Funktion aktiv <sup>1)</sup> | Die SIL-Funktion ist aktiv                                                                                                    |                                                                                                    |

1) Für Stellantriebs-Steuerungen in Ausführung SIL

| Tabelle 26:                          |                                                                                     |  |
|--------------------------------------|-------------------------------------------------------------------------------------|--|
| Einzelmeldungen                      |                                                                                     |  |
| Anzeige im Display                   | Abhilfe                                                                             |  |
| Konfigurationswrn (Sammelmeldung 06) |                                                                                     |  |
| Wrn Sollwert Quelle                  | Analogen Eingang AIN 1 bzw. AIN 2 konfigurieren, siehe < Eingang Stellungssollwert> |  |
| Wrn Totzonen                         | Einstellung des Stellungsreglers prüfen.                                            |  |
| Drehmokonfig. ZU                     | Einstellung der Drehmomentschaltung prüfen.                                         |  |

| Einzelmeldungen                               |                                                                                                    |  |
|-----------------------------------------------|----------------------------------------------------------------------------------------------------|--|
| Anzeige im Display                            | Abhilfe                                                                                                    |  |
| Drehmokonfig. AUF                             | Einstellung der Drehmomentschaltung prüfen.                                                                                        |  |
| DIN 1 Konfiguration –<br>DIN 10 Konfiguration | Die Signalzuordnung für den angegebenen digitalen Eingang (DIN 1 – DIN 10) ist fehlerhaft.<br>Digitalen Eingang neu konfigurieren. |  |
| Konfiguration NOT                             | Konfiguration prüfen.                                                                                                    |  |
| Konfig. Fahrprofil                            | Konfiguration prüfen.                                                                                                    |  |
| Konfiguration LWL                             | Konfiguration prüfen.                                                                                                    |  |
| Konfig. Heizungsüberw                         | Konfiguration prüfen.                                                                                                    |  |
| Konfig. Sicherheitsverh                       | Konfiguration prüfen.                                                                                                    |  |
| Konfig. PID Regler                            | Konfiguration prüfen.                                                                                                    |  |

| Konfigurationsfehler (Sammelmeldung 11) |                                                                                                    |  |
|-----------------------------------------|----------------------------------------------------------------------------------------------------|--|
| IE MCM                                  | Hardware Ausstattung/Artikelnummer MCM prüfen.                                                                                                    |  |
| IE PSO                                  | Hardware Ausstattung/Artikelnummer PSO prüfen.                                                                                                    |  |
| IE Konfig. Stellungsg.                  | Hardware Ausstattung/Artikelnummer Stellungsgeber prüfen.                                                                                                    |  |
| IE Parameter Konfig.                    | Parameter des Stellungsgebers prüfen.                                                                                                    |  |
| IE FQM                                  | Die Konfiguration für den FQM (Fail-Safe) ist ungültig.                                                                                                    |  |
| Konfiguration FUP                       | Die Konfiguration für den Funktionsplan ist ungültig.<br>Konfiguration prüfen.                                                                                                    |  |
| MPV und re.dr. schließ                  | Multiport Valve und rechtdrehend Schließen.                                                                                                    |  |
| Hydraulik Fehler (Sammelmeldung         | 12)                                                                                                    |  |
| Phasenfehler                            | <ul> <li>Bei Anschluss an ein Drehstromnetz und interner 24 V DC Versorgung der Elektronik: Die Phase 2 ist ausgefallen.</li> <li>Bei Anschluss an ein Drehstrom- oder Wechselstromnetz und externer 24 V DC Versorgung der Elektronik: Eine der Phasen L1, L2 oder L3 ist ausgefallen.</li> <li>Phasen prüfen/anschließen.</li> </ul> |  |
| Falsche Phasenfolge                     | Die Außenleiteranschlüsse L1, L2 und L3 sind in der falschen Reihenfolge angeschlossen.<br>Nur bei Anschluss an ein Drehstromnetz.<br>Reihenfolge der Außenleiteranschlüsse L1, L2 und L3 durch Vertauschen von zwei Phasen korrigieren.                                                                                               |  |
| Thermofehler                            | <ul> <li>Motorschutz hat angesprochen.</li> <li>Abkühlen, abwarten</li> <li>Wenn die Fehlermeldung nach Abkühlen weiter angezeigt wird: <ul> <li>Wahlschalter in Stellung Ortsbedienung (ORT) stellen und Fehlermeldung über den Drucktaster RESET zurücksetzen</li> </ul> </li> <li>Sicherungen prüfen</li> </ul>                     |  |
| Falscher Fahrbefehl (Sammelmeldu        | ung 13)                                                                                                    |  |
| Falsch. Befehl FERN1                    | Fahrbefehl korrigieren, d.h. löschen und neu setzen.                                                                                                    |  |
| Falsch. Befehl FERN2                    | Fahrbefehl korrigieren, d.h. löschen und neu setzen.                                                                                                    |  |
| Befehl Feldbus                          | Fahrbefehl korrigieren.                                                                                                    |  |
| Sollposition gesperrt                   | Verfügbarkeit der Funktion prüfen (Parameter Aktivierung M0212)                                                                                                    |  |
| Interner Fehler (Sammelmeldung 14)      |                                                                                                    |  |
| IE Motorschutzüberw.                    | Motorschutzüberwachung prüfen.                                                                                                    |  |
| IE Wahlschalter                         | Wahlschalter austauschen.                                                                                                    |  |
| IE Phasenüberw.                         | Netzversorgung prüfen.                                                                                                    |  |

| Einzelmeldungen                                  |                                                                                                    |  |
|--------------------------------------------------|----------------------------------------------------------------------------------------------------|--|
| Anzeige im Display                               | Abhilfe                                                                                                    |  |
| IE 24 V AC                                       | <ul> <li>Interner Fehler:</li> <li>Die interne 24 V AC Spannungsversorgung der Steuerung liegt außerhalb der Versorgungsspannungsgrenzen.</li> <li>Die 24 V AC Spannungsversorgung wird zur Ansteuerung der Wendeschütze, Auswertung der Thermoschalter, Versorgung der Heizung im Antrieb und optional zur Erzeugung der 115 V AC für den Kunden verwendet.</li> <li>Spannungsversorgung (Pegel und Verdrahtung) prüfen.</li> <li>Netzteil prüfen.</li> </ul> |  |
| IE Ausgang defekt                                | Ansteuerung Leistungsteil prüfen.                                                                                                    |  |
| IE Stellungsgeber                                | Stellungsgeber prüfen.                                                                                                    |  |
| IE Logik                                         | Logik prüfen.                                                                                                    |  |
| IE Feldbus                                       | Feldbusschnittstelle prüfen.                                                                                                    |  |
| IE MWG                                           | MWG prüfen.                                                                                                    |  |
| IE OSS                                           | Ortssteuerstelle prüfen.                                                                                                    |  |
| IE Hall1 Kalibrierung –<br>IE Hall5 Kalibrierung | Interner Fehler: Kalibrierung von Hallsensor 1 – 5 des MWG ist fehlerhaft.<br>MWG prüfen.                                                                                                    |  |
| IE MWG Kalibrierung                              | MWG prüfen.                                                                                                    |  |
| IE Version                                       | Gerätekonfiguration prüfen.                                                                                                    |  |
| IE EEPROM                                        | Gerätekonfiguration prüfen.                                                                                                    |  |
| IE Parameter                                     | Gerätekonfiguration prüfen.                                                                                                    |  |
| IE Dateizugriff                                  | Gerätekonfiguration prüfen.                                                                                                    |  |
| IE Ersatz-Parameter                              | Gerätekonfiguration prüfen.                                                                                                    |  |
| IE Anmeldung                                     | Gerätekonfiguration prüfen.                                                                                                    |  |
| IE Startup FB                                    | Gerätekonfiguration prüfen.                                                                                                    |  |
| IE Startup Baugruppe                             | Gerätekonfiguration prüfen.                                                                                                    |  |
| IE OSS Exception                                 | Gerätekonfiguration prüfen.                                                                                                    |  |
| IE Logik Exception                               | Gerätekonfiguration prüfen.                                                                                                    |  |
| IE MWG Exception                                 | Gerätekonfiguration prüfen.                                                                                                    |  |
| IE Bus Exception                                 | Gerätekonfiguration prüfen.                                                                                                    |  |
| IE MWG Endlagen                                  | Gerätekonfiguration prüfen.                                                                                                    |  |
| Interne Marnung (Commelmeldung                   | 45)                                                                                                    |  |
|                                                  |                                                                                                    |  |
|                                                  | Pie 24 V DC Hilfessessung für des Kundes zur Assteuerung der digitales Eingänge jet eusgefalles                                                                                                    |  |
| 24 V DC Kunde                                    | 24 V DC Hilfsspannung für den Kunden, zur Ansteuerung der digitalen Eingange, ist ausgefällen.<br>24 V DC Eingänge (DIN) prüfen.                                                                                                    |  |
| 24 V DC intern                                   | Die interne 24 V DC Spannungsversorgung der Steuerung zur Versorgung der Elektronikkomponenten<br>(Baugruppen in der Steuerung AC 01.2 und im Antrieb) liegt außerhalb der Versorgungsspannungsgren-<br>zen.<br>Interne 24 V DC Spannungsversorgung prüfen.                                                                                                    |  |
| Wrn Ersatzdaten verw.                            | AUMATIC neu starten.                                                                                                    |  |
| Wrn Ref. Istpos.                                 | Antrieb einmal vollständig in die Endlage AUF und in die Endlage ZU fahren.                                                                                                    |  |
| Wrn Sighub Istpos.                               | Einstellung Untersetzungsgetriebe im Antrieb prüfen.                                                                                                    |  |
| Wrn Sigbr. Istpos.                               | Stellungsrückmeldung prüfen.                                                                                                    |  |
| Wrn Event Mark                                   | Systemkonfiguration prüfen.                                                                                                    |  |
| Wrn Tm Mark                                      | Systemkonfiguration prüfen.                                                                                                    |  |
| Konfig, Fehler FERN (Sammelmeld                  | lung 22)                                                                                                    |  |
| IE I/O Interface                                 | <ul> <li>Parameter I/O Interface M0139 prüfen. Die Einstellung muss mit dem Schaltplan übereinstimmen.</li> <li>Verdrahtung prüfen.</li> <li>Paralleles Interface prüfen.</li> </ul>                                                                                                    |  |

IE Fern Interface

Konfiguration prüfen.

| Einzelmeldungen                     |                                                                                                    |  |
|-------------------------------------|----------------------------------------------------------------------------------------------------|--|
| Anzeige im Display                  | Abhilfe                                                                                                    |  |
| IE Fern PrmKonfig                   | Konfiguration prüfen.                                                                                                    |  |
|                                     |                                                                                                    |  |
| FQM Sammelfehler (Sammelmeldung 25) |                                                                                                    |  |
| FQM FS-Diag Result                  | Das Ergebnis der Diagnose über Aufzugsschalter liegt als Fehler vor.                                                                                                    |  |
| FQM Timeout Tension                 | Der Aufziehvorgang wurde nicht innerhalb der zulässigen Initialisierungszeit von 2,5 Minuten beendet.                                                                                                    |  |
| FQM Timeout Limit                   | Der Endlagenschalter wurde nicht innerhalb der zulässigen Wartezeit von 10 Sekunden aktiv.                                                                                                    |  |
| FQM Fehler Temp-Spgn                | Der zulässige Toleranzbereich für die Innenraumtemperatur oder des Spannungsbereichs der jeweiligen FQM-Einheit wurde unter- bzw. überschritten oder der zulässige Toleranzbereich für die 24 V DC am ESD-Eingang wurde für eine Zeitdauer von mindestens 1 Sekunde unter- bzw. überschritten.                                                                                                    |  |
| FQM Fail-Safe-Fehl.                 | <ul> <li>Die Meldung wird erzeugt, wenn eine der folgenden Bedingungen erfüllt ist:</li> <li>FQM FS-ESD Anf. nicht aktiv UND FQM Timeout Tension oder FQM Timeout Limit oder FQM Timeout Motor aktiv</li> <li>FQM FS-ESD Anf. nicht aktiv UND FQM FS-Ready aktiv UND FQM FS-PosOk nicht aktiv</li> <li>FQM FS-ESD Anf. nicht aktiv UND FQM FS-Ready nicht aktiv UND FQM FS-PosOk aktiv</li> <li>FQM FS-ESD Anf. nicht aktiv UND FQM Fail-Safe-Ini. durchgeführt UND (FQM FS-PosOk nicht aktiv ODER FQM FS-Ready nicht aktiv)</li> <li>FQM FS-ESD Anf. aktiv UND FQM FS-Ready aktiv</li> </ul> |  |
| FQM Timeout Motor                   | Der Aufzugsmotor dreht sich nicht während einer Initialisierungsfahrt.                                                                                                    |  |

| Tabelle 27:               |                                                                                                    |                                                    |
|---------------------------|----------------------------------------------------------------------------------------------------|----------------------------------------------------|
| Statustexte im Menü S0001 |                                                                                                    |                                                    |
| Anzeige im Display        | Beschreibung/Ursache                                                                                                    | Abhilfe                                            |
| Sensor failure            | <ul> <li>Hardware ist defekt oder nicht vorhanden:</li> <li>bei Potentiometer, RWG, EWG = Signalbruch</li> <li>bei MWG = Kalibrierung aktiv oder Hallsensor<br/>defekt</li> </ul>                                                                                                    | Hardware überprüfen bzw. austauschen.              |
| Not referenced            | bei Potentiometer, RWG, EWG: Endpositionen nicht eingestellt                                                                                                    | Endlagen einstellen und Referenzfahrt durchführen. |
| Calibration               | Kalibrierung aktiv                                                                                                    |                                                    |
| Out of range              | <ul> <li>Außerhalb des Wertebereichs</li> <li>bei Potentiometer = zu geringer Hub zwischen<br/>den eingestellten Endpositionen</li> <li>bei RWG, EWG = Endposition AUF = Endposi-<br/>tion ZU</li> <li>bei MWG = zu großer Hub zwischen den einge-<br/>stellten Endpositionen</li> </ul> | Gültigen Hub einstellen.                           |
| Invalid command           | Ungültiges Kommando                                                                                                    |                                                    |
| Replacement value         | Ersatzwert                                                                                                    |                                                    |
| PCB failure               | Baugruppenausfall                                                                                                    |                                                    |
| Commlost                  | Kommunikation zwischen MWG und Logik unterbro-<br>chen.<br>Mögliche Ursache: Kontaktprobleme                                                                                                    | AUMA Service<br>MWG tauschen                       |

| 17.                   | Anhang           |                                                                                                    |
|-----------------------|------------------|----------------------------------------------------------------------------------------------------|
| 17.1.                 | Auswahlliste Mel | derelais und Meldeleuchten (digitale Ausgänge DOUT)                                                                                                    |
|                       |                  | Die Stellantriebs-Steuerung verfügt je nach Ausstattung über bis zu 12 Melderelais (digitale Ausgänge).                                                                                                    |
| Tabelle 28<br>Meldung | :                | Beschreibung                                                                                                    |
| Nicht verv            | vendet           | -                                                                                                    |
| Endlage 2             | ZU               | <ul> <li>Endlage ZU erreicht</li> <li>Die Meldung ist abhängig von der Abschaltart und bedeutet entweder</li> <li>wegabhängige Endlage ZU erreicht, oder</li> <li>drehmomentabhängige Endlage ZU erreicht</li> </ul>                              |
| Endlage /             | AUF              | <ul> <li>Endlage AUF erreicht</li> <li>Die Meldung ist abhängig von der Abschaltart und bedeutet entweder</li> <li>wegabhängige Endlage AUF erreicht, oder</li> <li>drehmomentabhängige Endlage AUF erreicht</li> </ul>                           |
| Endlage 2             | ZU, blinkend     | Endlage ZU erreicht oder Zwischenstellung erreicht<br>(Die Zwischenstellungsanzeige erfolgt nur, wenn Parameter Meldung i. Mittelstellung M0167 = Endlage<br>AUF/ZU = Ein)<br>Signal blinkend: Stellantrieb fährt in Richtung ZU.                 |
| Endlage /             | AUF, blinkend    | Endlage AUF erreicht oder Zwischenstellung erreicht.<br>(Die Zwischenstellungsanzeige erfolgt nur, wenn Parameter Meldung i. Mittelstellung M0167 = Endlage<br>AUF/ZU = Ein)<br>Signal blinkend: Stellantrieb fährt in Richtung AUF.              |
| Sollpositio           | on erreicht      | Der Stellungssollwert liegt innerhalb der maximalen Regelabweichung (äußere Totzone).                                                                                                    |
| Fährt ZU              |                  | Stellantrieb fährt in Richtung ZU.                                                                                                    |
| Fährt AU              | -                | Stellantrieb fährt in Richtung AUF.                                                                                                    |
| Wahlscha              | lter ORT         | Wahlschalter steht in Stellung ORT.                                                                                                    |
| Wahlscha              | Iter FERN        | Wahlschalter steht in Stellung FERN.                                                                                                    |
| Wahlscha              | Iter AUS         | Wahlschalter steht in Stellung AUS.                                                                                                    |
| Wegscha               | lter ZU          | Wegschalter in Richtung ZU aktiv.                                                                                                    |
| Wegscha               | Iter AUF         | Wegschalter in Richtung AUF aktiv.                                                                                                    |
| Drehmoso              | chalter ZU       | Drehmoment in Richtung ZU überschritten.                                                                                                    |
| Drehmoso              | chalter AUF      | Drehmoment in Richtung AUF überschritten.                                                                                                    |
| NAMUR A               | Ausfall          | Sammelmeldung 10:<br>Meldung nach NAMUR-Empfehlung NE 107<br>Funktionsstörung im Stellantrieb, Ausgangssignale sind ungültig.                                                                                                    |
| NAMUR F               | Funkts.kontr.    | Sammelmeldung 08:<br>Meldung nach NAMUR-Empfehlung NE 107<br>Am Stellantrieb wird gearbeitet, Ausgangssignale sind vorübergehend ungültig.                                                                                                    |
| NAMUR A               | Außerh. Spez.    | Sammelmeldung 07:<br>Meldung nach NAMUR-Empfehlung NE 107<br>Differenz zwischen Soll- und Istwert zu groß (außerhalb der normalen Betriebsbedingungen).                                                                                           |
| NAMUR                 | Wart.bedarf      | Sammelmeldung 09:<br>Meldung nach NAMUR-Empfehlung NE 107<br>Empfehlung zur Wartung.                                                                                                    |
| Fehler                |                  | Sammelmeldung 03:<br>Beinhaltet das Ergebnis einer ODER-Verknüpfung aller Fehler.                                                                                                    |
| Warnung               |                  | Sammelmeldung 02:<br>Beinhaltet das Ergebnis einer ODER-Verknüpfung aller Warnungen.                                                                                                    |
| Nicht bere            | eit FERN         | Sammelmeldung 04:<br>Beinhaltet das Ergebnis einer ODER-Verknüpfung der Meldungen zur Gruppe "Nicht bereit FERN".<br>Der Stellantrieb kann von FERN nicht gefahren werden.<br>Der Stellantrieb kann nur über die Ortssteuerstelle bedient werden. |

| Melduna                 | Beschreibung                                                                                                    |
|-------------------------|----------------------------------------------------------------------------------------------------|
| Fabler (Kanfiguriarbar) | Commolmoidung 10:                                                                                                    |
| Fenier (Konfigurierbar) | Sammelmeloung 19:<br>Diese Meldung ist konfigurierbar (Parameter Fehler (Cfg) M0880) und beinhaltet eine Kombination aus<br>folgenden Meldungen:<br>• Konfigurationsfehler<br>• Konfig. Fehler FERN<br>• Interner Fehler<br>• Drehmo Fehler ZU<br>• Drehmo Fehler AUF<br>• Phasenfehler<br>• Falsche Phasenfolge<br>• Netzqualität<br>• Thermofehler<br>• Fehler k. Reaktion<br>• Wrn Eingang AIN 1<br>• Wrn Eingang AIN 2<br>• Drehrichtung falsch<br>• DMF Fehler AUF<br>• DMF Fehler ZU<br>• FQM Sammelfehler                                                                                                    |
| Warnungen (Konf.bar)    | Sammelmeldung 20:<br>Diese Meldung ist konfigurierbar (Parameter Warnungen (Cfg) M0881) und beinhaltet eine Kombination<br>aus folgenden Meldungen:<br>• Konfigurationswm<br>Interne Warnung<br>• 24 V DC extem<br>Wm Betr.Art Laufzeit<br>Wm Betr.Art Anläufe<br>• Sicherheitsverh. aktiv<br>• Wrn Eingang AIN 1<br>• Wrn Eingang AIN 2<br>• Wm Sollposition<br>• Stellzeitwarnung<br>• Uhrzeit nicht eingestellt<br>• RTC Spannung<br>• PVST Fehler<br>• PVST Fehler<br>• PVST Fehler<br>• Wrn LWL<br>• Wrn LWL<br>• Wrn LWL<br>• Wrn LWL<br>• Wrn LWL<br>• Wrn LWL<br>• Wrn LWL<br>• Wrn LWL<br>• Wrn LWL<br>• Wrn LWL<br>• Wrn LWL<br>• Wrn LWL Anschluss<br>• Drehmomentwarn ZU<br>• SIL-Fehler<br>• PVST eforderlich<br>• FQM Fail-Safe-Fehl.<br>• Drehzahlminderung<br>• AUMA Warnung 2 |

| Meldung                 | Beschreibung                                                                                                    |
|-------------------------|----------------------------------------------------------------------------------------------------|
| Nicht bereit FERN (Kfg) | Sammelmeldung 21:<br>Diese Meldung ist konfigurierbar (Parameter Nicht bereit FERN (Cfg) M0882) und beinhaltet eine<br>Kombination aus folgenden Meldungen:<br>Falscher Fahrbefehl<br>Wahlschalter n. FERN<br>Service aktiv<br>NOT Halt aktiv<br>NOT Verhalten aktiv<br>NOT Verhalten aktiv<br>I/O Interface<br>Handrad aktiv<br>FailState Feldbus<br>Lokaler HALT<br>Interlock<br>Interlock<br>SIL-Funktion aktiv<br>FQM Fail-Safe akt.<br>FQM Fail-Safe -Ini. |
| Fahrpause aktiv         | Der Stellantrieb befindet sich in der Pausenzeit des Taktbetriebs.                                                                                                    |
| Taktstrecke betreten    | Der Stellantrieb befindet sich innerhalb der eingestellten Taktstrecke.                                                                                                    |
| Antrieb fährt           | Stellantrieb fährt (Abtrieb bewegt sich).<br>Fest verdrahtete Sammelmeldung aus:<br>• Fährt von ORT<br>• Fährt von FERN<br>• Fährt mit Handrad                                                                                                    |
| Fährt von ORT           | Abtrieb bewegt sich durch Fahrbefehl vor Ort.                                                                                                    |
| Fährt von FERN          | Abtrieb bewegt sich durch Fahrbefehl von FERN.                                                                                                    |
| Fährt mit Handrad       | Abtrieb bewegt sich ohne elektrischen Fahrbefehl.                                                                                                    |
| In Zwischenstellung     | Der Stellantrieb befindet sich in einer Zwischenstellung, d.h. er befindet sich nicht in Endlage AUF und nicht in Endlage ZU.                                                                                                    |
| Zwischenstellung 1      | Zwischenstellung 1 erreicht.                                                                                                    |
| Zwischenstellung 2      | Zwischenstellung 2 erreicht.                                                                                                    |
| Zwischenstellung 3      | Zwischenstellung 3 erreicht.                                                                                                    |
| Zwischenstellung 4      | Zwischenstellung 4 erreicht.                                                                                                    |
| Zwischenstellung 5      | Zwischenstellung 5 erreicht.                                                                                                    |
| Zwischenstellung 6      | Zwischenstellung 6 erreicht.                                                                                                    |
| Zwischenstellung 7      | Zwischenstellung 7 erreicht.                                                                                                    |
| Zwischenstellung 8      | Zwischenstellung 8 erreicht.                                                                                                    |
| Zwischenstellung 9      | Zwischenstellung 9 erreicht.                                                                                                    |
| Zwischenstellung 10     | Zwischenstellung 10 erreicht.                                                                                                    |
| Zwischenstellung 11     | Zwischenstellung 11 erreicht.                                                                                                    |
| Zwischenstellung 12     | Zwischenstellung 12 erreicht.                                                                                                    |
| Zwischenstellung 13     | Zwischenstellung 13 erreicht.                                                                                                    |
| Zwischenstellung 14     | Zwischenstellung 14 erreicht.                                                                                                    |
| Zwischenstellung 15     | Zwischenstellung 15 erreicht.                                                                                                    |
| Zwischenstellung 16     | Zwischenstellung 16 erreicht.                                                                                                    |
| Eingang DIN 1           | Am digitalen Eingang 1 liegt ein High-Signal (+24 V DC).                                                                                                    |
| Eingang DIN 2           | Am digitalen Eingang 2 liegt ein High-Signal (+24 V DC).                                                                                                    |
| Eingang DIN 3           | Am digitalen Eingang 3 liegt ein High-Signal (+24 V DC).                                                                                                    |
| Eingang DIN 4           | Am digitalen Eingang 4 liegt ein High-Signal (+24 V DC).                                                                                                    |
| Eingang DIN 5           | Am digitalen Eingang 5 liegt ein High-Signal (+24 V DC).                                                                                                    |
| Eingang DIN 6           | Am digitalen Eingang 6 liegt ein High-Signal (+24 V DC).                                                                                                    |
| NOT Halt aktiv          | Betriebsmodus NOT Halt ist aktiv (NOT Halt Schalter wurde betätigt).                                                                                                    |

| Meldung              | Beschreibung                                                                                                    |
|----------------------|----------------------------------------------------------------------------------------------------|
| Drehmo Fehler ZU     | Drehmomentfehler in Richtung ZU.                                                                                                    |
| Drehmo Fehler AUF    | Drehmomentfehler in Richtung AUF.                                                                                                    |
| Drehmomentfehler     | Drehmomentfehler in Richtung ZU oder in Richtung AUF.                                                                                                    |
| Thermofehler         | Motorschutz hat angesprochen.                                                                                                    |
| Phasenfehler         | Ausfall einer Phase.                                                                                                    |
| Handrad aktiv        | Der Handbetrieb ist aktiv (Handrad ist eingekuppelt); optionale Meldung.                                                                                                    |
| PVST aktiv           | Der Partial Valve Stroke Test (PVST) ist aktiv.                                                                                                    |
| PVST Fehler          | Der Partial Valve Stroke Test (PVST) konnte nicht erfolgreich durchgeführt werden.                                                                                                    |
| PVST Abbruch         | Der Partial Valve Stroke Test (PVST) wurde abgebrochen bzw. konnte nicht gestartet werden. Abhilfe: RESET durchführen oder PVST erneut starten.                                                                                                    |
| Störung (Konf.bar)   | <ul> <li>Diese Meldung ist konfigurierbar (Parameter Störung (Konfigurierbar) M0879) und beinhaltet eine Kombination aus folgenden, ebenfalls konfigurierbaren Meldungen:</li> <li>Fehler (Cfg) M0880</li> <li>Warnungen (Cfg) M0881</li> <li>Nicht bereit FERN (Cfg) M0882</li> </ul>                                                                                                    |
| Interlock Fern       | Die Funktion Interlock ist für den Betriebsmodus FERN aktiv.                                                                                                    |
| Interlock Ort        | Die Funktion Interlock ist für den Betriebsmodus Ort aktiv.                                                                                                    |
| Interlock AUF        | Interlock AUF ist aktiv (Freigabesignal für Fahrbefehle in Richtung AUF vorhanden).                                                                                                    |
| Interlock ZU         | Interlock ZU ist aktiv (Freigabesignal für Fahrbefehle in Richtung ZU vorhanden).                                                                                                    |
| Interlock            | Der Betriebsmodus Interlock ist aktiv.                                                                                                    |
| Bypass Sync Out      | Freigabe der <bypass funktion=""> für Fahrbefehl der Haupt- bzw. Bypass-Armatur ist aktiv.</bypass>                                                                                                    |
| Interlock Bypass     | Fahrbefehl ist erfolgt ohne Freigabe durch Signal Bypass Sync Out.                                                                                                    |
| Safe ESD             | Safe ESD Funktion (Emergency Shut Down) ist aktiv.                                                                                                    |
| Safe Stop            | Safe STOP Funktion ist aktiv.                                                                                                    |
| SIL-Fehler           | Ein SIL-Fehler ist aufgetreten (Sammelmeldung).                                                                                                    |
| SIL-Funktion aktiv   | Eine SIL-Funktion ist aktiv. Sammelmeldung der beiden Zustände Safe ESD oder Safe STOP.                                                                                                    |
| System Ok            | Der Stellantrieb ist eingeschaltet und es liegt kein Fehler vor.                                                                                                    |
| Drehmomentwarn AUF   |                                                                                                    |
| Drehmomentwarn ZU    |                                                                                                    |
| LPV Sync Out         | LPV (Lift Plug Valve) Synchronisationssignal. Haupt- bzw. Nebenantrieb befindet sich in einer Endlage.                                                                                                    |
| LPV NA-AUF           | Fahrbefehl in Richtung AUF des Hauptantriebs an den Nebenantrieb (NA).                                                                                                    |
| LPV NA-ZU            | Fahrbefehl in Richtung ZU des Hauptantriebs an den Nebenantrieb (NA).                                                                                                    |
| PVST erforderlich    | PVST (Partial Valve Stroke Test) sollte durchgeführt werden.                                                                                                    |
| FQM FS-Ready         | Die Rollfeder ist gespannt, der FQM ist bereit für eine Fail-Safe-Fahrt.                                                                                                    |
| FQM FS-ESD Anf.      | Die Fail-Safe-Funktion des FQM (Fail-Safe) wird angefordert (ESD angefordert).                                                                                                    |
| FQM End. AUF         | Der FQM hat abtriebsseitig die Endlage AUF erreicht.                                                                                                    |
| FQM End. ZU          | Der FQM hat abtriebsseitig die Endlage ZU erreicht.                                                                                                    |
| FQM FS-Diag Result   | Das Ergebnis der Diagnose über Aufzugsschalter liegt als Fehler vor.                                                                                                    |
| FQM Timeout Tension  | Der Aufziehvorgang wurde nicht innerhalb der zulässigen Initialisierungszeit von 2,5 Minuten beendet.                                                                                                    |
| FQM Timeout Limit    | Der Endlagenschalter wurde nicht innerhalb der zulässigen Wartezeit von 10 Sekunden aktiv.                                                                                                    |
| FQM Fehler Temp-Spgn | Der zulässige Toleranzbereich für die Innenraumtemperatur oder des Spannungsbereichs der jeweiligen FQM-Einheit wurde unter- bzw. überschritten oder der zulässige Toleranzbereich für die 24 V DC am ESD-Eingang wurde für eine Zeitdauer von mindestens 1 Sekunde unter- bzw. überschritten.                                                                                                    |
| FQM Fail-Safe-Fehl.  | <ul> <li>Die Meldung wird erzeugt, wenn eine der folgenden Bedingungen erfüllt ist:</li> <li>FQM FS-ESD Anf. nicht aktiv UND FQM Timeout Tension oder FQM Timeout Limit oder FQM Timeout Motor aktiv</li> <li>FQM FS-ESD Anf. nicht aktiv UND FQM FS-Ready aktiv UND FQM FS-PosOk nicht aktiv</li> <li>FQM FS-ESD Anf. nicht aktiv UND FQM FS-Ready nicht aktiv UND FQM FS-PosOk aktiv</li> <li>FQM FS-ESD Anf. nicht aktiv UND FQM FS-Ready nicht aktiv UND FQM FS-PosOk nicht aktiv</li> <li>FQM FS-ESD Anf. nicht aktiv UND FQM FS-Ready nicht aktiv UND FQM FS-PosOk nicht aktiv</li> </ul> |

FQM FS-ESD Anf. aktiv UND FQM FS-Ready aktiv

| Meldung              | Beschreibung                                                                                                    |
|----------------------|----------------------------------------------------------------------------------------------------|
| FQM Timeout Motor    | Der Aufzugsmotor dreht sich nicht während einer Initialisierungsfahrt.                                                                                                    |
| Hinweis Wartung      | <ul> <li>Diese Meldung wird aktiv, wenn mindestens eines der für diese Meldung konfigurierten Lebensdauer-<br/>konten (in %) den Aktivierungsschwellwert überschritten hat.</li> <li>Diese Meldung ist konfigurierbar (Parameter Wartungsbedarf M0871) und beinhaltet eine Kombination<br/>aus folgenden Meldungen: <ul> <li>Wartung Mechanik</li> <li>LPV NA-ZU</li> <li>Wartung Schmierstoff</li> <li>Wartung Schütze</li> <li>Wartung Intervall</li> </ul> </li> </ul> |
| MPV/LPV-Pos erreicht | MPV (Multiport Valve)/LPV (Lift Plug Valve) Position erreicht.                                                                                                    |
| Gesperrt             | Die Bedienung über die Drucktaster auf Ortssteuerstelle ist gesperrt.                                                                                                    |
| Fährt_AUF/ZU+Blinker | Der Stellantrieb fährt und gleichzeitig blinkt die Meldeleuchte für die entsprechende Fahrtrichtung<br>(AUF/ZU) auf der Ortssteuerstelle.                                                                                                    |

# 17.2. Auswahlliste binärer Signale für digitale Eingänge (DIN)

Die Stellantriebs-Steuerung verfügt je nach Ausstattung über bis zu 10 digitaler Eingänge.

Die Eingänge sind für binären Signalen (Standard Eingangspegel: +24 V DC) ausgelegt und können beispielsweise zum Empfang der Fahrbefehle AUF, HALT, ZU, zur Ansteuerung von Zwischenstellungen oder für das NOT Signal verwendet werden.

## Konfiguration digitaler Eingänge:

Erforderlicher Benutzerlevel: Spezialist (4).

# M ▷ Gerätekonfiguration M0053 I/O Interface M0139 Digitale Eingänge M0116

| Tabelle 29:         |                                                                         |
|---------------------|-------------------------------------------------------------------------|
| Signal              | Beschreibung                                                            |
| Nicht verwendet     | Eingang nicht belegt                                                    |
| MODE                | Umschaltung zwischen AUF - ZU Ansteuerung und Sollwert-Ansteuerung      |
| AUF                 | Fahrbefehl AUF                                                          |
| ZU                  | Fahrbefehl ZU                                                           |
| STOP                | Fahrbefehl HALT                                                         |
| RESET               | Fehlermeldung zurücksetzen                                              |
| I/O Interface       | Umschaltung zwischen Feldbus Schnittstelle und paralleler Schnittstelle |
| AUF / ZU            | Fahrbefehl AUF/ZU für Zweidraht-Ansteuerung                             |
| NOT                 | Fahrbefehl für NOT Verhalten                                            |
| Zwischenstellung 1  | Fahrbefehl: Fahre zu Zwischenstellung 1                                 |
| Zwischenstellung 2  | Fahrbefehl: Fahre zu Zwischenstellung 2                                 |
| Zwischenstellung 3  | Fahrbefehl: Fahre zu Zwischenstellung 3                                 |
| Zwischenstellung 4  | Fahrbefehl: Fahre zu Zwischenstellung 4                                 |
| Zwischenstellung 5  | Fahrbefehl: Fahre zu Zwischenstellung 5                                 |
| Zwischenstellung 6  | Fahrbefehl: Fahre zu Zwischenstellung 6                                 |
| Zwischenstellung 7  | Fahrbefehl: Fahre zu Zwischenstellung 7                                 |
| Zwischenstellung 8  | Fahrbefehl: Fahre zu Zwischenstellung 8                                 |
| Zwischenstellung 9  | Fahrbefehl: Fahre zu Zwischenstellung 9                                 |
| Zwischenstellung 10 | Fahrbefehl: Fahre zu Zwischenstellung 10                                |
| Zwischenstellung 11 | Fahrbefehl: Fahre zu Zwischenstellung 11                                |
| Zwischenstellung 12 | Fahrbefehl: Fahre zu Zwischenstellung 12                                |

| Signal                  | Beschreibung                                                           |
|-------------------------|------------------------------------------------------------------------|
| Zwischenstellung 13     | Fahrbefehl: Fahre zu Zwischenstellung 13                               |
| Zwischenstellung 14     | Fahrbefehl: Fahre zu Zwischenstellung 14                               |
| Zwischenstellung 15     | Fahrbefehl: Fahre zu Zwischenstellung 15                               |
| Zwischenstellung 16     | Fahrbefehl: Fahre zu Zwischenstellung 16                               |
| MPV: CW Position 1      | Position 1 Clockwise (im Uhrzeigersinn) anfahren                       |
| MPV: CCW Position 1     | Position 1 Counter Clockwise (im Gegenuhrzeigersinn) anfahren          |
| MPV: CW Position 2      | Position 2 Clockwise (im Uhrzeigersinn) anfahren                       |
| MPV: CCW Position 2     | Position 2 Counter Clockwise (im Gegenuhrzeigersinn) anfahren          |
| MPV: CW Position 3      | Position 3 Clockwise (im Uhrzeigersinn) anfahren                       |
| MPV: CCW Position 3     | Position 3 Counter Clockwise (im Gegenuhrzeigersinn) anfahren          |
| MPV: CW Position 4      | Position 4 Clockwise (im Uhrzeigersinn) anfahren                       |
| MPV: CCW Position 4     | Position 4 Counter Clockwise (im Gegenuhrzeigersinn) anfahren          |
| MPV: CW Position 5      | Position 5 Clockwise (im Uhrzeigersinn) anfahren                       |
| MPV: CCW Position 5     | Position 5 Counter Clockwise (im Gegenuhrzeigersinn) anfahren          |
| MPV: CW Position 6      | Position 6 Clockwise (im Uhrzeigersinn) anfahren                       |
| MPV: CCW Position 6     | Position 6 Counter Clockwise (im Gegenuhrzeigersinn) anfahren          |
| MPV: CW Position 7      | Position 7 Clockwise (im Uhrzeigersinn) anfahren                       |
| MPV: CCW Position 7     | Position 7 Counter Clockwise (im Gegenuhrzeigersinn) anfahren          |
| MPV: CW Position 8      | Position 8 Clockwise (im Uhrzeigersinn) anfahren                       |
| MPV: CCW Position 8     | Position 8 Counter Clockwise (im Gegenuhrzeigersinn) anfahren          |
| MPV: CW Position 9      | Position 9 Clockwise (im Uhrzeigersinn) anfahren                       |
| MPV: CCW Position 9     | Position 9 Counter Clockwise (im Gegenuhrzeigersinn) anfahren          |
| MPV: CW Position 10     | Position 10 Clockwise (im Uhrzeigersinn) anfahren                      |
| MPV: CCW Position 10    | Position 10 Counter Clockwise (im Gegenuhrzeigersinn) anfahren         |
| MPV: CW Position 11     | Position 11 Clockwise (im Uhrzeigersinn) anfahren                      |
| MPV: CCW Position 11    | Position 11 Counter Clockwise (im Gegenuhrzeigersinn) anfahren         |
| MPV: CW Position 12     | Position 12 Clockwise (im Uhrzeigersinn) anfahren                      |
| MPV: CCW Position 12    | Position 12 Counter Clockwise (im Gegenuhrzeigersinn) anfahren         |
| MPV: CW Position 13     | Position 13 Clockwise (im Uhrzeigersinn) anfahren                      |
| MPV: CCW Position 13    | Position 13 Counter Clockwise (im Gegenuhrzeigersinn) anfahren         |
| MPV: CW Position 14     | Position 14 Clockwise (im Uhrzeigersinn) anfahren                      |
| MPV: CCW Position 14    | Position 14 Counter Clockwise (im Gegenuhrzeigersinn) anfahren         |
| MPV: CW Position 15     | Position 15 Clockwise (im Uhrzeigersinn) anfahren                      |
| MPV: CCW Position 15    | Position 15 Counter Clockwise (im Gegenuhrzeigersinn) anfahren         |
| MPV: CW Position 16     | Position 16 Clockwise (im Uhrzeigersinn) anfahren                      |
| MPV: CCW Position 16    | Position 16 Counter Clockwise (im Gegenuhrzeigersinn) anfahren         |
| MPV DriveCW             | Antrieb Clockwise (im Uhrzeigersinn) fahren                            |
| MPV DriveCCW            | Antrieb Counter Clockwise (im Gegenuhrzeigersinn) fahren               |
| Eingang DIN 1           | Signal zur Ansteuerung von Melderelais                                 |
| Eingang DIN 2           | Signal zur Ansteuerung von Melderelais                                 |
| Eingang DIN 3           | Signal zur Ansteuerung von Melderelais                                 |
| Eingang DIN 4           | Signal zur Ansteuerung von Melderelais                                 |
| Freigabe Ort            | Freigabe der Wahlschalterfunktionen (ORT/AUS) auf der Ortssteuerstelle |
| Freigabe AUF            | Interlock: Freigabe für Fahrbefehl in Richtung AUF                     |
| Freigabe ZU             | Interlock: Freigabe für Fahrbefehl in Richtung ZU                      |
| PID Interner Sollwert 2 | Interner PID Sollwert                                                  |
| Fern2_aktiv             | Aktivierung des Betriebsmodus Fern II                                  |
| Fern2 AUF               | Fahrbefehl AUF im Betriebsmodus Fern II                                |

# Anhang

| Signal            | Beschreibung                                                                                           |
|-------------------|----------------------------------------------------------------------------------------------------|
| Fern2_ZU          | Fahrbefehl ZU im Betriebsmodus Fern II                                                                 |
| Fern2_HALT        | Fahrbefehl HALT im Betriebsmodus Fern II                                                               |
| PVST ausführen    | Ein PVST wird ausgeführt                                                                               |
| Bypass Sync In    | Freigabesignal für die <bypass funktion="">.</bypass>                                                  |
| LPV Sync In       | Freigabesignal für die LPV Funktion (Synchronisation)                                                  |
| LPV Endlage ZU    | LPV Nebenantrieb hat die Endlage ZU erreicht                                                           |
| LPV Wahlsch. Fern | Wahlschalter des LPV Nebenantriebs steht in Stellung FERN                                              |
| LPV System ok     | LPV Nebenantrieb ist betriebsbereit                                                                    |
| PID Sollwert I/O  | Umschaltung der Sollwertquelle des Prozessreglers zwischen Feldbus Schnittstelle und I/O Schnittstelle |
| PID Istwert I/O   | Umschaltung der Istwertquelle des Prozessreglers zwischen Feldbus Schnittstelle und I/O Schnittstelle  |
| FreigabeAUFundZU  | Freigagbesignal AUF/ZU                                                                                 |
## Stichwortverzeichnis

## .

| A<br>Abschaltart für Endlagen            | 33  | E   |
|------------------------------------------|-----|-----|
| Abschaltung bei Reaktions-<br>zeitfehler | 96  | E   |
| Adaptives Verhalten                      | 50  |     |
| Aktivieren von Funktionen                | 101 |     |
| Analogausgang 1                          | 27  |     |
| Analogausgang 1 Abgleich                 | 28  |     |
| Analogausgang 1 Signalbe-                | 28  |     |
| reich                                    |     | E F |
| Analogausgang 2                          | 29  |     |
| Analogausgang 2 Abgleich                 | 29  |     |
| Analogausgang 2 Signalbe-                | 29  |     |
| reich                                    |     | E   |
| Analoge Ausgänge                         | 27  | C   |
| Analoge Meldungen                        | 27  | Ċ   |
| Anfahrüberbrückung                       | 91  |     |
| Anhang                                   | 138 | 0   |
| Ansteuerung                              | 31  | Ľ   |
| Antriebstyp (MPV)                        | 103 | C   |
| Anwendungsfunktionen                     | 46  | C   |
| Anzahl der Ports (Positionen)            | 104 | Ľ   |
| Anzeigeformate                           | 42  | Ľ   |
| Anzeigen                                 | 18  | Ľ   |
| Anzeigen im Display                      | 19  | Ľ   |
| Armaturenstellung - Anzeige              | 19  | Ľ   |
| im Display                               |     | Ľ   |
| Asset Management                         | 120 | Ľ   |
| AUF-ZU Ansteuerung (Fern                 | 53  | C   |
| AUF-ZU)                                  |     | C   |
| AUMA Assistant App                       | 113 | C   |
| AUMA Cloud                               | 113 | C   |
| Ausfall - Anzeige im Display             | 23  | Ľ   |
| Ausfall Prozesssollwert                  | 58  | S   |
| Ausfall Signal                           | 73  |     |
| Ausfallzeit                              | 99  |     |
| Ausgangssignale                          | 26  |     |
| Auslösequelle (Interlock)                | 82  |     |
| Auslösequelle (NOT Fahrt)                | 76  |     |
| Auslösequelle (PVST)                     | 85  | Ľ   |
| Auslösezeit (NOT Verhalten)              | 79  | b   |
| Auslösezeit (Sicherheitsverhal-          | 74  |     |
| ten)                                     |     |     |
| Auslösquelle (Sicherheits-               | 73  |     |
| fahrt)                                   |     | L   |
| Außerhalb der Spezifikation -            | 22  |     |
| Anzeige im Display                       |     |     |
| Auswahlliste Melderelais und             | 138 | L   |
| Meldeleuchten                            |     |     |

# В

| Baugruppenprüfung<br>Bediepung               | 99<br>12           |
|----------------------------------------------|--------------------|
| Bedienung des Antriebs von                   | 12                 |
| Bedienung des Stellantriebs                  | 12                 |
| Benutzerlevel<br>Betrieb<br>Betriebsdaten    | 15<br>8, 30<br>120 |
| Bewegungserkennung<br>Binäre Eingangssignale | 96<br>142          |
| Bluetooth<br>Bluetooth Diagnose              | 113<br>114         |
| Bluetooth-Schnittstelle<br>Bypass Funktion   | 87<br>62           |
| <b>C</b><br>CDT                              | 113                |
| D                                            |                    |
| Datenexport                                  | 111                |
| Datum                                        | 41                 |
| Datumsformat                                 | 42                 |
| Diagnose                                     | 114                |
| Diagnose Interface                           | 115                |
| Dicht Schließen/ganz Öffnen                  | 52                 |
| Digitale Ausgänge                            | 26                 |
| Digitale Ausgänge (Diagnose)                 | 115                |
| Digitale Eingänge                            | 142                |
| Digitale Eingänge (Diagnose)                 | 115                |
| Direktaufruf über ID                         | 14                 |
| Display (Anzeigen)                           | 19                 |
| Drehmomentabhängiges Ab-<br>schalten         | 33                 |
| Drehmoment - Anzeige im<br>Display           | 20                 |
| Drehmomentbegrenzung                         | 92                 |
| Drehmomenteinheit                            | 42                 |
| Drehmomentschaltung                          | 34, 35             |
| Drehmomentschaltung über-                    | 77                 |
| brücken                                      |                    |
| Drehmomentuberbruckung                       | 91                 |
| Drehmomentuberwachung                        | 91                 |
| Drehmoment Weg Kopplinie                     | 91<br>122          |
| Drehrichtung                                 | 122                |
| Drehrichtungskorrektur                       | 100, 110           |
| Drehsinn                                     | 100                |
|                                              | -                  |

## Е

| Eingänge digital<br>Einheit Arbeitswerte (AIN)<br>Einheit Meldeausgänge                                                                                                    | 142<br>44<br>45                                               |
|----------------------------------------------------------------------------------------------------|---------------------------------------------------------------|
| Einheit Position<br>Einheit Prozessgröße<br>Einschaltdauer<br>Einschaltdauer Überwachung                                                                                                    | 43<br>43<br>93<br>117                                         |
| Elektronik Überwachung                                                                                                    | 97                                                            |
| Spannungsversorgung<br>Elektronischer Gerätepass<br>Endlagenabschaltung<br>Endlagentoleranz<br>Ereignisprotokoll                                                                                                    | 114<br>33<br>52<br>121                                        |
| <b>F</b><br>Fahrhefehle - Anzeige im                                                                                                    | 20                                                            |
| Display<br>Fahrprofil<br>Fahrprofil überbrücken<br>Fail-Safe (Diagnose)<br>Farbe Meldeleuchten<br>Fehleingabe<br>Fehler - Anzeige im Display<br>FERN Ansteuerung erzwin-                                                                                                    | 48<br>78<br>118<br>24<br>16<br>22<br>80                       |
| Fern Bedienung des Antriebs<br>Firmware Update<br>Firmware Version<br>FQM (Diagnose)<br>Freigabe der Ortssteuerstelle<br>Freigabe Fahrbefehle<br>Freischalten von Funktionen<br>Freispülautomatik<br>Funktionen aktivieren/frei-<br>schalten<br>Funktionskontrolle - Anzeige<br>im Display | 12<br>112<br>112<br>118<br>79<br>81<br>101<br>68<br>101<br>23 |
| <b>G</b><br>Gerätetemperaturen<br>Getriebeuntersetzung<br>Grundeinstellungen                                                                                                    | 130<br>103<br>33                                              |
| H<br>Hauptmenü<br>Heizsystem<br>Heizsystem Steuerung<br>Heizung<br>Heizung ein-/ ausschalten<br>Heizung Schaltwerkraum<br>Heizung Steuereinheit<br>Heizungsüberwachung<br>Heizungsüberwachung<br>Steuerung ein-/ ausschalten                                                               | 14<br>98<br>70<br>98<br>70<br>70<br>70<br>98<br>98            |
| Histogramm<br>Histogramme                                                                                                    | 126, 126, 127<br>126                                          |

104

| l<br>Inbetriebnahme<br>Inbetriebnahme (Anzeigen im<br>Display)                                                                                                    | 8<br>18                                                    |
|----------------------------------------------------------------------------------------------------|------------------------------------------------------------|
| Interface (Diagnose)<br>Interlock<br>Interlock überbrücken<br>Interlock Verhalten<br>Interner Prozesssollwert<br>Intrusive<br>Inversbetrieb<br>Istkonfiguration<br>Istwert - Anzeige im Display<br>Istwertquelle - Prozessregler | 115<br>81<br>78<br>83<br>59<br>11<br>58<br>112<br>20<br>60 |
| <b>K</b><br>Kennlinien<br>Konfigurierbare Meldungen<br>Kontrast                                                                                                    | 122, 122, 124, 125<br>26<br>45                             |
| L<br>Laufzeit<br>Laufzeit (Motor)<br>LEDs (Meldeleuchten)<br>Lift Plug Valve<br>Lokaler Halt<br>Lokaler Halt überbrücken<br>LPV                                                                                                  | 62, 93<br>126, 126, 127<br>24<br>64<br>83<br>78<br>64      |
| M<br>Meldeleuchten<br>Melderelais<br>Meldeverhalten (Multiport                                                                                                    | 24<br>26<br>108                                            |
| Vaive)<br>Meldungen<br>Meldungen (analog)<br>Meldungen - konfigurierbar<br>Menübedienung<br>MODE<br>Motoranläufe<br>Motoranläufe<br>Motorheizung<br>Motorlaufzeit-Drehmoment                                                     | 26<br>27<br>26<br>13<br>53<br>93<br>71<br>127              |
| (Histogramm)<br>Motorlaufzeit-Position Histo-                                                                                                    | 126                                                        |
| gramm<br>Motorlaufzeit-Temperatur                                                                                                    | 126                                                        |
| Motorschutz überbrücken<br>Motorschutzüberwachung<br>Motorschutzverhalten<br>MWG (Diagnose)                                                                                                    | 77<br>93<br>93<br>117                                      |

Homeport

| Ν                           |        |
|-----------------------------|--------|
| Nachlauf                    | 51     |
| Nachlaufkorrektur (MPV)     | 108    |
| Nachstellzeit Tn            | 59     |
| Nicht bereit FERN - Anzeige | 22     |
| im Display                  |        |
| Non-Intrusive               | 11     |
| Normen                      | 8      |
| NOT Aktion                  | 76     |
| NOT Fahrt                   | 74     |
| NOT Halt                    | 32     |
| NOT Verhalten               | 74     |
| 0                           |        |
| Ortsbedienung               | 12     |
| Ortssteuerstelle            | 12     |
| P                           |        |
| Partial Valve Stroke Test   | 84     |
| Passwort                    | 15     |
| Passwort andern             | 16     |
| Passwort eingeben           | 15     |
| Pausenzeit                  | 49, 62 |
| Personenqualifikation       | 8      |
| Phasenausialluberwachung    | 99     |
| Phasenioigeerkennung        | 100    |
| Position Zoit Konnlinio     | 40     |
| Potentiometer (Diagnose)    | 124    |
| Primärsicherungen           | 131    |
| Produktvarianten            | 103    |
| Proportionalverstärkung Kp  | 59     |
| Prozessrealer               | 55     |
| Prozessregler (Diagnose)    | 118    |
| Prozesssollwert – Ausfall   | 58     |
| PVST                        | 84     |
| R                           |        |
| Reaktionsüberwachung        | 95     |
| Reaktionszeit               | 96     |
| Reaktionszeit, zulässige    | 96     |
| Reaktionszeit Heizungsüber- | 99     |
| wachung                     |        |
| Regelabweichung             | 51     |
| Regelverhalten (Prozessreg- | 57     |
| ler)                        |        |
| Reversiersperrzeit          | 72     |
| Richtlinien                 | 8      |
| RWG (Diagnose)              | 116    |

| S                              |       |
|--------------------------------|-------|
| Schaltspiele                   | 93    |
| Schutzmaßnahmen                | 9     |
| Selbsthaltung                  | 12    |
| Selbsthaltung Fern             | 31    |
| Selbsthaltung Ort              | 30    |
| Service                        | 32    |
| Servicefunktionen              | 110   |
| Sicherheitsaktion              | 73    |
| Sicherheitsfahrt               | 72    |
| Sicherheitsfunktionen          | 72    |
| Sicherheitshinweise            | 8     |
| Sicherheitshinweise/Warnun-    | 8     |
| gen                            |       |
| Sicherheitsverhalten           | 72    |
| Sicherungen                    | 131   |
| Signalausfall                  | 72.73 |
| Signalausfall Prozesssollwert  | 58    |
| Simulation                     | 118   |
| Sollkonfiguration              | 112   |
| Sollwertansteuerung (Fern      | 53    |
| SOLL)                          | 00    |
| Sollwert - Anzeige im Display  | 21    |
| Sollwertquelle - Prozessregler | 58    |
| Spielausgleich (MPV)           | 108   |
| Split-Range Betrieb            | 54    |
| Sprache im Display             | 17    |
| Statusmenü                     | 14    |
| Stellbereich begrenzen         | 53    |
| Stellungsgeber (Diagnose)      | 116   |
| Stellungsrealer                | 50    |
| Stellungsregler (Diagnose)     | 117   |
| Stellungsregler - Anzeige im   | 21    |
| Display                        | 21    |
| Stellzeit zulässige            | 95    |
| Stellzeit anzeigen             | 129   |
| Stellzeitüberwachung           | 95    |
| Störung - Anzeige im Display   | 19    |
| Störungsbebehung               | 131   |
| Störungspeldung - konfigu-     | 26    |
| rierbar                        | 20    |
| heibai                         |       |
| т                              |       |
| Taktanfang                     | 62    |
| Taktbetrieb                    | 60    |
| Taktbetrieb überbrücken        | 77    |
| Taktende                       | 62    |
| Temperatur (Motor)             | 126   |
| Temperaturanzeige              | 130   |
| Temperatureinheit              | 43    |
| Temperaturüberwachung          | 98    |
| Temperatur-Zeit Kennlinie      | 125   |
| Thermoüberwachung              | 93    |
| Tippbetrieb                    | 12    |
| Tippbetrieb Fern               | 31    |
| Tippbetrieb Ort                | 30    |
| Toolsuite                      | 112   |
| Totzeit                        | 52    |

Totzone Totzone (MPV)

107

51, 51

## Stichwortverzeichnis

## Ü

| Uberlastschutz<br>Überwachung Heizsystem<br>Überwachung Motorschutz<br>Überwachungsfunktionen<br>Überwachungszeit Heizung<br>Uhrzeit<br>Umschaltung zwischen AUF-<br>ZU Ansteuerung und Sollwert-<br>ansteuerung | 91<br>98<br>93<br>91<br>99<br>41<br>53 |
|----------------------------------------------------------------------------------------------------|----------------------------------------|
| V<br>Verhalten<br>Vorhaltezeit Tv<br>Vor-Ort Bedienung des Stel-<br>lantriebs<br>Vor-Ort Einstellung<br>Vorrang FERN                                                                                             | 83<br>60<br>12<br>13<br>80             |
| W<br>Wahlschalterfunktionen<br>Warnungen - Anzeige im Dis-                                                                                                    | 79<br>21                               |
| Wartung<br>Wartung erforderlich - Anzei-<br>ge im Display                                                                                                    | 9<br>23                                |
| Wartungsmeldungen<br>Wegabhängiges Abschalten<br>Wegschaltung<br>Werkseinstellung                                                                                                    | 127<br>33<br>36<br>110                 |
| Z<br>Zahlenformat<br>Zeitsperre<br>zulässigen Anläufe/h<br>Zustandsmeldungen<br>Zustandsmeldungen - konfigu-                                                                                                    | 42, 42<br>16<br>94<br>26<br>26         |
| Zweidraht-Ansteuerung<br>Zwischenstellungen<br>Zwischenstellungsanzeige<br>über LEDs                                                                                                    | 49<br>46<br>24                         |

## Parameterverzeichnis

135

## Parameterverzeichnis

|                           | 07 07 00 00    | Betr.Modus Interlock      | 82                 |
|---------------------------|----------------|---------------------------|--------------------|
|                           | 87, 87, 90, 90 | Betriebsart               | 95, 117            |
| 0                         |                | Betriebsart Überw.        | 94                 |
| 0/4 mA (Anfangswert)      | 29             | Betriebsdaten Gesamt      | 120                |
| o, i ini, () (indigovort) | 20             | Betriebsmodus Takt AUF    | 61                 |
| 2                         |                | Betriebsmodus Takt ZU     | 61                 |
| 20 mA (Endwert)           | 29             | Bluetooth Adr. Partner    | 113, 115           |
| 24 V DC extern            | 132            | Bluetooth Adresse         | 113, 115           |
| 24 V DC intern            | 136            | Buffer size               | 122                |
| 24 V DC Kunde             | 136            | Bypass Applikation        | 64                 |
| _                         |                | Bypass Drehmoment         | 77                 |
| A                         |                | Bypass Fahrprofil         | 78                 |
| Abgleich AOUT 1           | 28             | Bypass Interlock          | 78                 |
| Abgleich AOUT 2           | 29             | Bypass Lokaler HALT       | 78                 |
| Abschaltart               | 33             | Bypass Taktfunktion       | 78                 |
| Abschaltmoment AUF        | 35             | Bypass Thermo             | 77                 |
| Abschaltmoment ZU         | 35             |                           |                    |
| Absolutwert               | 117            | C                         |                    |
| Absolutwert Endl. AUF     | 117            | Calibration               | 137                |
| Absolutwert Endl. ZU      | 117            | Commlost                  | 137                |
| Aktiv.ng Arb.werte(AIN)   | 44             | D                         |                    |
| Aktiv.ng Meldeausg.(AOUT) | 45             | D<br>Deteigr Freignigeret | 100                |
| Aktivierung               | 87, 87         | Dateigi. Ereignispiot.    | 122                |
| Aktivierung Position      | 43             |                           | 41                 |
| Aktivierung Proz.größe    | 44             | Delay HA Richte ZU        | 00                 |
| Anfahrüberbrückung [s]    | 92             | Delay HA Richtg. 20       | 00                 |
| Ansprechzeit              | 100            | Delay NA Richtg. 20       | 00                 |
| Antriebstyp               | 103            |                           | 130                |
| Antriebsverhalten         | 96             | Drehme Fehler AUF         | 92                 |
| Anz. Mot.Anläufe / h      | 118            | Drehmo Fehler AUF         | 100                |
| Anzahl Ports              | 104            |                           | 100                |
| Arbeitswerte (AIN)        | 44, 44         | Drehmokonfig. AUF         | 130                |
| Ausfall                   | 131            | Drehmomont                | 134                |
| Ausl.verh. Sig. Ausfall   | 72             | Drehmementenitze [9/]     | 27                 |
| Auslösequelle             | 73             | Drehmomentworn AUF        | 93                 |
| Auslösequelle Interlock   | 82             | Drehmomentworn ZU         | 132                |
| Auslösezeit               | 74, 79         | Drehmement West           | 132                |
| Außere Totzone            | 52             | Drehmoment-weg            | 122, 123, 123, 124 |
| Außere Totzone AUF        | 117            | Drehninnenseering         | 134                |
| Außere Totzone ZU         | 117            | Drensinnanpassung         | 100                |
| Außerh. Spezifikation     | 131            | Drensinn Schlieisen       | 110                |
| Ausw. Haupt-/Nebenantrieb | 67             |                           |                    |

В

Befehl Feldbus

27, 117

| E                          |                     | G                       |             |
|----------------------------|---------------------|-------------------------|-------------|
| ED Warnung 1               | 94                  | Gerätepass              | 114         |
| ED Warnung 2               | 94                  | Geräte TAG              | 113, 115    |
| Eingang AIN 1              | 28                  | Gesperrt                | 134         |
| Eingang AIN 2              | 28                  |                         |             |
| Eingang Stellungssollwert  | 54                  | H<br>Handard al C       | 404         |
| Einheit                    | 43, 44, 45, 45      |                         | 134         |
| Einheit Drehmoment         | 42                  | High Limit All 1        | 54          |
| Einheiten                  | 43, 43, 44, 44, 44, | High-Limit Sollwert     | 00<br>105   |
|                            | 44, 45, 45          |                         | 130         |
| Einheit Temperatur         | 43                  |                         | 40, 109     |
| Endlage AUF                | 33                  | Hysielese 1             | 40          |
| Endlage AUF setzen?        | 37, 40              | I                       |             |
| Endlage ZU                 | 33                  | I/O Interface           | 134         |
| Endlage ZU setzen?         | 37, 40              | IE 24 V AC              | 136         |
| Ereignisfilter Events      | 121                 | IE Anmeldung            | 136         |
| Ereignisfilter System      | 121                 | IE Ausgang defekt       | 136         |
| Erfass.zeit dt (MWG)       | 97                  | IE Bus Exception        | 136         |
| Erfassungszeit dt          | 97                  | IE Dateizugriff         | 136         |
| Erzeuge Werkseinstellg.    | 111                 | IE EEPROM               | 136         |
| Export aller Daten         | 111                 | IE Ersatz-Parameter     | 136         |
| Export aller Parameter     | 111                 | IE Feldbus              | 136         |
| Export Ereignisprotokoli   | 111                 | IE Fern Interface       | 136         |
| F                          |                     | IE Fern PrmKonfig       | 137         |
| -<br>Fahrbefehl PID Regler | 118                 | IE FQM                  | 135         |
| Fahrtrichtg, Interlock     | 83                  | IE Hall1 Kalibrierung   | 136         |
| Fahrverhalten              | 48                  | IE Hall5 Kalibrierung   | 136         |
| Fahrverhalten 1            | 48                  | IE I/O Interface        | 136         |
| Fahrzeit Gegenrichtg.      | 69                  | IE Konfig. Stellungsg.  | 135         |
| Falsch. Befehl FERN1       | 135                 | IE Logik                | 136         |
| Falsch. Befehl FERN2       | 135                 | IE Logik Exception      | 136         |
| Falsche Phasenfolge        | 133, 135            | IE MCM                  | 135         |
| Falscher Fahrbefehl        | 134, 135            | IE Motorschutzüberw.    | 135         |
| Farbe Meldeleuchte 1       | 25                  | IE MWG                  | 136         |
| Farbe Meldeleuchte 2       | 25                  | IE MWG Endlagen         | 136         |
| Farbe Meldeleuchte 3       | 25                  | IE MWG Exception        | 136         |
| Farbe Meldeleuchte 4       | 25                  | IE MWG Kalibrierung     | 136         |
| Farbe Meldeleuchte 5       | 25                  | IE OSS                  | 136         |
| Fehler                     | 131                 | IE OSS Exception        | 136         |
| Fehler (Cfg)               | 27                  | IE Parameter            | 136         |
| Fehler k. Reaktion         | 133                 | IE Parameter Konfig.    | 135         |
| Firmware                   | 112                 | IE Phasenuberw.         | 130         |
| FQM                        | 118                 | IE PSU                  | 130         |
| FQM Fail-Safe-Endl.        | 118                 | IE Startup EP           | 130         |
| FQM Fail-Safe-Fehl.        | 137                 | IE Stallungsgeber       | 130         |
| FQM Fehler Temp-Spgn       | 137                 |                         | 130         |
| FQM FS-Diag Result         | 118, 137            | IE Wahlschalter         | 130         |
| FQM FS-ESD Ant.            | 118                 | Import aller Parameter  | 100         |
| FQM FS-PosOk               | 118                 | Innere Totzone Al IF    | 112         |
| FQM Common Male Land       | 118                 | Innere Totzone 711      | 117         |
| FQIVI Sammeltenier         | 134, 137            | Interface               | 117         |
|                            | 137                 | Interlock Bypass        | 134         |
|                            | 137                 | Interner Fehler         | 133 133 135 |
|                            | 118, 137            | Interne Warnung         | 132 132 136 |
|                            | 69                  | Intervall Position-Zeit | 125         |
| FUNKUONSKONUOIIE           | 131                 | Invalid command         | 137         |

Istposition

| К                         |                    | 0                                 |          |
|---------------------------|--------------------|-----------------------------------|----------|
| Kennlinie zurücksetz.     | 123                | Out of range                      | 137      |
| Kennungen                 | 114                | <u> </u>                          |          |
| Kodierung DOUT 1          | 26                 | P<br>Data interview               | 40       |
| Konfig. Fahrprofil        | 135                | Passworter andern                 | 16       |
| Konfig. Fehler FERN       | 133, 133, 136      |                                   | 49       |
| Konfig. Heizungsüberw     | 135                | Pausenzeit AUF                    | 62       |
| Konfig. PID Regler        | 135                | Pausenzeiten                      | 49       |
| Konfig. Sicherheitsverh   | 135                | Pausenzelt ZU                     | 0Z       |
| Konfiguration FUP         | 135                | PCD Idilule<br>Dhaganfahlar       | 107      |
| Konfiguration LWL         | 135                | Phasenieniei<br>Dhasanübarwashung | 100      |
| Konfiguration NOT         | 135                | Phasenuberwachung                 | 001      |
| Konfigurationsfehler      | 133, 133, 134, 135 | Position-Zeit                     | 43, 43   |
| Konfigurationswrn         | 132, 132, 134      | Poti Out of Range                 | 124      |
| 1                         |                    | Poti Bobwert /m\/                 | 100      |
| L<br>Laufzeit ΔLIF        | 62                 | Prozessaröße                      | 44 44    |
| Laufzeit 7U               | 62                 | Prozessistwert                    | 118      |
| Leistungsteil             | 72                 | Prozesssollwert                   | 110      |
| Lokaler HALT              | 83                 | PVST Abbruch                      | 132      |
| Low Limit AIN 1           | 54                 | PVST aktiv                        | 134      |
| Low-Limit RWG             | 117                | PVST Auslösequelle                | 85       |
| Low-Limit Sollwert        | 55                 | PVST Betriebsart                  | 86       |
| Low-Limit Uspan           | 116                | PVST erforderlich                 | 132      |
| LPV Funktion              | 67                 | PVST Erinnerung                   | 87       |
| LPV nicht bereit          | 133                | PVST Erinnerungszeit              | 87       |
|                           |                    | PVST Fahrzeit                     | 86       |
| М                         |                    | PVST Fehler                       | 132      |
| Max. Wert bei 100,0 %     | 43, 44             | PVST Hub                          | 86       |
| Max. Wert bei 100.0 %     | 45, 45             | PVST Reversierzeit                | 87       |
| Maximaler Hub             | 117                | PVST Überwachung                  | 86       |
| Meldeausgänge (AOUT)      | 45, 45             | PVST Verhalten                    | 86       |
| Meldeleuchte 1 (links)    | 24                 |                                   |          |
| Meldeleuchte 2            | 24                 | R                                 |          |
| Meldeleuchte 3            | 24                 | Regelverhalten                    | 57       |
| Meldeleuchte 4            | 24                 | Regler Hysterese AUF              | 52       |
| Meldeleuchte 5 (rechts)   | 24                 | Regler Hysterese ZU               | 52       |
| Meldeverhalten            | 46                 | Replacement value                 | 137      |
| Meldeverhalten 1          | 46                 | Reset Betriebsdaten               | 120      |
| Meldung I. Mittelstellung | 24                 |                                   | 111      |
|                           | 117                | Ronwert Endl. AUF                 | 116, 117 |
| MPV Homeport              | 104                | Ronwert Endi. 20                  | 110, 117 |
| MPV Holdevorb 1           | 104                | RTC Spannung                      | 132      |
| MDV und ro. dr. ophio?    | 100                | RWG Ronwent/IIIA                  | 117      |
| WFV und re.di. schliels   | 155                |                                   |          |
| Ν                         |                    |                                   |          |
| Netzgualität              | 133                |                                   |          |
| Nicht bereit FERN         | 131                |                                   |          |
| Nicht bereit FERN (Cfg)   | 27                 |                                   |          |
| NOT Auslösequelle         | 76                 |                                   |          |
| NOT Auslöseverhalten      | 75                 |                                   |          |
| NOT Betriebsmodus         | 76                 |                                   |          |
| NOT Halt aktiv            | 134                |                                   |          |
| NOT Position              | 77                 |                                   |          |
| NOT Position MPV          | 77                 |                                   |          |
| Not referenced            | 137                |                                   |          |
| NOT Verhalten aktiv       | 134                |                                   |          |

115

#### S U Sensor failure Übernehme Istkonfig. 112 137 Service aktiv 134 Überw. 24 V DC ext. 98 Sicherheitspos. AUF ZU Überw. 24 V DC Kunde 74 98 Sicherheitspos. MPV 74 Überw. Heizsystem 98 Sicherheitsverh. aktiv 132 Überw. Heizung 99 Signal AIN 1 54 Überw.Zeit Heizsys. 99 Uhrzeit nicht eingestellt Signal AIN 2 54 132 Signal AOUT 1 27 Update Firmware 112 Signal AOUT 2 29 v Signalbereich AOUT1 28 Version 114 Signalbereich AOUT2 29 Verzögerungszeit 97 Signal DOUT 1 26, 119 SIL-Fehler 132 w SIL-Funktion aktiv 134 Wahlschalter n. FERN 134 43, 44, 45, 45 Skalierung Warnmoment AUF 91 Sollposition 117 Warnmoment ZU 91 Sollposition gesperrt 135 Warnungen 131 Spannungshub Poti 116 Warnungen (Cfg) 27 Speicherintervall 122 Wartung erforderlich 132 Spielausgleich 108 Wartungsbedarf 131 Sprache 17 Wartungsintervall 128, 129 Sprachen nachladen 111 Wegdiff. dx (MWG) 97 Status Interface 115 Wegdifferenz dx 97 Stellgrenze AUF 53 Wrn, keine Reaktion 132 Stellgrenze ZU 53 Wrn Betr.Art Anläufe 132 Stellungsgeber MWG 117 Wrn Betr.Art Laufzeit 132 Stellungsgeber Poti 116 Wrn Eingang AIN 1 132, 133 Stellungsgeber RWG 117 Wrn Eingang AIN 2 132, 134 Stellungssollwert - Eingang 54 Wrn Ersatzdaten verw. 136 Stellzeit 129 Wrn Event Mark 136 Stellzeitwarnung 132 Wrn Heizung 136 Störung (Konfigurierbar) 27 Wrn Ref. Istpos. 136 Stützpunkt 1 46 Wrn Sigbr. Istpos. 136 Wrn Sighub Istpos. 136 Т Wrn Sollposition 132 Taktanfang AUF 62 Wrn Sollwert Quelle 134 Taktanfang ZU 62 Wrn Temp. Steuerung 132 Taktende AUF 62 Wrn Tm Mark 136 Taktende ZU 62 Wrn Totzonen 134 Taktfunktion AUF 61 Taktfunktion ZU 61 Ζ Temperatur-Zeit 125 Zeitformat 42 TempSt.einht. Norm ‰ 28 Zul. Stellzeit, manuell 95 TempSt.ung. Norm ‰ 28 Zulässige Anläufe 94 Thermofehler 133, 135 Zulässige Laufzeit 95 Toleranzbereich 70 Zustände AIN 1 115 Toleranzbereich AUF 52 Zustände AIN 2 115 Toleranzbereich ZU 52 Zustände AOUT 1 115 Totzone AUF 51 Zustände AOUT 2 115 Totzone ZU 51 Zustände DIN 115

Zustände DOUT

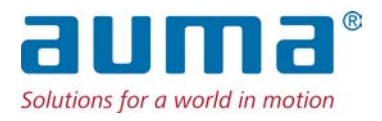

## AUMA Riester GmbH & Co. KG

Location Müllheim Postfach 1362 **DE 79373 Muellheim** Tel +49 7631 809 - 0 Fax +49 7631 809 - 1250 info@auma.com www.auma.com

Location Ostfildern-Nellingen Postfach 1151 **DE 73747 Ostfildern** Tel +49 711 34803 - 0 Fax +49 711 34803 - 3034 riester@auma.com

Service-Center Köln DE 50858 Köln Tel +49 2234 2037 - 900 Fax +49 2234 2037 - 9099 Service@sck.auma.com